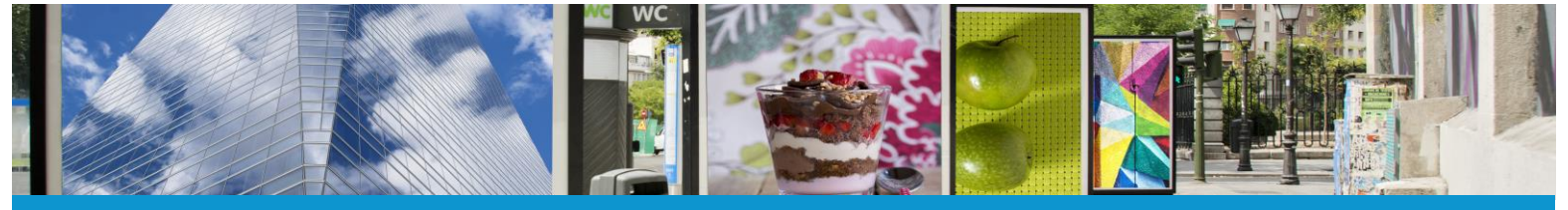

Votre solution TLPE

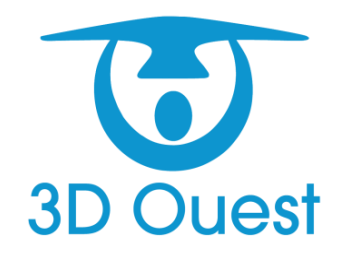

Manuel utilisateur Logiciel de gestion de la T.L.P.E.

01/2023

# 3D OUEST

Technopôle Anticipa 5 rue De Broglie 22300 Lannion France

Votre interlocuteur : Jean-Francis Gruwez – 02 57 98 01 28 – jean-francis@3douest.com

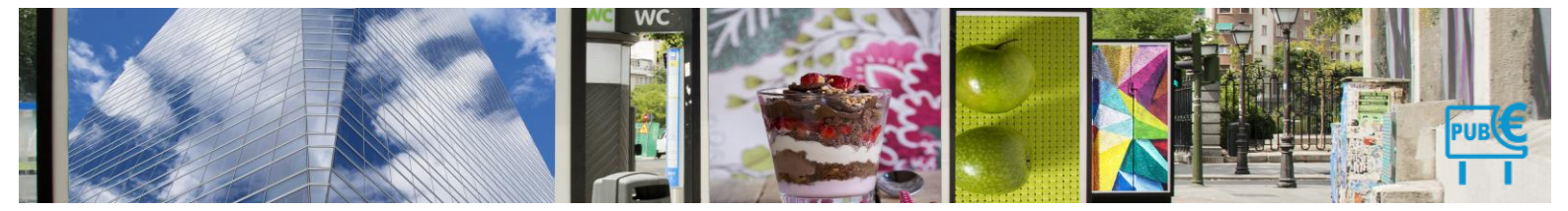

| 1. | Conn  | exion   |         | 7                           |
|----|-------|---------|---------|-----------------------------|
| 2. | Prése | entatio | on géi  | nérale 8                    |
|    | 1.9.4 | Accu    | ieil    |                             |
|    | 1.9.5 | Carto   | ograpl  | hie9                        |
| 3. | Parar | nétra   | ge      |                             |
|    | 1.9.6 | Conf    | igurat  | ion10                       |
|    | 3.1.1 | In      | nform   | ations personnelles10       |
|    | 3.1.2 | М       | lot de  | e passe11                   |
|    | 3.1.3 | A       | fficha  | nge de l'accueil            |
|    | 107   | ۸dm     | inictra | tion 12                     |
|    | 1.9./ | Aum     |         | 13                          |
|    | 3.1.4 | Le      | es dis  | positits13                  |
|    | 3.1   | 1.4.1   | Catég   | gories14                    |
|    |       | 3.1.4.  | 1.1     | Créer une catégorie15       |
|    |       | 3.1.4.  | 1.2     | Modifier une catégorie15    |
|    |       | 3.1.4.  | 1.3     | Archiver une catégorie16    |
|    | 3.1   | 1.4.2   | Comr    | nunes                       |
|    |       | 3.1.4.  | 2.1     | Créer une commune18         |
|    |       | 3.1.4.  | 2.2     | Modifier une commune19      |
|    |       | 3.1.4.  | 2.3     | Archiver une commune 20     |
|    | 3.1   | 1.4.3   | Zone    | 5                           |
|    |       | 3.1.4.  | 3.1     | Créer une zone              |
|    |       | 3.1.4.  | 3.2     | Modifier une zone 24        |
|    |       | 3.1.4.  | 3.3     | Archiver une zone           |
|    | 3.1   | 1.4.4   | Secte   | eurs27                      |
|    |       | 3.1.4.  | 4.1     | Créer un secteur27          |
|    |       | 3.1.4.  | 4.2     | Modifier un secteur         |
|    |       | 3.1.4.  | 4.3     | Archiver un secteur         |
|    | 3.1   | 1.4.5   | Éclair  | ages                        |
|    |       | 3.1.4.  | 5.1     | Créer un éclairage 33       |
|    |       | 3.1.4.  | 5.2     | Modifier un éclairage 34    |
|    |       | 3.1.4.  | 5.3     | Supprimer un éclairage      |
|    | 3.1   | 1.4.6   | Posit   | ions / types d'installation |
|    |       | 3.1.4.  | 6.1     | Créer une position          |
|    |       | 3.1.4.  | 6.2     | Modifier une position       |
|    |       | 3.1.4.  | 6.3     | Supprimer une position      |
|    | 3.1   | 1.4.7   | Tarifs  | 5                           |

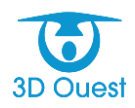

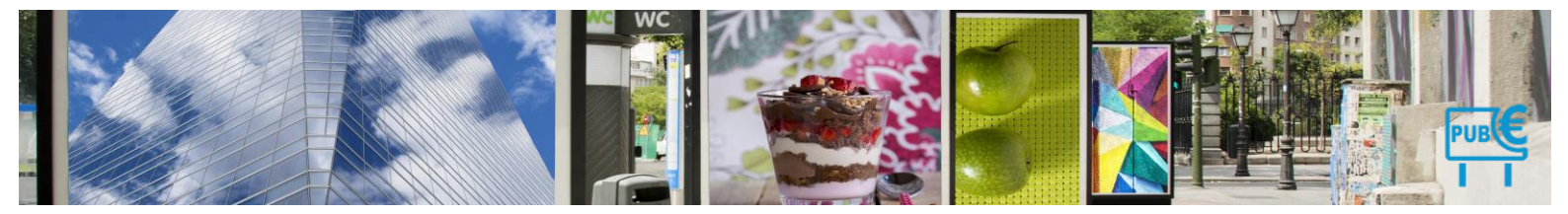

| 3.1.4                                                                                                    | 7.2 Modifier un tarif                                                                                                    |                                                                                              |
|----------------------------------------------------------------------------------------------------|----------------------------------------------------------------------------------------------------|----------------------------------------------------------------------------------------------|
| 3.1.4                                                                                                    | .7.3 Supprimer un tarif                                                                                                    |                                                                                              |
| 3.1.5 L                                                                                                    | e logiciel                                                                                                    |                                                                                              |
| 3.1.5.1                                                                                                    | Couleur Intranet                                                                                                    |                                                                                              |
| 3.1.5.2                                                                                                    | Courriers                                                                                                    |                                                                                              |
| 3.1.5.                                                                                                    | 2.1 Créer un nouveau modèle de courrier                                                                                                    |                                                                                              |
| 3.1.5.                                                                                                    | 2.2 Modifier un modèle de courrier                                                                                                    | 47                                                                                           |
| 3.1.5.                                                                                                    | 2.3 Supprimer un modèle de courrier                                                                                                    |                                                                                              |
| 3.1.5.3                                                                                                    | Périodes                                                                                                    |                                                                                              |
| 3.1.5.4                                                                                                    | Utilisateurs                                                                                                    | 53                                                                                           |
| 3.1.5.                                                                                                    | 4.1 Créer un utilisateur                                                                                                    | 53                                                                                           |
| 3.1.5.                                                                                                    | 4.2 Modifier un utilisateur                                                                                                    |                                                                                              |
| 3.1.5.                                                                                                    | 4.3 Supprimer un utilisateur                                                                                                    | 55                                                                                           |
| 3.1.5.5                                                                                                    | Statistiques                                                                                                    |                                                                                              |
| 3.1.5.                                                                                                    | 5.1 Création d'une catégorie                                                                                                    | 57                                                                                           |
| 3.1.5.6                                                                                                    | ORMC                                                                                                    |                                                                                              |
| 3.1.5.7                                                                                                    | Aide procédures                                                                                                    |                                                                                              |
| 3.1.5.8                                                                                                    | Journal d'actions                                                                                                    |                                                                                              |
| 3.1.6 L                                                                                                    | e portail extranet                                                                                                    | 60                                                                                           |
| 3.1.6.1                                                                                                    | Cénéral                                                                                                    |                                                                                              |
| -                                                                                                    | General                                                                                                    | 61                                                                                           |
| 3.1.6                                                                                                    | 1.1 Modifier la configuration du portail                                                                                                    | 61<br>61                                                                                     |
| 3.1.6.<br>3.1.6.2                                                                                                    | 1.1 Modifier la configuration du portail<br>Textes                                                                                                    | 61<br>61<br>                                                                                 |
| 3.1.6.<br>3.1.6.2<br>3.1.6.                                                                                                    | .1.1       Modifier la configuration du portail         Textes         .2.1       Modification du texte de la page de connexion                                                                                                    | 61<br>61<br>62<br>63                                                                         |
| 3.1.6.<br>3.1.6.2<br>3.1.6.<br>3.1.6.                                                                                                    | .1.1       Modifier la configuration du portail         Textes         .2.1       Modification du texte de la page de connexion         .2.2       Modification du texte de la page d'accueil                                                                                                    | 61<br>                                                                                       |
| 3.1.6.<br>3.1.6.2<br>3.1.6.<br>3.1.6.<br>3.1.6.3                                                                                                    | .1.1       Modifier la configuration du portail         Textes       Textes         .2.1       Modification du texte de la page de connexion         .2.2       Modification du texte de la page d'accueil         FAQ       FAQ                                                                                                    | 61<br>                                                                                       |
| 3.1.6.<br>3.1.6.2<br>3.1.6.<br>3.1.6.<br>3.1.6.3<br>3.1.6.3                                                                                                    | .1.1       Modifier la configuration du portail         Textes                                                                                                    | 61<br>62<br>63<br>65<br>66<br>66                                                             |
| 3.1.6.<br>3.1.6.2<br>3.1.6.<br>3.1.6.3<br>3.1.6.3<br>3.1.6.<br>3.1.6.                                                                                                | .1.1       Modifier la configuration du portail         Textes       Textes         .2.1       Modification du texte de la page de connexion         .2.2       Modification du texte de la page d'accueil         FAQ       FAQ         .3.1       Créer une question/réponse         .3.2       Modifier une question/réponse                                                                                                    | 61<br>62<br>63<br>63<br>65<br>66<br>                                                         |
| 3.1.6.<br>3.1.6.2<br>3.1.6.<br>3.1.6.3<br>3.1.6.3<br>3.1.6.<br>3.1.6.<br>3.1.6.                                                                                      | 1.1       Modifier la configuration du portail         Textes       Textes         2.1       Modification du texte de la page de connexion         2.2       Modification du texte de la page d'accueil         5.2       Modification du texte de la page d'accueil         7       FAQ         3.1       Créer une question/réponse                                                                                                    | 61<br>62<br>63<br>65<br>66<br>66<br>                                                         |
| 3.1.6.<br>3.1.6.<br>3.1.6.<br>3.1.6.<br>3.1.6.<br>3.1.6.<br>3.1.6.<br>3.1.6.<br>3.1.6.                                                                               | Antipier de la configuration du portail         Textes         Antipier de la page de connexion         Antipier de la page de connexion         Antipier de la page de connexion         Antipier de la page d'accueil         FAQ         Antipier de question/réponse         Antipier de question/réponse         Antipier de question/r                                                                                                    | 61<br>62<br>63<br>65<br>66<br>66<br>66<br>68<br>69<br>                                       |
| 3.1.6.<br>3.1.6.2<br>3.1.6.<br>3.1.6.3<br>3.1.6.3<br>3.1.6.<br>3.1.6.4<br>3.1.6.4<br>3.1.6.5                                                                         | 1.1       Modifier la configuration du portail         Textes       Textes         2.1       Modification du texte de la page de connexion         2.2       Modification du texte de la page d'accueil         FAQ       FAQ         .3.1       Créer une question/réponse         .3.2       Modifier une question/réponse         .3.3       Supprimer une question/réponse         .3.4       Couleur Extranet                                                                                                    | 61<br>62<br>63<br>65<br>66<br>66<br>66<br>69<br>71<br>72                                     |
| 3.1.6.<br>3.1.6.2<br>3.1.6.<br>3.1.6.3<br>3.1.6.3<br>3.1.6.<br>3.1.6.4<br>3.1.6.4<br>3.1.6.5<br><b>Gestion</b>                                                       | 1.1       Modifier la configuration du portail         Textes       Textes                                                                                                    | 61<br>62<br>63<br>65<br>66<br>66<br>66<br>69<br>69<br>71<br>72<br>73                         |
| 3.1.6.<br>3.1.6.2<br>3.1.6.<br>3.1.6.3<br>3.1.6.3<br>3.1.6.<br>3.1.6.4<br>3.1.6.4<br>3.1.6.5<br><b>Gestion</b><br>4.1.1.1                                            | 1.1       Modifier la configuration du portail         Textes       Textes                                                                                                    | 61<br>62<br>63<br>65<br>66<br>66<br>66<br>68<br>69<br>71<br>72<br>73                         |
| 3.1.6.<br>3.1.6.2<br>3.1.6.<br>3.1.6.3<br>3.1.6.3<br>3.1.6.<br>3.1.6.4<br>3.1.6.4<br>3.1.6.5<br><b>Gestion</b><br>4.1.1.1<br>4.1.1.2                                 | Antiperiod       Antiperiod         Antiperiod       Antiperiod         Antiperiod       A                                                                                                    | 61<br>62<br>63<br>65<br>66<br>66<br>66<br>68<br>69<br>71<br>72<br>73<br>73                   |
| 3.1.6.<br>3.1.6.2<br>3.1.6.<br>3.1.6.3<br>3.1.6.3<br>3.1.6.<br>3.1.6.4<br>3.1.6.5<br><b>Gestion</b><br>4.1.1.1<br>4.1.1.2<br>4.1.1.                                  | 1.1       Modifier la configuration du portail         Textes       Textes         2.1       Modification du texte de la page de connexion         2.2       Modification du texte de la page d'accueil         FAQ                                                                                                    | 61<br>62<br>63<br>65<br>66<br>66<br>68<br>69<br>71<br>72<br>73<br>73<br>73<br>73             |
| 3.1.6.<br>3.1.6.2<br>3.1.6.<br>3.1.6.3<br>3.1.6.3<br>3.1.6.3<br>3.1.6.4<br>3.1.6.4<br>3.1.6.5<br><b>Gestion</b><br>4.1.1.1<br>4.1.1.2<br>4.1.1.                      | Antimiser of the second second sec | 61<br>62<br>63<br>65<br>66<br>66<br>66<br>68<br>69<br>71<br>72<br>73<br>73<br>73<br>74       |
| 3.1.6.<br>3.1.6.2<br>3.1.6.<br>3.1.6.3<br>3.1.6.3<br>3.1.6.<br>3.1.6.4<br>3.1.6.4<br>3.1.6.5<br><b>Gestion</b><br>4.1.1.1<br>4.1.1.2<br>4.1.1.<br>4.1.1.3<br>4.1.1.4 | 1.1       Modifier la configuration du portail                                                                                                    | 61<br>62<br>63<br>65<br>66<br>66<br>66<br>68<br>69<br>71<br>72<br>73<br>73<br>73<br>74<br>74 |

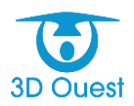

4.

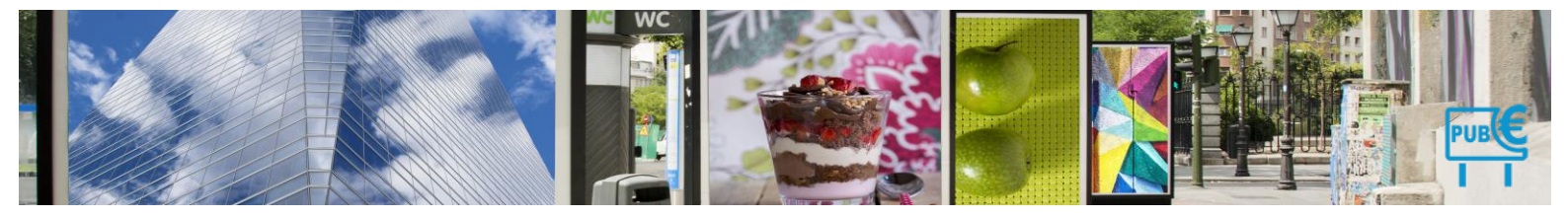

|       | 4.1.1.6 | Filtre   | r les demandes commerçants (Option extranet) | 75   |
|-------|---------|----------|----------------------------------------------|------|
|       | 4.1.1.7 | Expo     | rter la liste des commerçants                | . 76 |
|       | 4.1.    | 1.7.1    | Méthode 1 : export en masse                  | . 76 |
|       | 4.1.    | 1.7.2    | Méthode 2 : export avec sélection            | . 76 |
|       | 4.1.1.8 | Impri    | mer la liste des commerçant                  | 77   |
|       | 4.1.    | 1.8.1    | Méthode 1 : impression en masse              | 77   |
|       | 4.1.    | 1.8.2    | Méthode 2 : impression avec sélection        | . 78 |
| 4.    | 1.2     | Fiche c  | ommerçante                                   | 79   |
|       | 4.1.2.1 | Accéo    | der à une fiche commerçante                  | • 79 |
|       | 4.1.    | 2.1.1    | Fiche entreprise                             | • 79 |
|       | 4.1.    | 2.1.2    | Générer un nouveau mot de passe :            | 81   |
|       | 4.1.    | 2.1.3    | Adresse de facturation                       | 81   |
|       | 4.1.    | 2.1.4    | Observations                                 | 81   |
|       | 4.1.    | 2.1.5    | Dispositifs                                  | . 82 |
|       | 4.1.    | 2.1.6    | Déclarations                                 | . 82 |
|       | 4.1.    | 2.1.7    | Factures                                     | . 82 |
|       | 4.1.    | 2.1.8    | Paiements                                    | . 82 |
|       | 4.1.    | 2.1.9    | Documents                                    | . 83 |
|       | 4.1.2.2 | Créer    | un commerçant                                | . 83 |
|       | 4.1.2.3 | Modi     | fier un commerçant                           | .86  |
|       | 4.1.2.4 | Archi    | ver un commerçant                            | .86  |
| 1.9.8 | Dis     | positifs |                                              | . 88 |
| 4.    | 1.3     | Liste de | es dispositifs                               | 88   |
|       | 4.1.3.1 | Filtre   | r / Rechercher un dispositif                 | .88  |
|       | 4.1.3.2 | Expo     | rter la liste des dispositifs                | .88  |
|       | 4.1.    | 3.2.1    | Méthode 1 : export en masse                  | .89  |
|       | 4.1.    | 3.2.2    | Méthode 2 : export avec filtre               | .89  |
|       | 4.1.3.3 | Impri    | mer la liste des dispositifs                 | .90  |
|       | 4.1.    | 3.3.1    | Méthode 1 : impression en masse              | .90  |
| 4.    | 1.4     | Fiche d  | ispositif                                    | 90   |
|       | 4.1.4.1 | Accéo    | der à une fiche dispositif                   | .90  |
|       | 4.1.    | 4.1.1    | Fiche dispositif                             | 91   |
|       | 4.1.    | 4.1.2    | Localisation                                 | . 92 |
|       | 4.1.    | 4.1.3    | Photos                                       | . 92 |
|       | 4.1.    | 4.1.4    | Documents                                    | . 92 |
|       | 4.1.4.2 | Modi     | fier un dispositif                           | •94  |
|       | 4.1.4.3 | Archi    | ver un dispositif                            | • 95 |
| 1.9.9 | Dé      | claratio | ns Initiales                                 | . 95 |

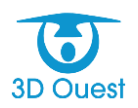

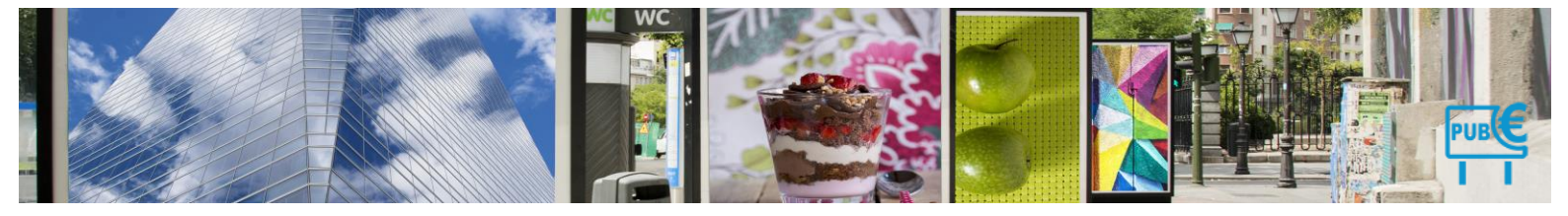

| 4.1.5 A     | ccéder aux déclarations en attente de validation                                |     |
|-------------|---------------------------------------------------------------------------------|-----|
| 4.1.6 E     | xporter les déclarations                                                        | 96  |
| 4.1.6.1     | Imprimer les déclarations                                                       | 96  |
| 4.1.6.2     | Imprimer les mémoires factures                                                  |     |
| 4.1.6       | .2.1 Impression unitaire                                                        |     |
| 4.1.6       | .2.2 Impression en masse                                                        |     |
| 4.1.7 A     | ccéder aux déclarations non validées                                            |     |
| 4.1.7       | .1.1 Imprimer une déclaration                                                   | 98  |
| 4.1.7       | 1.2 Localiser une déclaration                                                   | 100 |
| 4.1.8 E     | nregistrer une déclaration initiale au format papier                            | 100 |
| 4.1.8.1     | Déclaration conforme                                                            | 100 |
| 4.1.8.2     | Déclaration non conforme au format papier                                       | 102 |
| 4.1.8.3     | Déclaration en cours d'année                                                    | 104 |
| 4.1.8       | .3.1 Déclaration initiale conforme                                              | 104 |
| 4.1.8       | .3.2 Déclaration non conforme                                                   | 104 |
| 4.1.9 E     | nregistrer une déclaration initiale en ligne                                    | 105 |
| 4.1.9.1     | Déclaration initiale conforme                                                   | 105 |
| 4.1.9.2     | Déclaration avec modification de dispositif                                     | 107 |
| 4.1.9.3     | Déclaration en cours d'année                                                    | 109 |
| 4.1.9       | .3.1 Enregistrer une déclaration conforme                                       | 109 |
| 4.1.9       | .3.2 Enregistrer une déclaration non conforme                                   | 110 |
| 1.9.10 Proc | édures                                                                          | 113 |
| 4.1.10 T    | axation d'office                                                                | 113 |
| 4.1.10.1    | Accéder aux commerçants sans déclaration                                        | 113 |
| 4.1.10.2    | Enregistrer une mise en demeure de déclarer                                     | 114 |
| 4.1.10.3    | Envoyer la mise en demeure                                                      | 116 |
| 4.1.10.4    | Enregistrer une déclaration                                                     | 116 |
| 4.1.10.5    | Notifier la taxation d'office                                                   | 118 |
| 4.1.10.6    | Envoyer la notification de taxation d'office                                    | 120 |
| 4.1.10.7    | Taxer d'office                                                                  | 121 |
| 4.1.11 R    | ehaussement contradictoire                                                      | 122 |
| 4.1.11.1    | Accéder aux déclarations non conformes                                          | 123 |
| 4.1.11.2    | Enregistrer une mise en demeure de déclarer                                     | 124 |
| 4.1.11.3    | Envoyer la proposition de rectification (mise en demeure)                       | 125 |
| 4.1.11.4    | Enregistrer le retour suite à la proposition de rectification (mise en demeure) | 127 |
| 4.1.11      | Acceptation des observations de la part du commerçant                           | 127 |
| 4.1.11      | I.4.2 Remarques sur les observations (désaccord)                                | 129 |

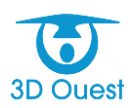

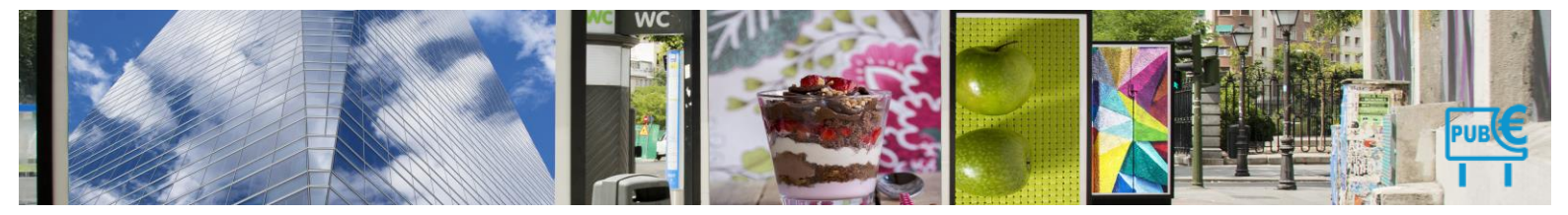

| 4.1.11.4.3 Non-retour        | de la part du commerçant (délai 30 jours)131            |
|------------------------------|---------------------------------------------------------|
| 4.1.11.5 Envoyer la not      | fication de taxation d'office (position définitive) 133 |
| 5. Facturation               |                                                         |
| 1.9.11 Créer une facturation |                                                         |
| 5.1.1.1 Consulter une fac    | uration136                                              |
| 5.1.1.2 Imprimer une fact    | uration 137                                             |
| 5.1.1.3 Exporter les donn    | ées d'une facturation138                                |
| 5.1.6 Paiements              |                                                         |
| 5.1.6.1 Créer un paiemen     |                                                         |
| 5.1.6.1.1 Imprimer le        | reçu d'un paiement139                                   |
| 5.1.6.2 Exporter les donn    | ées des paiements140                                    |
| 1.9.12 Dépôts                |                                                         |
| 5.1.7 Créer un dépôt         |                                                         |
| 5.1.7.1 Modifier un dépôt    |                                                         |
| 5.1.7.2 Imprimer un dépô     | t142                                                    |
| 5.1.7.3 Exporter les donn    | ées d'un dépôt142                                       |
| 1.9.13 Publipostage          |                                                         |
| 5.1.8 Créer un docume        | nt de publipostage143                                   |
| 1.9.14 Statistiques          |                                                         |
| 5.1.9 Afficher un graph      | ique de statistiques144                                 |
| 5.1.9.1 Éditer des statistic | ues annuelles144                                        |
| 5.1.9.2 Répartition          |                                                         |
| 5.1.9.3 Evolutions           | 146                                                     |
| 5.1.9.4 Exporter des doni    | nées statistiques146                                    |
| 5.1.9.5 Regroupement         |                                                         |
| 5.1.9.6 La simulation        |                                                         |
| 4.9.4 Documents              |                                                         |
| 5.1.10 Créer un dossier.     |                                                         |
| 5.1.10.1 Ajouter un doc      | ument151                                                |
| 5.1.10.2 Publier/Dépubl      | ier un document 152                                     |
| 5.1.10.3 Supprimer un o      | locument 152                                            |

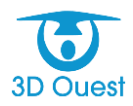

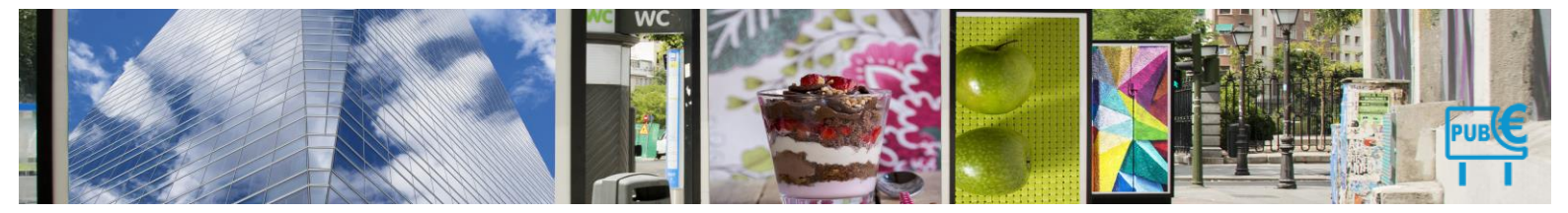

# 1. <u>Connexion</u>

Dans votre navigateur Internet, aller sur la page <u>https://tlpe.3douest.com/portail/</u> La page de connexion au logiciel s'affiche.

| https://tipe3douest.com/portail/                                                                                                    |                                                                                                    |
|----------------------------------------------------------------------------------------------------|----------------------------------------------------------------------------------------------------|
| THE 3D OUEST                                                                                                    | Se connecter                                                                                                    |
|                                                                                                    |                                                                                                    |
| 23/09/2022 Intégration de Sirène<br>dans la solution<br>L'API strene donne accès aux informations concernant les entreprises et les<br>établissements immatriculés au répetoire inter administratif surêne depuis sa<br>création en 1973, compris les unités fermée.<br>Les services interrogent les unités légales (Siren). les établissements (Siret) et<br>les liens de succession entre établissements.<br>Lors de la création d'un commerçant à l'intégration du numéro. les champs ci-<br>dessous s'incrémentent automatiquement.<br><b>Denomination</b><br>Le nom de l'entreprise | Nous contacter<br>DÉMONSTRATION<br>PORTAL COLLECTIVITÉ<br>DéMONSTRATION<br>PORTAL COLLECTIVITÉ<br>DÉMONSTRATION<br>PORTAL COLLECTIVITÉ<br>DÉMONSTRATION<br>PORTAL COLLECTIVITÉ<br>DÉMONSTRATION<br>PORTAL COLLECTIVITÉ<br>DÉMONSTRATION<br>PORTAL COLLECTIVITÉ<br>DÉMONSTRATION<br>PORTAL COLLECTIVITÉ<br>DÉMONSTRATION<br>PORTAL COLLECTIVITÉ<br>DÉMONSTRATION<br>PORTAL COLLECTIVITÉ |
| SIREN: Le numero unique de l'entreprise<br>SIRET: Le numéro unique de l'établissement                                                                                                    | Tweets by@3douest                                                                                                    |
| NAF In sails NAF as saids ABF:                                                                                                    |                                                                                                    |

1. Saisir votre adresse mail et votre mot de passe préalablement défini via la manipulation de

première connexion.

| publicité extérieure                                                                                                    |
|----------------------------------------------------------------------------------------------------|
| Connexion   Lea   Pien-francis@3douest.com   Mid: de parket   VLUCIX   Lea   VLUCIX   Lea   VLUCIX   Lea   Lea   VLUCIX   Lea   Lea <t< th=""></t<> |

- 2. Cliquer sur le bouton Connexion pour accéder au logiciel.
- 3. La page d'accueil s'affiche.

En cas d'oubli de votre mot de passe, cliquer sur mot de passe oublié.

Un e-mail contenant un lien vous sera envoyé sur votre boite mail référencé, attention celui-ci peut aussi tombé dans les indésirables.

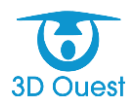

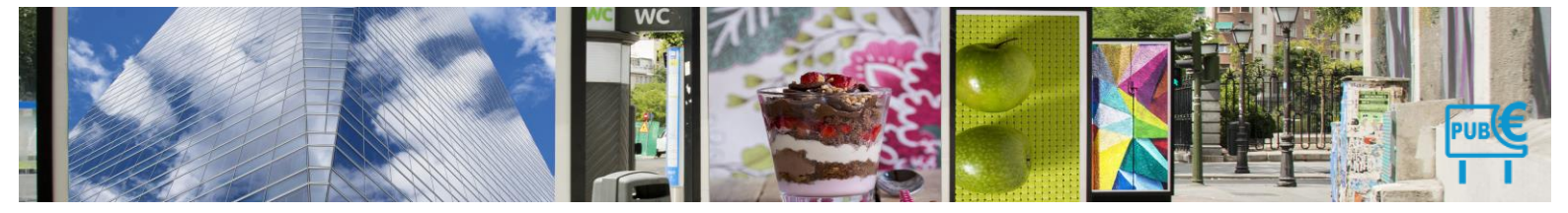

Une fois la connexion effectuée, vous arrivez sur la page d'accueil du portail collectivité.

# 2. Présentation générale

# 1.9.4 Accueil

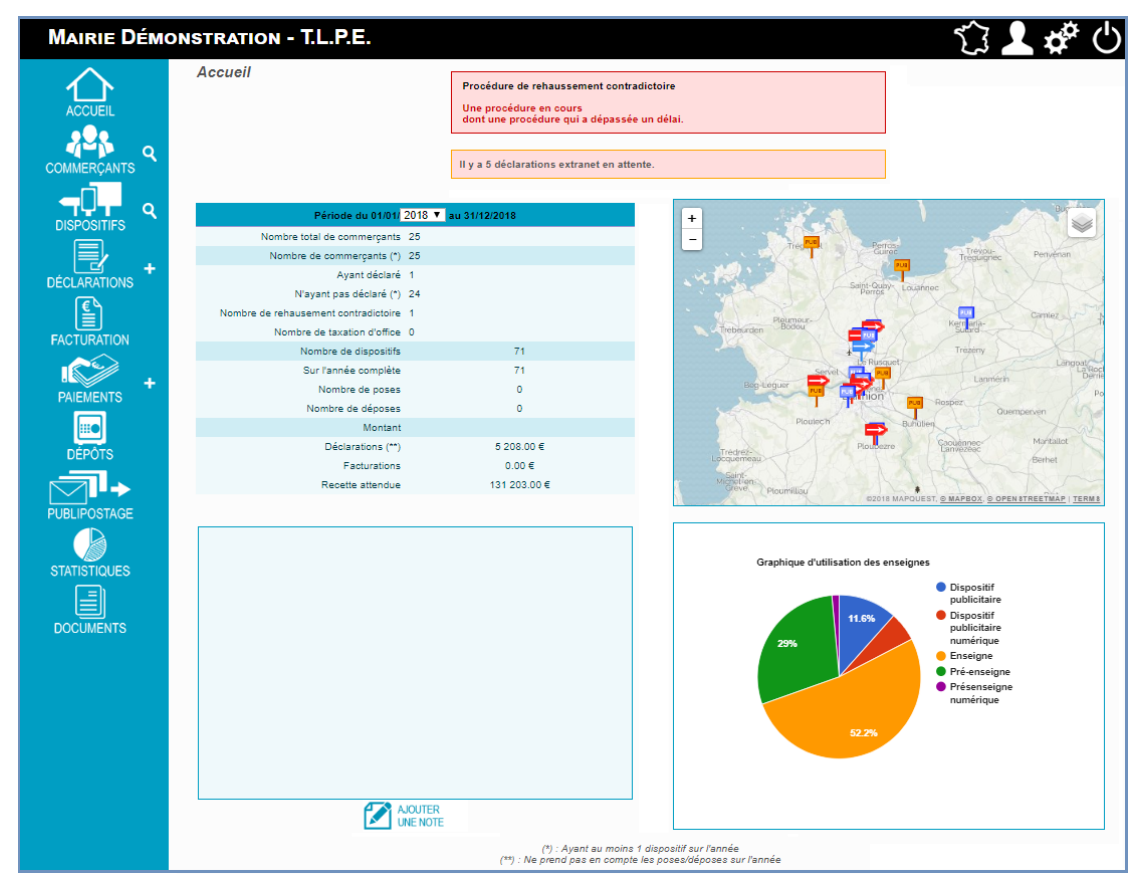

La page d'accueil contient le tableau de bord de votre collectivité (cf. 2.3).

Au centre de l'écran se trouvent 4 encadrés. Ils sont affichés en fonction de vos préférences et peuvent être modifiés (2.3).

Sur le bandeau de gauche, les boutons donnent accès aux différentes fonctionnalités, qui permettront la gestion complète de la T.L.P.E.

À tout moment, vous pouvez revenir sur cette page en cliquant sur le bouton **Accueil** dans le bandeau de gauche.

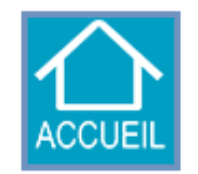

En haut à droite, vous retrouvez une barre d'outils avec différentes icônes :

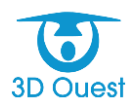

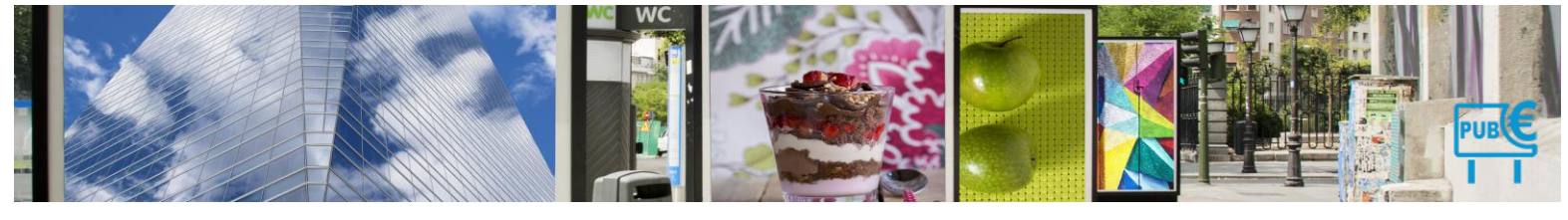

| 5         | Les dispositifs de votre territoire localisés sur une carte, par type de support.                                    |
|-----------|----------------------------------------------------------------------------------------------------|
| 2         | La configuration de votre compte, accès à vos informations de connexion et personnalisation de votre page d'accueil. |
| <b>\$</b> | L'administration du logiciel (décrit dans la première partie de ce guide).                                           |
| Ċ         | La déconnexion du logiciel (retour sur la page d'accueil de votre portail).                                          |

# 1.9.5 Cartographie

Pour accéder à la cartographie de votre territoire, cliquer sur le bouton **Cartographie**.

Vous accédez à la répartition de l'ensemble des dispositifs de votre territoire, par catégorie, sur l'ensemble de votre territoire.

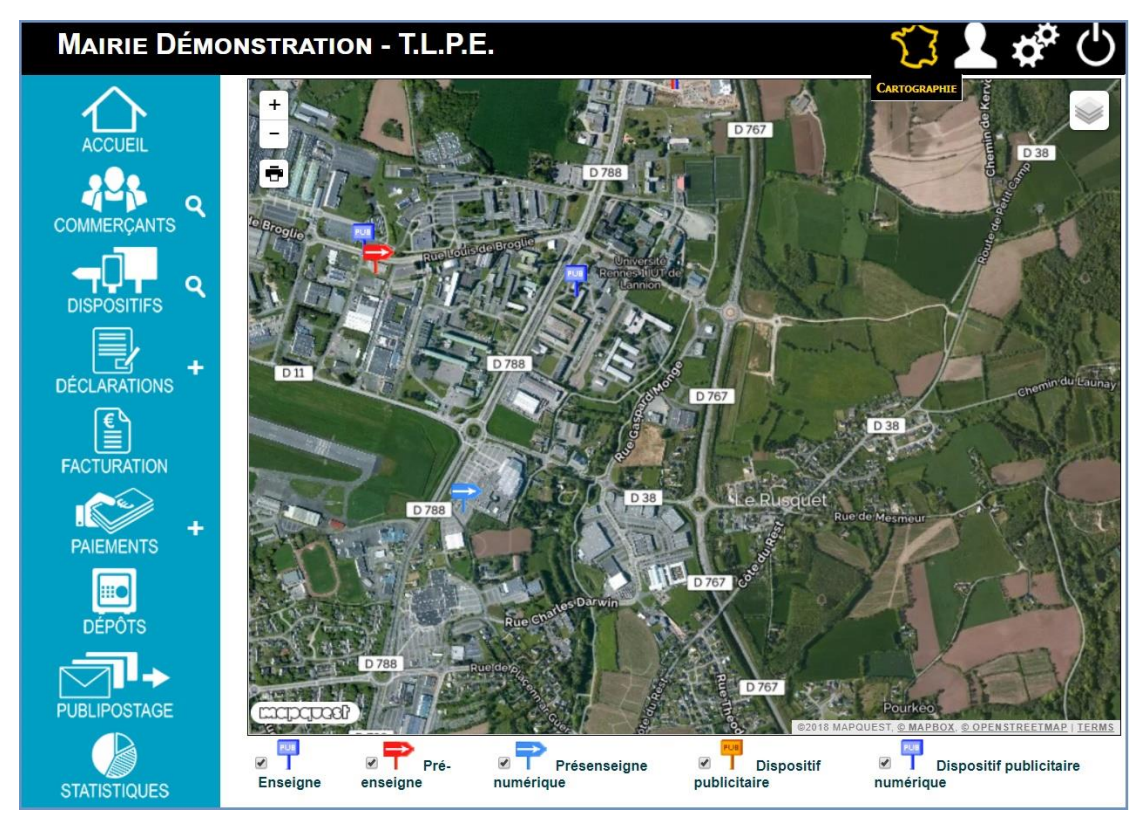

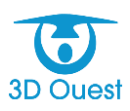

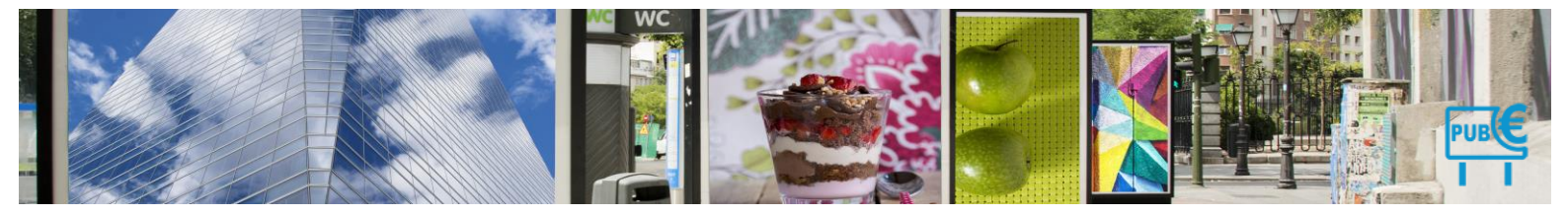

# 3. Paramétrage

# 1.9.6 Configuration

Vous accédez à la configuration de votre compte en cliquant sur « Configuration ».

| Mairie Démon   | STRATION - T.L.P.E.                                                                                 |
|----------------|----------------------------------------------------------------------------------------------------|
| ACCUEIL        | Constantion<br>Informations personnelles                                                            |
| COMMERÇANTS    | Nom : TLPE<br>Prénom : Démo                                                                         |
| DISPOSITIFS    | E-mail: aude@3douest.com Enregistrer                                                                |
| DÉCLARATIONS + | Mot de passe                                                                                        |
|                | Ancien mot de passe :                                                                               |
| PAIEMENTS +    | Confirmer mot de passe :                                                                            |
| DÉPÔTS         | Modifier le mot de passe                                                                            |
|                | Affichage de l'accueil                                                                              |
| PUBLIPOSTAGE   | Statistique commerçant     V       Post-it     Cartographie         Graphique par type d'enseigne V |
| STATISTIQUES   |                                                                                                    |

Ce menu vous permet d'accéder à toutes les informations personnelles vous concernant.

### 3.1.1 Informations personnelles

Vos informations personnelles sont enregistrées au lancement de votre solution de gestion de la TLPE.

Vous pouvez à tout moment les modifier depuis Informations personnelles.

- 1. Cliquer sur l'encadré que vous souhaitez modifier
- 2. Vérifier le contenu de la modification
- 3. Cliquer sur Enregistrer
  - > Un message de confirmation s'affiche.

| Mairie Démo             | INSTRATION - T.L.P.E.                                             | 行 🖊 🏕 🖰                    |
|-------------------------|-------------------------------------------------------------------|----------------------------|
|                         | Les informations ont bien été modifié<br>Informations personnelle | Configuration<br>es.<br>es |
| COMMERÇANTS COMMERÇANTS | Nom : TLPE<br>Prénom : Démo<br>E-mail : aude@3douest.com          |                            |
| DÉCLARATIONS +          | Enregistrer                                                       |                            |

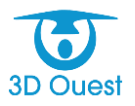

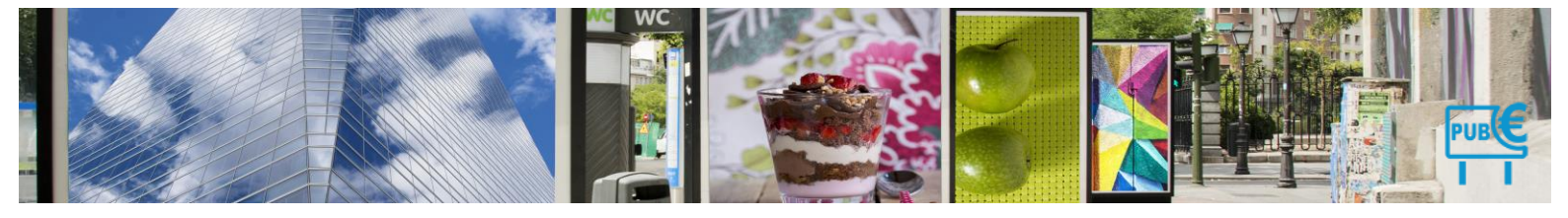

## 3.1.2 Mot de passe

Votre mot de passe est enregistré lors de votre formation initiale.

Vous pouvez à tout moment le modifier depuis Mot de passe.

- 1. Renseigner votre ancien mot de passe
- 2. Renseigner votre nouveau mot de passe
- 3. Confirmer votre nouveau mot de passe
- 4. Cliquer sur **Modifier le mot de passe** 
  - > Un message de confirmation s'affiche.

| Mairie Démonstration - T.L.P.E. |                                                                                      |  |
|---------------------------------|--------------------------------------------------------------------------------------|--|
| $\wedge$                        | Le mot de passe a bien été modifié. Considuration                                    |  |
|                                 | Nom :       TLPE         Prénom :       Démo         E-mail :       aude@3douest.com |  |
| DISPOSITIFS<br>DÉCLARATIONS     | Enregistrer<br>Mot de passe                                                          |  |
| FACTURATION<br>PAIEMENTS +      | Ancien mot de passe :<br>Nouveau mot de passe :<br>Confirmer mot de passe :          |  |
| DÉPÔTS                          | Modifier le mot de passe                                                             |  |

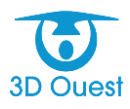

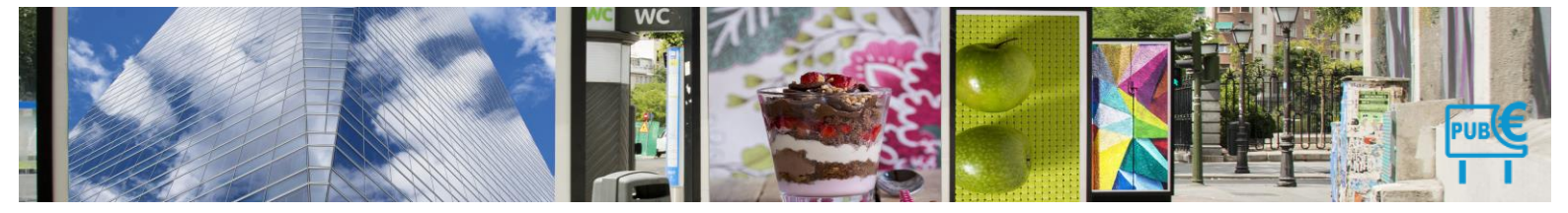

# 3.1.3 Affichage de l'accueil

Votre page d'accueil est paramétrée par défaut au lancement de votre solution de gestion de la TLPE.

Vous avez la possibilité de personnaliser l'affichage de la page d'accueil de votre compte directement depuis **Affichage de l'accueil**.

- 1. Vous pouvez sélectionner l'élément à afficher grâce aux menus déroulants :
  - > Pour l'encart en haut à droite de votre page d'accueil
  - > Pour l'encart en haut à gauche de votre page d'accueil
  - > Pour l'encart en bas à droite de votre page d'accueil
  - > Pour l'encart en bas à gauche de votre page d'accueil
  - > Vous avez également la possibilité de laisser un ou plusieurs encarts vides.
- 2. La modification s'enregistre automatiquement et votre page d'accueil est mise à jour.

| Mairie Démon  | istration - T.L.P.E.                                                  |
|---------------|-----------------------------------------------------------------------|
| ACCUEIL       | Constguration<br>Informations personnelles                            |
| COMMERÇANTS   | Nom : TLPE<br>Prénom : Démo                                           |
| DISPOSITIFS Q | E-mail : aude@3douest.com                                             |
|               | Mot de passe                                                          |
|               | Ancien mot de passe :                                                 |
| PAIEMENTS +   | Modifier le mot de passe                                              |
|               | Affichage de l'accueil Configuration :                                |
| DEPOIS        | Statistique commerçant                                                |
|               | Cartographie  Vide  Vide Vide Statistique commerçant                  |
| STATISTIQUES  | Cartographie<br>Post-it<br>Graphique par type d'enseigne<br>Recherche |

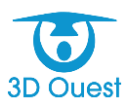

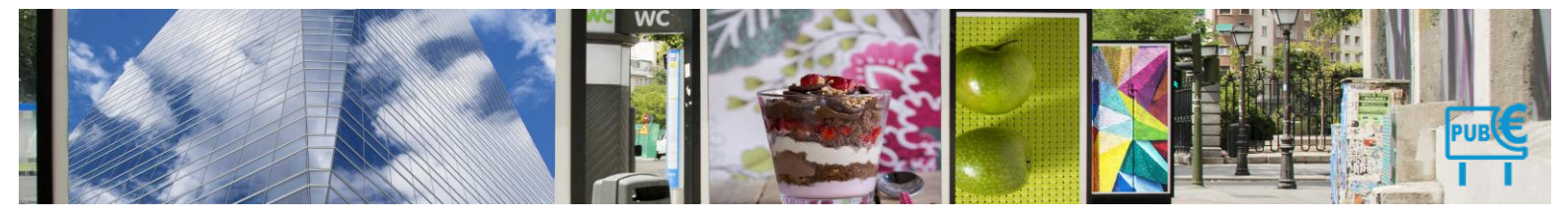

# 1.9.7 Administration

Le paramétrage de l'administration de votre logiciel est fait par 3D Ouest lors de la mise en place de votre solution.

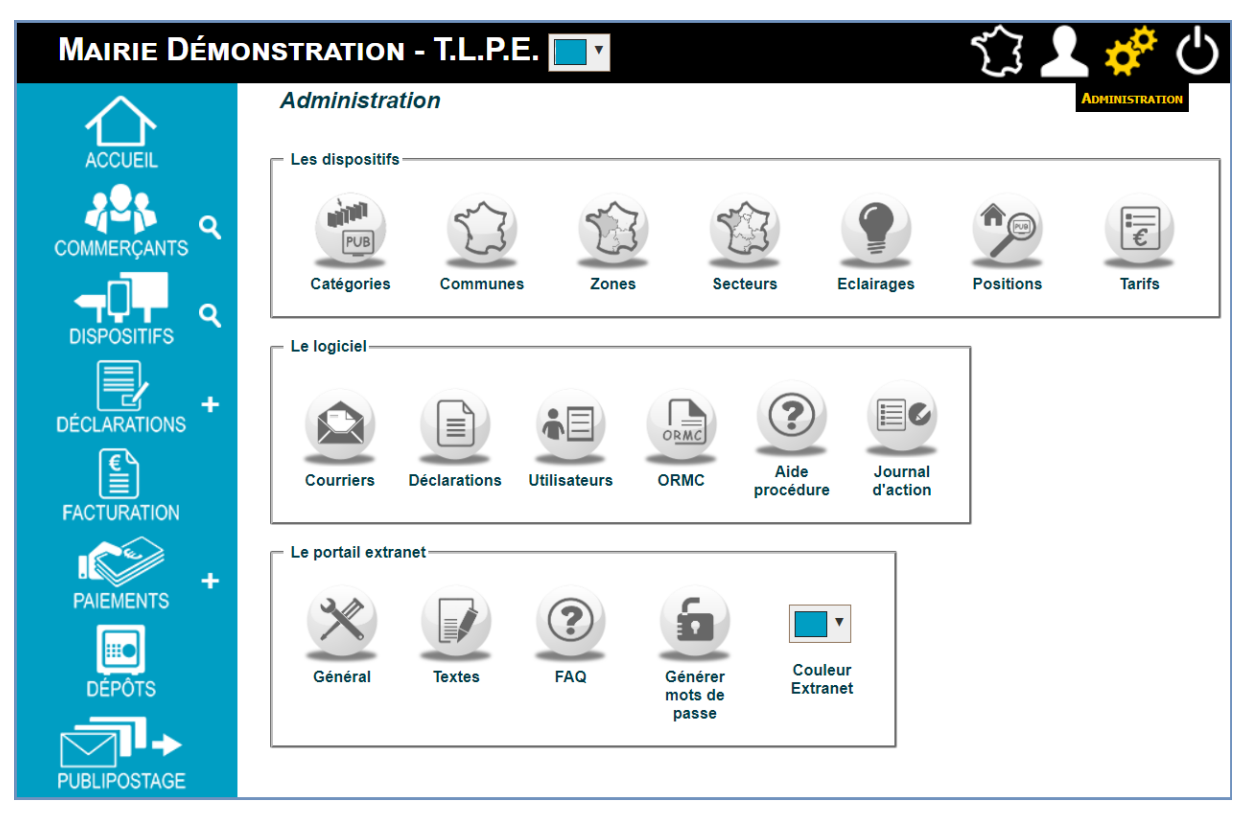

Vous avez la possibilité de modifier et de faire évoluer l'ensemble des informations d'administration concernant les dispositifs, le logiciel ainsi que le portail extranet.

# 3.1.4 Les dispositifs

L'administration des dispositifs permet de paramétrer l'ensemble des informations relatives aux dispositifs.

Conformément à la réglementation, l'administration comprend les catégories de dispositifs, les communes, zones et secteurs dans lesquelles ils sont situés, les types d'éclairage et de position, ainsi que les tarifs applicables, pour chaque année de mise en recouvrement de la TLPE.

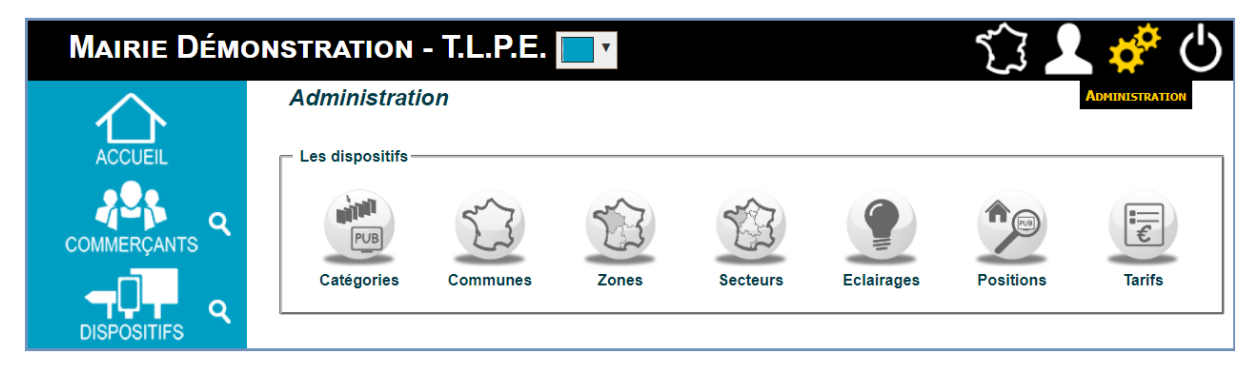

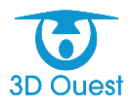

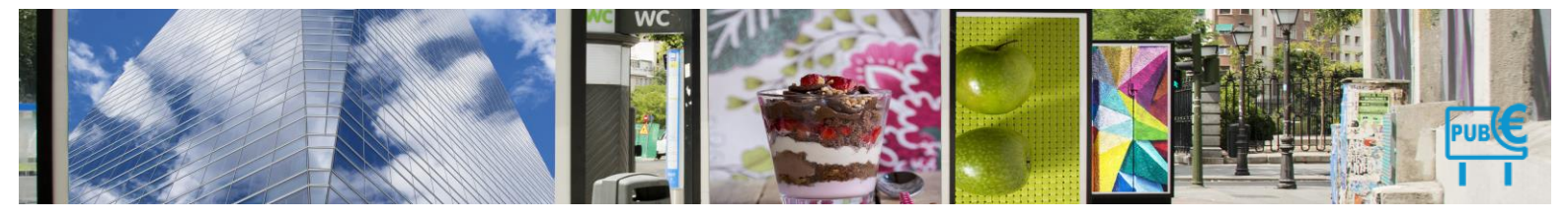

# 3.1.4.1 Catégories

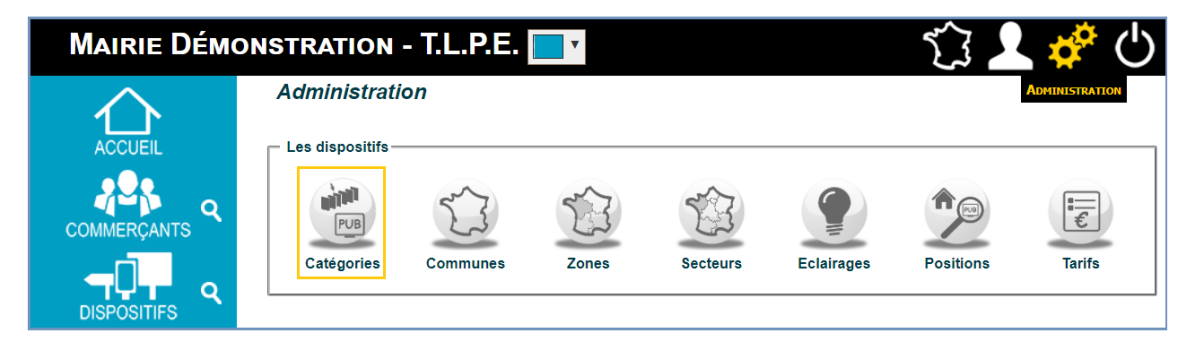

Les catégories de dispositifs sont paramétrées au lancement de votre logiciel. Elles correspondent aux catégories réglementaires.

Chaque catégorie correspond à un mode de taxation (par surface, ou au cumul de surface). Cette information est précisée pour chaque catégorie et permet au logiciel d'appliquer la tarification de manière automatique.

| Mairie Démo    | DNSTRATION - T.L.P.E.                                                                                                    | 行 💄 🏕 🕛                 |
|----------------|----------------------------------------------------------------------------------------------------|-------------------------|
| $\land$        | Administration                                                                                                    |                         |
| ACCUEIL        | Les Catégories                                                                                                    |                         |
| COMMERÇANTS    | Retour      Pouvelle Catégorie     Archivez les catégories que vous avez rajoutées en cliquant sur la petite croix rouge en fin de ligne. |                         |
|                | Libellé Taxation                                                                                                    |                         |
|                | 1 Enseigne Cumul de surface •                                                                                                    | -                       |
|                | 2 Pré-enseigne Face par face •                                                                                                    | Æ                       |
| DÉCLARATIONS + | 3 Présenseigne numérique Face par face 🔹                                                                                                  | <u>الج</u>              |
| <b>E</b> A     | 4 Dispositif publicitaire Face par face •                                                                                                 | Æ                       |
|                | 5 Dispositif publicitaire numérique Face par face 🔻                                                                                       | 1 to                    |
|                | 6 Enseigne exonérée de droit Cumul de surface 🔻                                                                                           | <ul> <li>✓ x</li> </ul> |
| PAIEMENTS      |                                                                                                    |                         |

Dans le cas d'une délibération particulière, des catégories peuvent être ajoutée.

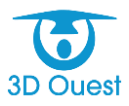

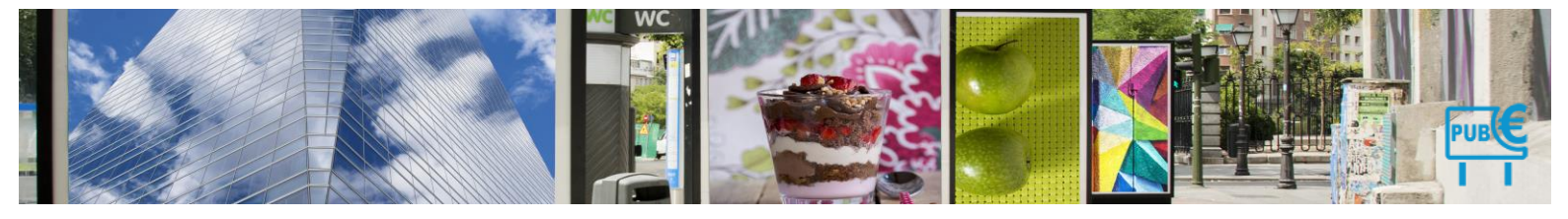

#### 3.1.4.1.1 Créer une catégorie

Vous avez la possibilité de créer de nouvelles catégories de dispositifs.

- 1. Sur la page d'administration, cliquer sur le bouton **Catégories**. La liste des catégories s'affiche.
- 2. Cliquer sur le bouton Nouvelle catégorie. Un nouveau champ apparaît.
- 3. Saisir le libellé de la nouvelle catégorie, puis cliquer sur le bouton Ajouter pour l'enregistrer.
- $\succ$ Un message vous confirmant la modification s'affiche.

| Mairie Démo                                                                     | DNSTRATION - T.L.P.E.                                                                                                    | 行 👤 🏘 🕛                                    |  |
|---------------------------------------------------------------------------------|----------------------------------------------------------------------------------------------------|--------------------------------------------|--|
| ACCUEIL<br>ACCUEIL<br>COMMERÇANTS<br>DISPOSITIFS<br>DECLARATIONS<br>FACTURATION | Administration  Les Catégories  Retour Nouvelle Catégorie  Archivez les catégories que vous avez rajoutées en cliquant sur la petitu  Libelle : Enseigne exonérée de dro Ajouter Annuler  Libelt  Les Catégories  La catégorie a bien été ajoutée.  Retour Nouvelle Catégorie  Archivez les catégories que vous avez rajoutées en cliquant sur la | e croix rouge en fin de ligne.<br>Taxation |  |
|                                                                                 | Libellé                                                                                                    | Taxation                                   |  |
| +                                                                               | 1 Enseigne                                                                                                    | Cumul de surface 🔻                         |  |
| PAIEMENTS                                                                       | 2 Pré-enseigne                                                                                                    | Face par face 🔻                            |  |
|                                                                                 | 3 Présenseigne numérique                                                                                                    | Face par face 🔹                            |  |
|                                                                                 | 4 Dispositif publicitaire                                                                                                    | Face par face 🔻                            |  |
|                                                                                 | 5 Dispositif publicitaire numérique                                                                                                    | Face par face 🔹                            |  |
|                                                                                 | 6 Enseigne exonérée de droit                                                                                                    | Face par face                              |  |

- 4. Sélectionner le mode de taxation de la catégorie créée
  - Votre catégorie est maintenant créée.  $\geq$

#### 3.1.4.1.2 Modifier une catégorie

Vous avez la possibilité de modifier les catégories existantes.

| dmi  | nistration                            |                          |                   |
|------|---------------------------------------|--------------------------|-------------------|
| Les  | Les Catégories                        |                          |                   |
|      |                                       |                          |                   |
| Reto |                                       | iv rauge on fin de ligne |                   |
| Lib  | allà                                  | Tavation                 |                   |
| 1    | Enseigne                              | Cumul de surface ▼       | Æ                 |
| 2    | Pré-enseigne                          | Face par face •          | يني.              |
| 3    | Présenseigne numérique                | Face par face 🔹          | ۱.                |
| 4    | Dispositif publicitaire               | Face par face 🔹          | ¢                 |
| 5    | Dispositif publicitaire numérique     | Face par face            | Æ                 |
| 6    | Enseigne numérique                    | Cumul de surface ▼       | 🦑 🗙               |
| 7    | Dispositif publicitaire non numérique | Face par face            | <u>∧</u> <u>d</u> |

- 掺. Un champ Libellé s'ouvre. Pour modifier une catégorie, cliquer sur l'icône Modifier 1.
- 2. Vous pouvez éditer le nom du type de support à modifier.
- **3D Ouest**

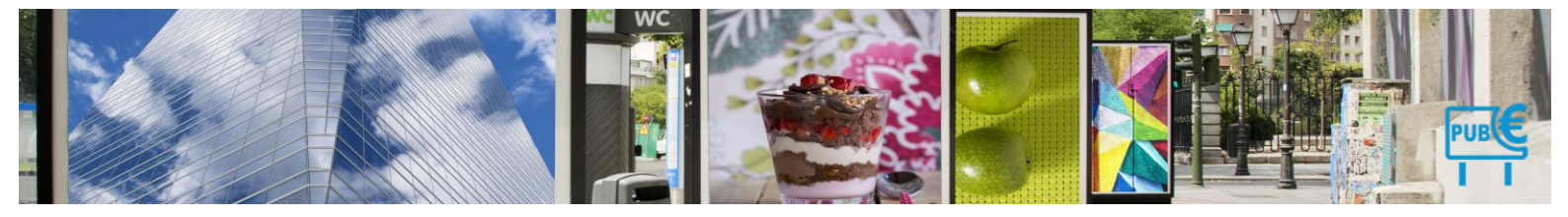

3. Cliquer sur l'icône **Modifier**.

| Mairie Démo | DNSTRATION - T.L.P.E.                                                   | 行 👱 🏕 😃                          |
|-------------|-------------------------------------------------------------------------|----------------------------------|
| $\wedge$    | Administration                                                          |                                  |
|             | <i>Les Catégories</i>                                                   |                                  |
|             | Archivez les catégories que vous avez rajoutées en cliquant sur la peti | ite croix rouge en fin de ligne. |
| COMMERÇANTS | Libellé                                                                 | Taxation                         |
|             | 1 Enseigne                                                              | Cumul de surface 🔻 🎸             |
|             | 2 Pré-enseigne                                                          | Face par face 🔹 🎸                |
|             | 3 Présenseigne numérique                                                | Face par face 🔹 🎸                |
|             | 4 Dispositif publicitaire                                               | Face par face 🔹 🦑                |
|             | 5 Dispositif publicitaire numérique                                     | Face par face 🔹 🎸                |
|             | 6 Enseigne exonérée                                                     | Face par face                    |

- > Un message de confirmation s'affiche
- 4. Le nouveau type de support s'ajoute dans la liste des types de supports. Pour définir son mode de taxation, sélectionner **Cumul de surface**, ou **Face par face** en fonction de la législation applicable. Un message de confirmation de la modification du dispositif s'affiche.

| Les Catégories<br>La catégorie a bien été modifiée.<br>Retour Prove Nouvelle Catégorie<br>Archivez les catégories que vous avez rajoutées en cliquant sur la petite croix rouge en fin de ligne. |                                   |                                            |  |  |
|----------------------------------------------------------------------------------------------------|-----------------------------------|--------------------------------------------|--|--|
| Lib                                                                                                    | ellé                              | Taxation                                   |  |  |
| 1                                                                                                    | Enseigne                          | Cumul de surface 🔻 🤞                       |  |  |
| 2                                                                                                    | Pré-enseigne                      | Face par face 🔹 🎸                          |  |  |
| 3                                                                                                    | Présenseigne numérique            | Face par face 🔹 🦑                          |  |  |
| 4                                                                                                    | Dispositif publicitaire           | Face par face 🔹 🎸                          |  |  |
| 5                                                                                                    | Dispositif publicitaire numérique | Face par face 🔹 🦑                          |  |  |
| 6                                                                                                    | Enseigne exonérée                 | Face par face  Face par face Face par face |  |  |
|                                                                                                    |                                   | Cumul de surface                           |  |  |

#### 3.1.4.1.3 Archiver une catégorie

Vous avez la possibilité de modifier les catégories que vous avez créées.

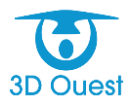

| Mairie Démon | ISTRAT tipe.3douest.com indique<br>Supprimer définitivement cette catégorie ?                    | 行 👤 🏕 😃                                   |
|--------------|--------------------------------------------------------------------------------------------------|-------------------------------------------|
| ACCUEIL      | Admini<br>Les Categories<br>Retour Pouvelle Catégorie                                            |                                           |
|              | Archivez les catégories que vous avez rajoutée <mark>s en</mark> cliquant sur la peti<br>Libellé | ite croix rouge en fin de ligne. Taxation |
|              | 1 Enseigne                                                                                       | Cumul de surface 🔻 🎸                      |
|              | 2 Pré-enseigne                                                                                   | Face par face 🔹 🎸                         |
|              | 3 Présenseigne numérique                                                                         | Face par face 🔹                           |
|              | 4 Dispositif publicitaire                                                                        | Face par face 🔹 🤞                         |
| DECLARATIONS | 5 Dispositif publicitaire numérique                                                              | Face par face 🔹 🕹                         |
|              | 6 Enseigne exonérée                                                                              | Face par face 🔻 🦑 🕱                       |
| FACTURATION  |                                                                                                  |                                           |

- 1. Pour supprimer une catégorie, cliquer sur l'icône d'archivage de la catégorie en bout de ligne.
- 2. Cliquer sur OK pour valider la suppression.
  - > La catégorie est supprimée, un message de confirmation de la suppression s'affiche.

| Les Catégories<br>La catégorie a bien été supprimée. |      |                                   |                      |
|------------------------------------------------------|------|-----------------------------------|----------------------|
|                                                      | Libe | llé                               | Taxation             |
|                                                      | 1    | Enseigne                          | Cumul de surface 🔻 🤳 |
|                                                      | 2    | Pré-enseigne                      | Face par face 🔹 🎸    |
|                                                      | 3    | Présenseigne numérique            | Face par face 🔹 🎸    |
|                                                      | 4    | Dispositif publicitaire           | Face par face 🔹 🎸    |
|                                                      | 5    | Dispositif publicitaire numérique | Face par face 🔹 🎸    |

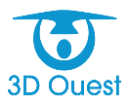

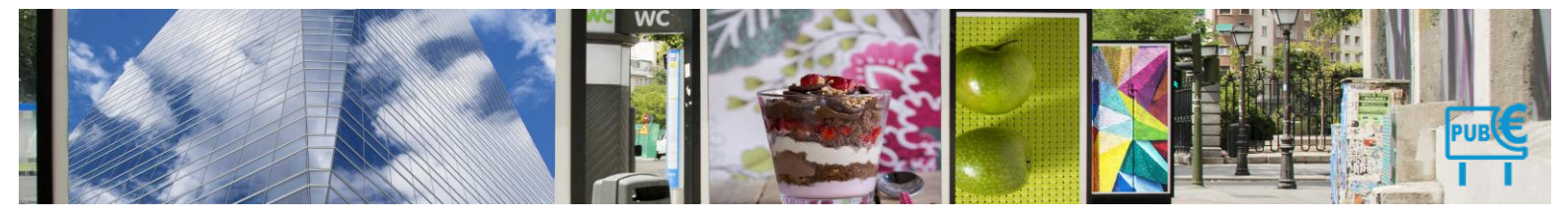

### 3.1.4.2 Communes

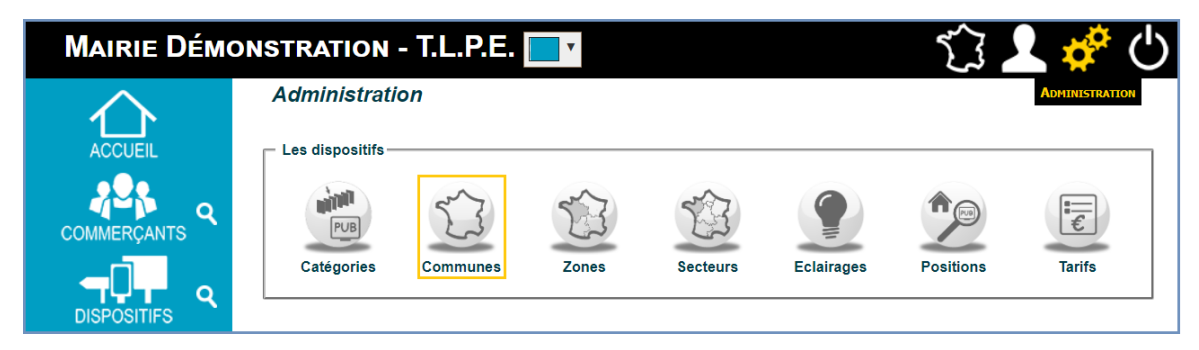

Lorsque vous percevez la TLPE sur plusieurs territoire communaux, l'ensemble des territoires sont saisis lors du paramétrage du logiciel. L'objectif est de définir l'ensemble des références cadastrales liées aux communes sur lesquelles vous percevez le produit de la taxe.

#### 3.1.4.2.1 Créer une commune

Vous avez la possibilité de créer des communes auxquelles vous pourrez associer les commerces de votre collectivité.

| Les Communes<br>← Retour |       |
|--------------------------|-------|
| Commune                  | C.P.  |
| 1 Lannion                | 22300 |
| 2 Ploubezre              | 22300 |
| 3 Ploulec'h              | 22300 |

- 1. Sur la page d'Administration, cliquer sur l'icône **Communes**.
  - > La liste des communes de votre collectivité s'affiche.
- 2. Cliquer sur le lien Nouvelle Commune.
  - > La fenêtre de création d'une commune s'affiche.

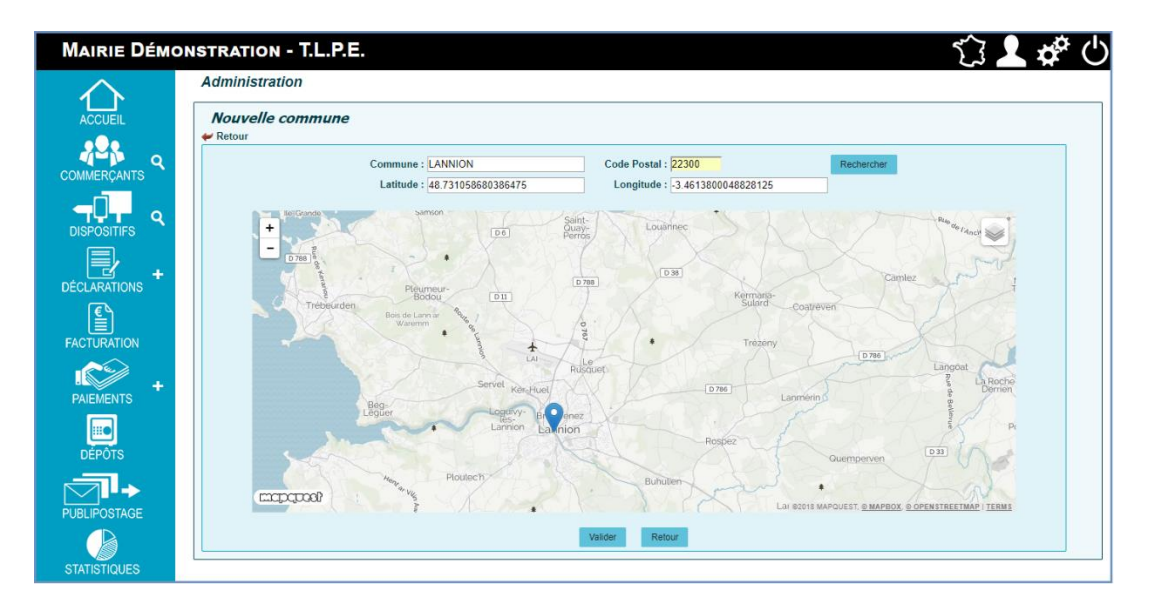

3. Saisir le nom de la commune ainsi que son code postal, puis cliquer sur le bouton Rechercher.
 La nouvelle commune est localisée sur la carte.

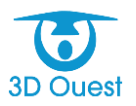

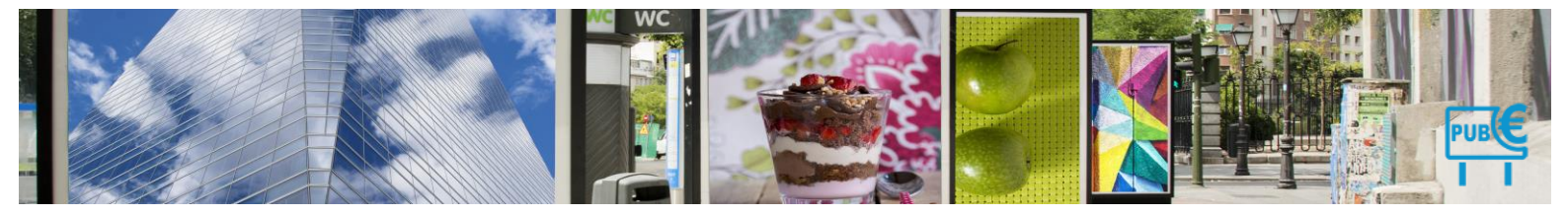

4. Cliquer sur Valider pour enregistrer la nouvelle commune.
 > Un message vous confirmant la création s'affiche

| La commune a bien été ajoutée. |       |  |
|--------------------------------|-------|--|
| Commune                        | C.P.  |  |
| 1 Lannion                      | 22300 |  |
| 2 Lannion                      | 22300 |  |
| 3 Ploubezre                    | 22300 |  |
| 4 Ploulec'h                    | 22300 |  |

# 3.1.4.2.2 Modifier une commune

Vous avez la possibilité de modifier à tout moment les informations relatives à une commune.

- 1. Sur la page d'Administration, cliquer sur le lien **Communes**.
  - La liste des communes s'affiche. Pour faciliter votre recherche, vous avez la possibilité de trier les communes en cliquant sur un en-tête de colonne.
- 2. Cliquer sur l'intitulé de la commune à modifier.

| Les Communes                  |       |  |
|-------------------------------|-------|--|
| 🛩 Retour 🛛 🖶 Nouvelle Commune |       |  |
| Commune                       | C.P.  |  |
| 1 Lannion                     | 22300 |  |
| 2 Lannion                     | 22300 |  |
| 3 Ploubezre                   | 22300 |  |
| 4 Ploulec'h                   | 22300 |  |

3. La fenêtre de modification de la commune s'affiche. Modifier les informations nécessaires, puis cliquer sur le bouton **Modifier** pour enregistrer les modifications.

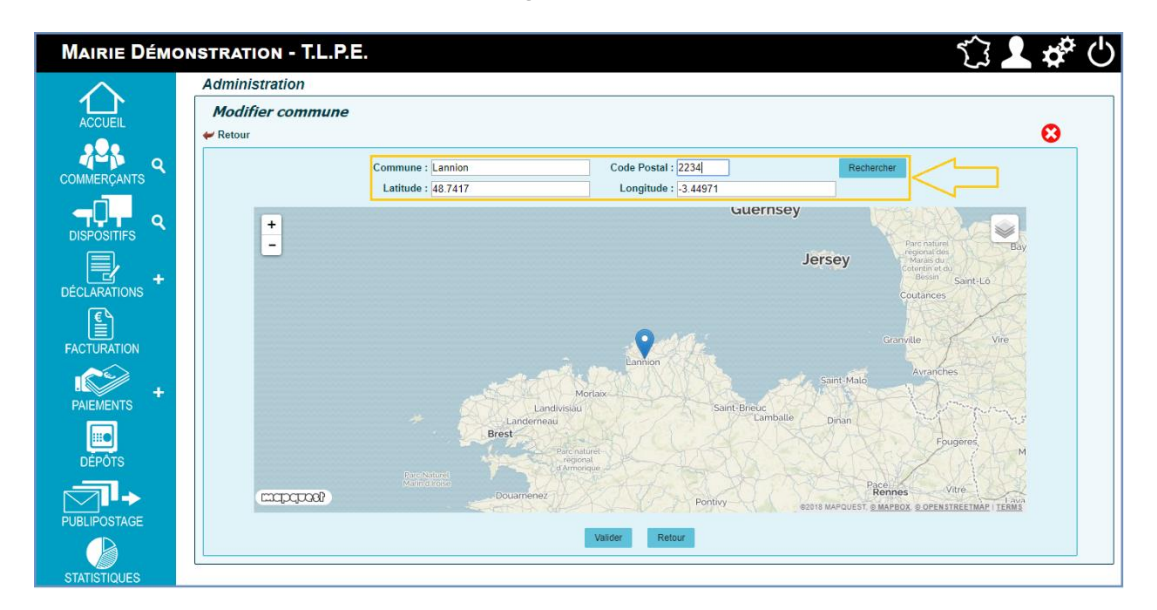

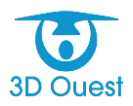

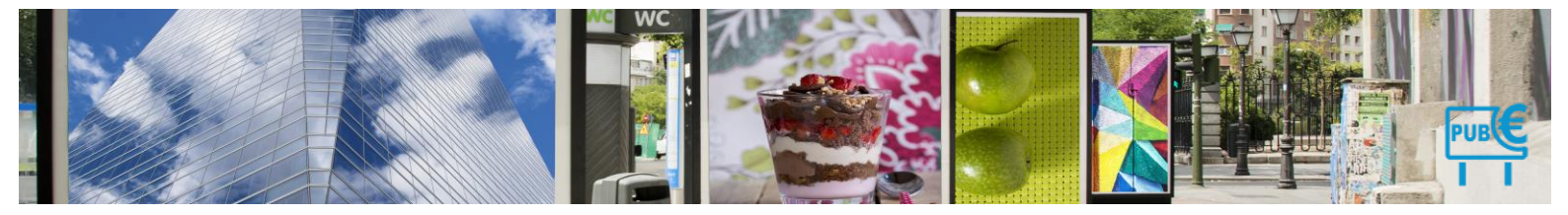

Un message vous confirmant la modification s'affiche.

| Les Communes |       |  |
|--------------|-------|--|
| Commune      | C.P.  |  |
| 1 Lannion    | 22300 |  |
| 2 Lannion    | 2234  |  |
| 3 Ploubezre  | 22300 |  |
| 4 Ploulec'h  | 22300 |  |

#### 3.1.4.2.3 Archiver une commune

Vous avez la possibilité d'archiver à tout moment une commune.

- 1. Sur la page d'Administration, cliquer sur le lien **Communes**.
  - La liste des communes s'affiche. Pour faciliter votre recherche, vous avez la possibilité de trier les communes en cliquant sur un en-tête de colonne.
- 2. Cliquer sur l'intitulé de la commune à archiver.

| Les Communes                  |       |  |
|-------------------------------|-------|--|
| 🛩 Retour 🛛 🔒 Nouvelle Commune |       |  |
| Commune                       | C.P.  |  |
| 1 Lannion                     | 22300 |  |
| 2 Lannion                     | 22300 |  |
| 3 Ploubezre                   | 22300 |  |
| 4 Ploulec'h                   | 22300 |  |

- > Vous accédez à la commune sélectionnée.
- 3. Cliquer sur l'icône Archiver la commune 😣.
  - > Un message de confirmation s'affiche. Cliquer sur **OK**.

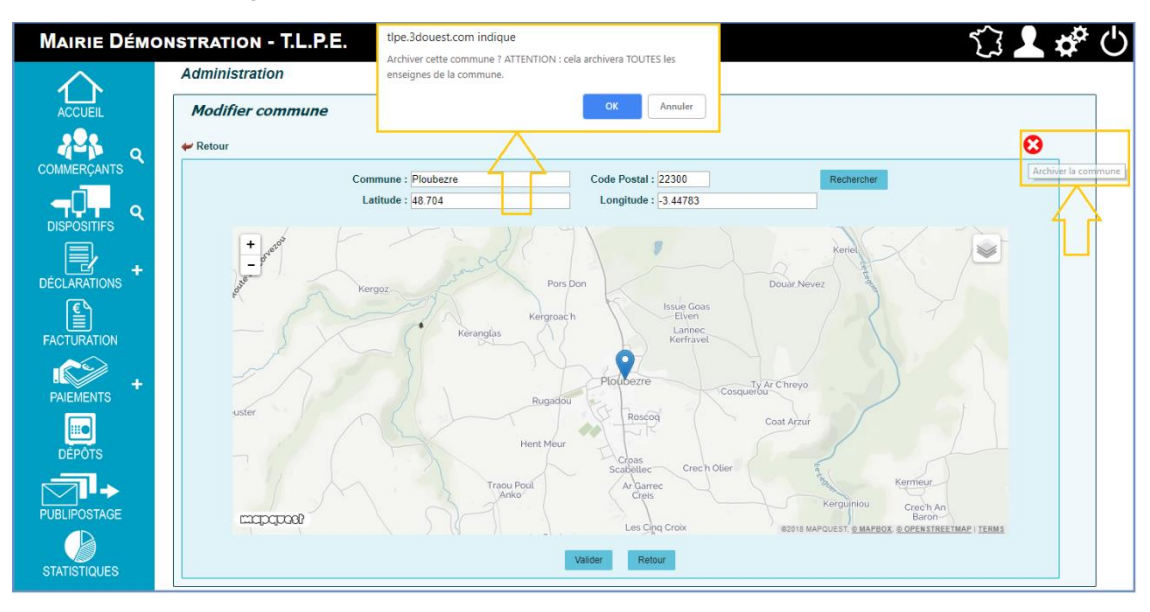

> La collectivité est archivée. Un message de validation s'affiche sur la page des communes.

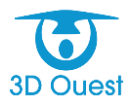

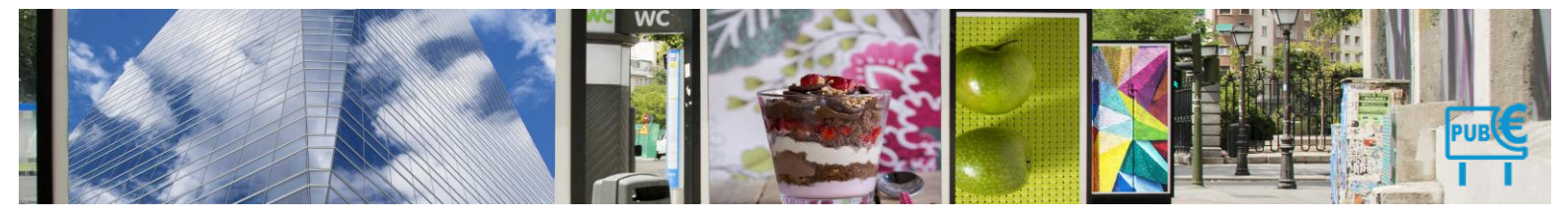

### 3.1.4.3 Zones

| Mairie Démo | Mairie Démonstration - T.L.P.E. |          |       |          |            |           |                                        |
|-------------|---------------------------------|----------|-------|----------|------------|-----------|----------------------------------------|
|             | Administratio                   | on       |       |          |            |           | Administration                         |
|             |                                 | E.S.     | Î     | Î        |            |           | :::::::::::::::::::::::::::::::::::::: |
|             | Catégories                      | Communes | Zones | Secteurs | Eclairages | Positions | Tarifs                                 |

Les zones d'implantation de vos dispositifs sont paramétrées au lancement de votre logiciel. Elles correspondent aux données géographiques issues du zonage de votre territoire.

#### 3.1.4.3.1 Créer une zone

Vous avez la possibilité de créer des zones auxquelles vous pourrez associer les commerces de votre collectivité.

1. Sur la page d'Administration, cliquer sur l'icône **Zones**.

| Les zo  | nnes                     | - Tunnational - M Carlla and a |       |
|---------|--------------------------|--------------------------------|-------|
| Libellé | Wouvene zone             | Commune                        |       |
| 1 E     | Entrée / sortie de ville | Lannion                        | 🦑 🔩 × |
| 2 1     | Technopole               | Lannion                        | 🦑 🔩 × |
| 3 2     | Zone Artisanale          | Lannion                        | 🦑 🔩 × |
| 4 ž     | Zone centre ville        | Lannion                        | 🦑 🔩 × |
| 5 ž     | Zone Commerciale         | Lannion                        | 🦑 🔩 × |
| 6 2     | Zone Gare Routière       | Lannion                        | 🦑 🔩 × |
| 7 2     | Zone Industrielle        | Lannion                        | 🦑 🔩 × |

- > La liste des zones s'affiche.
- 2. Cliquer sur le lien **Nouvelle Zone**.
  - > La fenêtre de création d'une zone s'affiche.

| Les         | zones                              |                 |       |
|-------------|------------------------------------|-----------------|-------|
| Reto        | ur 🖶 Nouvelle zone 🛛 🖶 Import zone | ✿# Config carte |       |
| Lil<br>Comn | belle :                            |                 |       |
| Libe        | ellé                               | Commune         |       |
| 1           | Entrée / sortie de ville           | Lannion         | 🦑 🔩 x |
| 2           | Technopole                         | Lannion         | A 🛃   |
| 3           | Zone Artisanale                    | Lannion         | 🦑 🔩 × |
| 4           | Zone centre ville                  | Lannion         | A 🕹 🐨 |
| 5           | Zone Commerciale                   | Lannion         | 🦑 🔩 × |
| 6           | Zone Gare Routière                 | Lannion         | A 🕹 🐨 |
| 7           | Zone Industrielle                  | Lannion         | 🦑 🔩 × |

- 3. Saisir le nom de la zone ainsi que la commune dans laquelle elle se trouve (si votre zone de compétence s'étend sur plusieurs communes), puis cliquer sur le bouton **Ajouter**.
- 4. Cliquer sur Valider pour enregistrer la nouvelle zone.

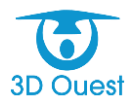

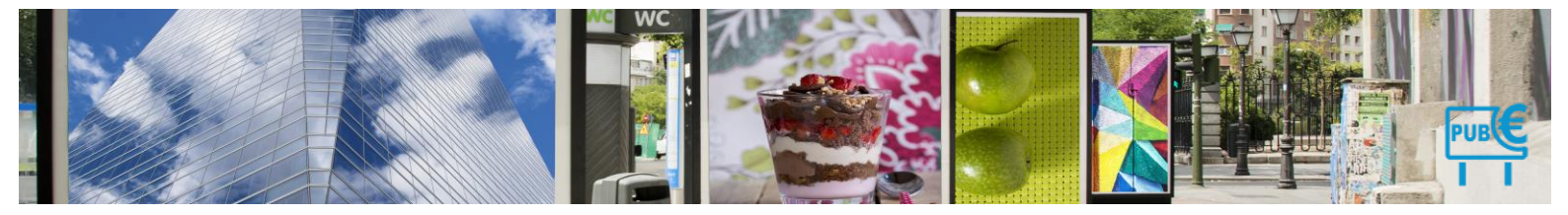

Un message vous confirmant la création s'affiche. Votre zone apparait maintenant dans la liste des zones de votre (vos) commune(s).

| Les z<br>la zone a<br>Retou | Les zones<br>zone a bien été ajoutée.<br>Retour 🖶 Nouvelle zone 🖨 Import zone 🕫 Config carte |         |       |  |  |  |  |  |
|-----------------------------|----------------------------------------------------------------------------------------------|---------|-------|--|--|--|--|--|
| Libel                       | llé                                                                                          | Commune |       |  |  |  |  |  |
| 1                           | Entrée / sortie de ville                                                                     | Lannion | 🦑 🔩 × |  |  |  |  |  |
| 2                           | Technopole                                                                                   | Lannion | 🦑 🔩 × |  |  |  |  |  |
| 3                           | ZI Nord                                                                                      | Lannion | 🦑 🔩 × |  |  |  |  |  |
| 4                           | Zone Artisanale                                                                              | Lannion | 🦑 🔩 × |  |  |  |  |  |
| 5                           | Zone centre ville                                                                            | Lannion | 🦑 🔩 × |  |  |  |  |  |
| 6                           | Zone Commerciale                                                                             | Lannion | 🦑 🔩 × |  |  |  |  |  |
| 7                           | Zone Gare Routière                                                                           | Lannion | 🦑 🔩 × |  |  |  |  |  |
| 8                           | Zone Industrielle                                                                            | Lannion | 🦑 🔩 × |  |  |  |  |  |

- 5. Cliquer sur l'icône de géolocalisation 🔩 pour localiser la zone.
  - > La page de localisation des zones s'affiche.

Elle comprend plusieurs éléments :

- ⇒ La cartographie de votre territoire
- ⇒ Les options de création de zone (ajouter/déplacer/supprimer)
- ⇒ Le choix de couleur des zones
- ⇒ Le placement de la zone
- ⇒ Import des références de la zone

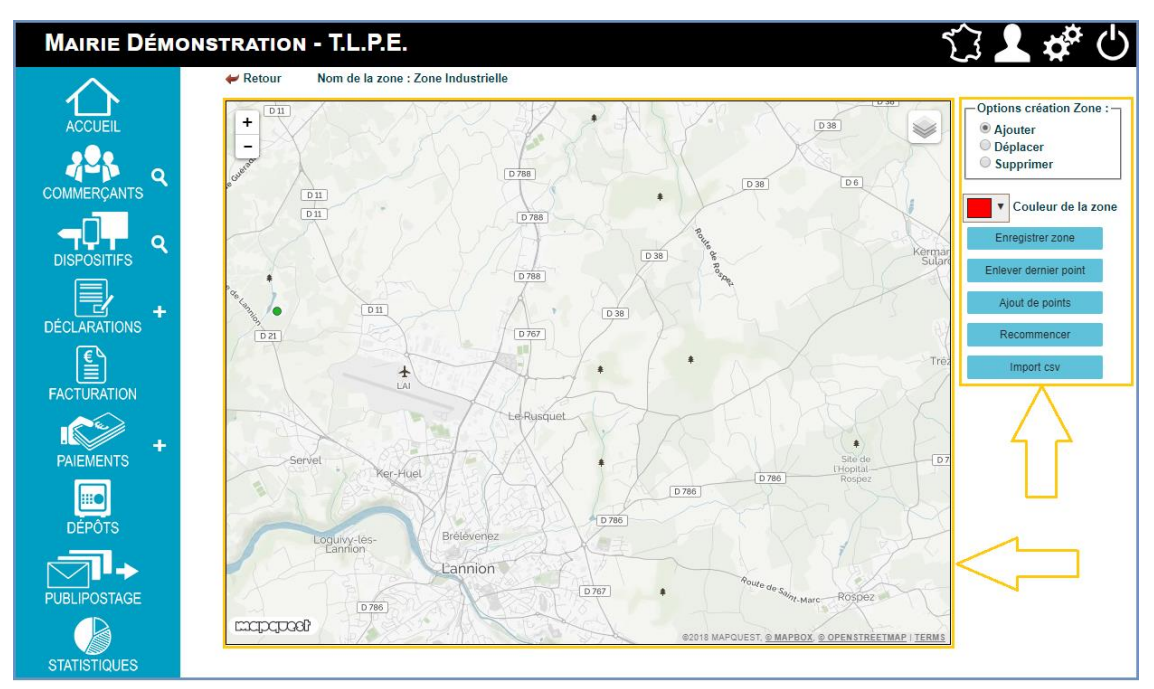

6. Pour géolocaliser votre zone, vous disposez de deux possibilités, soit localiser les références de la zone directement sur la carte, soit importer les références de cette zone.

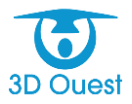

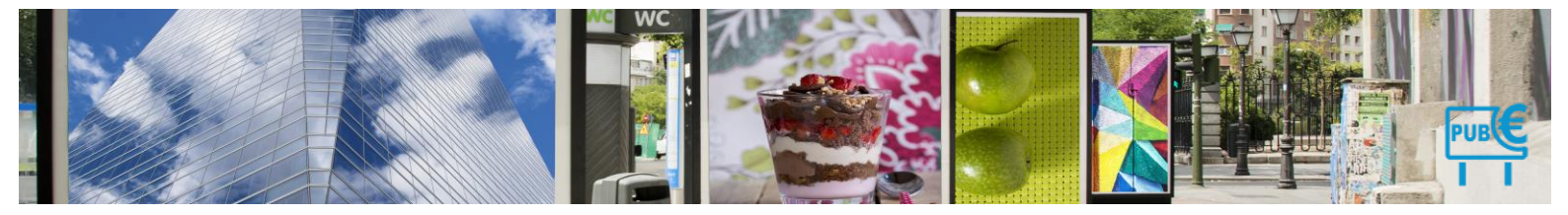

- 7. Pour localiser la zone directement sur la carte, cliquer le plan pour placer les points de référence de la zone. Lorsque l'ensemble des points de référence sont placés, cliquer sur **Enregistrer zone**.
  - > Un message de confirmation d'enregistrement s'affiche.

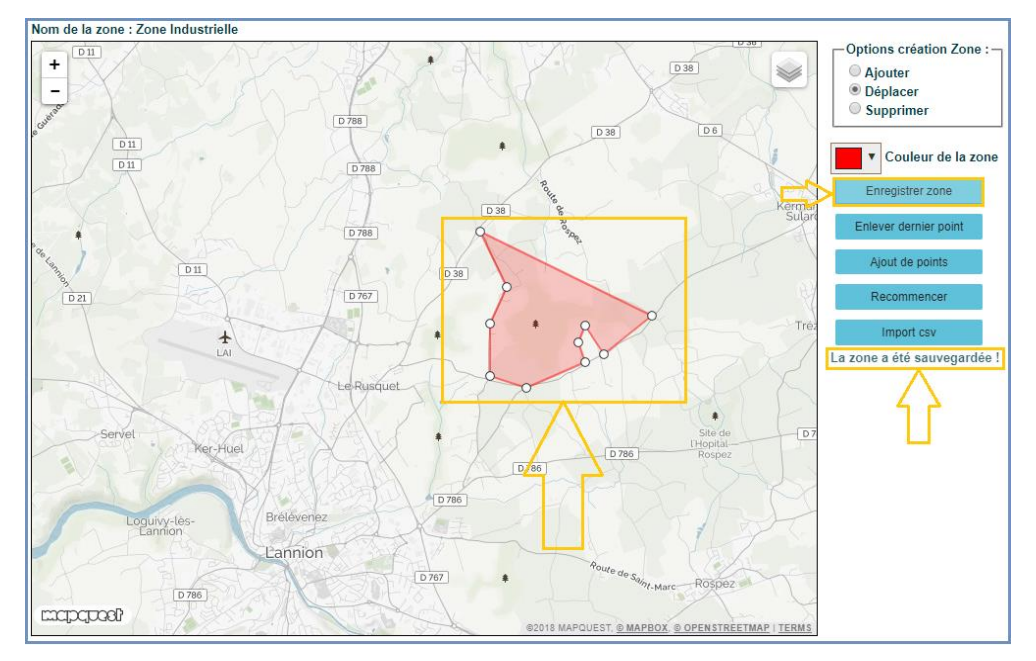

- 8. Pour localiser une zone en important ses références cadastrales, cliquer sur **Import CSV**.
  - > Une fenêtre d'import de fichier s'ouvre.
- 9. Sélectionner le fichier CSV contenant les données liées à la zone depuis votre poste.
- 10. Cliquer sur Importer.

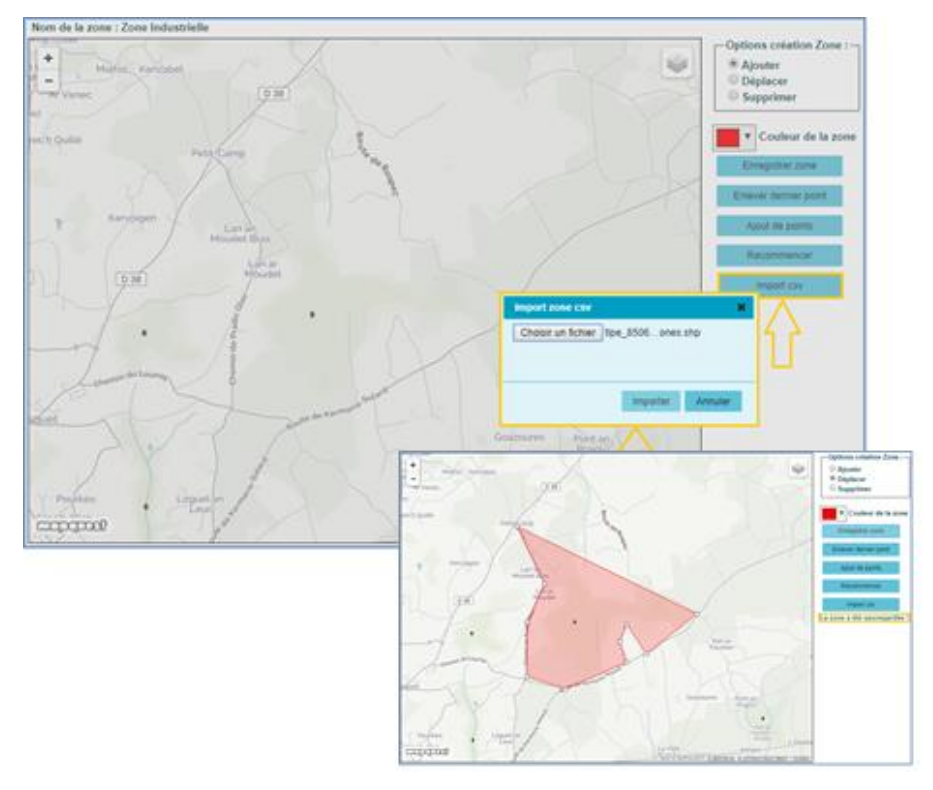

> La zone est enregistrée dans votre logiciel, un message de confirmation s'affiche.

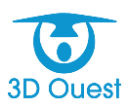

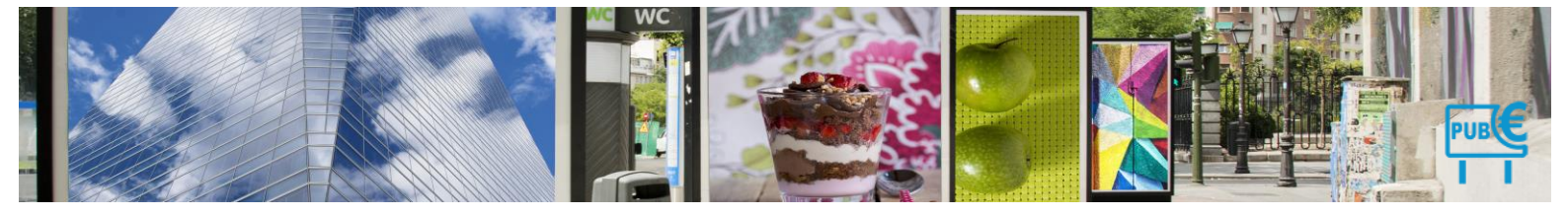

# 3.1.4.3.2 Modifier une zone

Vous avez la possibilité de modifier à tout moment les informations relatives à une zone.

- 1. Sur la page d'Administration, cliquer sur le lien **Zones**.
- 2. La liste des zones s'affiche.
- 3. Cliquer sur l'icône Éditer 🤡 de la zone à modifier.

| etour  | 🕂 🔶 Nouvelle zone        | 💠 Import zone | OC Config carte |
|--------|--------------------------|---------------|-----------------|
| Libell | é                        | Commune       |                 |
| 1      | Entrée / sortie de ville | Lannion       | 🥩 🔩 🛪           |
| 2      | Technopole               | Lannion       | 🧄 🔩 x           |
| 3      | ZI Nord                  | Lannion       | 🧄 🔩 x           |
| 4      | Zone Artisanale          | Lannion       | e 📲 🛪           |
| 5      | Zone centre ville        | Lannion       | 🧄 🔩 x           |
| 6      | Zone Commerciale         | Lannion       | 🤣 🔩 x           |
| 7      | Zone Gare Routière       | Lannion       | 🧄 🔩 ×           |
| 8      | Zone Industrielle        | Lannion       | 🧄 🔩 🗶 🗶         |

4. La fenêtre de modification de la zone s'affiche. Modifier les informations nécessaires, puis cliquer sur le bouton **Modifier** pour enregistrer les modifications.

| Modifier la zone                                          |               |                                                         |                    |            |                   |
|-----------------------------------------------------------|---------------|---------------------------------------------------------|--------------------|------------|-------------------|
| 🛩 Retour                                                  |               |                                                         |                    |            |                   |
| Libelle : Entrée / sorti<br>Commune : Lannion<br>Modifier | e de <u>v</u> | á<br>▼<br>Annuler                                       |                    |            |                   |
|                                                           | La zo         | <i>es zomes</i><br>one a bien été modi<br>Retour 👍 Nouv | fiée.<br>elle zone | iport zone | ත්දී Config carte |
|                                                           |               | Libellé                                                 | Comm               | une        |                   |
|                                                           | 1             | 1 Entrée / sort                                         | ie de ville Lannio | n <        | 🖉 <del></del> 🗶 🗶 |
|                                                           | 2             | 2 Technopole                                            | Lannio             | n <        | 🛃 🔩 🗶 🗶 👘         |
|                                                           | 3             | 3 ZI Nord                                               | Lannio             | n <        | ⁄ 🔩 ×             |
|                                                           | 2             | 4 Zone Artisa                                           | nale Lannio        | n <        | ė 🔩 ×             |
|                                                           | Ę             | 5 Zone centre                                           | ville Lannio       | n          | 🕹 🔩 ×             |
|                                                           | e             | 6 Zone Comm                                             | erciale Lannio     | n <        | ė 🔩 ×             |
|                                                           | ī             | 7 Zone Gare F                                           | Routière Lannio    | n          | £ 🔩 ×             |
|                                                           | 8             | 8 Zone Indust                                           | rielle Lannio      | n <        | £ 🔩 ×             |

- > Un message vous confirmant la modification s'affiche.
- 11. Cliquer sur l'icône de géolocalisation 🔩 pour modifier la localisation d'une zone.
  - > La page de localisation des zones s'affiche.

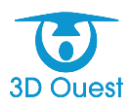

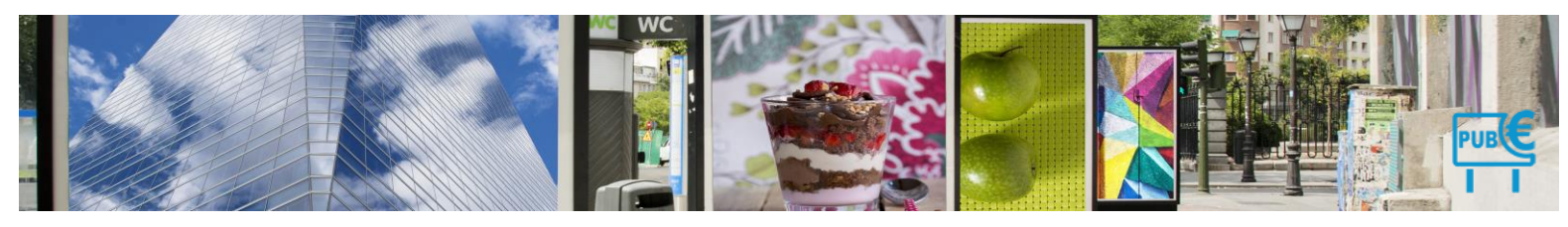

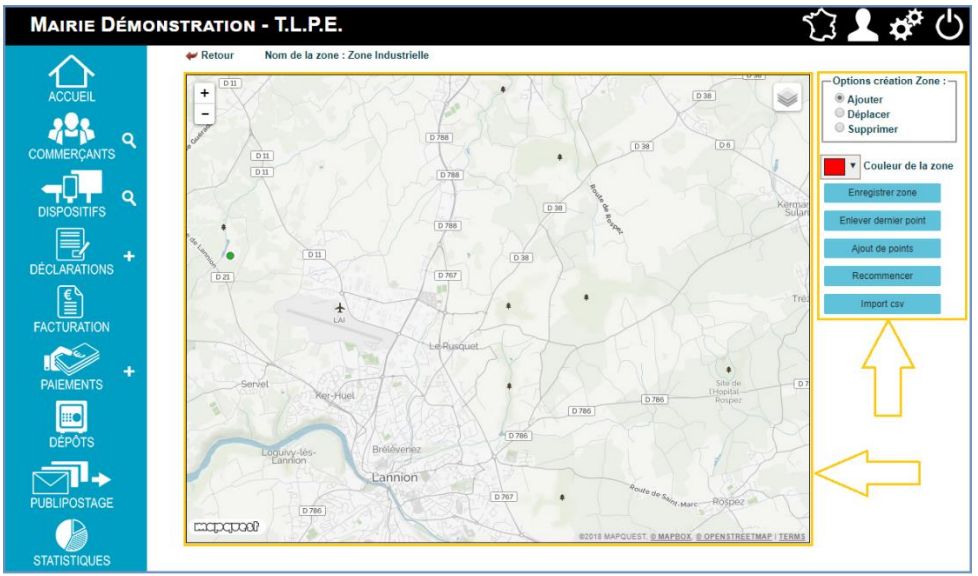

- 12. Pour modifier la géolocalisation de votre zone, vous disposez de deux possibilités, soit localiser les références de la zone directement sur la carte, soit importer les références de cette zone.
- 13. Pour localiser la zone directement sur la carte, cliquer le plan pour modifier les points de référence de la zone. Lorsque l'ensemble des points de référence sont modifiés, cliquer sur Enregistrer zone. Vous avez la possibilité de reprendre les différents points un par ou, ou de supprimer les points précédemment enregistrés pour recommencer le placement (comme expliqué <u>ci-dessus</u>). Lorsque vous avez modifié votre zone, cliquer sur Enregistrer zone.
  - > Un message de confirmation d'enregistrement s'affiche.

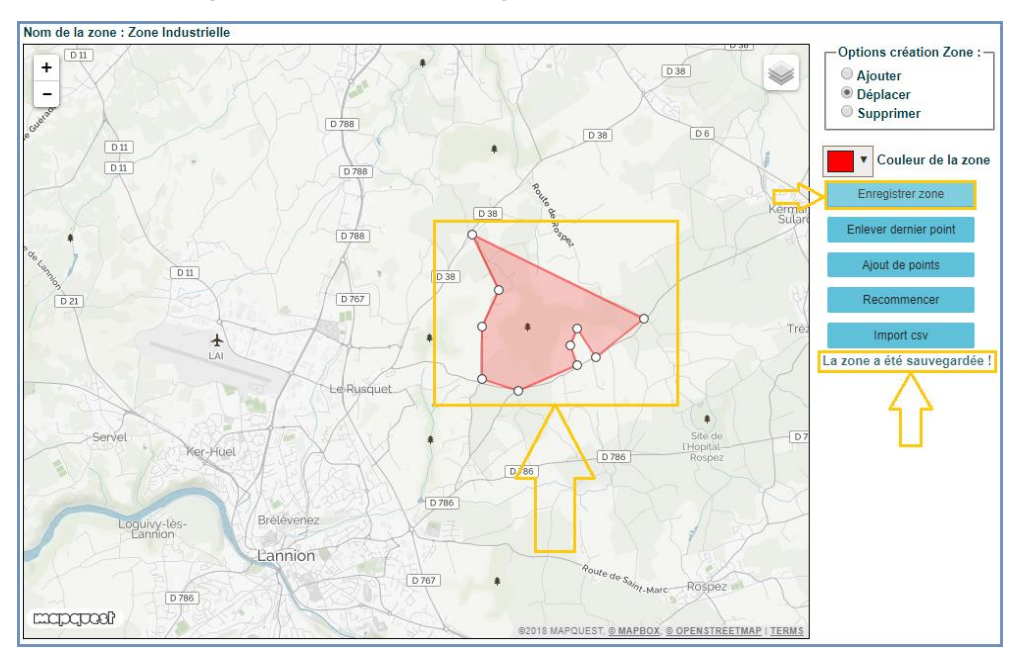

- 14. Pour modifier la localisation de la zone en important ses références cadastrales, cliquer sur **Recommencer**, puis sur **Import CSV**.
  - > Une fenêtre d'import de fichier s'ouvre.
- 15. Sélectionner le fichier CSV contenant les données liées à la zone depuis votre poste.
- 16. Cliquer sur Importer.

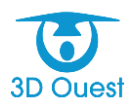

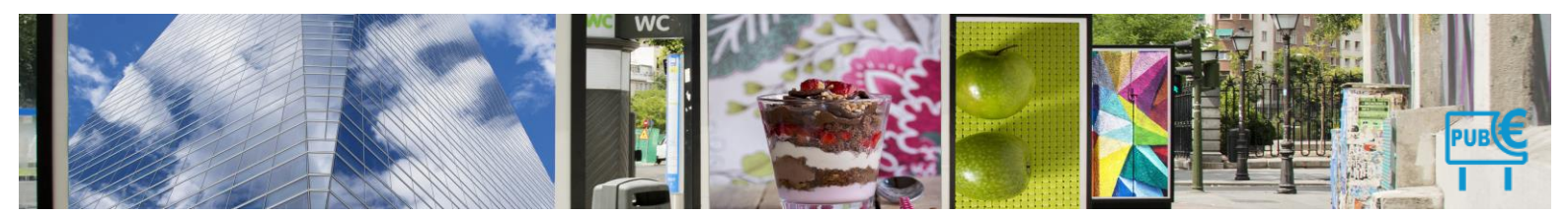

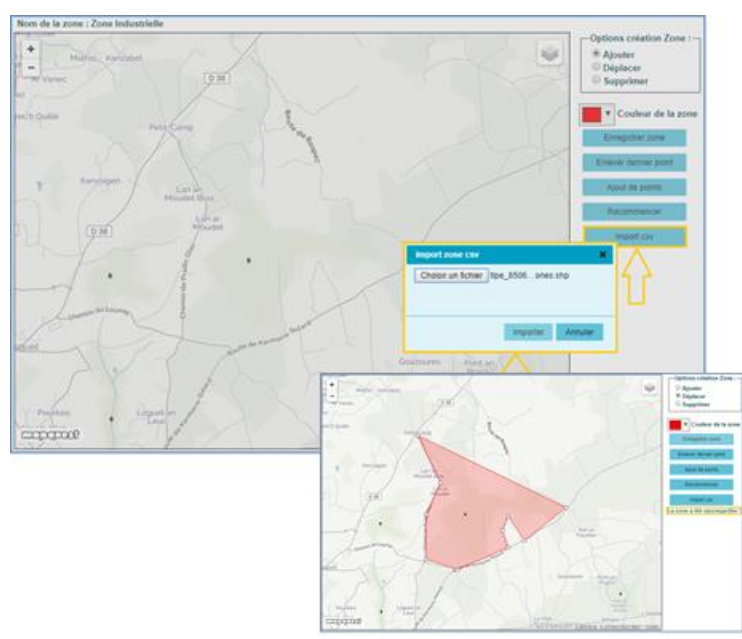

> La zone est enregistrée dans votre logiciel, un message de confirmation s'affiche.

# 3.1.4.3.3 Archiver une zone

Vous avez la possibilité d'archiver à tout moment une zone.

- 1. Sur la page d'Administration, cliquer sur le lien **Zone**.
  - > La liste des zones s'affiche.
- 4. Cliquer sur l'icône Archiver la zone 🗮 .
  - > Un message de confirmation s'affiche. Cliquer sur **Valider**.

| Les z  | ones                     |               |                |                                                                                      |                                                                   |
|--------|--------------------------|---------------|----------------|--------------------------------------------------------------------------------------|-------------------------------------------------------------------|
| Retou  | 🕂 🔶 Nouvelle zone        | 襣 Import zone | 🗱 Config carte |                                                                                      |                                                                   |
| Libell | é                        |               | Commune        |                                                                                      |                                                                   |
| 1      | Entrée / sortie de ville |               | Lannion        | 🦑 🔩 ×                                                                                |                                                                   |
| 2      | Technopole               |               | Lannion        | 🦑 🔩 x                                                                                |                                                                   |
| 3      | TET                      |               | Lannion        | 🦑 🔩 ×                                                                                |                                                                   |
| 4      | Zone Artisanale          |               | Lannion        | 🦑 📲 🗶                                                                                |                                                                   |
| 5      | Zone centre ville        |               | Lannion        | 🦑 🔩 (Supprimer                                                                       |                                                                   |
| 6      | Zone Commerciale         |               | Lannion        | 🦑 🔩 x 🔨                                                                              |                                                                   |
| 7      | Zone Gare Routière       |               | Lannion        | 🦑 👞 🖌 🍐                                                                              |                                                                   |
| 8      | Zone Industrielle        |               | Lannion        | 🦑 🔩 🗶 📃                                                                              |                                                                   |
|        |                          |               |                | Suppression de zone                                                                  |                                                                   |
|        |                          |               |                | Supprimer définitivement cette                                                       | e zone ?                                                          |
|        |                          |               |                | (Attention, les enseignes liées<br>aucune zone et aucun secteur<br>seront supprimés) | à cette zone seront redéfinies<br>, les secteurs associés à cette |
|        |                          |               |                |                                                                                      | Valider Annu                                                      |

> La zone est archivée. Un message de validation s'affiche sur la page des zones.

| La<br>t | L <i>es z</i><br>zone a<br>Retou | zones<br>bien été supprimée.<br>rr 🖶 Nouvelle zone 🖶 Import zone | 📽 Config carte |                 |
|---------|----------------------------------|------------------------------------------------------------------|----------------|-----------------|
|         | Libe                             | llé                                                              | Commune        |                 |
|         | 1                                | Entrée / sortie de ville                                         | Lannion        | 🦑 🔩 🗙           |
|         | 2                                | Technopole                                                       | Lannion        | 🥪 🔩 🛪           |
|         | 3                                | Zone Artisanale                                                  | Lannion        | 🦑 <del></del> × |

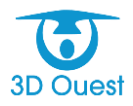

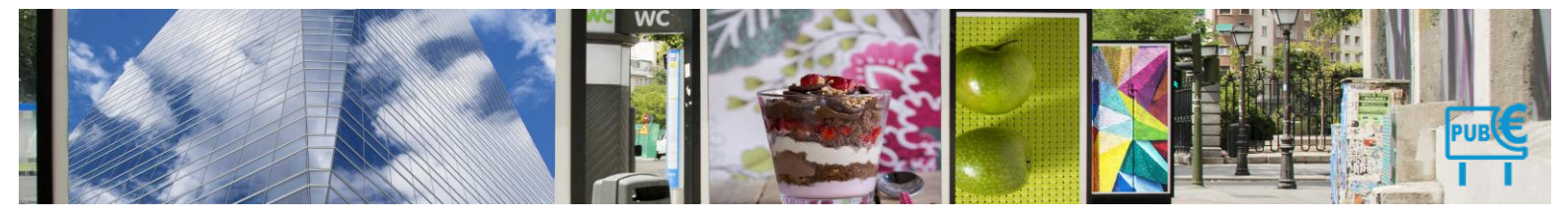

#### 3.1.4.4 Secteurs

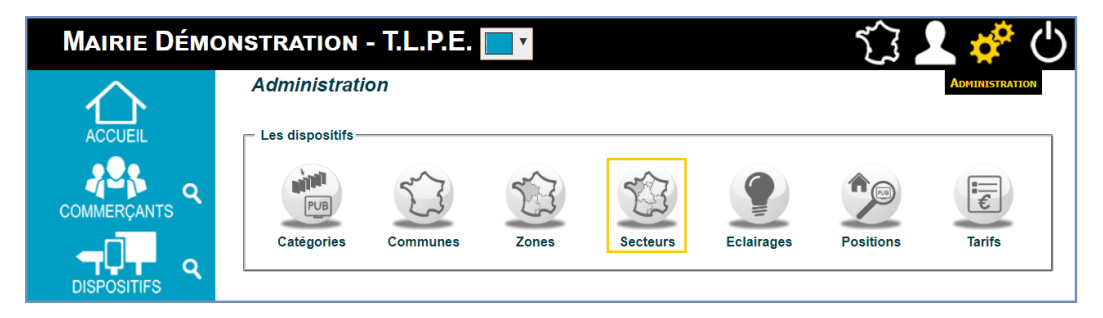

Les secteurs d'implantation de vos dispositifs sont paramétrés au lancement de votre logiciel. Ils correspondent aux données géographiques issues de la sectorisation de votre territoire. Ils sont paramétrés au lancement de votre logiciel.

Si le zonage de votre territoire ne nécessite pas de préciser les secteurs de votre cartographie, ils pourront vous servir d'outil complémentaire dans le cadre de l'évolution de votre règlement local de publicité (nouvelles zones, interdictions d'affichages, etc.).

#### 3.1.4.4.1 Créer un secteur

Vous avez la possibilité de créer des secteurs auxquels vous pourrez associer les commerces de votre collectivité.

1. Sur la page d'Administration, cliquer sur l'icône Secteurs.

| $\wedge$  | Adminis  | stration        |                |                             |                          |      |   |
|-----------|----------|-----------------|----------------|-----------------------------|--------------------------|------|---|
| ACCUEIL   | Les se   | ecteurs         |                |                             |                          |      |   |
| 2         | 🛩 Retour | Nouveau secteur | Import secteur | Ø <sup>6</sup> Config carte |                          |      |   |
| IMERÇANTS | Libelle  | $\wedge$        | Commune        |                             | Zone                     |      |   |
|           | 1 1      | Espace Anipère  | Lannion        |                             | Technopole               | 1    | * |
|           | 2 1      | Espace Volta    | Lannion        |                             | Technopole               | et 🛃 | * |
|           | 3 1      | Place du centre | Lannion        |                             | Zone centre ville        | 🧄 🛃  | * |
| <b>-</b>  | 4        | Rive droite     | Lannion        |                             | Zone Gare Routière       | et 🛃 | * |
|           | 5 1      | Rive gauche     | Lannion        |                             | Zone Gare Routière       | 🤞 🛃  | * |
|           | 6        | Secteur Nord    | Lannion        |                             | Entrée / sortie de ville | 1    | * |
| CTURATION | 7        | Secteur Sud     | Lannion        |                             | Entrée / sortie de ville | de 🞿 |   |

- > La liste des secteurs s'affiche.
- 2. Cliquer sur le lien Nouveau secteur.
  - > La fenêtre de création d'un secteur s'affiche.

| Les secteurs                                                             |                    |                          |       |
|--------------------------------------------------------------------------|--------------------|--------------------------|-------|
| 🛩 Retour 🛛 🝦 Nouveau secteur                                             | \mu Import secteur | 🛇 Config carte           |       |
| Libelle :<br>Commune : Lannion<br>Zone : Entrée / sortie de<br>Ajouter A | ville •            |                          |       |
| Libellé                                                                  | Commune            | Zone                     |       |
| 1 Espace Ampère                                                          | Lannion            | Technopole               | 🦑 🔩 🗴 |
| 2 Espace Volta                                                           | Lannion            | Technopole               | 🦑 🔩 🗶 |
| 3 Place du centre                                                        | Lannion            | Zone centre ville        | 🦑 🔩 🗴 |
| 4 Rive droite                                                            | Lannion            | Zone Gare Routière       | 🦑 🔩 🗶 |
| 5 Rive gauche                                                            | Lannion            | Zone Gare Routière       | 🦑 👞 🗴 |
| 6 Secteur Nord                                                           | Lannion            | Entrée / sortie de ville | 🦑 🔩 🗶 |
| 7 Secteur Sud                                                            | Lannion            | Entrée / sortie de ville | 🦑 🔩 🗴 |

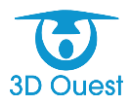

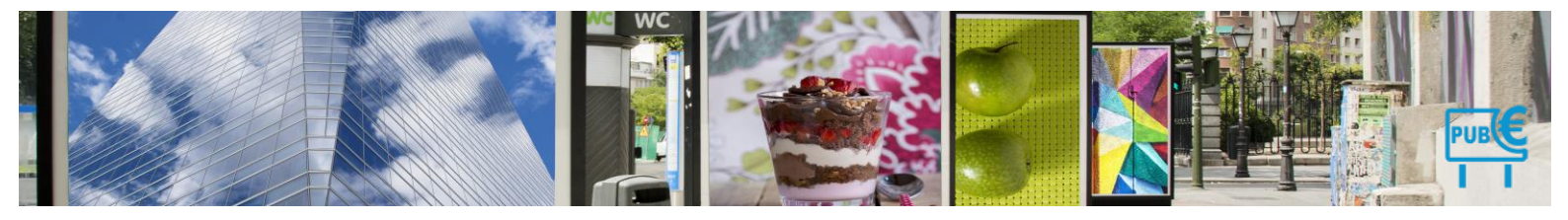

- 3. Saisir le nom du secteur ainsi que la commune et la zone dans laquelle il se trouve, puis cliquer sur le bouton **Ajouter**.
  - Un message vous confirmant la création s'affiche. Votre secteur apparaît maintenant dans la liste des secteurs de votre (vos) commune(s), et précise la zone dans laquelle il est localisé.

| teto | our 🛛 🝦 Nouveau secteur | 襣 Import secteur | 😋 Config carte           |       |
|------|-------------------------|------------------|--------------------------|-------|
| Lib  | ellé                    | Commune          | Zone                     |       |
| 1    | Espace Ampère           | Lannion          | Technopole               | 🦑 🔩 🗴 |
| 2    | Espace Volta            | Lannion          | Technopole               | 🥪 🔩 🗴 |
| 3    | Place du centre         | Lannion          | Zone centre ville        | 🦑 🔩 🗴 |
| 4    | Rive droite             | Lannion          | Zone Gare Routière       | 🥪 🔩 🗴 |
| 5    | Rive gauche             | Lannion          | Zone Gare Routière       | 🦑 🔩 🗴 |
| 6    | Secteur Est             | Lannion          | Entrée / sortie de ville | 🥪 🔩 🗴 |
| 7    | Secteur Nord            | Lannion          | Entrée / sortie de ville | 🧈 🔩 🗴 |
| 8    | Secteur Sud             | Lannion          | Entrée / sortie de ville | 🧄 🔩 🗴 |

- 4. Cliquer sur l'icône de géolocalisation 🔧 pour localiser le secteur.
  - > La page de localisation des secteurs s'affiche.

Elle comprend plusieurs éléments :

- ⇒ La cartographie de votre territoire
- ⇒ Les options de création de secteur (ajouter/déplacer/supprimer)
- ⇒ Le choix de couleur des secteurs
- ⇒ Le placement du secteur
- ⇒ Import des références du secteur

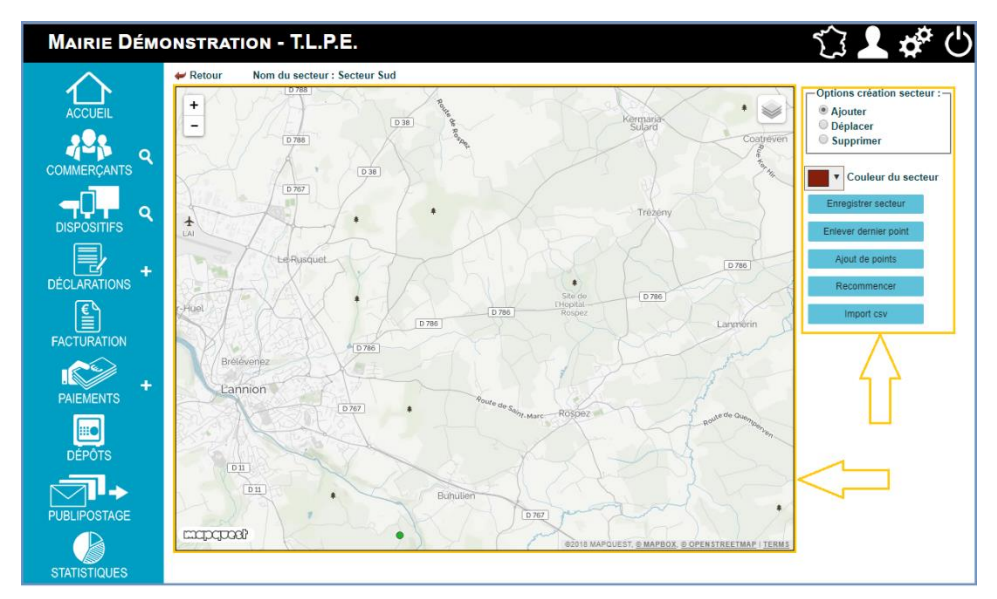

5. Pour géolocaliser votre secteur, vous disposez de deux possibilités, soit localiser les références de la secteur directement sur la carte, soit importer les références de ce secteur.

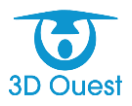

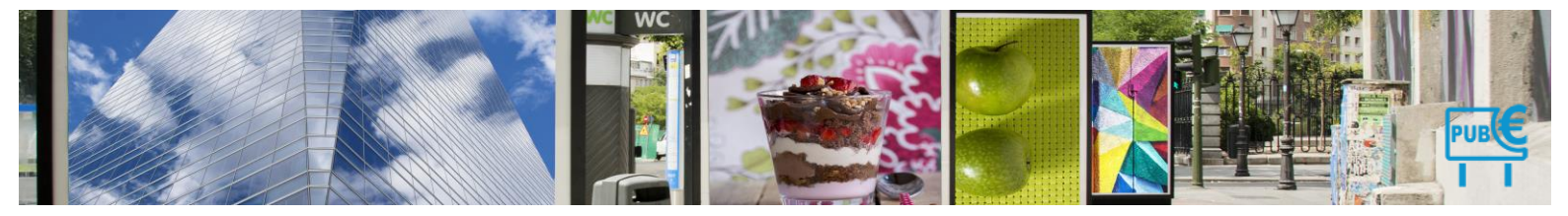

6. Pour localiser le secteur directement sur la carte, cliquer le plan pour placer les points de référence du secteur. Lorsque l'ensemble des points de référence sont placés, cliquer sur Enregistrer secteur.
 > Un message de confirmation d'enregistrement s'affiche.

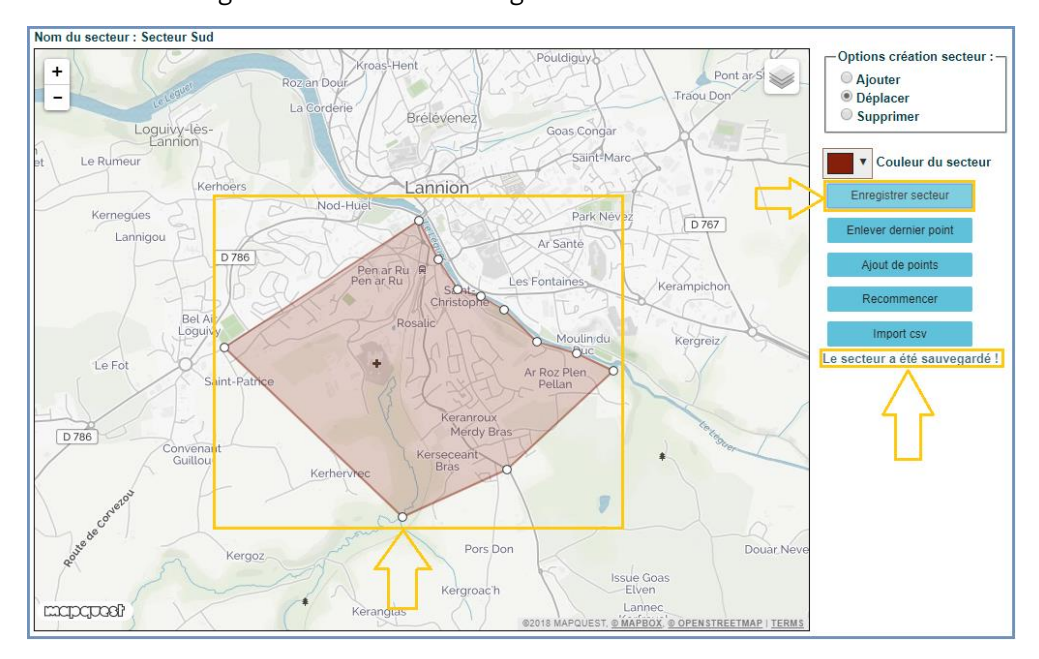

- Pour localiser un secteur en important ses références cadastrales, cliquer sur Import CSV.
   Une fenêtre d'import de fichier s'ouvre.
- 8. Sélectionner le fichier CSV contenant les données liées au secteur depuis votre poste.
- 9. Cliquer sur Importer.

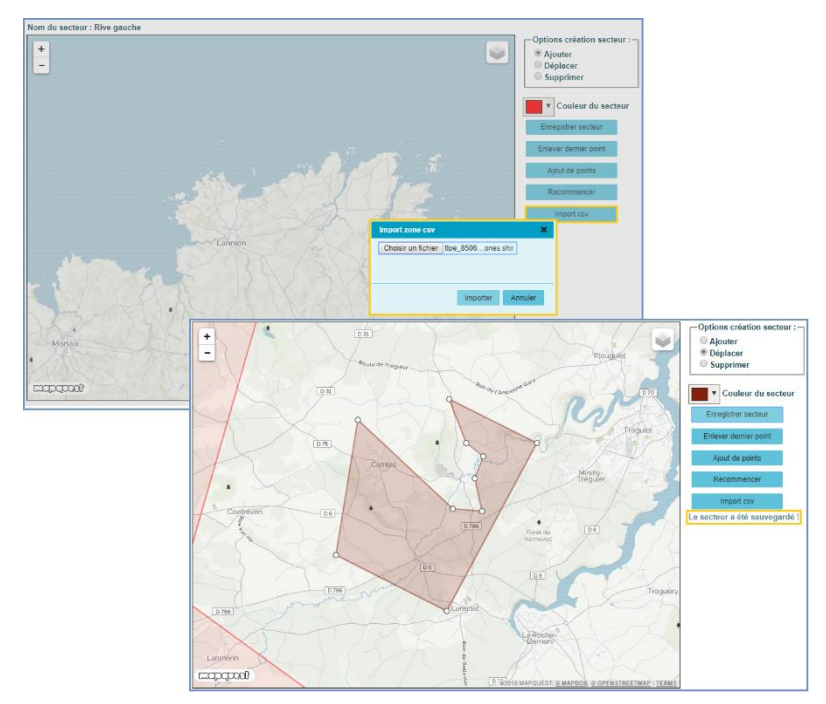

> Le secteur est enregistré dans votre logiciel, un message de confirmation s'affiche.

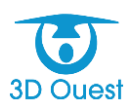

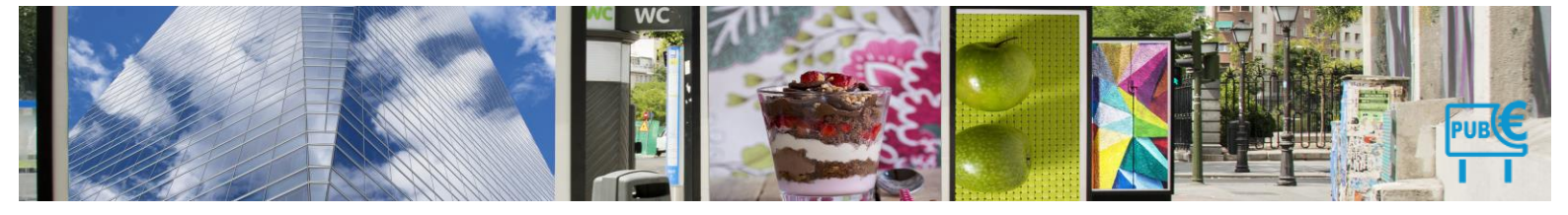

# 3.1.4.4.2 Modifier un secteur

Vous avez la possibilité de modifier à tout moment les informations relatives à un secteur.

- 5. Sur la page d'Administration, cliquer sur le lien **Secteurs**.
- 6. La liste des secteurs s'affiche.
- 7. Cliquer sur l'icône Éditer 🤡 du secteur à modifier.

| Les se  | Les secteurs      |                  |                          |       |  |  |  |
|---------|-------------------|------------------|--------------------------|-------|--|--|--|
| Retour  | 🕂 Nouveau secteur | 💠 Import secteur | o: Config carte          |       |  |  |  |
| Libellé | 6                 | Commune          | Zone                     |       |  |  |  |
| 1       | Espace Ampère     | Lannion          | Technopole               | 🥗 🔩 🗶 |  |  |  |
| 2       | Espace Volta      | Lannion          | Technopole               | 🍜 🔩 × |  |  |  |
| 3       | Place du centre   | Lannion          | Zone centre ville        | 🥗 🔩 × |  |  |  |
| 4       | Rive droite       | Lannion          | Zone Gare Routière       | 🤣 🔩 🗶 |  |  |  |
| 5       | Rive gauche       | Lannion          | Zone Gare Routière       | 🥗 🔧 🗶 |  |  |  |
| 6       | Secteur Est       | Lannion          | Entrée / sortie de ville | 🥗 🔩 🗶 |  |  |  |
| 7       | Secteur Nord      | Lannion          | Entrée / sortie de ville | 🥗 🔧 × |  |  |  |
| 8       | Secteur Sud       | Lannion          | Entrée / sortie de ville | 🍜 🔩 × |  |  |  |

8. La fenêtre de modification du secteur s'affiche. Modifier les informations nécessaires, puis cliquer sur le bouton **Modifier** pour enregistrer les modifications.

|                                                                                                   | Modifier le sect                                                                                                    | eur                                                                                                    |                                                                                                    |                                                                                             |
|---------------------------------------------------------------------------------------------------|----------------------------------------------------------------------------------------------------|----------------------------------------------------------------------------------------------------|----------------------------------------------------------------------------------------------------|---------------------------------------------------------------------------------------------|
|                                                                                                   | Libelle : Espace Volta<br>Zone : Technopole<br>- Sélectionnez<br>Zone Industriel<br>Zone Artisanal<br>Zone Industriel<br>Zone Commerc                                         | une zone<br>le <b>Modi</b> i<br>clale                                                                                                    | fier le secteur                                                                                                    |                                                                                             |
| Zone centre ville<br>Zone Gare Routière<br>Entrée / sortie de ville<br>Technopole<br>Les secteurs |                                                                                                    |                                                                                                    |                                                                                                    |                                                                                             |
| . <i>es s</i><br>secteu                                                                           | secteurs<br>Ir a bien été modifié.                                                                                                    |                                                                                                    |                                                                                                    |                                                                                             |
| secteu<br>Retou                                                                                   | s <b>ecteurs</b><br>Ir a bien été modifié.<br>Ir                                                                                                    | Haraba Import secteur                                                                                                    | <b>¢%</b> Config carte<br>Zone                                                                                                    |                                                                                             |
| es s<br>secteu<br>Retou<br>Libe                                                                   | secteurs<br>Ir a bien été modifié.<br>Ir Pouveau secteur<br>Ilé<br>Espace Ampère                                                                                              | <b>블 Import secteur</b><br>Commune<br>Lannion                                                                                                    | <b>℃</b> Config carte<br>Zone<br>Technopole                                                                                                    | 🤞 📲 🛪                                                                                       |
| Libe                                                                                              | secteurs<br>ra bien été modifié.<br>ar ♣ Nouveau secteur<br>lié<br>Espace Ampère<br>Espace Volta                                                                              | Himport secteur<br>Commune<br>Lannion<br>Lannion                                                                                                    | <b>&amp;</b> Config carte<br>Zone<br>Technopole<br>Zone Artisanale                                                                                                    | € <u>+</u> ×<br>€ <u>+</u> ×                                                                |
| Libe                                                                                              | secteurs<br>ra bien été modifié.<br>ur ♣ Nouveau secteur<br>lié<br>Espace Ampère<br>Espace Volta<br>Place du centre                                                           | Temport secteur Commune Lannion Lannion Lannion                                                                                                    | Config carte       Zone       Technopole       Zone Artisanale       Zone centre ville                                                                                                    | € <u>*</u> *<br>5 <u>*</u> *                                                                |
| Libe                                                                                              | secteurs<br>ra bien été modifié.<br>ur ♣ Nouveau secteur<br>He<br>Espace Ampère<br>Espace Volta<br>Place du centre<br>Rive droite                                             | Temport secteur Commune Lannion Lannion Lannion Lannion Lannion Lannion                                                                                                    | Config carte         Zone         Technopole         Zone Artisanale         Zone centre ville         Zone Gare Routière                                                                                              | € = . ×<br>€ = . ×<br>€ = . ×                                                               |
| Libe                                                                                              | ar a bien été modifié.<br>ar a bien été modifié.<br>Nouveau secteur<br>lie<br>Espace Ampère<br>Espace Volta<br>Place du centre<br>Rive droite<br>Rive gauche                  | Temport secteur Commune Lannion Lannion Lannion Lannion Lannion Lannion Lannion                                                                                                    | Config carte         Zone         Technopole         Zone Artisanale         Zone centre ville         Zone Gare Routière         Zone Gare Routière                                                                   | 5 - 5 - 5 - 5 - 5 - 5 - 5 - 5 - 5 - 5 -                                                     |
| Libe                                                                                              | secteurs<br>ra bien été modifié.<br>ur Pouveau secteur<br>Hé<br>Espace Ampère<br>Espace Volta<br>Place du centre<br>Rive droite<br>Rive gauche<br>Secteur Est                 | Import secteur     Commune     Lannion     Lannion     Lannion     Lannion     Lannion     Lannion     Lannion                                                                                                    | Config carte         Zone         Technopole         Zone Artisanale         Zone centre ville         Zone Gare Routière         Zone Gare Routière         Entrée / sortie de ville                                  | €                                                                                           |
| Libe<br>1<br>2<br>3<br>4<br>5<br>6<br>7                                                           | secteurs<br>ra beneté modifié.<br>P Nouveau secteur<br>beneté<br>space Ampère<br>cspace Volta<br>Place du centre<br>Rive droite<br>Rive gauche<br>Secteur Est<br>Secteur Nord | Territory  Territory | Config carte         Zone         Technopole         Zone Artisanale         Zone centre ville         Zone Gare Routière         Zone Gare Routière         Entrée / sortie de ville         Entrée / sortie de ville | 5<br>5<br>5<br>5<br>5<br>5<br>5<br>5<br>5<br>5<br>5<br>5<br>5<br>5<br>5<br>5<br>5<br>5<br>5 |

- > Un message vous confirmant la modification s'affiche.
- 10. Cliquer sur l'icône de géolocalisation 🔩 pour modifier la localisation d'un secteur.
  - > La page de localisation des secteurs s'affiche.

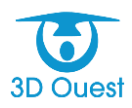

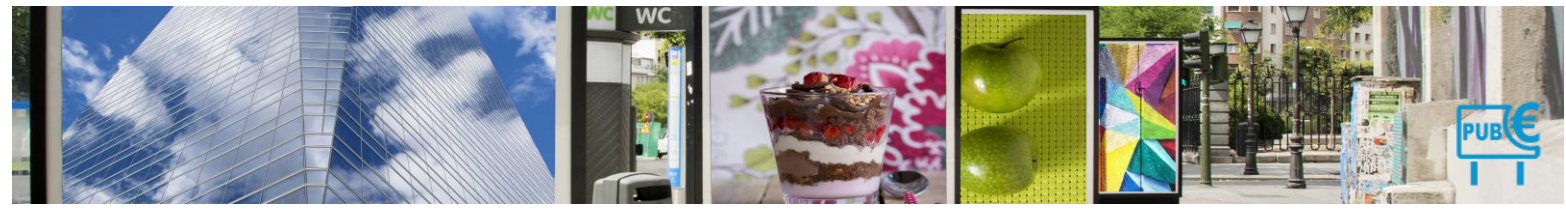

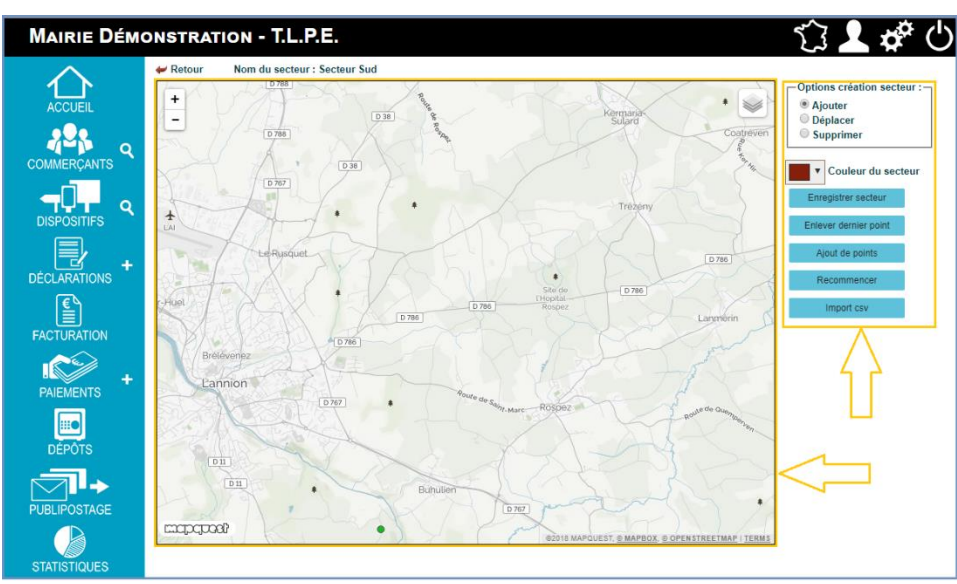

- 11. Pour modifier la géolocalisation de votre secteur, vous disposez de deux possibilités, soit localiser les références du secteur directement sur la carte, soit importer les références de ce secteur.
- 12. Pour localiser le secteur directement sur la carte, cliquer le plan pour modifier les points de référence du secteur. Lorsque l'ensemble des points de référence sont modifiés, cliquer sur **Enregistrer** secteur.

Vous avez la possibilité de reprendre les différents points un par ou, ou de supprimer les points précédemment enregistrés pour recommencer le placement (comme expliqué <u>ci-dessus</u>).

- Lorsque vous avez modifié votre secteur, cliquer sur Enregistrer secteur.
  - > Un message de confirmation d'enregistrement s'affiche.

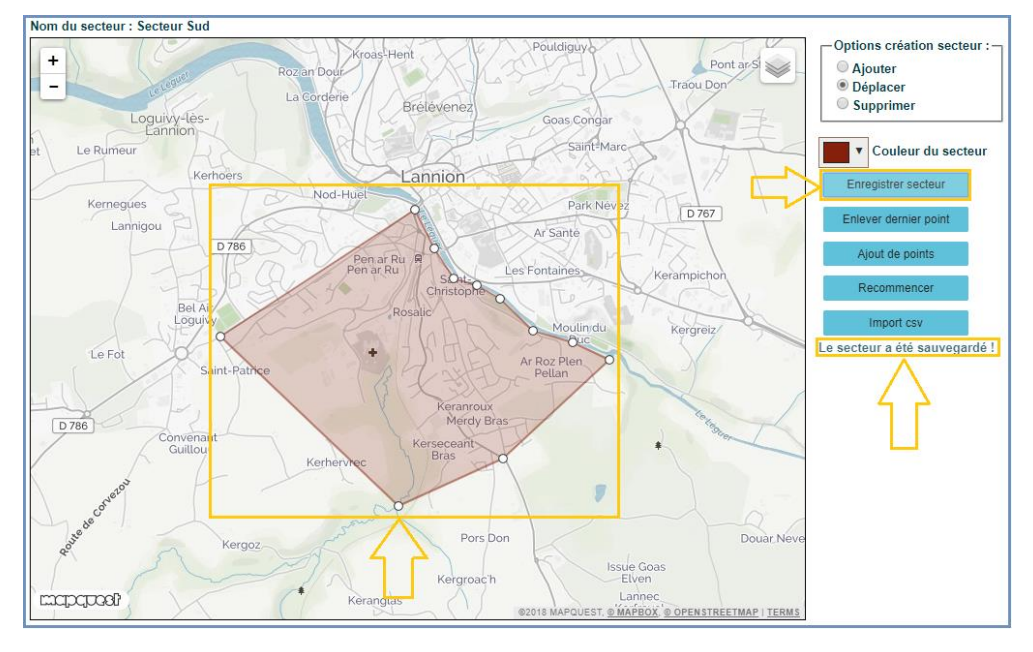

- 13. Pour modifier la localisation du secteur en important ses références cadastrales, cliquer sur **Recommencer**, puis sur **Import CSV**.
  - > Une fenêtre d'import de fichier s'ouvre.
- 14. Sélectionner le fichier CSV contenant les données liées au secteur depuis votre poste.
- 15. Cliquer sur Importer.

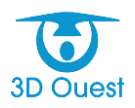

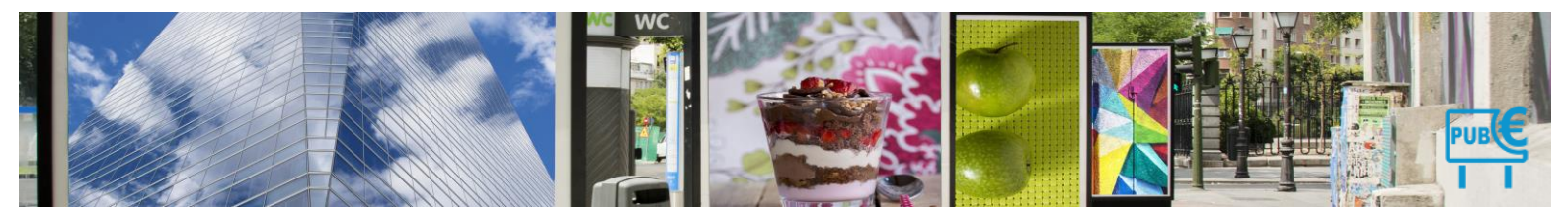

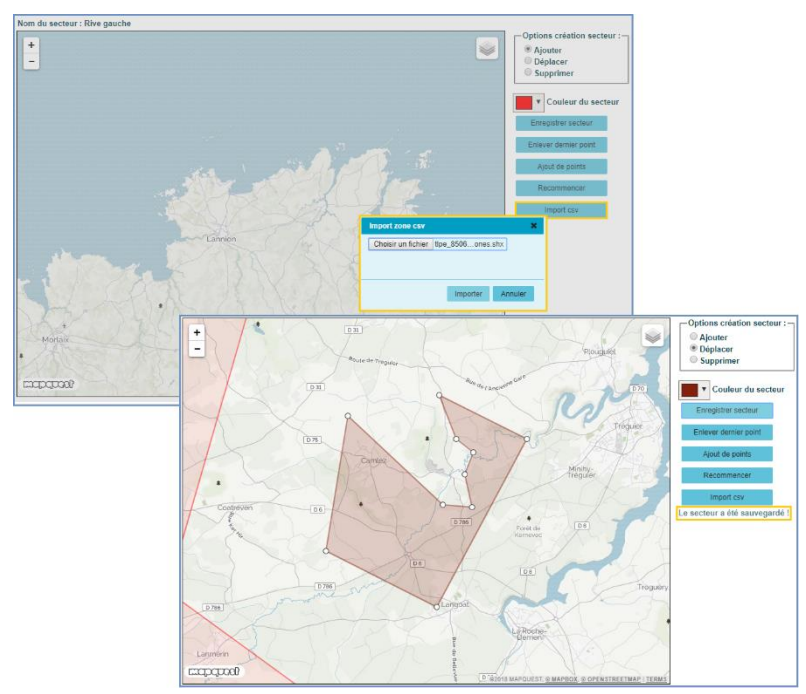

> Le secteur est enregistré, un message de confirmation s'affiche.

## 3.1.4.4.3 Archiver un secteur

Vous avez la possibilité d'archiver à tout moment un secteur.

- 2. Sur la page d'Administration, cliquer sur le lien **Secteurs**.
  - > La liste des secteurs s'affiche.
- 5. Cliquer sur l'icône Archiver le secteur 🗱 .
  - > Un message de confirmation s'affiche. Cliquer sur **Valider**.

| L | Les secteurs                 |                 |                               |                                                                     |                  |  |  |  |
|---|------------------------------|-----------------|-------------------------------|---------------------------------------------------------------------|------------------|--|--|--|
| + | 🛩 Retour 🛛 🝦 Nouveau secteur |                 | <mark>ቶ</mark> Import secteur | ¢° Config carte                                                     |                  |  |  |  |
|   | Libel                        | lé              | Commune                       | Zone                                                                |                  |  |  |  |
|   | 1                            | Espace Ampère   | Lannion                       | Technopole 🥜 🔩 😦                                                    |                  |  |  |  |
|   | 2                            | Espace Volta    | Lannion                       | Zone Artisanale 🥢 🛃 Supprimer                                       |                  |  |  |  |
|   | 3                            | Place du centre | Lannion                       | Zone centre ville 🧼 \star 🔨                                         | -                |  |  |  |
|   | 4                            | Rive droite     | Lannion                       | Zone Gare Routière 🛛 🦑 🔩 🖌 🍐                                        |                  |  |  |  |
|   | 5                            | Rive gauche     | Lannion                       | Zone Gare Routière 🛛 🌛 🔩 😦                                          |                  |  |  |  |
|   | 6                            | Secteur Est     | Lannion                       | E Suppression de zone                                               | ×                |  |  |  |
|   | 7                            | Secteur Nord    | Lannion                       | E Supprimer définitivement ce secteur ?                             |                  |  |  |  |
|   | 8                            | Secteur Sud     | Lannion                       | (Attention, les enseignes liées à ce secteur sero<br>aucun secteur) | nt redéfinis sur |  |  |  |
|   | 9                            | TEST            | Lannion                       | E                                                                   | ler Annuler      |  |  |  |

> La zone est archivée. Un message de validation s'affiche sur la page des zones.

| Le<br>e se<br>P R | es se<br>ecteur a<br>etour | bien été supprimé. | Fimport secteur | ත්දී Config carte  |       |
|-------------------|----------------------------|--------------------|-----------------|--------------------|-------|
|                   | Libellé                    |                    | Commune         | Zone               |       |
| 1                 | E                          | space Volta        | Lannion         | Zone Artisanale    | 🦑 🔩 🗶 |
| 2                 | 2 F                        | Place du centre    | Lannion         | Zone centre ville  | 🦑 🔩 🗶 |
| 3                 | 3 F                        | Rive droite        | Lannion         | Zone Gare Routière | 🦑 🔩 🗶 |
| 4                 | I F                        | Rive gauche        | Lannion         | Zone Gare Routière | 🤞 🔩 🗶 |

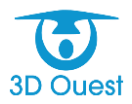

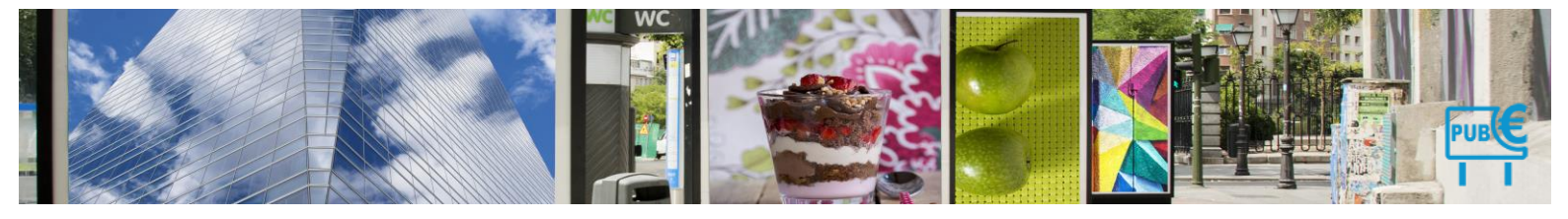

# 3.1.4.5 Éclairages

| Mairie Démo | Mairie Démonstration - T.L.P.E. |          |       |          |            |           |                |
|-------------|---------------------------------|----------|-------|----------|------------|-----------|----------------|
| ACCUEIL     | Administration                  | on       |       |          |            |           | Administration |
|             | Catégories                      | Communes | Zones | Secteurs | Eclairages | Positions | Tarifs         |
|             |                                 |          |       |          |            |           |                |

Les éclairages sont paramétrés au lancement de votre solution de gestion de la TLPE. Ils correspondent aux éclairages pris en compte dans le cadre réglementaire de la mise en recouvrement de la TLPE.

#### 3.1.4.5.1 Créer un éclairage

Vous avez la possibilité de créer de nouveaux éclairages pour les supports publicitaires.

1. Sur la page d'administration, cliquez sur le bouton Éclairages.

La liste des éclairages s'affiche.

2. Cliquez sur le bouton Nouvel Éclairage.

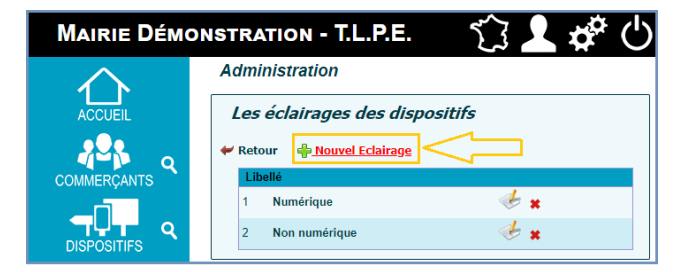

Un nouveau champ apparaît.

3. Saisissez le libellé de l'éclairage puis cliquez sur le bouton Ajouter pour l'enregistrer.

Un message vous confirmant la modification s'affiche.

| Les<br>Vet | s <i>éclairages des dispositifs</i><br>tour  🖶 Nouvel Eclairage |                                |
|------------|-----------------------------------------------------------------|--------------------------------|
| Libel      | Ile : Ajouter Annuler                                           |                                |
| Lil        | bellé                                                           | Les éclairages des dispositifs |
| 1          | Numérique                                                       | L'éclairage a bien été ajouté  |
| 2          | Non numérique                                                   | ✓ Retour ♣ Nouvel Eclairage    |
|            |                                                                 | Libellé                        |
|            |                                                                 | 1 Numérique 🦂 🕊                |
|            |                                                                 | 2 Non numérique 🦂 🗶            |
|            |                                                                 | 3 Eclairage non conforme 🤞 😦   |

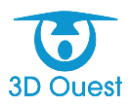

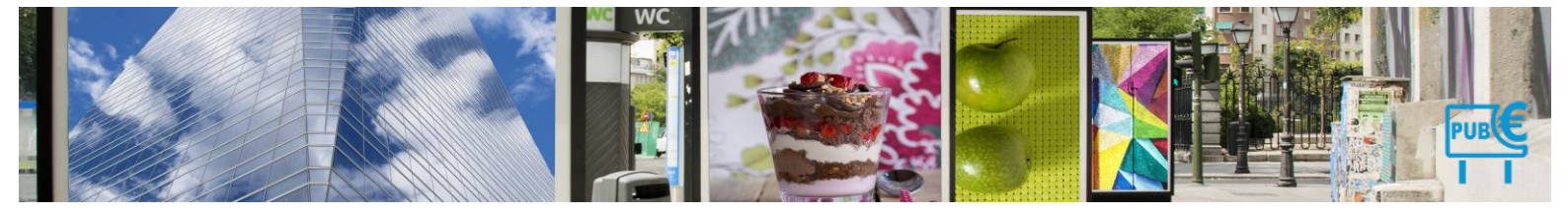

# 3.1.4.5.2 Modifier un éclairage

Vous avez la possibilité de modifier les différents éclairages créés.

- Sur la page d'administration, cliquez sur le bouton Éclairages.
   La liste des éclairages s'affiche.
- 2. Cliquez sur l'icône Éditer 🦑 pour modifier le libellé de l'éclairage.

Le libellé de l'éclairage devient un champ de texte modifiable.

| Les éclairages des dispositifs |        |                        |            |  |  |  |  |
|--------------------------------|--------|------------------------|------------|--|--|--|--|
| ← Retour 🖶 Nouvel Eclairage    |        |                        |            |  |  |  |  |
|                                | Lib    | ellé                   |            |  |  |  |  |
|                                | 1      | Numérique              | 🦑 🗙        |  |  |  |  |
|                                | 2      | Non numérique          | 🥧 <b>x</b> |  |  |  |  |
|                                | 3      | Eclairage non conforme | € <b>€</b> |  |  |  |  |
|                                | Editer |                        |            |  |  |  |  |

3. Saisissez le nouveau libellé de l'éclairage, puis cliquez sur l'icône ✓ pour valider la modification.

Un message vous confirmant la modification s'affiche.

| Ľé<br>€ | L'éclairages des dispositifs |               |     |  |  |  |  |  |
|---------|------------------------------|---------------|-----|--|--|--|--|--|
|         | Lib                          | ellé          |     |  |  |  |  |  |
|         | 1                            | Numérique     | 🦑 🗙 |  |  |  |  |  |
|         | 2                            | Non numérique | 🦑 🛪 |  |  |  |  |  |
|         | 3                            | Test          | 🦑 🗙 |  |  |  |  |  |

#### 3.1.4.5.3 Supprimer un éclairage

Vous avez la possibilité de supprimer un éclairage créé via votre compte utilisateur.

- 1. Sur la page d'administration, cliquez sur le bouton Éclairages.
  - > La liste des éclairages s'affiche.

| Les éclairages des dispositifs |                               |                        |                  |  |  |  |  |
|--------------------------------|-------------------------------|------------------------|------------------|--|--|--|--|
| +                              | 🛩 Retour 🛛 🕂 Nouvel Eclairage |                        |                  |  |  |  |  |
|                                | Lib                           | ellé                   |                  |  |  |  |  |
|                                | 1                             | Numérique              | 🧩 <mark>*</mark> |  |  |  |  |
|                                | 2                             | Non numérique          | ≪ <b>*</b> ⊓     |  |  |  |  |
|                                | 3                             | Eclairage non conforme |                  |  |  |  |  |
|                                |                               |                        | Supprimer        |  |  |  |  |

2. Cliquez sur l'icône X pour supprimer l'éclairage correspondant.

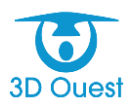

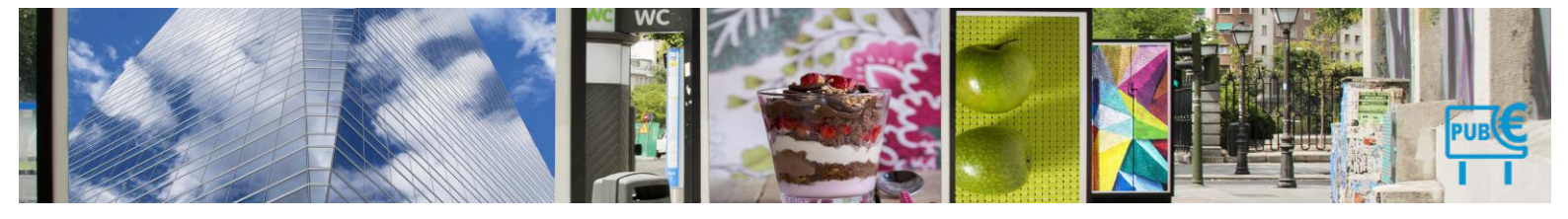

- Une fenêtre de confirmation s'affiche.
- 3. Cliquez sur le bouton **OK** pour confirmer la suppression de l'éclairage.

| Les   | s éclairages | s des dispositifs                      |            |
|-------|--------------|----------------------------------------|------------|
| 🛩 Ret | our 🕂 Nouve  | el Eclairage                           |            |
| Li    | bellé        |                                        |            |
| 1     | Numérique    | 🧩 🗙                                    |            |
| 2     | Non numéric  | tlpe.3douest.com indique               |            |
| 3     | Eclairage no | Supprimer définitivement cet éclairage | ⊇ ?        |
|       |              |                                        | OK Annuler |

> Un message vous confirmant la modification s'affiche.

| L   | Les éclairages des dispositifs   |                       |   |   |  |  |  |  |
|-----|----------------------------------|-----------------------|---|---|--|--|--|--|
| L'é | L'éclairage a bien été supprimé. |                       |   |   |  |  |  |  |
| -   | Reto                             | ur 🍟 Nouvel Eclairage |   |   |  |  |  |  |
|     | Libe                             | elle                  |   |   |  |  |  |  |
|     | 1                                | Numérique             | A | × |  |  |  |  |
|     | 2                                | Non numérique         | A | × |  |  |  |  |
|     |                                  |                       |   |   |  |  |  |  |

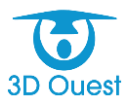

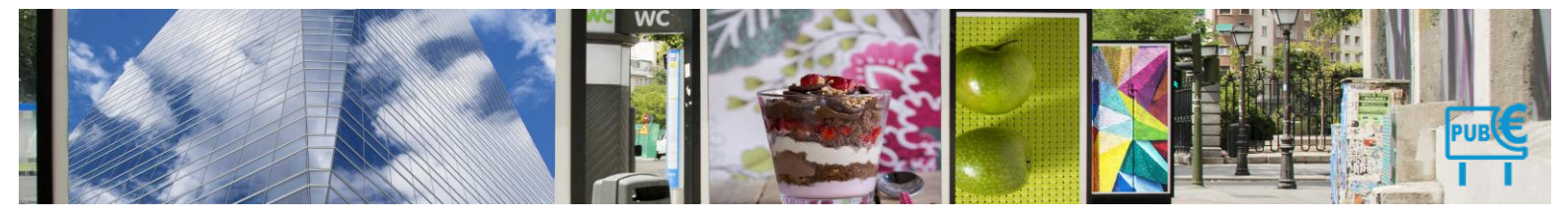

## 3.1.4.6 Positions / types d'installation

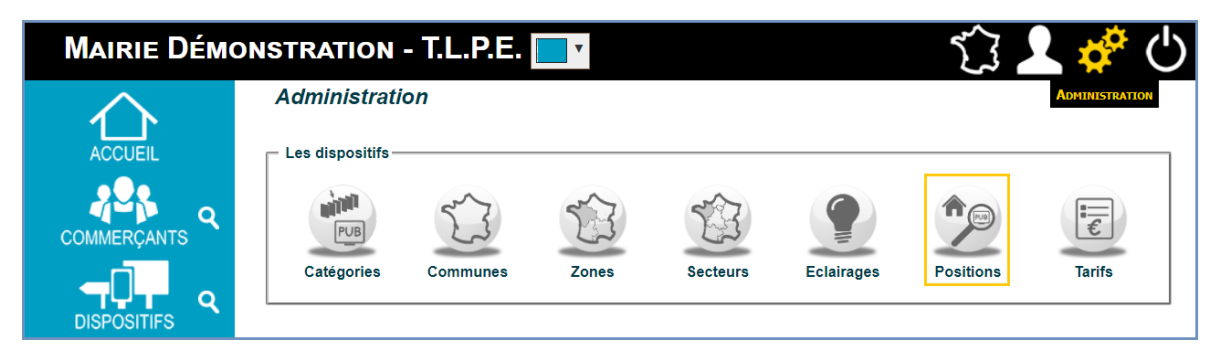

Les positions sont paramétrées au lancement de votre solution de gestion de la TLPE. Elles correspondent aux positions prises en compte dans le cadre réglementaire de la mise en recouvrement de la TLPE.

#### 3.1.4.6.1 Créer une position

Vous avez la possibilité de créer des positions pour indiquer l'emplacement de vos dispositifs publicitaires.

- 1. Sur la page d'administration, cliquez sur le bouton **Positions**.
  - La liste des positions s'affiche.

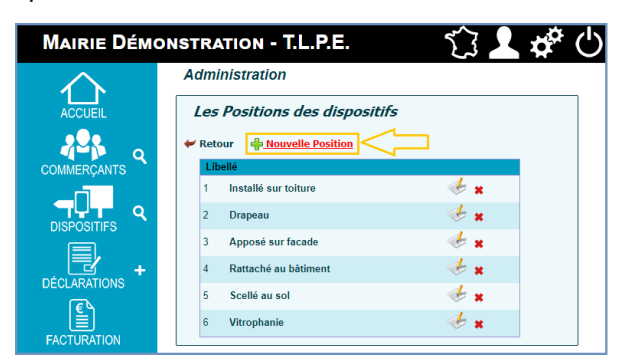

- 2. Cliquez sur le bouton Nouvelle Position.
  - Un nouveau champ apparaît.
- 3. Saisissez le libellé de la position puis cliquez sur le bouton Ajouter pour l'enregistrer.
  - > Un message vous confirmant l'enregistrement s'affiche.

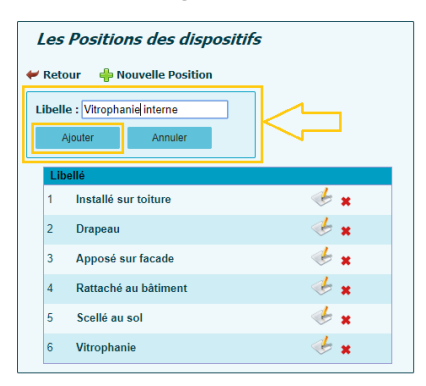

| La pos | Les Positions des dispositifs |     |  |  |  |  |  |
|--------|-------------------------------|-----|--|--|--|--|--|
| Li     | bellé                         |     |  |  |  |  |  |
| 1      | Installé sur toiture          | 🧩 🗙 |  |  |  |  |  |
| 2      | Drapeau                       | 🦑 🛪 |  |  |  |  |  |
| 3      | Apposé sur facade             | 🦑 🗙 |  |  |  |  |  |
| 4      | Rattaché au bâtiment          | 🦑 🛪 |  |  |  |  |  |
| 5      | Scellé au sol                 | 🦑 🗙 |  |  |  |  |  |
| 6      | Vitrophanie                   | 🦑 🗙 |  |  |  |  |  |
| 7      | Vitrophanie interne           | 🦑 🗙 |  |  |  |  |  |
|        |                               |     |  |  |  |  |  |

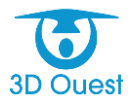
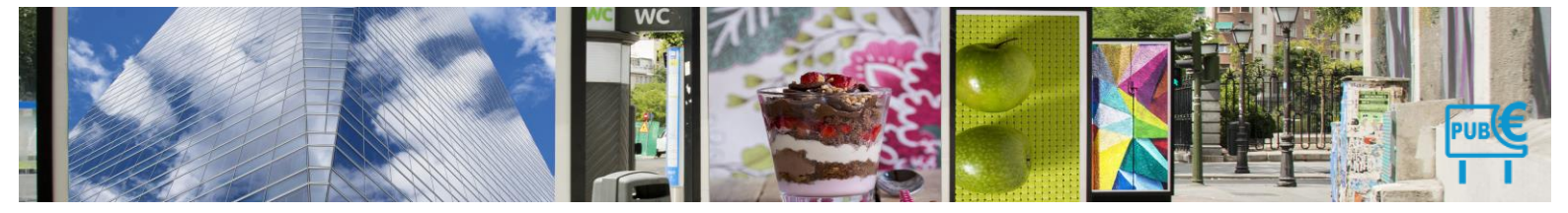

### 3.1.4.6.2 Modifier une position

Vous avez la possibilité de modifier les différentes positions créées. Au lancement de votre plateforme, l'ensemble des types d'installation de dispositifs sont paramétrés en fonction de la réglementation en vigueur.

1. Sur la page d'administration, cliquez sur le bouton **Position**.

La liste des positions s'affiche.

| Mairie Démo  | DNSTRATION - T.L.P.E. $(3 2 x^{*})$                           |
|--------------|---------------------------------------------------------------|
| $\wedge$     | Administration                                                |
|              | Les Positions des dispositifs<br>V Retour 🗳 Nouvelle Position |
|              | Libellé 1 Installé sur toiture                                |
|              | 2 Drapeau 🦑 🗙                                                 |
|              | 3 Apposé sur facade                                           |
|              | 4 Rattaché au bâtiment                                        |
| +            | 5 Scellé au sol 🛛 🕹 🗶                                         |
| DECLARATIONS | 6 Vitrophanie 🎸 🗙                                             |
| FACTURATION  | 7 Vitrophanie interne 🦑 🗙                                     |

2. Cliquez sur l'icône 🦑 pour modifier le libellé de la position.

Le libellé de la position devient un champ de texte modifiable.

| Les   | Positions des dispositifs   |            |
|-------|-----------------------------|------------|
| 🛩 Ret | our  🖶 Nouvelle Position    |            |
| Lit   | pellé                       |            |
| 1     | Installé sur toiture        | 🦑 <b>x</b> |
| 2     | Drapeau                     | 🦑 🛪        |
| 3     | Apposé sur faç <b>l</b> ade | ××<        |
| 4     | Rattaché au bâtiment        | Modifier   |
| 5     | Scellé au sol               | 🦑 <b>x</b> |
| 6     | Vitrophanie                 | 🦑 <b>x</b> |
| 7     | Vitrophanie interne         | 🦑 <b>x</b> |

3. Saisissez le nouveau libellé de la position, puis cliquez sur l'icône ✓ pour valider la modification.
 Un message vous confirmant la modification s'affiche.

| La<br>T | posit<br>Reto | Positions des dispos<br>ion a bien été modifiée.<br>our Position | sitifs |
|---------|---------------|------------------------------------------------------------------|--------|
|         | Lib           | ellé                                                             |        |
|         | 1             | Installé sur toiture                                             | 🦑 🗙    |
|         | 2             | Drapeau                                                          | 🦑 🗙    |
|         | 3             | Apposé sur façade                                                | 🧩 🗙    |
|         | 4             | Rattaché au bâtiment                                             | 🦑 🗙    |
|         | 5             | Scellé au sol                                                    | 🧩 🗙    |
|         | 6             | Vitrophanie                                                      | 🦑 🗙    |
|         | 7             | Vitrophanie interne                                              | 🦽 🗙    |

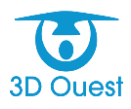

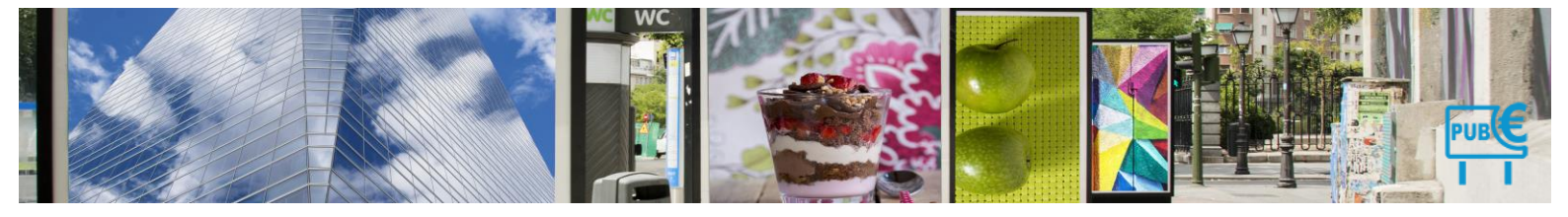

## 3.1.4.6.3 Supprimer une position

Vous avez la possibilité de supprimer une position créée via votre compte utilisateur.

1. Sur la page d'administration, cliquez sur le bouton **Positions**.

La liste des positions s'affiche.

| Les    | Positions des dispo     | sitifs       |
|--------|-------------------------|--------------|
| 🖊 Rete | our 🝦 Nouvelle Position |              |
| Lib    | ellé                    |              |
| 1      | Installé sur toiture    | 🦑 🗙          |
| 2      | Drapeau                 | <b>∉</b> ∎¢д |
| 3      | Apposé sur façade       | Supprimer    |
| 4      | Rattaché au bâtiment    | < \star      |
| 5      | Scellé au sol           | ≪ ∗          |
| 6      | Vitrophanie             | 🦑 <b>x</b>   |
| 7      | Vitrophanie interne     | 🧩 \star      |

2. Cliquez sur l'icône X pour supprimer la position correspondante.

Une fenêtre de confirmation s'affiche.

| les | Positions des d      | dispositifs                               |   |    |
|-----|----------------------|-------------------------------------------|---|----|
| Ret | our  🝦 Nouvelle Po   | sition                                    |   |    |
| Lib | pellé                |                                           |   |    |
| 1   | Installé sur toiture | 🦑 <b>x</b>                                |   |    |
| 2   | Drapeau              | ≪ <b>≍</b> <⊃,                            |   |    |
| 3   | Apposé sur façade    | Supprimer                                 |   |    |
| 4   | Rattaché au bâtimen  | t 🛷 😦                                     |   |    |
| 5   | Scellé au sol        | tlpe.3douest.com indique                  |   |    |
| 6   | Vitrophanie          | Supprimer définitivement cette position ? |   |    |
| 7   | Vitrophanie interne  |                                           |   | ОК |
|     |                      |                                           | _ |    |

3. Cliquez sur le bouton Valider pour confirmer la suppression de la position.

Un message vous confirmant la modification s'affiche.

| La po | es Positions des disp<br>osition a bien été supprimée.<br>Retour Position |     |
|-------|---------------------------------------------------------------------------|-----|
|       | Libellé                                                                   |     |
| 1     | 1 Installé sur toiture                                                    | 🦑 🗙 |
|       | 2 Apposé sur façade                                                       | 🦑 🗶 |
|       | 3 Rattaché au bâtiment                                                    | *   |
| 4     | 4 Scellé au sol                                                           | 🦑 🗶 |
| !     | 5 Vitrophanie                                                             | 🦑 🛪 |
| 6     | 6 Vitrophanie interne                                                     | 🦑 🛪 |

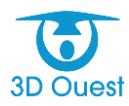

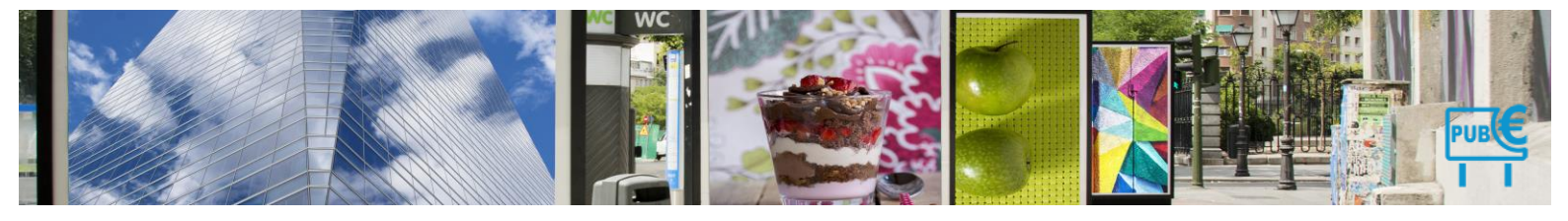

## 3.1.4.7 Tarifs

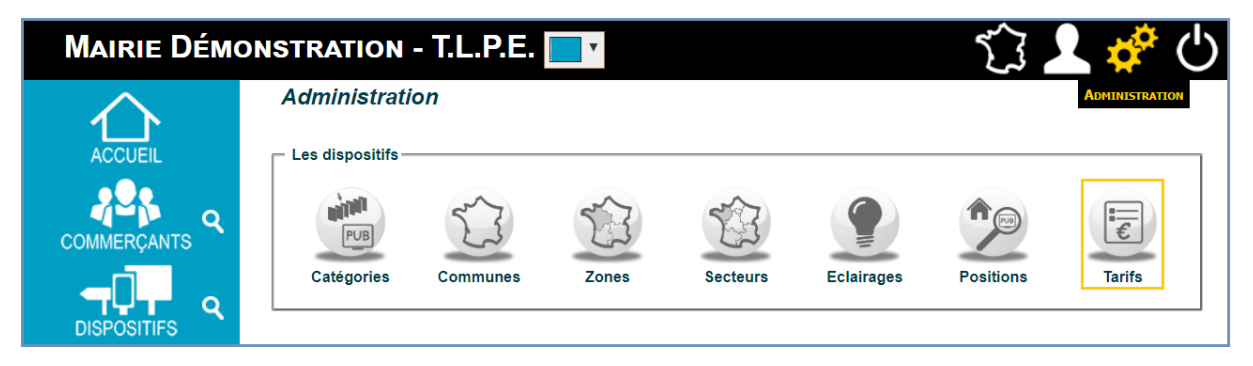

Les tarifs sont paramétrés au lancement de votre solution de gestion de la TLPE. Pour ce paramétrage, nous appliquons directement les tarifs liés à votre dernière délibération.

Les tarifs sont gérés par année, afin d'enregistrer et de tracer l'ensemble de vos prises de délibération par année civile. Il est donc nécessaire de créer en premier lieu les années, puis d'y indiquer les tarifs applicables, si des modifications ont eu lieu depuis la dernière année civile.

#### 3.1.4.7.1 Créer un tarif

Vous avez la possibilité de créer annuellement les tarifs applicables aux catégories de dispositifs de votre territoire.

- 1. Sur la page d'administration, cliquez sur le bouton Tarifs.
  - > La liste des tarifs s'affiche. Ils sont disponibles pour chaque année civile.

|             | Administration                  | Linde                 | , isological groups                             |                                |                     |  |
|-------------|---------------------------------|-----------------------|-------------------------------------------------|--------------------------------|---------------------|--|
| UEIL        | Les Tarifs                      |                       |                                                 |                                |                     |  |
|             | 🛩 Retour 🛛 🐣 Nouvelle Ar        | inée of Configu       | ration 3D Ouest                                 |                                |                     |  |
| RÇANTS      |                                 | Tarifs de l'ar        | inée : 2021 💌                                   |                                |                     |  |
|             | Appliquer une réd               | action pour l'année à | (121 : (100 · · · · · · · · · · · · · · · · · · | /alder                         |                     |  |
| atifs<br>=1 | Enseigne                        | <+ 7m1                | > 7m² et <= 12m²<br>(base)                      | > 12m² et <= 50m²<br>(base x2) | > 50m²<br>(base x4) |  |
| 4 +         | Calcul au cumul de surface      | 21.10€                | 21.10 €                                         | 42.20 €                        | 84.40 €             |  |
| ATIONS      | Exoneration                     | <= 7m <sup>1</sup>    | > 7m² et <= 12m²                                | > 12m1 et <= 20m1              |                     |  |
| )           | Enseigne                        | Non 👻                 | Non 🗸                                           | 50% ~                          |                     |  |
| ATION       | Pré-enseigne                    | Non numérique         | Non numérique                                   | Numérique                      | Numérique           |  |
| +           | Non numérique : calcul face par | <= 50m <sup>2</sup>   | > 50m²                                          | <- 50m²                        | > 50m <sup>2</sup>  |  |
| INTS        | Numérique : calcul par          | 16.50 €               | 33.00 €                                         | 49.50€                         | 99.00 €             |  |
|             | Exoneration                     | <= 1.50m <sup>2</sup> | > 1/50m <sup>2</sup>                            |                                | 102000              |  |
| TS          | Pré-enseigne                    | 50% ~                 | Non 👻                                           |                                |                     |  |
| <b>→</b>    | Dispositif publicitaire         | Non numérinue         | Non numérique                                   | Numérique                      | Namórima            |  |
| STAGE       | Non numérique : calcul face par | <= 50m <sup>1</sup>   | > 50m²                                          | <= 50m²                        | > 50m²              |  |
| 9           | face<br>Numérique : calcul par  | (base)                | (base x2)                                       | (base x3)                      | (base 50m* x3)      |  |
| QUES        | emplacement                     | 21.10 €               | 42.20 €                                         | 63.30 €                        | 126.60 €            |  |
| )           | Exoneratic<br>Dispositif publi  | n<br>sitairei         | 50% ×                                           |                                |                     |  |
| ENTS        |                                 |                       |                                                 |                                |                     |  |
|             |                                 |                       |                                                 |                                |                     |  |

- 2. Cliquez sur le bouton Nouvelle Année.
  - > Un nouveau champ apparaît.

| Les Tai        | rifs                                                                                                    |     |
|----------------|----------------------------------------------------------------------------------------------------|-----|
| 🖊 Retour       | Pouvelle Année                                                                                                    |     |
| Archivez les t | arifs des catégories que vous avez rajoutées en cliquant sur la petite croix rouge en fin de ligne.                 |     |
|                | Nouvelle année                                                                                                    |     |
| Dispositif     | 🖊 Retour                                                                                                    |     |
|                | Cette action aura pour conséquences de créer des nouveaux tarifs pour l'année 2019, en gardant par défaut les monta | nts |
|                | actuellement configurés.                                                                                            |     |
| Enseigne       | Valider Annuler                                                                                                    |     |

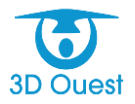

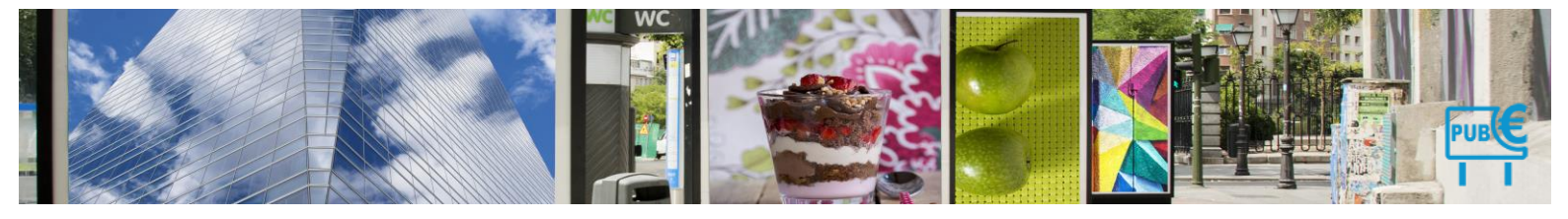

- 3. Pour valider la création de la nouvelle année, cliquer sur Valider.
  - > Un message de confirmation s'affiche. Vous accédez aux tarifs de la nouvelle année.

| Les          | Tarifs                                                                                                    |            |
|--------------|----------------------------------------------------------------------------------------------------|------------|
| 🛩 Ret        | our 🝦 Nouvelle Année 🛛 😋 Configuration 3D Ouest                                                                                          |            |
|              | Tarifs de l'année : 2021 V                                                                                                    |            |
|              | Appliquer une réduction pour l'année 2021 : Non Valder                                                                                   |            |
|              | Nouvelle année                                                                                                    |            |
| Calco        | al. 🛩 Retour                                                                                                    |            |
|              | Cette action aura pour conséquences de créer des nouveaux tarifs pour l'année 2022, en gardant par défaut le<br>actuellement configurés. | s montants |
| F<br>Non nun | Pr Valider Annuler                                                                                                    |            |

Par défaut, les tarifs de chaque nouvelle année créée correspondent à ceux de l'année précédente. Vous pouvez les modifier :

**4.** Saisissez le nouveau tarif correspondant à la dernière prise de délibération (ou répondant à l'application d'une augmentation annuelle, puis cliquer sur **Modifier**.

| Les Tarifs<br>a nouvelle année a été créée.<br>✓ Retour ♣ Nouvelle Année 😋 | configuration 3D Ouest             | rife de l'année : 2023                   |                                   |                                       |
|----------------------------------------------------------------------------|------------------------------------|------------------------------------------|-----------------------------------|---------------------------------------|
|                                                                            | <= 7m <sup>2</sup>                 | > 7m <sup>2</sup> et <= 12m <sup>2</sup> | > 12m² et <= 50m²                 | > 50m²                                |
| Enseigne                                                                   |                                    | (base)                                   | (base x2)                         | (base x4)                             |
| Calcul au cumul de surface                                                 | 21.10 €                            | 21.10 €                                  | 42.20 €                           | 84.40 €                               |
| Exoneration                                                                | <= 7m²                             | > 7m² et <= 12m²                         | > 12m² et <= 20m²                 |                                       |
| Enseigne                                                                   | Non 🗸                              | Non 🗸                                    | 50% 🗸                             |                                       |
|                                                                            |                                    |                                          |                                   |                                       |
| Pré-enseigne<br>Non numérique : calcul face par face                       | Non numérique<br><- 50m²<br>(base) | Non numérique<br>> 50m²<br>(base x2)     | Numérique<br><= 50m²<br>(base x3) | Numérique<br>> 50m²<br>(base 50m² x3) |
| Numérique : calcul par emplacement                                         | 21.10 €                            | 42.20 €                                  | 63.30 €                           | 126.60€                               |
| Exoneration                                                                | <= 1.50m²                          | > 1.50m²                                 |                                   |                                       |
| Pré-enseigne                                                               | 50% ~                              | Non 🗸                                    |                                   |                                       |
|                                                                            |                                    |                                          |                                   |                                       |
| Dispositif publicitaire<br>Non numérique : calcul face par face            | Non numérique<br><= 50m²<br>(base) | Non numérique<br>> 50m²<br>(base x2)     | Numérique<br><= 50m²<br>(base x3) | Numérique<br>> 50m²<br>(base 50m² x3) |
| Numérique : calcul par emplacement                                         | 21.10 €                            | 42.20 €                                  | 63.30 €                           | 126.60 €                              |
| Exoneration                                                                |                                    |                                          |                                   |                                       |
| Dispositif publicita                                                       | ire                                | 50% ~                                    |                                   |                                       |
|                                                                            |                                    | Modifier                                 | Retour                            |                                       |

> Un message vous confirmant la modification s'affiche.

# 3.1.4.7.2 Modifier un tarif

- 1. Sur la page d'administration, cliquez sur le bouton **Tarifs**.
  - > La liste des tarifs s'affiche. Ils sont disponibles pour chaque année civile.
- 2. Choisissez l'année pour laquelle vous souhaitez modifier les tarifs.

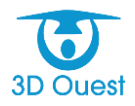

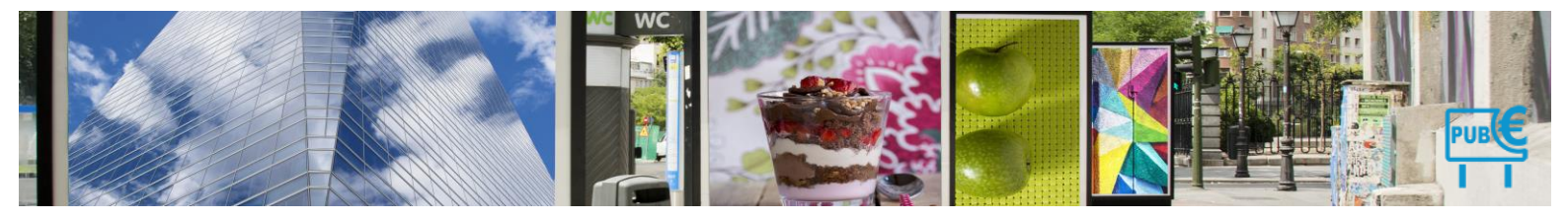

|           | rifs de l'année :        | 2021 ~                   |                                   |                                       |
|-----------|--------------------------|--------------------------|-----------------------------------|---------------------------------------|
| ction pou | r l'année 2021 :         | 2022                     | Noider                            |                                       |
|           | > 7m² et <<br>(bas       | 2020 2019                | > 12m² et <= 50m²<br>(base x2)    | > 50m²<br>(base x4)                   |
|           | 21.1                     | 2018                     | 42.20 €                           | 84.40 €                               |
|           | > 7m² et <               | 2017                     | > 12m² et <= 20m²                 |                                       |
|           | INOR                     | 2015                     | 00%                               |                                       |
| e         | Non num<br>> 50<br>(base | 2014<br>2013<br>2011     | Numérique<br><= 50m²<br>(base x3) | Numérique<br>> 50m²<br>(base 50m² x3) |
|           | 42.20                    | 2010                     | 63.30 €                           | 126.60 €                              |
|           | > 1.50<br>Non            | m*                       |                                   |                                       |
| 2         | Non nume<br>> 50n        | irique<br>1 <sup>2</sup> | Numérique<br><= 50m²              | Numérique<br>> 50m²                   |
|           | 42.20                    | €                        | 63.30 €                           | 126.60 €                              |
|           |                          |                          |                                   |                                       |

Forcer la modification des tarifs (3D Ouest)

**3.** Saisissez le nouveau tarif correspondant à la dernière prise de délibération (ou répondant à l'application d'une augmentation annuelle, puis cliquer sur **Modifier**.

| Enseigne<br>Calcul au cumul de surface     21.       Exoneration     <=       Enseigne     Nor       Pré-enseigne<br>Non numérique : calcul face par face<br>Numérique : calcul par emplacement     Non nu<br><=       Exoneration     <=1       Pré-enseigne     Sog       Pré-enseigne     Sog                                                                    | Tarifs de l'anni           7m³         > 7m² (t)           10 €         2           7m³         > 7m² (t)           ∞         Noi           mérique         Noi           80m²         > (ba | et <= 12022 ∨<br>et <= 12m <sup>2</sup> > 12m <sup>2</sup> ∈<br>(bas<br>11.10) € 422<br>et <= 12m <sup>2</sup> > 12m <sup>2</sup> ∈<br>12m <sup>2</sup> €<br>12m <sup>2</sup> € | ↓       st <= 50m²       ≥ 50r       (base       20 €       84.40       t <= 20m²       6 ∨       éfrique       Numér       50m²       0 (base 50)       (base 50) | m²<br>x4)<br>)€<br>ique<br>n² |
|----------------------------------------------------------------------------------------------------|----------------------------------------------------------------------------------------------------|----------------------------------------------------------------------------------------------------|----------------------------------------------------------------------------------------------------|-------------------------------|
| Enseigne<br>Calcul au cumul de surface     21.       Exoneration     <=       Enseigne     Non       Pré-enseigne<br>Non numérique : calcul face par face<br>Numérique : calcul face par face     Non numérique : calcul face par face       Non numérique : calcul face par face     (b)       Exoneration     <=1       Pré-enseigne     509                      | 7m² > 7m²<br>(t)<br>10 € 2<br>7m² > 7m²<br>√ [tio<br>mérique Non m<br>50m² > 1<br>150) (ba                                                                                                   | et <= 12m <sup>2</sup> > 12m <sup>2</sup> (bas<br>base) (bas<br>11.10) € 42.<br>et <= 12m <sup>3</sup> > 12m <sup>2</sup> e<br>n ∨ [50%]<br>umérique Num<br>50m <sup>2</sup> <= t<br>sex 2) (bas                                                                                                    | et <= 50m² > 50r<br>se x2) (base<br>20 € 84.40<br>et <= 20m²<br>6 ∨ )<br>éfique Numér<br>50m² > 50r<br>(base 50                                                    | m²<br>x4)<br>)€<br>ique<br>n² |
| Calcul au cumul de surface     21.       Exoneration     <=       Enseigne     Nor       Pré-enseigne     Nor numérique : calcul face par face<br>Numérique : calcul face par face       Non numérique : calcul face par face     (b)       Numérique : calcul face par face     (b)       Pré-enseigne     20       Exoneration     <=1       Pré-enseigne     509 | 10 € 2<br>7m² > 7m² ℓ<br>v Noi<br>mérique Non m<br>50m² ><br>1so) (ba                                                                                                    | 11.10         42.           at <= 12m²         > 12m² e           n →         50%           umérique         Nume           50m²         <           sex (2)         (bas                                                                                                    | 20 € 84.40<br>et <= 20m <sup>2</sup><br>6 ∨<br>érique Numér<br>50m <sup>2</sup> > 50<br>(base 50                                                                   | 0€<br>ique<br>n²              |
| Exoneration     <=       Enseigne     Non       Pré-enseigne        Non numérique : calcul face par face     (b)       Numérique : calcul face par face     (b)       Numérique : calcul face par face     (b)       Pré-enseigne     2       Exoneration     <<1                                                                                                   | 7m* >7m²<br>No<br>mérique Non ni<br>50m* ><br>1se) (ba                                                                                                    | et <= 12m² > 12m² e<br>n ✓ 50%<br>umérique Num<br>50m² <= t<br>se x2) (bas                                                                                                    | érique Numéri<br>50m² > 50m² > 50m²                                                                                                    | ique<br>n²                    |
| Enseigne     Nor       Pré-enseigne        Non numérique : calcul face par face     (b)       Numérique : calcul par emplacement     2       Exoneration     <<1                                                                                                    | mérique Non ni<br>50m² > ;<br>ise) (ba                                                                                                    | n V (50%)<br>umérique Num<br>50m² <- !<br>ice X2) (bas                                                                                                    | érique Numéri<br>50m² > 50r<br>∞ x31 (base 50                                                                                                    | ique<br>n²                    |
| Pré-enseigne     Non nu       Non numérique : calcul face par face     (b)       Numérique : calcul par emplacement     2:       Exoneration     <<1                                                                                                    | mérique Non ni<br>50m² > :<br>tse) (ba                                                                                                    | umérique Num<br>50m² <= (<br>ise x2) (bas                                                                                                    | érique Numéri<br>50m² > 50r<br>20 x 31 (baro 50)                                                                                                    | ique<br>n*                    |
| Pré-enseigne         Non nu           Non numérique : calcul face par face         (b)           Numérique : calcul par emplacement         2           Exoneration         <<1                                                                                                    | mérique Non n<br>50m² ><br>ase) (ba                                                                                                    | umérique Num<br>50m² <= 5<br>ise x2) (bas                                                                                                    | érique Numéri<br>50m² > 50r<br>20 x3) (base 50r                                                                                                    | ique<br>n²                    |
| Numérique : calcul par emplacement     2:       Exoneration     <-1                                                                                                    |                                                                                                    |                                                                                                    |                                                                                                    | mª x3)                        |
| Exoneration <> 1<br>Pré-enseigne 509                                                                                                    | 1.10 € 42                                                                                                    | 2.20 € 63.                                                                                                    | 30€ 126.6                                                                                                    | 0€                            |
| Pré-enseigne 509                                                                                                    | .50m² > 1                                                                                                    | 1.50m²                                                                                                    |                                                                                                    |                               |
|                                                                                                    | 6 V No                                                                                                    | n 🗸                                                                                                    |                                                                                                    |                               |
|                                                                                                    |                                                                                                    |                                                                                                    |                                                                                                    |                               |
| Dispositif publicitaire <                                                                                                    | mérique Non n<br>50m² ><br>ase) (ba                                                                                                    | umérique Nume<br>50m² <- !<br>ise x2) (bas                                                                                                    | érique Numéri<br>50m² > 50r<br>se x3) (base 50r                                                                                                    | ique<br>nª<br>m² x3)          |
| Numérique : calcul par emplacement                                                                                                    | .10 € 42                                                                                                    | 2.20 € 63.                                                                                                    | 30€ 126.6                                                                                                    | 0€                            |
| Exoneration                                                                                                    |                                                                                                    |                                                                                                    |                                                                                                    |                               |
| Dispositif publicitaire                                                                                                    | 50                                                                                                    | % 🗸                                                                                                    |                                                                                                    |                               |
|                                                                                                    |                                                                                                    |                                                                                                    | -                                                                                                    |                               |

> Un message vous confirmant la modification s'affiche.

# 3.1.4.7.3 Supprimer un tarif

Pour toute suppression de tarif, merci de contacter votre référent logiciel.

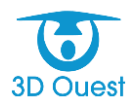

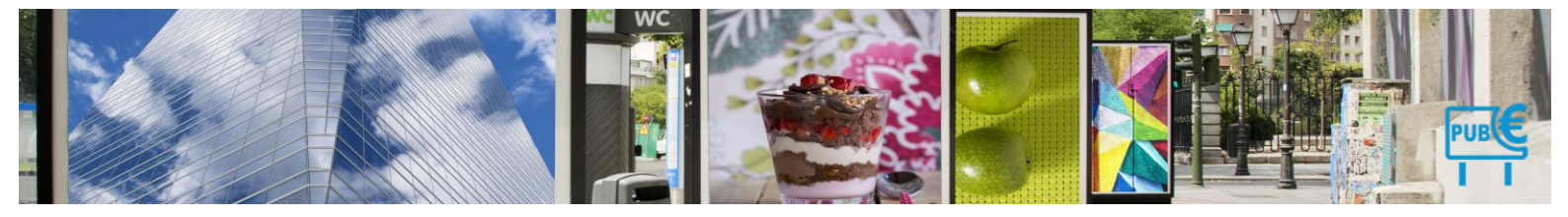

# 3.1.5 Le logiciel

L'administration du logiciel permet de paramétrer l'ensemble des informations relatives à votre plateforme de gestion.

Afin de personnaliser au mieux votre outil, et d'optimiser vos missions, l'administration du logiciel comprend les courriers et documents officiels, les périodes de déclaration, les utilisateurs, l'ORMC, l'Aide aux procédures et un journal d'actions.

L'ensemble de ces éléments sont paramétrés au lancement de votre plateforme. Vous pouvez ensuite les modifier en fonction de vos besoins.

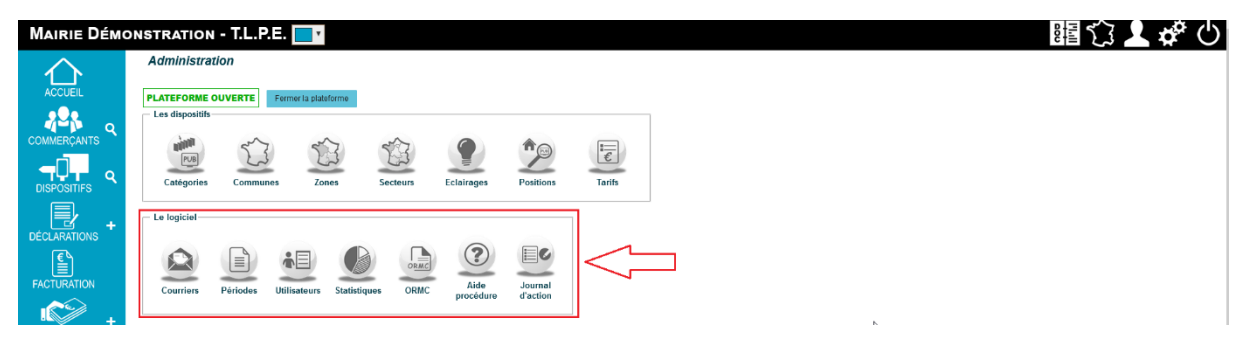

## 3.1.5.1 Couleur Intranet

Vous avez la possibilité de choisir la couleur de votre interface.

1. Pour modifier la couleur de votre interface, depuis l'Administration, cliquer sur le menu déroulant lié aux couleurs.

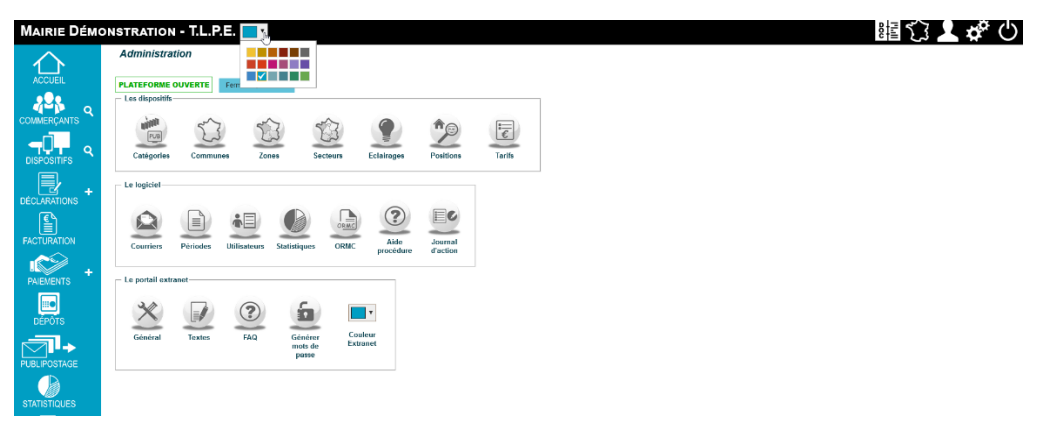

- 2. Sélectionner la couleur de votre choix.
  - L'interface change automatiquement de couleur. Votre choix est sauvegardé.

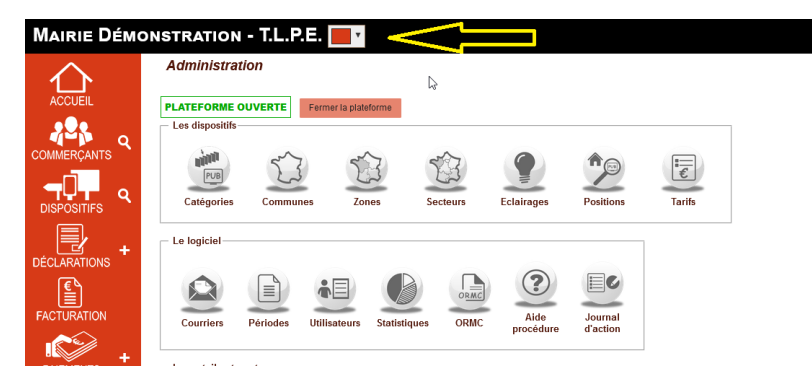

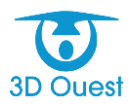

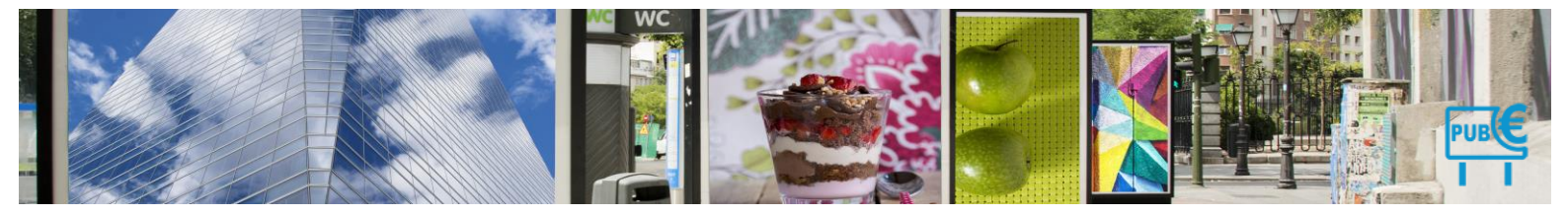

3.1.5.2 Courriers

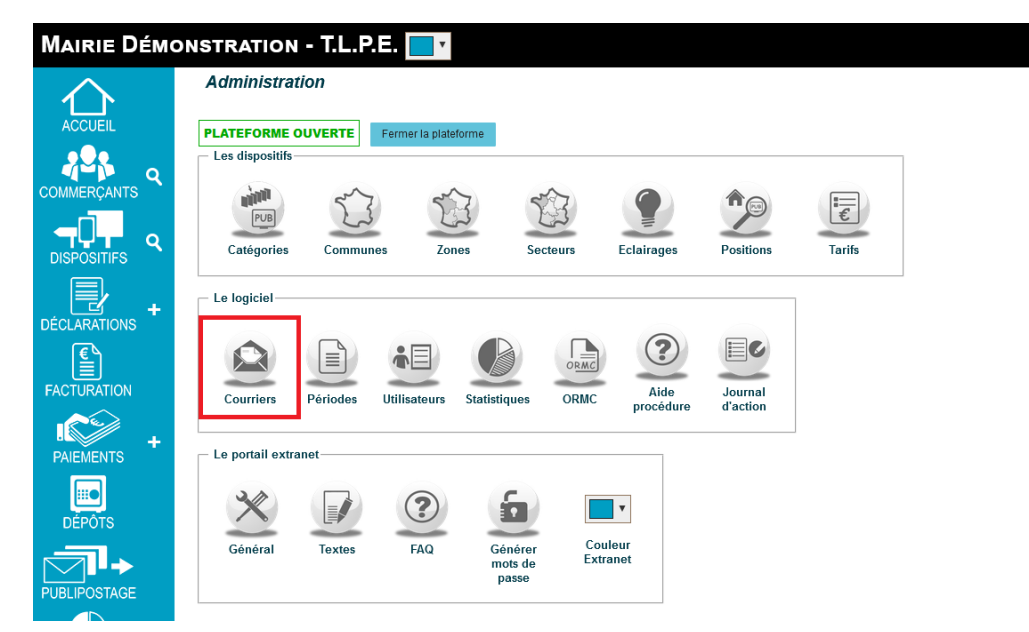

Les courriers sont paramétrés au lancement de votre solution de gestion de la TLPE. Pour ce paramétrage, nous utilisons les modèles 3D Ouest, régulièrement mis à jour. Ils couvrent l'ensemble du processus de mise en recouvrement de la TLPE. L'ensemble de ces modèles intègre votre charte graphique.

Vous avez la possibilité de compléter, modifier et supprimer ces modèles.

### 3.1.5.2.1 Créer un nouveau modèle de courrier

- 1. Pour accéder à vos modèles, cliquer sur **Courriers** depuis l'**Administration**.
  - Vous accédez aux modèles de courriers. Vous avez la possibilité de rechercher un modèle de courrier en renseignant le champ « rechercher » en haut à droite de la liste des modèles.

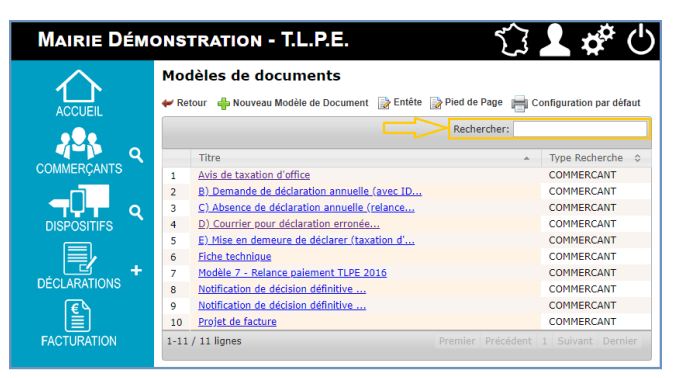

2. Pour créer un nouveau modèle de courrier, cliquer sur Nouveau modèle de document.

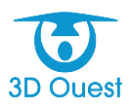

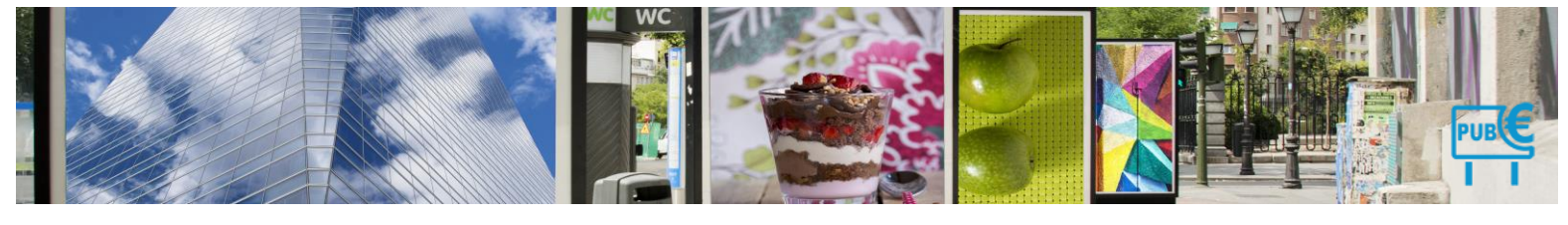

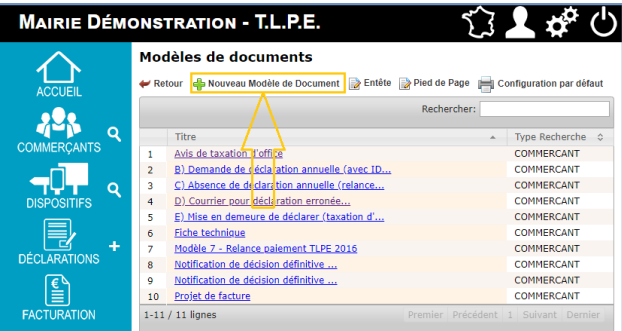

> Vous accédez à l'éditeur de texte intégré au logiciel.

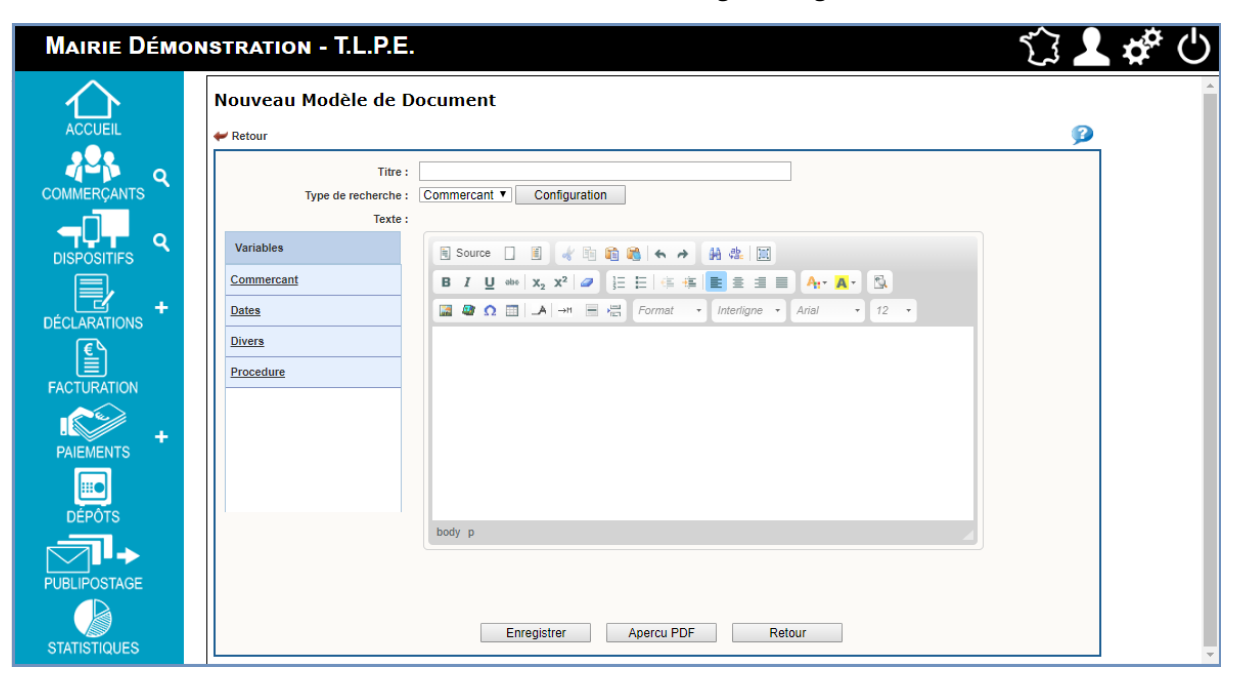

NB : Vous disposez d'une aide sur les fonctionnalités de l'éditeur de texte, en cliquant sur l'icône 🥟 en haut à droite.

4. Renseigner le titre de votre document.

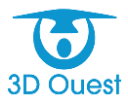

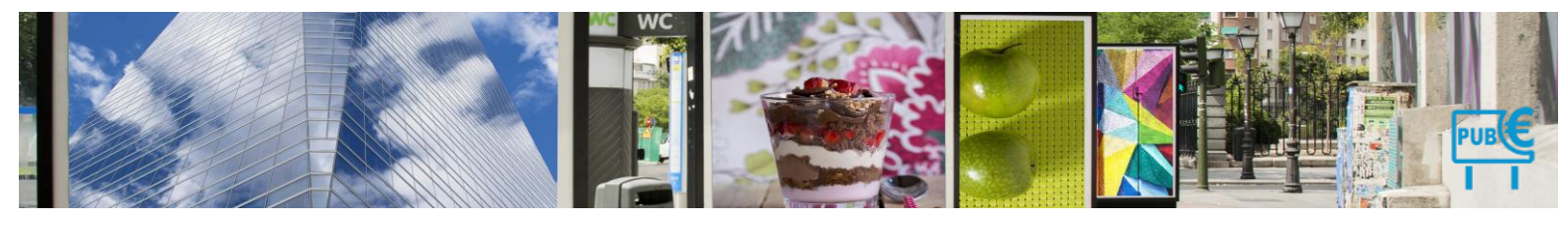

| etour     |         |                                                                                           | <b>B</b> |
|-----------|---------|-------------------------------------------------------------------------------------------|----------|
|           | Titre : |                                                                                           |          |
|           |         | Configuration                                                                             |          |
|           | Texte : |                                                                                           |          |
| ariables  |         | 🖲 Source 🗋 🧃 💰 🕼 🐟 🤌 🙀 🎎 📖                                                                |          |
| ommercant |         | B / U ∞   x <sub>2</sub> x <sup>2</sup>   Ø ] ⊟ ⊟   ∉ ∉   E ≘ ≘ ∃ ≡ A <sub>1</sub> , A, ⊠ |          |
| ites      |         | 📓 🍘 Ω 📰 🔺 🤲 🔚 🔚 Format 🔹 Interligne 🔹 Arial 🔹 12 🔹                                        |          |
| /ers      |         |                                                                                           |          |
| ocedure   |         |                                                                                           |          |
|           |         |                                                                                           |          |
|           |         |                                                                                           |          |
|           |         |                                                                                           |          |
|           |         |                                                                                           |          |

**5.** Appliquer la configuration par défaut en cliquant sur le bouton Configuration. Puis cliquer sur Paramètres par défaut.

| Nouveau Modèle de Document                                               | <u> </u>                                                                                                    |
|--------------------------------------------------------------------------|----------------------------------------------------------------------------------------------------|
| ₩ Retour                                                                 | <u> 9</u>                                                                                                    |
| Titre : Titre : Configuration                                            |                                                                                                    |
| Modifier la configuration du document                                    | ×                                                                                                    |
| Configuration                                                            |                                                                                                    |
| Marge gauche : 15 mm Sens feuille : 0 P                                  | Paysage ® Portrait                                                                                                    |
| Marge droite : 15 mm<br>Marge haute : 30 mm Numêro de page* : 0 0        | Dui ® Non                                                                                                    |
| Position du numéro de page : 15<br>Alinéa : 20 mm Enveloppe à fenêtre* : | mm du bas (à Droite 🔻                                                                                                   |
| Espace entre paragraphes : 1 v (1 par défaut ) Visible : 0 c             | Dui ® Non                                                                                                    |
| En-tête*:      Oui      Non Droite:                                      | nm l                                                                                                    |
| Hauteur de l'en-tête : 10.00 mm<br>Pied de page* :                       |                                                                                                    |
| Hauteur du pied de page : 10.00 mm                                       | Nouveau Modèle de Document                                                                                              |
| * : Uniquement pour publipostage PDF                                     | ← Retour                                                                                                    |
| Paramètres par défaut                                                    | Titre : Type de recherche : Commercant  Configuration                                                                   |
| Enregistrer                                                              | Texte:     Configuration sauvegardée!       Variables     I Source     I 4 10 10 40 40 40 40 40 40 40 40 40 40 40 40 40 |
|                                                                          | Commercant         B I U the X2 X2 II II II II II II II II II II II II II                                               |
| body p                                                                   | Divers                                                                                                    |
|                                                                          | Procedure                                                                                                    |

- > Un message de confirmation s'affiche.
- **6.** Composer votre document en utilisant la liste des variables, disponibles sur la gauche de votre éditeur de texte.
  - Vous pouvez visualiser votre modèle de courrier en cliquant sur Aperçu PDF en bas de page.

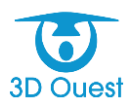

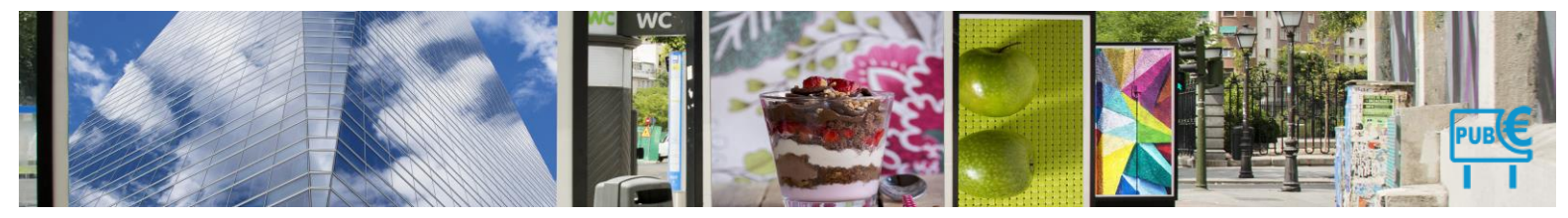

| Retour                                    | 9 🗙                                                                                                    |
|-------------------------------------------|----------------------------------------------------------------------------------------------------|
| Titre :<br>Type de recherche :<br>Texte : | B) Demande de déclaration annuelle (avec ID connexion) Commercant  Configuration Copier ce modèle                                                                                                    |
| Variables                                 | 🖲 Source 🗋 🧃 🕡 🍓 🚓 🌧 🤮 🎕                                                                                                    |
| Commercant                                | B I U === x <sub>2</sub> x <sup>2</sup> Ø ⋮ ⊟ 등 ∉ ⋿ ≘ ≡ ■ A <sub>1*</sub> A • ⊠                                                                                                    |
| lates                                     | 🖾 🚇 Ω 🔠 🗚 →n 📄 📇 Format 🔹 Interligne ▼ Arial 🔹 12 ▼                                                                                                    |
| livers                                    |                                                                                                    |
| rocedure                                  | Nom Commune *     **etablissement_commercant*       *fon/cot*     *nom_commercant*       *denices*     *adresse_commercant*       *denices     *adresse_commercant*       *Relevent TLPE*     *adresse_commercant*       *folgioner Micront*     *codeposit_commercant* vite_commercant*       *Email relevent*     Mont commune, in *date*                                                                                                    |
|                                           | TAXE LOCALE SUR LA PUBLICITE EXTERIEURE                                                                                                    |
|                                           | Madame, Monsieux,<br>La Ville de "Noncommune" applique la Taxe Locale sur la Publicità Estórieure (TLPE) sur son territoire communal. Cette taxe concerne les publicités,<br>enseignes et pré-enseignes extérieures, visibles de toute voie ouverte à la circulation publique.                                                                                                    |
|                                           | La declaration annuelle de vos supports est obligatoire et doit intervenir <u>avant le 1<sup>s</sup> mars "année N"</u> Les changements intervenus en cours d'année (ajouta ou suppressions de dispositifs) seront pris en compte dans le caticul de la tase due au titre de l'année 2016. Pour repet, les ajoute et/ou suppressions de dispositifs doivent étre indiqués par déclaration dans les 2 mois suivant la possiblesce de vos dispositifs. Une plateforme de Mél-déclaration est mise à votre disposition. Pour vous connecter, vous trouverse ci dessous les éléments de connexion à votre compte : Len de connexion : " <u>Yeu-Salounet com</u> " identificant: "destination commercant" Moi de passe : "moldspesse_commercant" |
| E                                         | Vous pouvez égatemen retsumy la grite figurant au verso de ce courrier complétée à l'adresse suivante : Maire de "Romcommune" - "Service" - "Adresse",<br>ou par mai à l'adresse Emai rollemet<br>body<br>Enregistrer Apercu PDF Retour                                                                                                    |

**7.** Pour enregistrer votre modèle, cliquer sur Enregistrer.

| Retour                              |                                                                                                    | <b>P</b> X                                                                                                    |
|-------------------------------------|----------------------------------------------------------------------------------------------------|----------------------------------------------------------------------------------------------------|
| Titre<br>Type de recherche<br>Texte | B) Demande de déclaration annuelle (avec ID conne<br>Commercant      Configuration Copier e<br>:                                                                                                    | xxion)<br>:e modèle                                                                                                    |
| Variables                           | 🖲 Source 📘 🗃 🛷 🛍 🚳 🐟 🌧                                                                                                    | H & I                                                                                                    |
| Commercant                          | B <i>I</i> <u>U</u> ↔ x <sub>2</sub> x <sup>2</sup> <i>Q</i> ] = ⊨ ( +                                                                                                    |                                                                                                    |
| Dates                               | 🔚 🚇 Ω 🛄 🔺 →n 🗏 层 Format 🔹                                                                                                    | Interligne • Arial • 12 •                                                                                                    |
| Divers                              |                                                                                                    |                                                                                                    |
| Procedure                           | Nam Cammune *<br>"Simrian"<br>Natawat<br>"Natalawat<br>"Talafaran Manar"<br>"Enal offener"                                                                                                    | "Reliablesment, communate"<br>"Tone, communate Province of Province of Province o |
|                                     | TAXE LOCALE<br>Di                                                                                                    | : SUR LA PUBLICITE EXTERIEURE<br>Amande de disclaration                                                                                                    |
|                                     | Madame, Monisor,<br>La Ville de "Nancemenue" applique la Tase Locale sur la Publició Exércute (TUPE) sur sun territore communal. Cede tase concerne les publicite,<br>enseignes et pré-enseignes exércience, valières de toute une avente à la cituatión publique. |                                                                                                    |
|                                     | La déclaration annuelle de vos supports est obligatoire et                                                                                                    | doit intervenir <u>avant le 1<sup>st</sup> mars "année N</u> ".                                                                                                    |
|                                     | Les changements intervenus en cours d'année (ajouts ou suppressi<br>2016. Pour rappel, les ajouts et/ou suppressions de dispositifs doiver                                                                                                    | ans de dispositifs) seront pris en compte dans le calcul de la taxe due au titre de l'année<br>It être indiqués par déclaration dans les 2 mois suivant la poseidépose de vos dispositifs.                                                                                                    |
|                                     | Une plateforme de titlé déclaration est mise à votre disposition. Pour<br>Lien de connexion : " <u>(po: Bouerd com</u> "<br>Identifiant : "dontifiant_commercant<br>Mot de passe : *moltapasse_commerca                                                            | vous connecter, vous trouvereur ci dessous les éléments de connexion à votre compte :<br>nt                                                                                                    |
|                                     | Use power deplement reteurner's grifte figurent au verse de ce ce<br>ou our mait à l'adresse "Cinal délever"<br>bety<br>Enregistrer Apercu PDF Retour                                                                                                    | unter completite à l'almese suivante : Maire de "Noncommune" - Service" - Volneser,                                                                                                    |

Votre modèle de courrier est enregistré, un message confirmant l'enregistrement s'affiche.

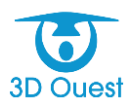

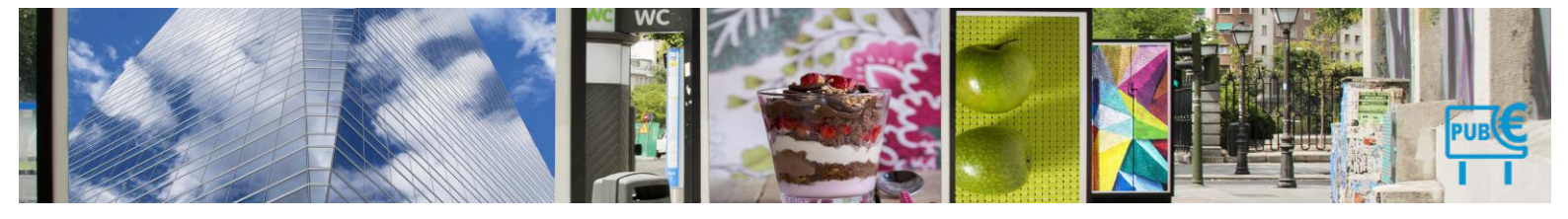

## 3.1.5.2.2 Modifier un modèle de courrier

- 1. Pour accéder à vos modèles, cliquer sur **Courriers** depuis l'**Administration**.
  - Vous accédez aux modèles de courriers. Vous avez la possibilité de rechercher un modèle de courrier en renseignant le champ « rechercher » en haut à droite de la liste des modèles.

| Mairie Démonstration - T.L.P.E.       |                                                                                       |                              |  |  |
|---------------------------------------|---------------------------------------------------------------------------------------|------------------------------|--|--|
|                                       | Modèles de documents<br>🛩 Retour 🝦 Nouveau Modèle de Document 📄 Entête 📄 Pied de Page | e 🚔 Configuration par défaut |  |  |
| 298                                   | Recherche                                                                             | ir:                          |  |  |
|                                       | Titre                                                                                 | ▲ Type Recherche \$          |  |  |
| COMMERÇANTS                           | 1 Avis de taxation d'office                                                           | COMMERCANT                   |  |  |
|                                       | 2 <u>B) Demande de déclaration annuelle (avec ID</u>                                  | COMMERCANT                   |  |  |
|                                       | 3 C) Absence de déclaration annuelle (relance                                         | COMMERCANT                   |  |  |
| DISPOSITIFS                           | 4 D) Courrier pour déclaration erronée                                                | COMMERCANT                   |  |  |
|                                       | 5 E) Mise en demeure de déclarer (taxation d'                                         | COMMERCANT                   |  |  |
|                                       | 6 Fiche technique                                                                     | COMMERCANT                   |  |  |
| · · · · · · · · · · · · · · · · · · · | 7 Modèle 7 - Relance paiement TLPE 2016                                               | COMMERCANT                   |  |  |
| DECLARATIONS                          | 8 Notification de décision définitive                                                 | COMMERCANT                   |  |  |
| <b>€</b>                              | 9 Notification de décision définitive                                                 | COMMERCANT                   |  |  |
| Ě                                     | 10 Projet de facture                                                                  | COMMERCANT                   |  |  |
| FACTURATION                           | 1-11 / 11 lignes Premier Pré                                                          | cédent 1 Suivant Dernier     |  |  |

Pour modifier un modèle de courrier, cliquer sur l'intitulé du modèle à modifier.
 L'éditeur de texte s'ouvre sur le courrier à modifier.

| Retour                 |                                                                                                    | <u>₽</u> ▲                                                                        |  |  |
|------------------------|----------------------------------------------------------------------------------------------------|-----------------------------------------------------------------------------------|--|--|
| Titre                  | B) Demande de déclaration annuelle (avec ID connexion)                                                         |                                                                                   |  |  |
| Type de recherche      | : Commercant  Configuration Copier ce mod                                                                      | èle                                                                               |  |  |
| Texte                  | :                                                                                                    |                                                                                   |  |  |
| Variables              | Variables 🛛 🖉 Source 🗋 🖉 🦂 🕼 🛍 🚳 🐟 🏓 🙀 🏨 🧱                                                                     |                                                                                   |  |  |
| commercant             | B I U aba x₂ x² Ø 注 ⊟ ∉ ∉ ≡ ≘                                                                                  |                                                                                   |  |  |
| ates                   | Im 🏘 Ω 📰 🔺 →tt 🚍 📇 Format 🔹 Inter                                                                              | ligne • Arial • 12 •                                                              |  |  |
| livera                 |                                                                                                    |                                                                                   |  |  |
| 14613                  | -                                                                                                    |                                                                                   |  |  |
| rocedure               | "Nom Commune "                                                                                                 | "nom commercant" "prenom commercant"                                              |  |  |
|                        | "Service"                                                                                                    | "adresse1_commercant"                                                             |  |  |
|                        | *Defeart TLDC*                                                                                                 | "adresse2_commercant"                                                             |  |  |
|                        | "Téléphone référent"                                                                                           | "codepostal_commercant" "ville_commercant"                                        |  |  |
|                        | "Email référent"                                                                                               |                                                                                   |  |  |
|                        |                                                                                                    | Patri commune, le "date"                                                          |  |  |
|                        | TAXE LOCALE SUR LA PUBLICITE EXTERIEURE                                                                        |                                                                                   |  |  |
| Demande de declaration |                                                                                                    |                                                                                   |  |  |
|                        | Madame, Monsieur,                                                                                              |                                                                                   |  |  |
|                        | La Ville de "Nomcommune" applique la Taxe Locale sur la Publicité Extéri                                       | sure (TLPE) sur son territoire communal. Cette taxe concerne les publicités,      |  |  |
|                        | enseignes et pré-enseignes extérieures, visibles de toute voie ouverte à la circa                              | ulation publique.                                                                 |  |  |
|                        | La déclaration annuelle de vos supports est obligatoire et doit inte                                           | rvenir <u>avant le 1<sup>81</sup> mars *année N*</u> .                            |  |  |
|                        | Les changements intervenus en cours d'année (ajouts ou suppressions de dis                                     | positifs) seront pris en compte dans le calcul de la taxe due au titre de l'année |  |  |
|                        | 2016. Pour rappel, les ajouts et/ou suppressions de dispositifs doivent être indi                              | qués par déclaration dans les 2 mois suivant la pose/dépose de vos dispositifs.   |  |  |
|                        | Une plateforme de télé-déclaration est mise à votre disposition. Pour vous cont                                | ecter, vous trouverez-ci-dessous les éléments de connexion à votre compte :       |  |  |
|                        | Lien de connexion : " <u>Spe 3douest.com</u> *                                                                 |                                                                                   |  |  |
|                        | Identifiant : "Identifiant_commercant"                                                                         |                                                                                   |  |  |
|                        | Mot de passe : *motdepasse_commercant*                                                                         |                                                                                   |  |  |
|                        | Vous pouvez également retourner la grille figurant au verso de ce courrier com                                 | olétée à l'adresse suivante : Mairie de "Nomcommune" - "Service" - "Adresse",     |  |  |
|                        | ou par mail à l'adresse "Email référent"                                                                       | -                                                                                 |  |  |
|                        | And a second second second second second second second second second second second second second second second |                                                                                   |  |  |

NB : Vous disposez d'une aide sur les fonctionnalités de l'éditeur de texte, en cliquant sur l'icône 😕 en haut à droite.

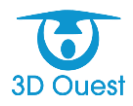

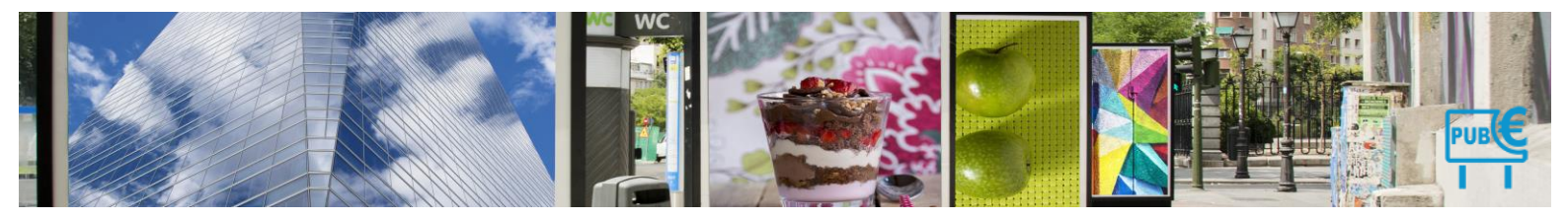

Modifier le contenu de votre modèle, puis cliquer sur Enregistrer.
 > Un message vous confirmant la modification s'affiche.

| Titre :                                                                                                    | B) Demande de déclaration annuelle (avec ID connexion)                                                                                                    |                                                                     |  |  |  |
|----------------------------------------------------------------------------------------------------|----------------------------------------------------------------------------------------------------|---------------------------------------------------------------------|--|--|--|
| Type de recherche :                                                                                                    | Commercant  Configuration Copier ce modèl                                                                                                    | e                                                                   |  |  |  |
| Texte :                                                                                                    |                                                                                                    |                                                                     |  |  |  |
| /ariables                                                                                                    | 🖲 Source 🗌 📓 🛷 🗈 🛍 🎕                                                                                                    |                                                                     |  |  |  |
| 2ommercant ▲ B I U == x2 x2 2                                                                                                    |                                                                                                    |                                                                     |  |  |  |
| code_commercant*                                                                                                    | Interlig                                                                                                    | ne • Arial • 12 •                                                   |  |  |  |
| nom_commercant*                                                                                                    |                                                                                                    |                                                                     |  |  |  |
| prenom_commercant*                                                                                                    | "Nom Commune *                                                                                                    | *etablissement_commercant*                                          |  |  |  |
| raison_commercant*                                                                                                    | "Service"<br>"Adresse"                                                                                                    | "nom_commercant" "prenom_commercant"<br>"adresse1_commercant"       |  |  |  |
| civilite_commercant*                                                                                                    | "Référent TLPE"                                                                                                    | *adresse2_commercant*<br>*codepostal_commercant* *ville_commercant* |  |  |  |
| adresse1_commercant*                                                                                                    | "Email référent"                                                                                                    | Nom commune, le "date"                                              |  |  |  |
| adresse2_commercant*                                                                                                    |                                                                                                    |                                                                     |  |  |  |
| TAXE LOCALE SUR LA PUBLICITE EXTERIEURE                                                                                                    |                                                                                                    |                                                                     |  |  |  |
| codepostal_commercant*                                                                                                    | Demande de déclaration                                                                                                    |                                                                     |  |  |  |
| ville_commercant*                                                                                                    | Madame, Monsieur,                                                                                                    |                                                                     |  |  |  |
| identifiant_commercant*                                                                                                    | La Ville de "Nomcommune" applique la Taxe Locale sur la Publicité Extérieure (TLPE) sur son territoire communal. Cette taxe concerne les publicités,<br>enseignes et pré-enseignes extérieures, visibles de toute voie ouverte à la circulation publique. |                                                                     |  |  |  |
| motdepasse_commercant*                                                                                                    | La déclaration annuelle de vos supports est obligatoire et doit intervenir <u>avant le 1<sup>st</sup> mars *année N*</u> .                                                                                                    |                                                                     |  |  |  |
| *elablissement_commercant* Les changements intervenus en cours d'année (ajouls ou suppressions de dispositifs) seront pris en compte dans le calcul de la taxe due au titre de l'année                                                                                                    |                                                                                                    |                                                                     |  |  |  |
| *adresse1_facturation*                                                                                                    |                                                                                                    |                                                                     |  |  |  |
| *adresse2_facturation* Line de télé déclaration est mise à votre disposition. Pour vous connecter, vous trouverez ci-dessous les éléments de connexion à votre compte :                                                                                                    |                                                                                                    |                                                                     |  |  |  |
| adresse3 facturation*  Videntifant : "dentifant : "dentif |                                                                                                    |                                                                     |  |  |  |
| ilité du commerçant                                                                                                    | Mot de passe : "Motdepasse_commercant"                                                                                                    |                                                                     |  |  |  |
| * Vous pouvez également relourner la grille figurant au verso de ce courrier complétée à l'adresse suivante : Mairie de "Nomcommune" - "Service" - "Adresse", ou par mail à l'adresse "Email référent"                                                                                                    |                                                                                                    |                                                                     |  |  |  |
|                                                                                                    | body                                                                                                    |                                                                     |  |  |  |
|                                                                                                    | Decument equivagerdél                                                                                                    |                                                                     |  |  |  |
| Document sauvegarde!                                                                                                    |                                                                                                    |                                                                     |  |  |  |

3.1.5.2.3 Supprimer un modèle de courrier

- 1. Pour accéder à vos modèles, cliquer sur **Courriers** depuis l'**Administration**.
  - Vous accédez aux modèles de courriers. Vous avez la possibilité de rechercher un modèle de courrier en renseignant le champ « rechercher » en haut à droite de la liste des modèles.

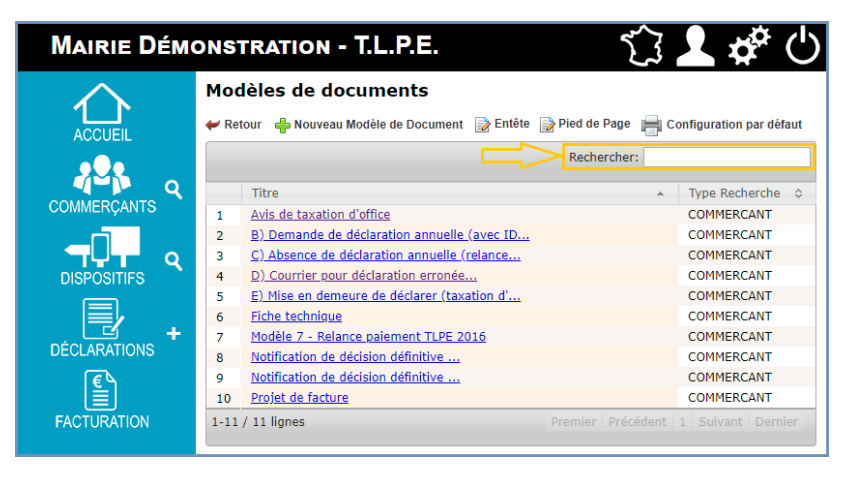

- 2. Pour modifier un modèle de courrier, cliquer sur l'intitulé du modèle à modifier.
  - > L'éditeur de texte s'ouvre sur le courrier à modifier.

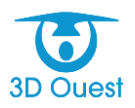

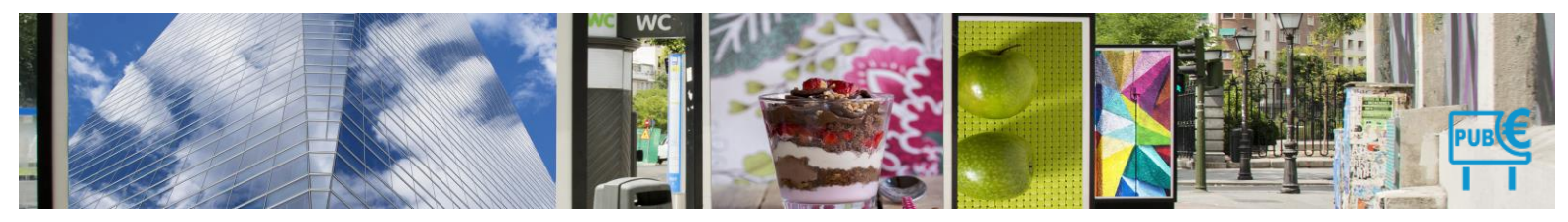

| Iodification du Mode                      | èle de Document                                                                                                    | Ø 🗙                                                                                                    |  |
|-------------------------------------------|----------------------------------------------------------------------------------------------------|----------------------------------------------------------------------------------------------------|--|
| Titre :<br>Type de recherche :<br>Texte : | B) Demande de déclaration annuelle (avec ID connexion)<br>Commercant  Configuration Copier ce mod                                                                                                    | ièle                                                                                                    |  |
| Variables                                 | 🖲 Source 🗌 🗃 🛷 翰 🍓 🐟 🏕 🔮 🎕 🔟                                                                                                    |                                                                                                    |  |
| Commercant                                | B <i>I</i> <u>U</u> ∞   x <sub>2</sub> x <sup>2</sup>   <i>3</i> ] ⊟ ⊟   (\$ 4\$   ≥ ∃                                                                                                    |                                                                                                    |  |
| Dates                                     | International Sector → Internation → Internation → Internation                                                                                                    | figne • Arial • 12 •                                                                                                    |  |
| Divers                                    |                                                                                                    | · · · · · · · · · · · · · · · · · · ·                                                                                                    |  |
| Procedure                                 | Nom Commune *<br>"Service"<br>"Advesse"<br>"Referent TLEC"<br>"Elephane elderent"<br>"Ernal elderent"                                                                                                    | "detailsement, commercant"<br>"nam_commercant" herena, commercant<br>"affesse", commercant<br>"affessed_commercant"<br>"codepostsi_commercant" ville_commercant<br>Nom commune, ile "date" |  |
|                                           | TAXE LOCALE SUR LA                                                                                                    | PUBLICITE EXTERIEURE                                                                                                    |  |
|                                           | Demande di                                                                                                    | e declaration                                                                                                    |  |
|                                           | Madame, Monsieur,                                                                                                    |                                                                                                    |  |
|                                           | La Ville de "Nomcommune" applique la Taxe Locale sur la Publicité Extérie<br>enseignes et pré-enseignes extérieures, visibles de toute voie ouverte à la circu                                                                       | eure (TLPE) sur son territoire communal. Cette taxe concerne les publicités,<br>ulation publique.                                                                                          |  |
|                                           | La déclaration annuelle de vos supports est obligatoire et doit inte                                                                                                    | ervenir <u>avant le 1<sup>81</sup> mars *année N*</u> .                                                                                                    |  |
|                                           | Les changements intervenus en cours d'année (ajouts ou suppressions de dis<br>2016. Pour rappel, les ajouts et/ou suppressions de disposit/fs doivent être indic                                                                     | positifs) seront pris en compte dans le calcul de la taxe due au titre de l'année<br>qués par déclaration dans les 2 mois suivant la poseidépose de vos dispositifs.                       |  |
|                                           | Une plateforme de Mél-édiclaration est mise à vaire disposition. Pour vous com<br>Lien de connexion : " <u>Mol Showet com</u> "<br>Identificat : " <b>Identificat</b> : commercant"<br>Mol de passe : <b>"motepasse commercant</b> " | recter, vous trouverez-ci-dessous les éléments de connexion à votre compte ;                                                                                                    |  |
|                                           | Vous pouvez également retourner la grille figurant au verso de ce courrier comp<br>ou par mail à l'adresse "Email référent"<br>body                                                                                                  | plétée à l'adresse suivante : Mairie de "Noncommune" - "Service" - "Adresse",                                                                                                    |  |
|                                           | Enregistrer Apercu                                                                                                    | PDF Retour                                                                                                    |  |

NB : Vous disposez d'une aide sur les fonctionnalités de l'éditeur de texte, en cliquant sur l'icône 🥟 en haut à droite.

- 3. Cliquer sur l'icône de suppression du modèle X en haut à droite de la page.
  - > Cliquer sur OK pour valider la suppression.

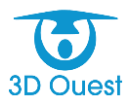

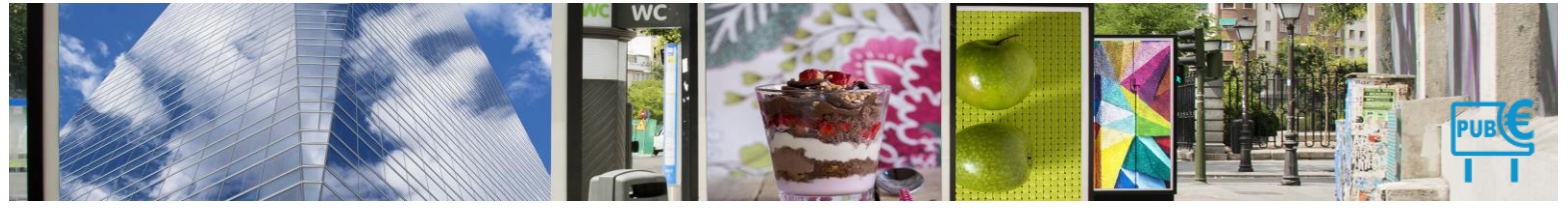

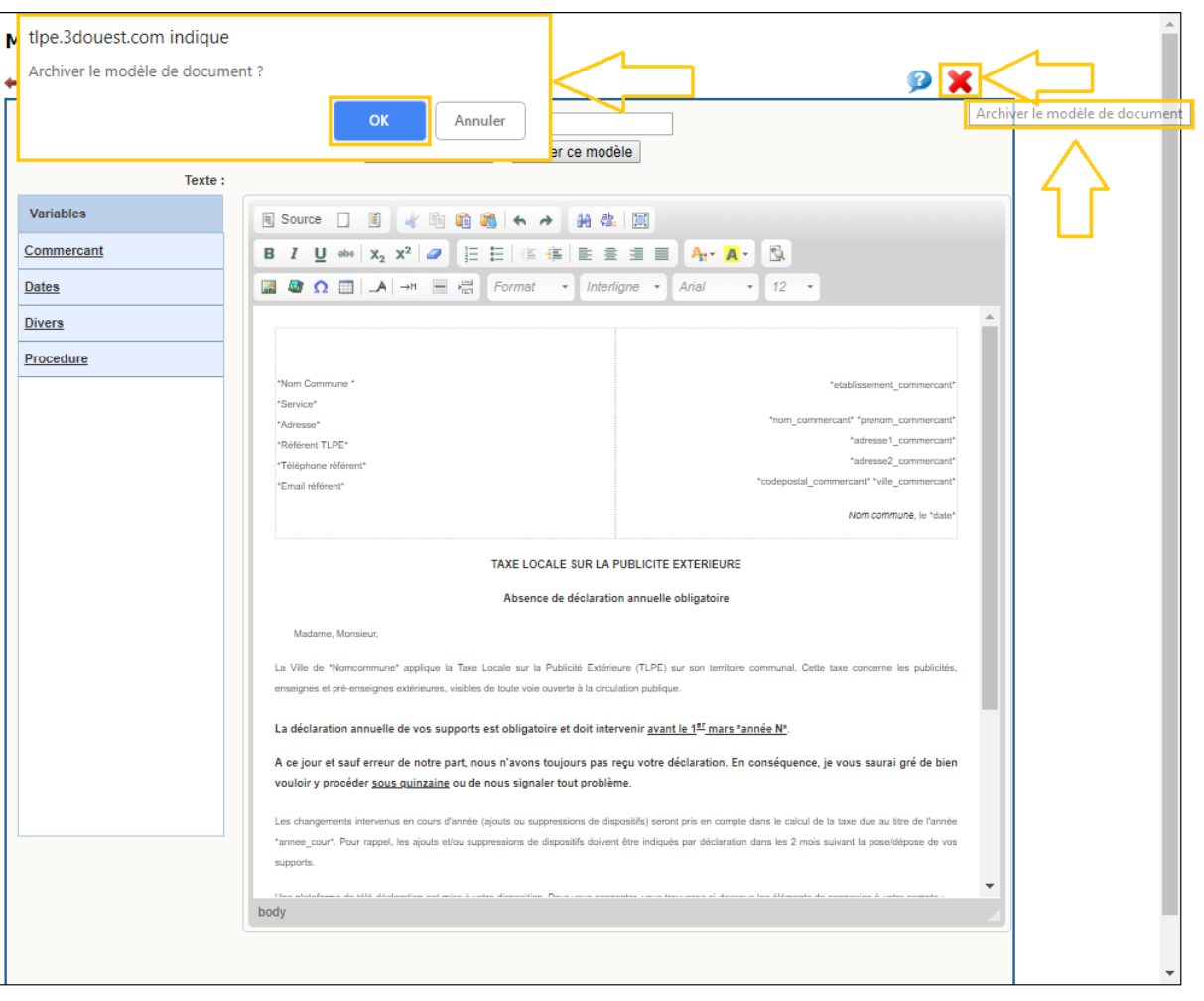

> Un message vous confirmant la suppression s'affiche.

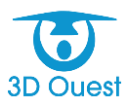

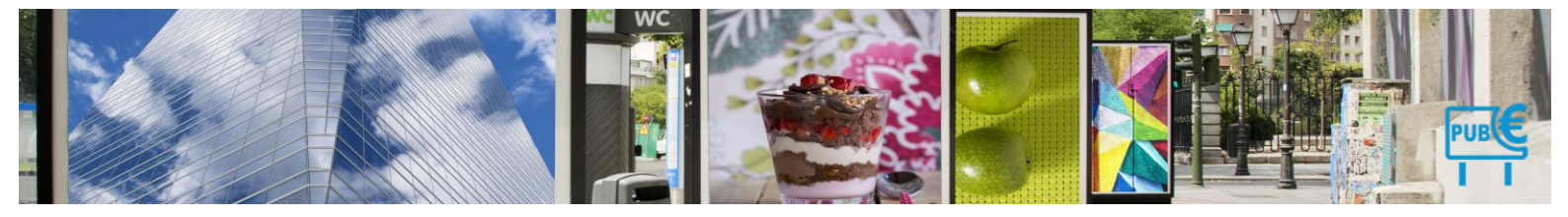

3.1.5.3 Périodes

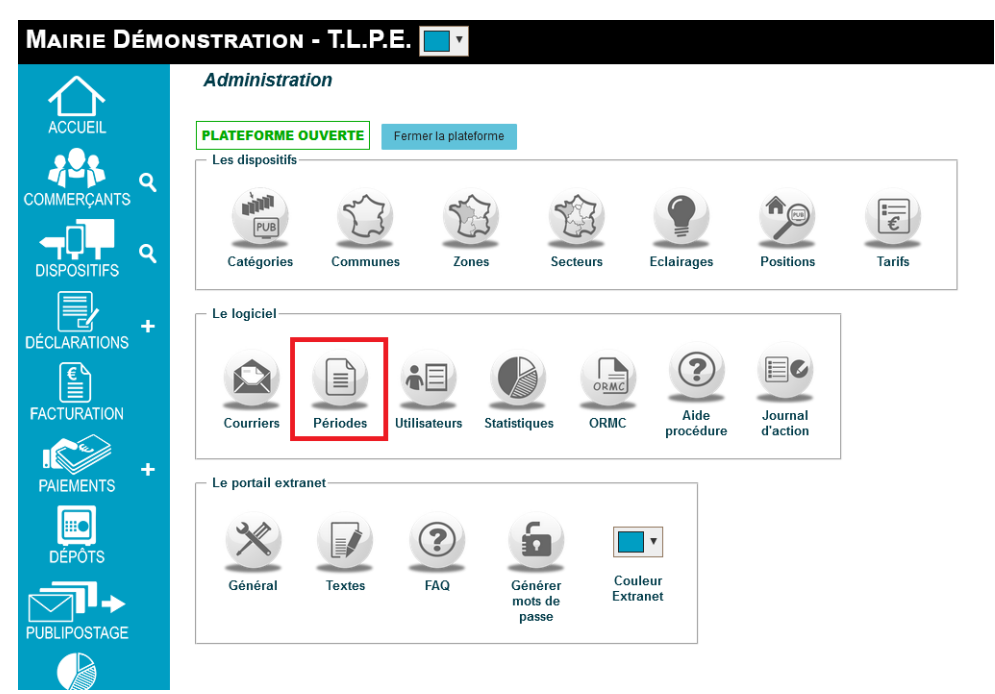

Les périodes liées à la mise en recouvrement sont paramétrées au lancement de votre solution de gestion de la TLPE.

Vous avez la possibilité de les mettre à jour à tout moment.

- 1. Pour gérer les périodes de votre logiciel, cliquer sur **Périodes**.
  - Vous accédez à la configuration des périodes.
- Pour modifier les périodes, sélectionnez les dates à prendre en compte concernant la Période de déclaration.

|                | Adn           |
|----------------|---------------|
| ACCUEIL        | Pé            |
| COMMERÇANTS    | La pé<br>₩ Re |
|                | Les           |
| DÉCLARATIONS + | Date          |
| FACTURATION    | Date          |
| PAIEMENTS +    | Annu          |
|                |               |

| Δd | nin | istr: | atio | 2 |
|----|-----|-------|------|---|

| période a bien été modifiée.<br>Retour                                              |          |
|-------------------------------------------------------------------------------------|----------|
| es déclarations se font du 01 v - Janvier v au 30 v - Juin v.                       |          |
| ate de délibération : 28/06/2021                                                    | Variable |
| ate limite de télédéclaration : 30 🗸 - Juin 🗸 🔶 1                                   |          |
| ate de mise en recouvrement : 01 v - Septembre v                                    | Variable |
| Possibilité pour les commerçants d'annuler la déclaration de l'année via le portail |          |
| .nnulation possible jusqu'au : 30 🔻 - Juin 💌 🔶 🌉                                    |          |

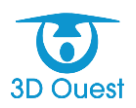

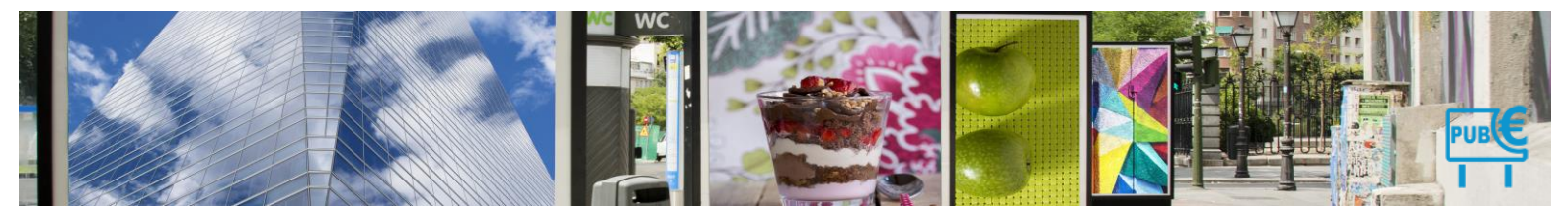

1/ La **Date limite de télédéclaration :** le commerçant ne pourra plus télédéclarer après cette date via son portail.

2/ L'annulation possible jusqu'au : permet au commerçant d'annuler sa déclaration avant la date limite pour la modifier via une pose ou une dépose et refaire celle-ci, une notification sera alors envoyée au service en charge de la tlpe.

3. Cliquer sur Modifier pour enregistrer vos modifications.

# Administration

| Période de déclaration                                                                                                    |         |
|----------------------------------------------------------------------------------------------------|---------|
| La période a bien été modifiée.<br>W Retour                                                                                                    |         |
| Les déclarations se font du 01 v - Janvier v au 30 v - Juin v.<br>Date de délibération : 28/06/2021<br>Date limite de télédéclaration : 30 v - Juin v<br>Date de mise en recouvrement : 01 v - Septembre v |         |
| Possibilité pour les commerçants d'annuler la déclaration de l'année via le portail Annulation possible jusqu'au : 30  - Juin Modifier A                                                                   | unnuler |

> Un message de confirmation de la modification s'affiche.

NB : les dates de délibération et de mise en recouvrement sont intégrées aux variables. En les précisant, vous pourrez les utiliser directement depuis les variables de vos modèles de courriers, et donc dans vos emailings et publipostages.

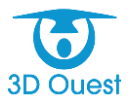

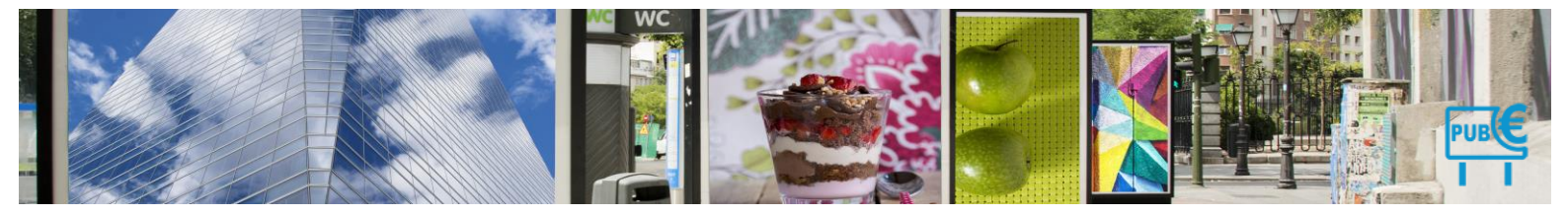

### 3.1.5.4 Utilisateurs

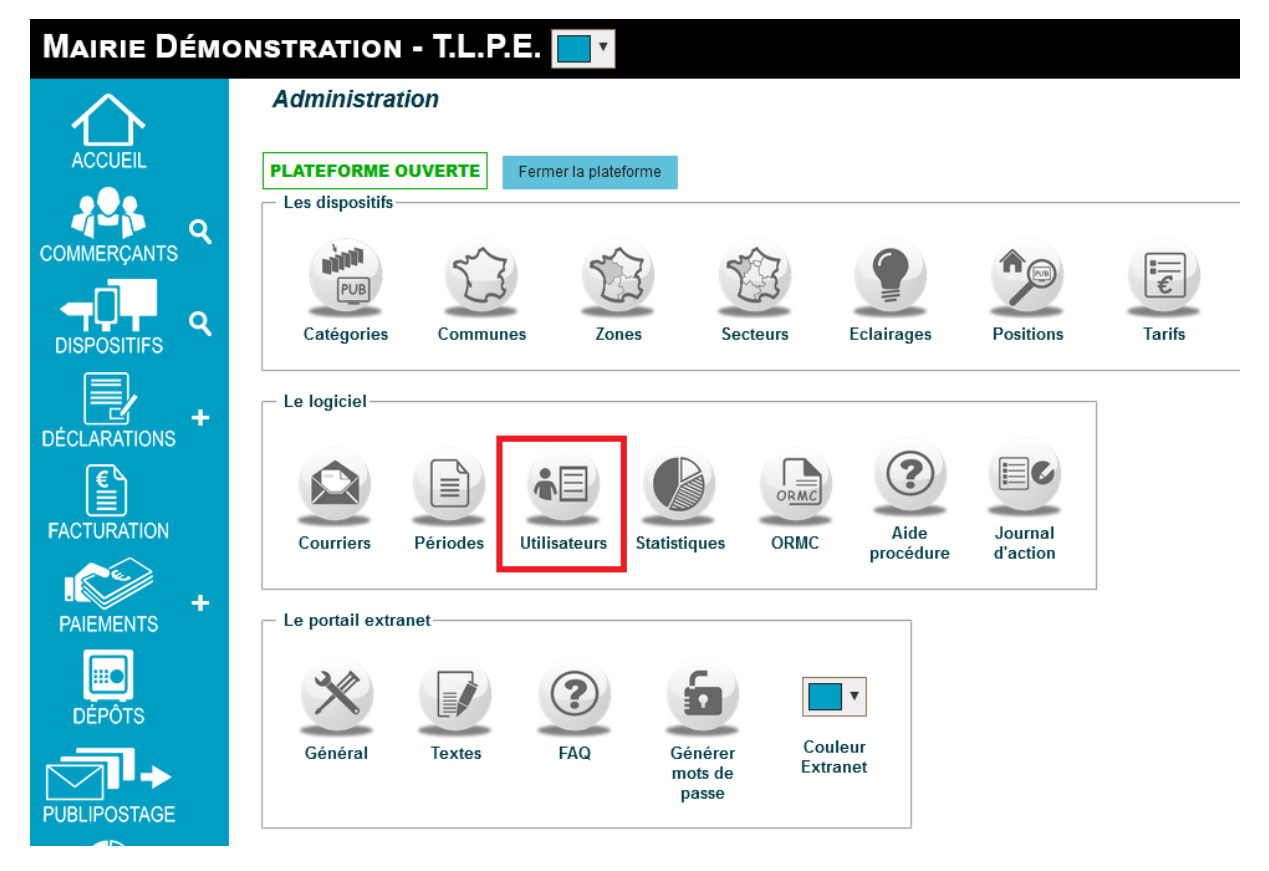

Vous avez la possibilité de créer de nouveaux comptes utilisateur pour le logiciel.

NB : L'application permet l'accès en simultané à plusieurs utilisateurs. Ils peuvent avoir des droits différents et posséder chacun leurs propres identifiants de connexion.

### 3.1.5.4.1 Créer un utilisateur

- 1. Sur la page d'administration, cliquez sur le bouton Utilisateurs.
  - > La liste des utilisateurs s'affiche.

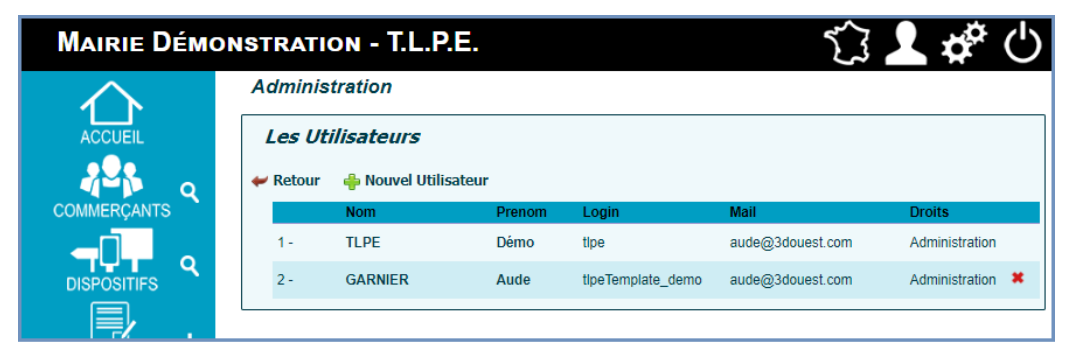

- 2. Cliquez sur le bouton Nouvel Utilisateur.
  - Une nouvelle fenêtre apparaît.
- **3.** Saisissez les informations de l'utilisateur et assignez-lui des droits adaptés (Consultation, Gestion ou Administration).

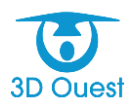

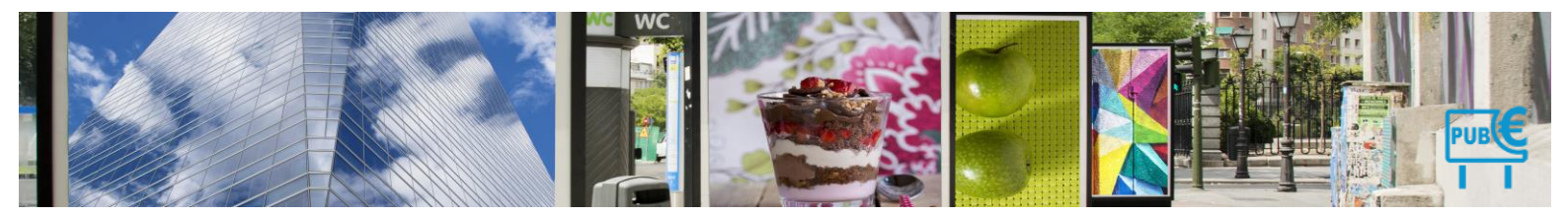

| Nouvel | Iltilisateur |
|--------|--------------|
| Nouver | Ulinsaleur   |

| + | Retour                   |                           |
|---|--------------------------|---------------------------|
|   | Nom :                    |                           |
|   | Prénom :                 |                           |
|   | Mail :                   |                           |
|   | Login :                  |                           |
|   | Mot de passe :           |                           |
|   | Confirmer mot de passe : |                           |
|   | Droits :                 | Consultation 🔻            |
|   |                          | Consultation              |
|   | Valider                  | Gestion<br>Administration |

- 4. Cliquez sur le bouton Valider pour enregistrer le nouvel utilisateur.
  - > Un message vous confirmant la modification s'affiche.

| Les Uti                 | ilisateurs                    |                    |                   |                  |                |   |
|-------------------------|-------------------------------|--------------------|-------------------|------------------|----------------|---|
| 'utilisateur<br>VRetour | a bien été ajou<br>襣 Nouvel U | té.<br>Itilisateur |                   |                  |                |   |
|                         | Nom                           | Prenom             | Login             | Mail             | Droits         |   |
| 1-                      | TLPE                          | Démo               | tipe              | aude@3douest.com | Administration |   |
| 2 -                     | GARNIER                       | Aude               | tipeTemplate_demo | aude@3douest.com | Administration | × |
| 3 -                     | TEST                          | Test               | test@3douest.com  | test@3douest.com | Gestion        | × |

## 3.1.5.4.2 Modifier un utilisateur

Vous avez la possibilité de modifier les informations associées à un utilisateur.

- 1. Sur la page d'administration, cliquez sur le bouton Utilisateurs.
  - > La liste des utilisateurs s'affiche.
- 2. Cliquez sur le nom de l'utilisateur à modifier.

| Mairie Démo  | DNSTRAT  | 10N - T.                        | L.P.E. |                   | 5                | L 🗳 (          | ப |
|--------------|----------|---------------------------------|--------|-------------------|------------------|----------------|---|
| $\wedge$     | Admin    | istration                       |        |                   |                  |                |   |
| ACCUEIL      | Les Uti  | ilisateurs                      |        |                   |                  |                |   |
|              | 🛹 Retour | 🛩 Retour 🛛 🍦 Nouvel Utilisateur |        |                   |                  |                |   |
| COMMERÇANTS  |          | Nom                             | Prenom | Login             | Mail             | Droits         |   |
|              | 1-       | TLPE                            | Démo   | tipe              | aude@3douest.com | Administration |   |
| DISPOSITIFS  | 2 -      | GARNIER                         | Aude   | tipeTemplate_demo | aude@3douest.com | Administration | × |
| . ₽ .        | 3 -      | TEST                            | Tes    | test@3douest.com  | test@3douest.com | Gestion        | × |
| DÉCLARATIONS |          |                                 |        |                   |                  |                |   |

- Une nouvelle fenêtre s'affiche.
- 3. Modifiez les informations nécessaires, puis cliquez sur le bouton Valider pour enregistrer les modifications.

NB : Si vous ne souhaitez pas modifier le mot de passe de l'utilisateur, laissez le champ Mot de passe vide.

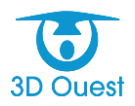

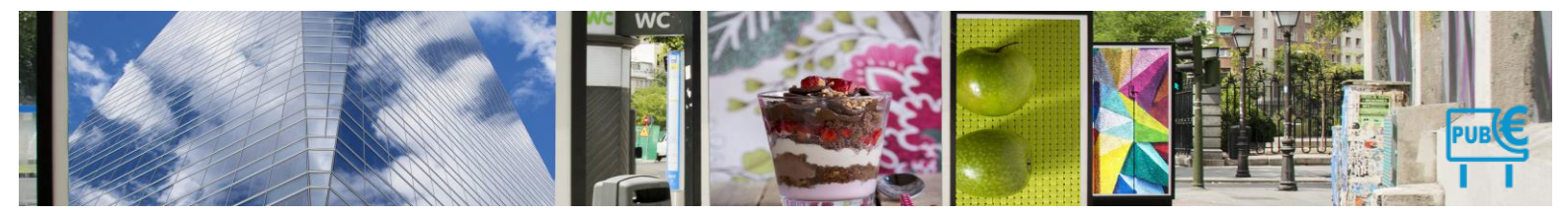

| Modifier Utilis          | ateur          |                |                    |                  |                |   |
|--------------------------|----------------|----------------|--------------------|------------------|----------------|---|
| Retour                   |                |                |                    |                  |                |   |
| i vous ne voulez pas cha | anger le mot d | de passe, lais | sez le champ vide. |                  |                |   |
|                          |                | Nom :          | TEST               |                  |                |   |
|                          |                | Prénom :       | Test               |                  |                |   |
|                          |                | Mail :         | test@3douest.com   |                  |                |   |
|                          |                | Login :        | test@3douest.d     |                  |                |   |
|                          | Mo             | ot de passe :  |                    |                  |                |   |
|                          |                | Droits :       | Gestion            | v                |                |   |
|                          |                |                | /alider Retour     |                  |                |   |
| Les Util                 | isateurs       |                |                    |                  |                |   |
| L'utilisateur a          | hien été mor   | lifié          | <u> </u>           |                  |                |   |
| ✓ Retour                 |                | Jtilisateur    |                    |                  |                |   |
|                          | Nom            | Prenom         | Login              | Mail             | Droits         |   |
| 1-                       | TLPE           | Démo           | tipe               | aude@3douest.com | Administration |   |
|                          |                |                |                    |                  |                |   |
| 2 -                      | GARNIER        | Aude           | tipeTemplate_demo  | aude@3douest.com | Administration | × |

> Un message vous confirmant la modification s'affiche.

## 3.1.5.4.3 Supprimer un utilisateur

Vous avez la possibilité de supprimer un utilisateur (dans le cas où il serait devenu inutilisé).

- 1. Sur la page d'administration, cliquez sur le bouton Utilisateurs.
  - > La liste des utilisateurs s'affiche.
- 2. Cliquez sur l'icône X pour supprimer l'utilisateur correspondant.
  - > Une fenêtre de confirmation s'affiche.

| Les Uti  | ilisateui | rs             |                  |                                                   |                           |         |
|----------|-----------|----------------|------------------|---------------------------------------------------|---------------------------|---------|
| 🛹 Retour | 🔶 Nouve   | el Utilisateur |                  |                                                   |                           |         |
|          | Nom       | Prenom         | Login            | Mail                                              | Droits                    |         |
| 1 -      | TLPE      | Démo           | tlpe             | aude@3douest.com                                  | Administration            |         |
| 2 -      | PERO      | Franck         | aude@3douest.com | aude@3douest.com                                  | Gestion                   |         |
|          |           |                | tlpe.3           | douest.com indiqu                                 | e                         |         |
|          |           |                | Cette<br>Êtes v  | action est définitive.<br>vous sur de vouloir suj | oprimer cet utilisateur ? |         |
|          |           |                |                  |                                                   | ок                        | Annuler |

- 3. Cliquez sur le bouton OK pour confirmer la suppression de l'utilisateur.
  - > Un message vous confirmant la modification s'affiche.

| L'u | L <i>es Uti</i><br>tilisateur | i <b>lisateu</b><br>a bien été s | I <b>rs</b><br>supprimé. |       |                  |                |
|-----|-------------------------------|----------------------------------|--------------------------|-------|------------------|----------------|
| +   | Retour                        | 襣 Nouv                           | el Utilisateu            | r     |                  |                |
|     |                               | Nom                              | Prenom                   | Login | Mail             | Droits         |
|     | 1-                            | TLPE                             | Démo                     | tlpe  | aude@3douest.com | Administration |

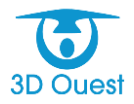

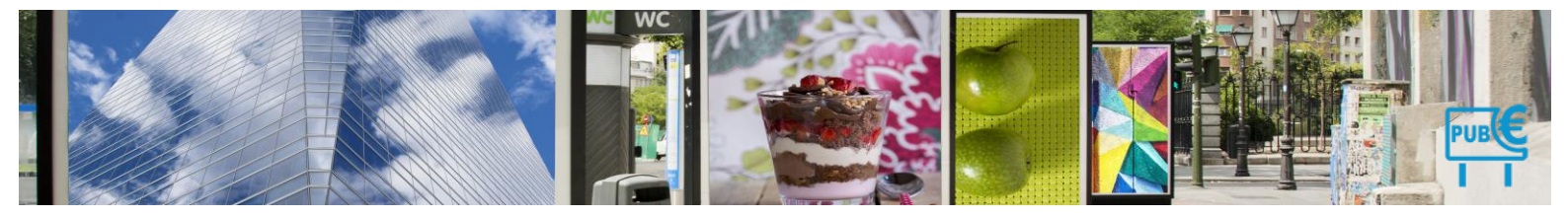

### 3.1.5.5 Statistiques

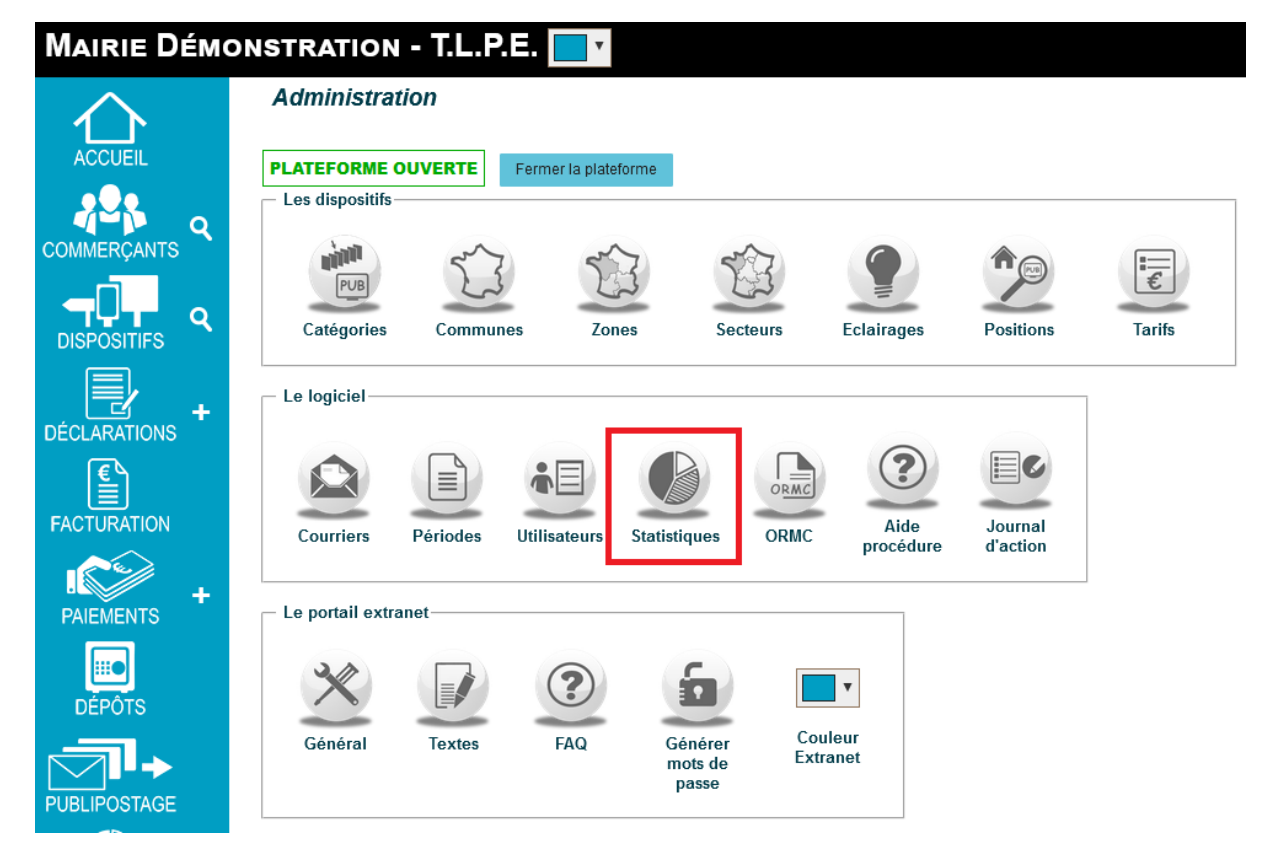

Le but est de proposer des regroupements statistiques paramétrables afin de répondre aux besoins exprimés et de couvrir d'autres besoins éventuels.

| Statistiques                                                                                         |                           |
|----------------------------------------------------------------------------------------------------|---------------------------|
| ✓ Retour Plouvelle Catégorie Nombre de salariés ▼                                                    |                           |
| Libellé : Nombre de salariés Modifi                                                                  | fier Supprimer            |
| Ajouter Rechercher:                                                                                  |                           |
| Nombre de salariés                                                                                   |                           |
| de 10 à 100                                                                                          | <b>∞ ∗</b>                |
| de 100                                                                                               | × V                       |
| moins de 10                                                                                          | Nouveau regroupement 🗙    |
| 1-3 / 3 lignes                                                                                       | Libellé du regroupement : |
| <ul> <li>✓ Utilisation de tranches de groupement en montant de taxe</li> <li>✓ Égale à 0€</li> </ul> | Valider Annuler           |
| Entre 0.01 € et 100.00 € 🖶                                                                           |                           |
| Entre 100.01 € et 500.00 € 🖶 🗱                                                                       |                           |
| Entre 500.01 € et 1000.00 € 🖶 🗱                                                                      |                           |
| Entre 1000.01 € et 5000.00 € 🖶 🗱                                                                     |                           |
| Supérieur ou égal à 5000.01 €                                                                        |                           |
| Enregister                                                                                           |                           |

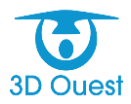

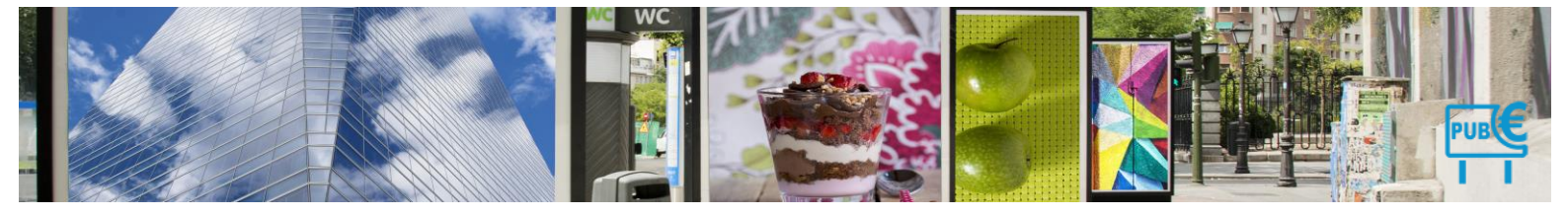

## 3.1.5.5.1 Création d'une catégorie

1. Cliquez sur nouvelle catégorie et créer votre regroupement en renommant celui-ci.

| Statistiques                                                                                                    |                                                                       |
|----------------------------------------------------------------------------------------------------|-----------------------------------------------------------------------|
| 🛩 Retour 🛛 🖶 Nouvelle Catégorie 🛛 secteur de l'artisana 🗸                                                                                                    | Libellé : [secteur de l'artisanat - alimentation Modifier Supprimer   |
|                                                                                                    | Ajouter 1 Rechercher:                                                 |
|                                                                                                    | secteur de l'artisanat - alimentation                                 |
| ibellé : secteur de l'artisana Modifier                                                                                                    | Boucherie A a                                                         |
|                                                                                                    | Boulangerie 🛛 👔                                                       |
| Ajouter                                                                                                    | Chocolatier 3                                                         |
| secteur de l'artisana                                                                                                    | Fromager 🥻 🕽                                                          |
| A                                                                                                    | 1-4 / 4 lignes                                                        |
| Pas de données disponibles dans le tableau                                                                                                    |                                                                       |
| - ♥ Utilisation de tranches de groupement en montant de taxe<br>♥ Égale à 0€<br>Entre $0.01 \in et$ $100.00 \in e$<br>Entre $100.01 \in et$ $500.00 \in e$<br>Entre $500.01 \in et$ $1000.00 \in e$<br>Entre $1000.01 \in et$ $5000.00 \in e$<br>Entre $1000.01 \in et$ $5000.00 \in e$<br>Entre $1000.01 \in et$ $5000.00 \in e$ | Création Libellé: 2 boulangerie Continuer la création Validary Annule |

- 2. Ensuite cliquez sur ajouter et rajouter vos libellés comme ci-dessus, cliquez sur enregistrer Un message enregistré apparaitra en vert en bas de page.
- 3. Vous pouvez créer autant de catégorie que vous souhaitez, que ce soit par nombre de salarié, activité ou secteur ou autre.

# 4.

# Statistiques

| 🖊 Retour 🛛 🝦 Nouvelle Catégorie | Secteur d'activité 🗸 🗸 🗸              |           |
|---------------------------------|---------------------------------------|-----------|
|                                 | Nombre de salariés                    |           |
|                                 | Secteur d'activité                    |           |
| Libellé : Secteur d'activité    | secteur de l'artisanat - alimentation | Supprimer |

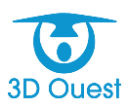

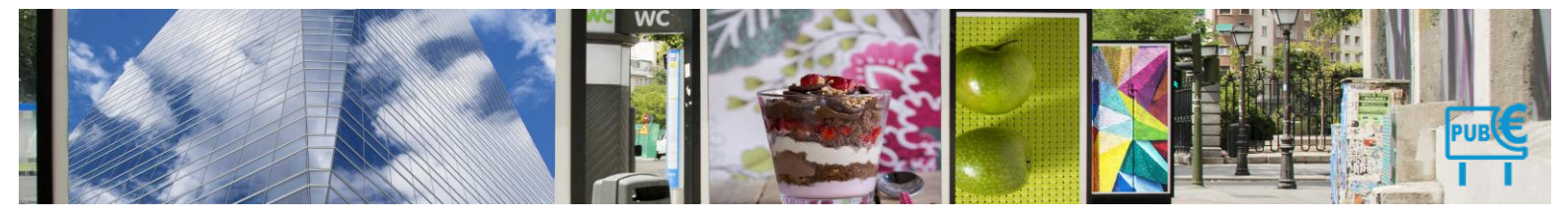

# 3.1.5.6 ORMC

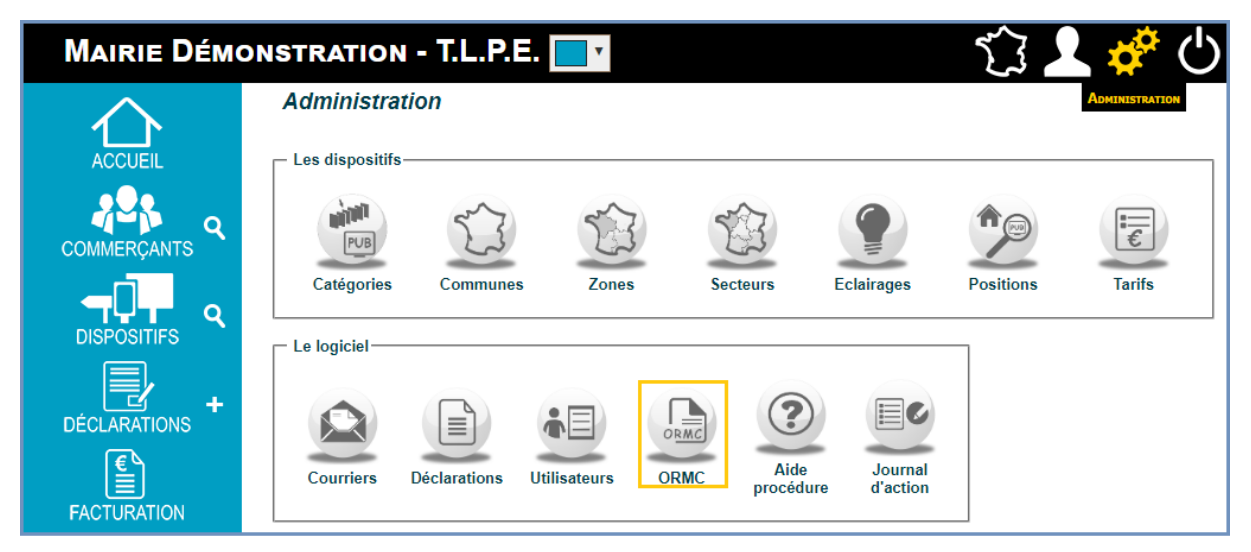

L'ORMC est paramétré au lancement de votre solution de gestion de la TLPE.

Pour toute demande de modification de l'ORMC, merci de contacter votre référent logiciel.

# 3.1.5.7 Aide procédures

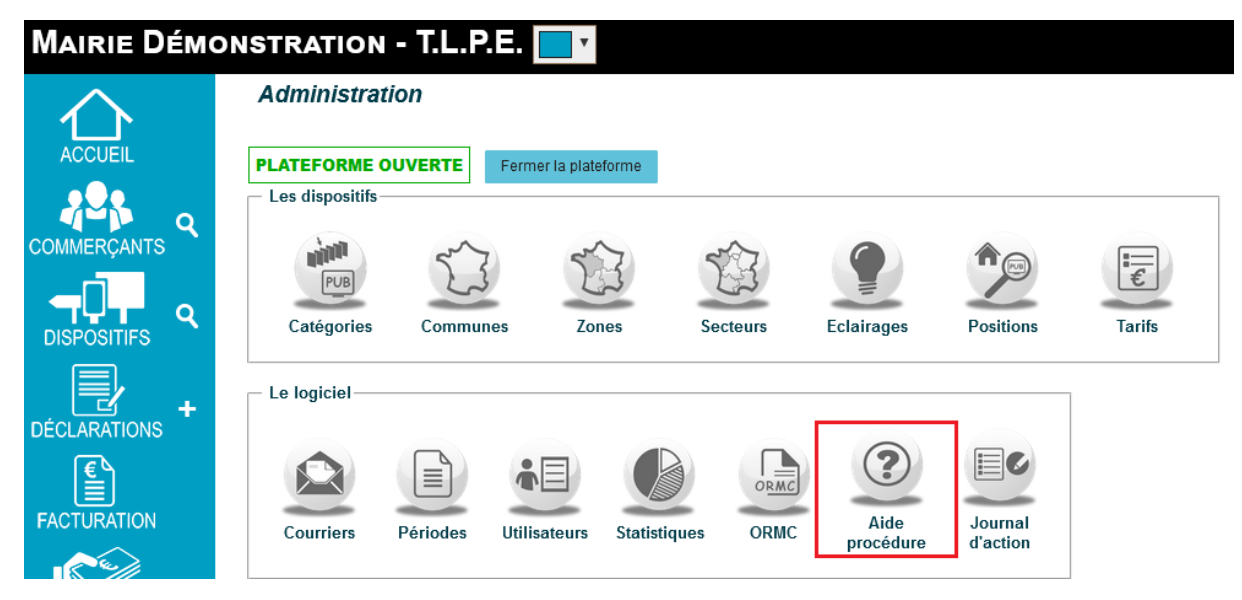

L'aide aux procédures vous permet d'avoir une fiche pratique pour chacune des procédures liées à la mise en recouvrement de la TLPE sur votre territoire.

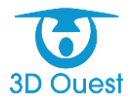

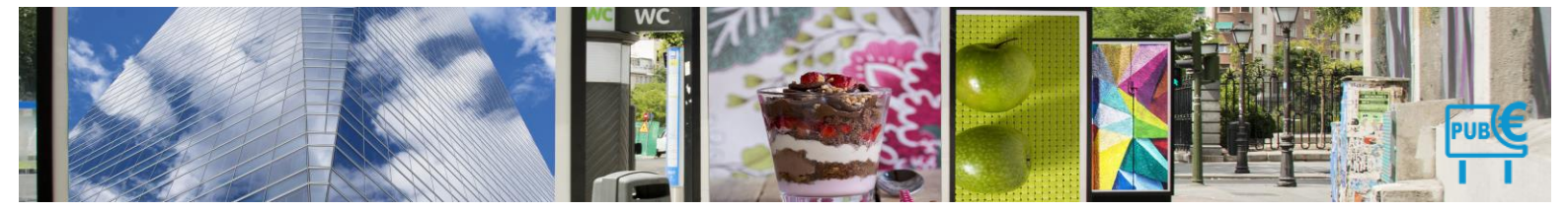

Pour toute question complémentaire liée aux procédures administratives, contacter votre référent logiciel.

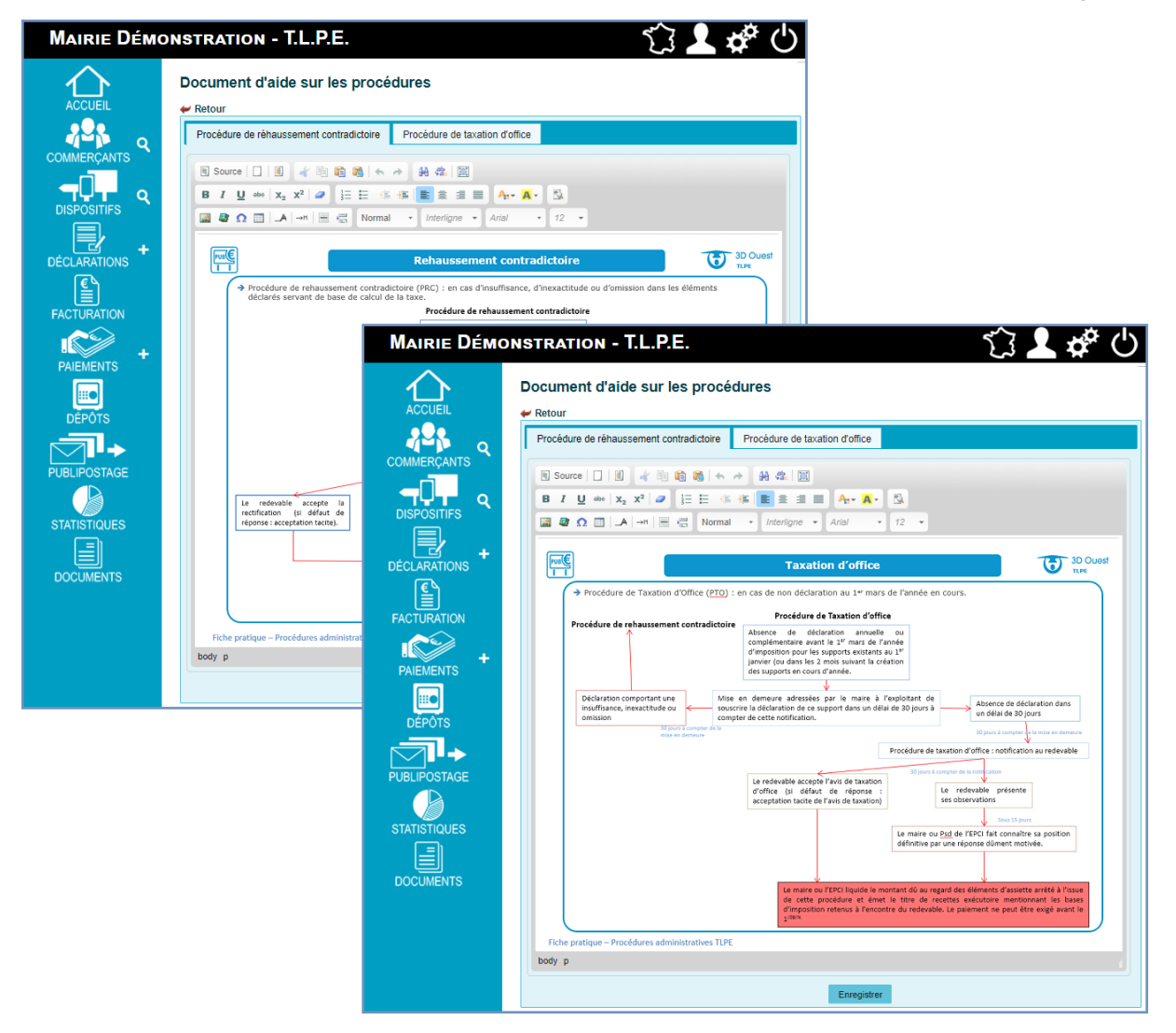

### 3.1.5.8 Journal d'actions

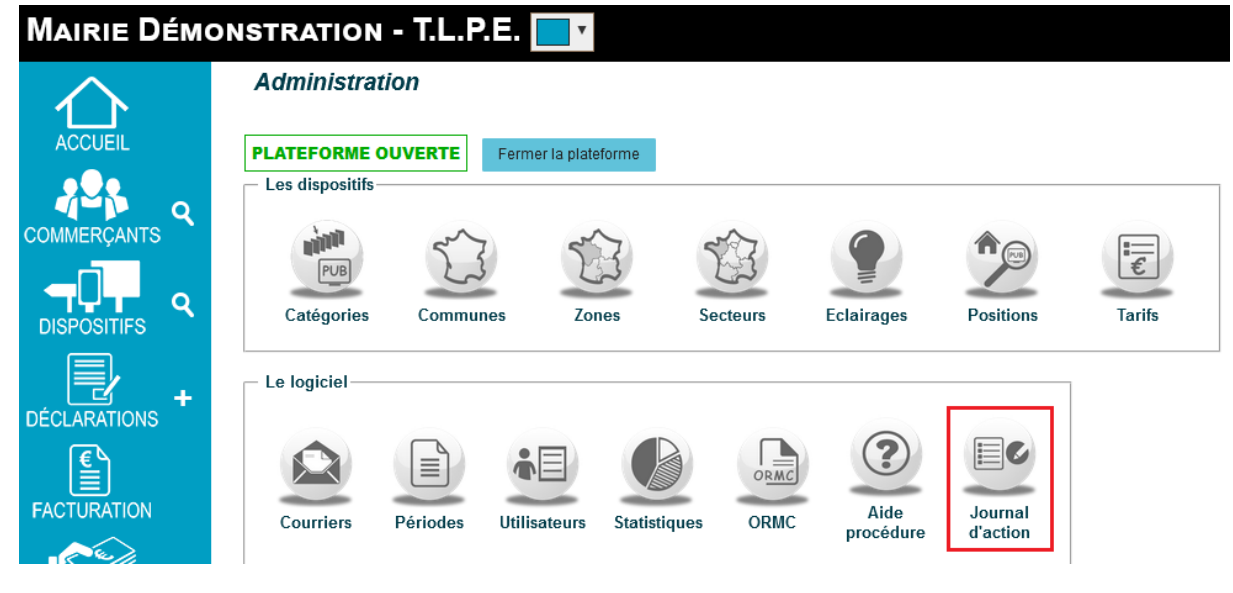

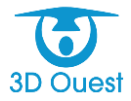

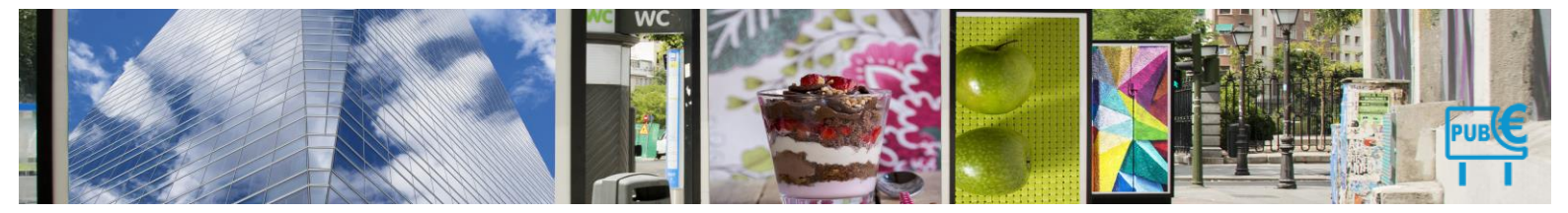

Le journal d'actions est accessible uniquement à 3D Ouest.

Il permet à 3D Ouest de diagnostiquer des problèmes de gestions liés aux données lorsque vous signalez une erreur dans leur gestion et formulez une demande de diagnostic et de récupération de ces dernières.

Pour toute question liée au journal d'actions, contacter votre référent logiciel.

## 3.1.6 Le portail extranet

L'administration du portail extranet permet de paramétrer l'ensemble des données de la plateforme de vos déclarants.

Afin de personnaliser au mieux votre outil et d'optimiser vos missions, l'administration du portail comprend le paramétrage général, les textes d'accueil, une foire aux questions dédiée, l'option de génération de mots de passe, ainsi que le choix de la couleur de la plateforme de déclaration en ligne.

L'ensemble de ces éléments sont paramétrés au lancement de votre plateforme. Vous pouvez ensuite les modifier en fonction de vos besoins.

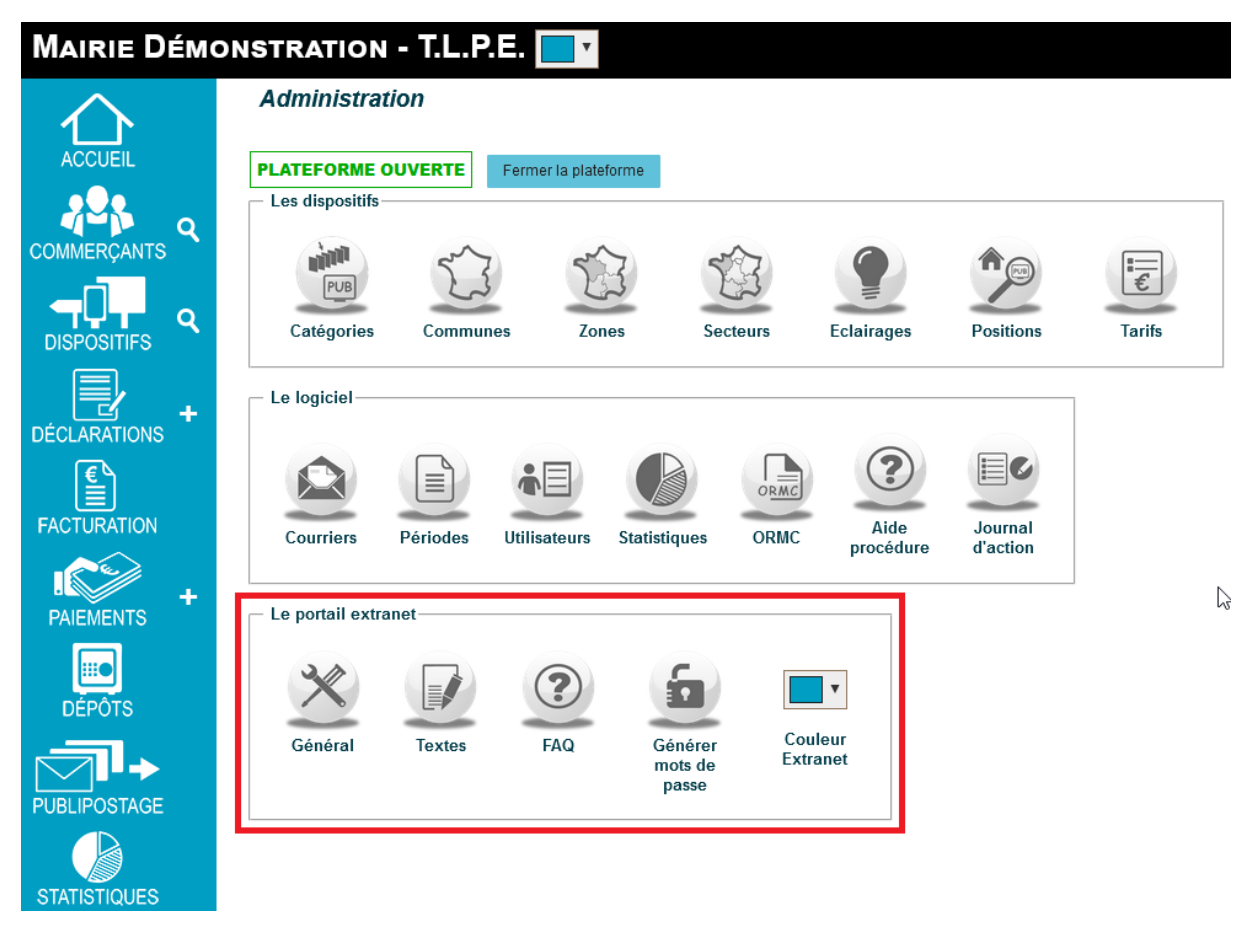

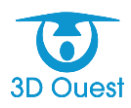

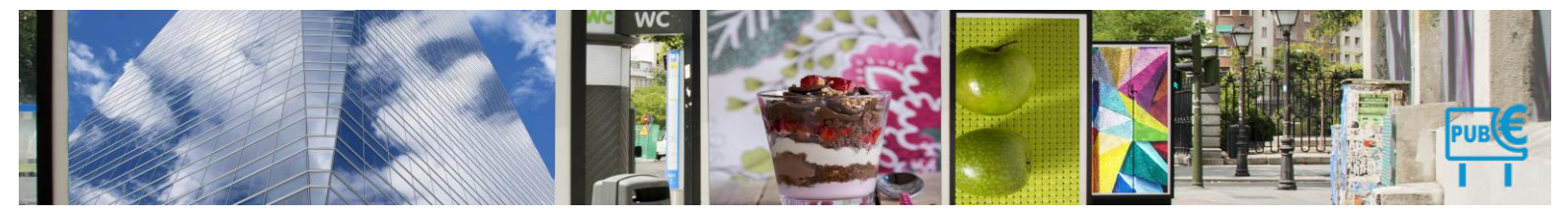

3.1.6.1 Général

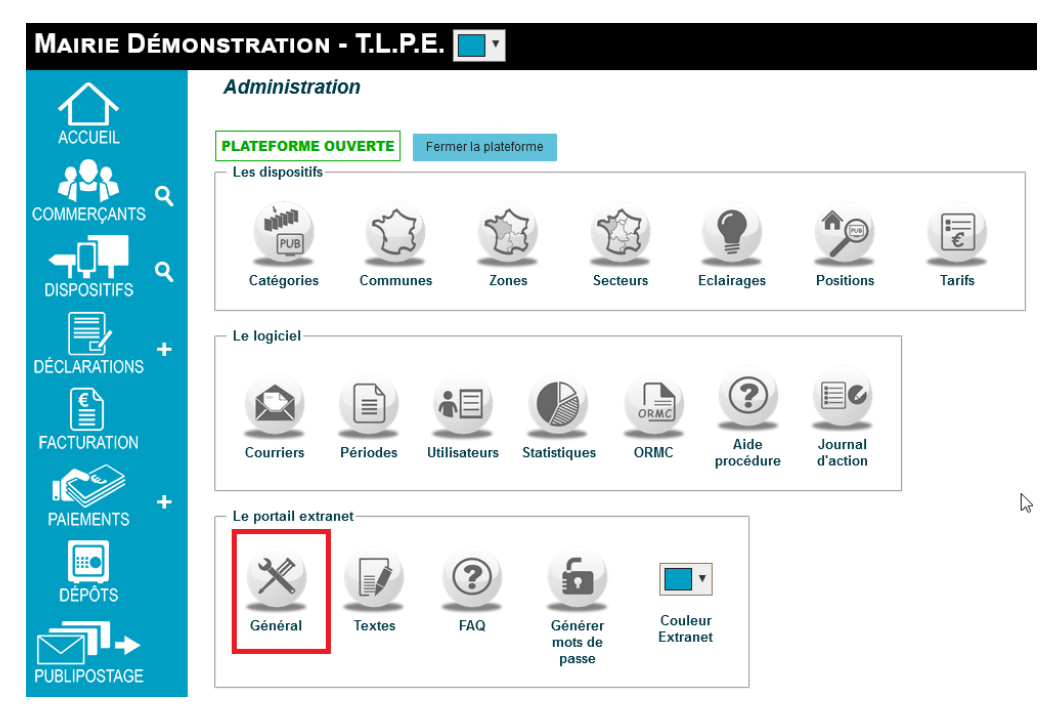

L'administration générale permet de définir les autorisations et contacts de la plateforme de déclaration en ligne. Elle est paramétrée au lancement de votre solution. Vous pouvez à tout moment la modifier.

### 3.1.6.1.1 Modifier la configuration du portail

Vous avez la possibilité de modifier la configuration du portail.

- 1. Depuis l'administration du Portail extranet, cliquer sur Général.
  - Vous accédez à la configuration du portail.

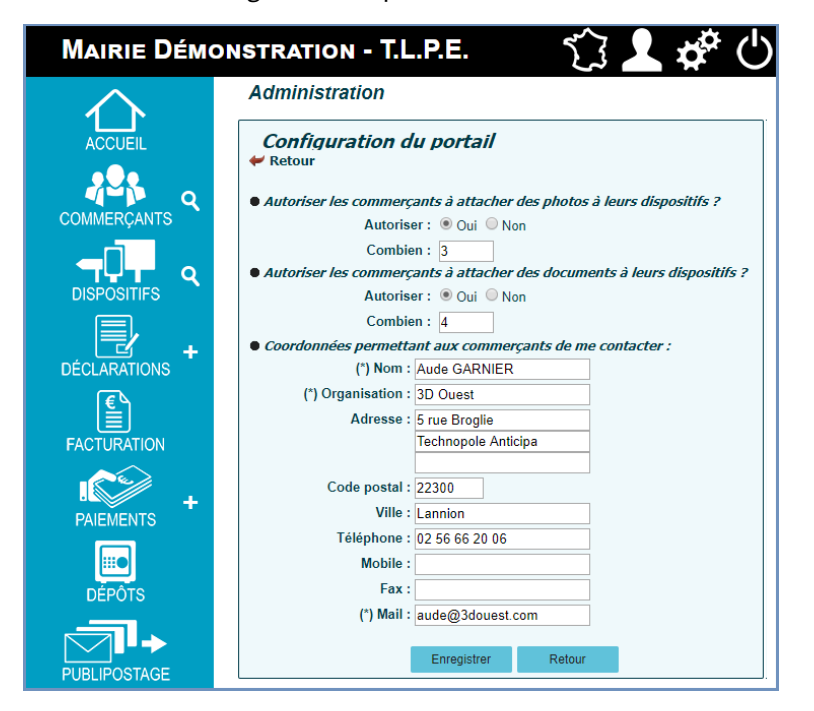

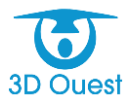

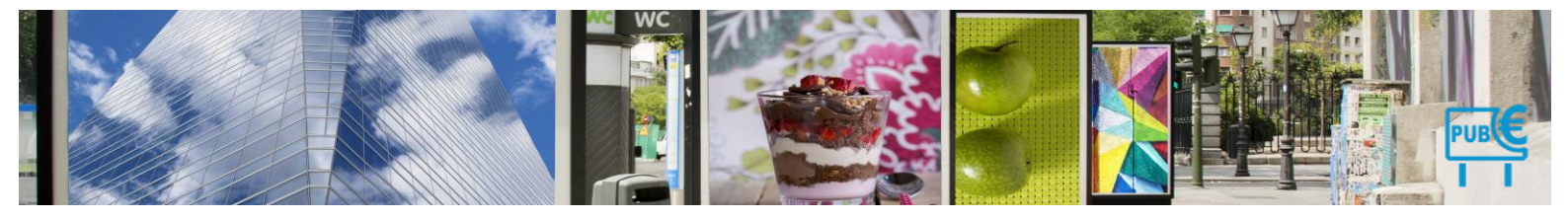

- Modifier les éléments que vous souhaitez en validant les autorisations et en cliquant directement dans les champs prévus à cet effet.
- 3. Cliquer sur Enregistrer pour sauvegarder vos modifications.
  - > Un message de confirmation d'enregistrement s'affiche.

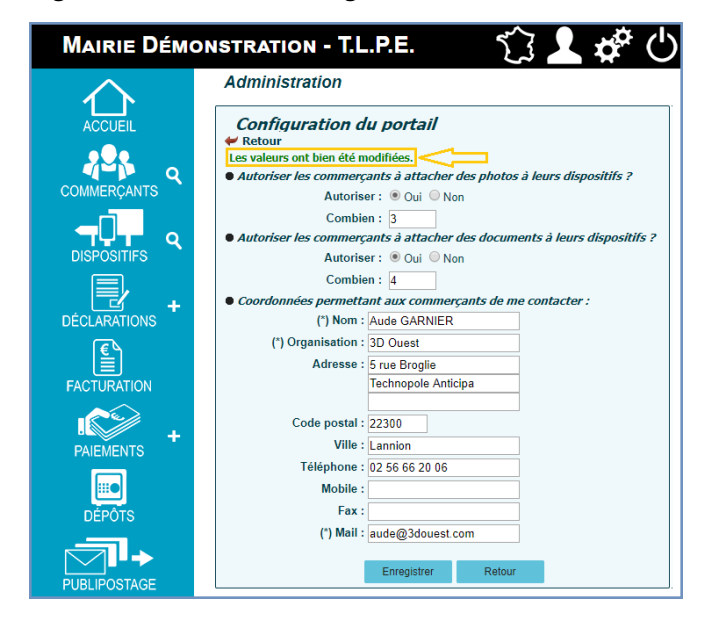

3.1.6.2 Textes

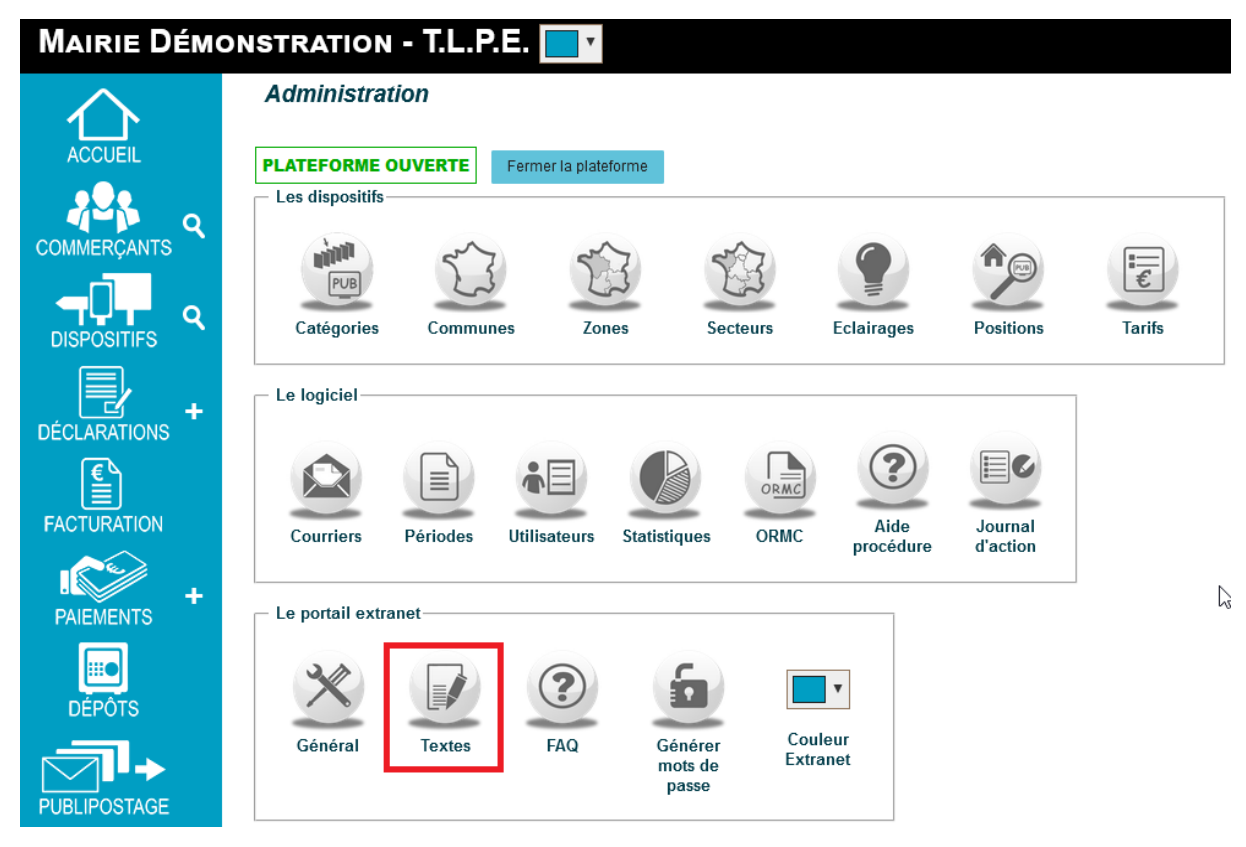

Vous avez la possibilité de modifier les textes de connexion et d'accueil du portail extranet. Les contenus de votre portail sont créés au lancement de votre solution.

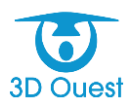

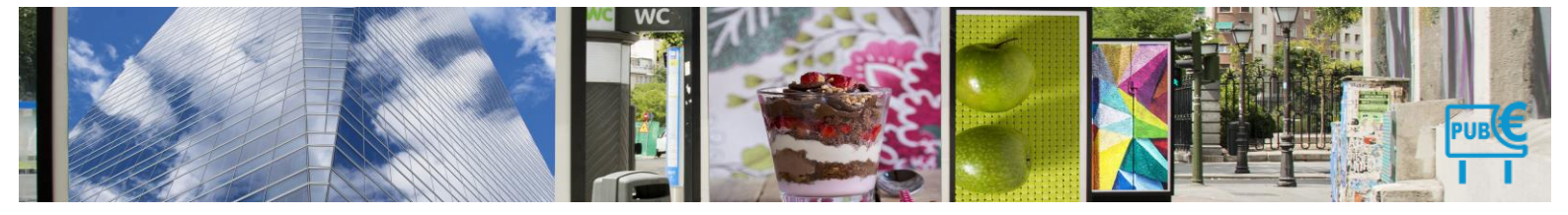

### 3.1.6.2.1 Modification du texte de la page de connexion

Vous avez à tout moment la possibilité de modifier le contenu de la page de connexion à votre portail extranet.

- Depuis l'administration du logiciel, cliquer sur Textes.
   Vous accédez aux textes personnalisables.
- 2. Cliquer sur Texte d'accueil de l'espace de connexion.

| Mairie Démo | DNSTRATION - T.L.P.E. 🏾 🏠 🚣 🗳 🖒                                                                 |
|-------------|-------------------------------------------------------------------------------------------------|
| $\wedge$    | Administration                                                                                  |
| ACCUEIL     | Les textes du portail                                                                           |
| COMMERÇANTS | Retour     Choisissez le texte que vous souhaitez éditer.                                       |
| DISPOSITIFS | Libellé 1 - <u>Texte d'accueil de l'espace de connexion</u> 2 - Page d'accueil portail extranet |

> Vous accédez au contenu de la page d'accueil à l'espace de connexion.

| Edition de texte - Texte d'accueil du portail                                                                                                    |
|----------------------------------------------------------------------------------------------------|
| 🛩 Retour                                                                                                    |
| B I U ABC ≣ Ξ Ξ Styles × Format × Font family × Font size ×                                                                                                    |
| 🔏 🗈 🛍 🋍 🔠 🗄 🕼 田 扫 💷 華 💴 🦘 🕑 📨 🖉 🛈 🛎 🏈 💷 😨 Ο 🖾 🗛 • 💇 •                                                                                                    |
| 🗹 🖃 🗉 🖅 🚛 🖓 🍸 🎟 📰 — 2 🥅 x. x' Ω 🙂 🖥 🖛 🖨 🕫 🎟                                                                                                    |
| 🛄 🖳 🔩 📩 🛃 6533 ARCE A.C. 🛧 🗚 🚰 🔳 🖬 😸 🕞                                                                                                    |
| Logiciel de gestion 3D Ouest - Démonstration en ligne                                                                                                    |
|                                                                                                    |
| Gestion de la taxe locale sur la publicité extérieure (TLPE)                                                                                                    |
|                                                                                                    |
| Pour se connecter en tant que gestionnaire de la TLPE dans sa collectivité :                                                                                                    |
| 5                                                                                                    |
| Identifiant : tipe Mot de Passe : tipe 🖬                                                                                                    |
| Pour se connecter en tant que commercant et télédériarer                                                                                                    |
|                                                                                                    |
| Identifiant : Commercant Mot de Passe : Commercant 🔁                                                                                                    |
| Une colution simple at officeres                                                                                                    |
| one solution simple et encace                                                                                                    |
| Vous disposez dans un outil ergonomique d'un suivi de vos commerçants, de leurs dispositifs, de leurs déclarations. Un portail de télédéclaration permet de simplifier la<br>démarche pour vos redevables. Publipostages, e-mailing, export de flux normés, vous entrez dans l'e-administration. |
| Un espace multi-utilisateurs adapté                                                                                                    |
| Enregistrement des déclarations                                                                                                    |
| Publipostages, e-mailing, relances                                                                                                    |
| Suivi comptable avec ou sans régie                                                                                                    |

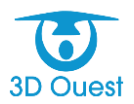

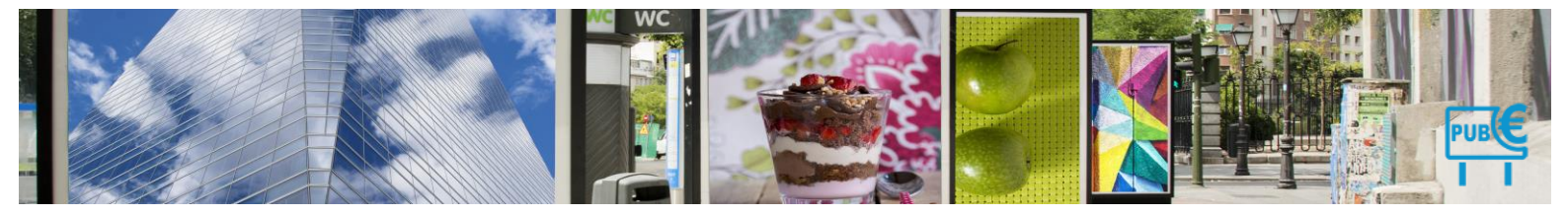

L'administration de la page d'accueil intègre un éditeur de texte.

- 1. Modifier les informations nécessaires.
- 2. Cliquer sur Enregistrer
  - > Un message de confirmation de la modification s'affiche.

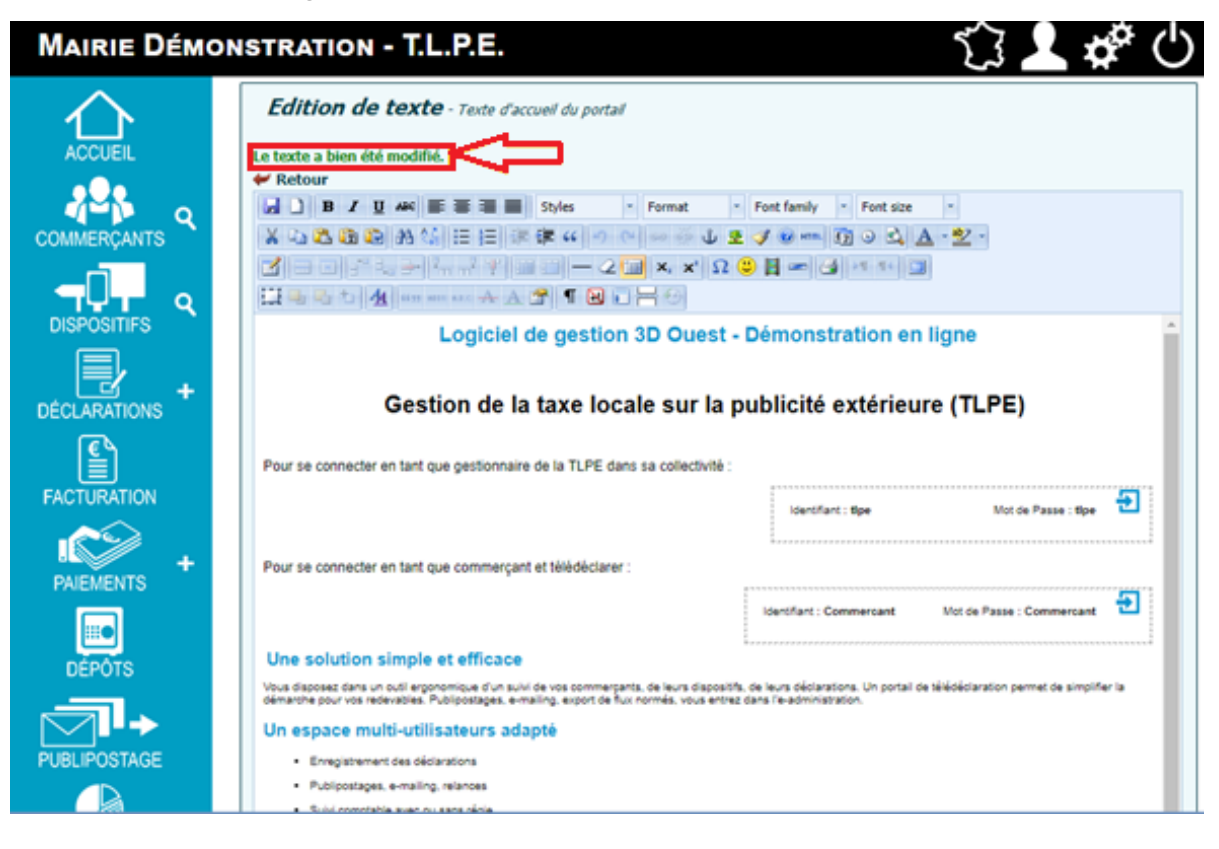

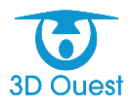

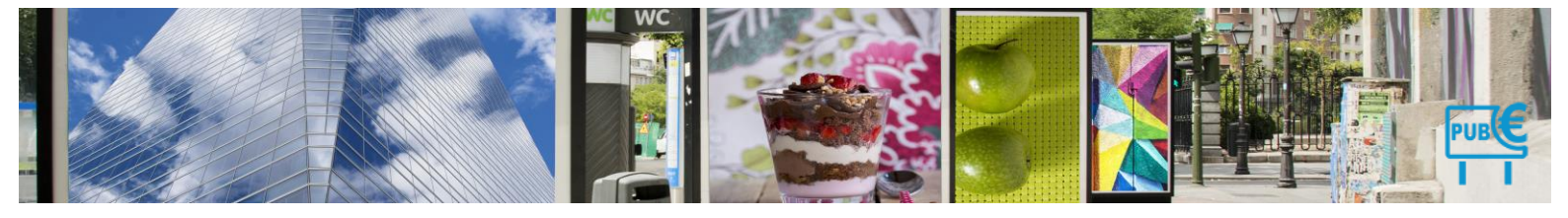

## 3.1.6.2.2 Modification du texte de la page d'accueil

Vous avez à tout moment la possibilité de modifier le contenu de la page d'accueil de votre portail extranet.

- Depuis l'administration du logiciel, cliquer sur Textes.
   Vous accédez aux textes personnalisables.
- 2. Cliquer sur Page d'accueil de l'espace de connexion.

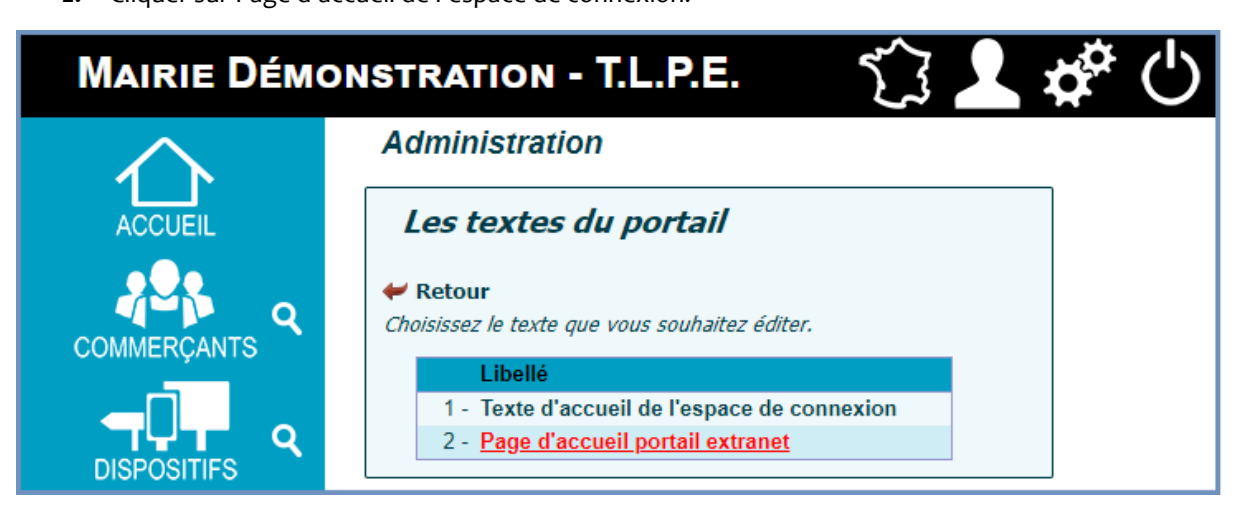

Vous accédez au contenu de la page d'accueil à l'espace de connexion.

| Mairie Démo    | DNSTRATION - T.L.P.E.                                                                                                    |
|----------------|----------------------------------------------------------------------------------------------------|
|                | Edition de texte - Texte d'accueil du portail                                                                                                    |
|                | B       I       U       AAK       Image: Styles       -       Format       -       Fort family       -       Fort size         X       Image: Styles       -       Image: Styles       -       Image: Styles       -       Fort size       -         X       Image: Styles       -       Image: Styles       -       Image: Styles |
| DISPOSITIFS    | Bienvenue sur le module de télé-déclaration 3D Ouest !                                                                                                    |
| DÉCLARATIONS + | Depuis votre compte commerçant, vous allez pouvoir effectuer rapidement et simplement vos declarations. Elles seront<br>automatiquement transmises en mairie.<br>Depuis cette plateforme vous pouvez :                                                                                                    |
|                | <ul> <li>Creer, consulter, modifier vos dispositifs.</li> <li>Déclarer vos dispositifs pour l'année N.</li> <li>Consulter le montant de la taxe due pour l'année en cours.</li> <li>Consulter vos précédentes déclarations.</li> <li>Consulter vos précédentes déclarations.</li> <li>Consulter vos informations, et les modifier par le biais de votre référent.</li> <li>Accéder à notre Foire Aux Questions (FAQ).</li> </ul>                                                                                                    |
| PAIEMENTS +    | - Consulter les documents à votre disposition. Path:                                                                                                    |
|                | Enregistrer Reset                                                                                                    |

L'administration de la page d'accueil intègre un éditeur de texte.

- 3. Modifier les informations nécessaires.
- 4. Cliquer sur Enregistrer
  - > Un message de confirmation de la modification s'affiche.

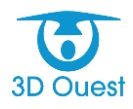

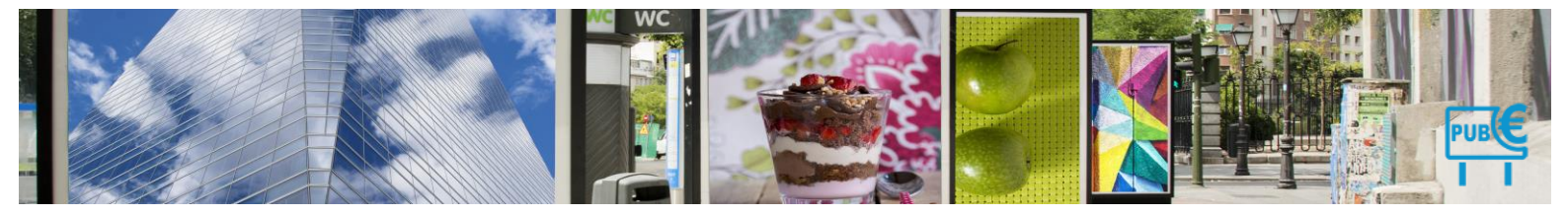

### 3.1.6.3 FAQ

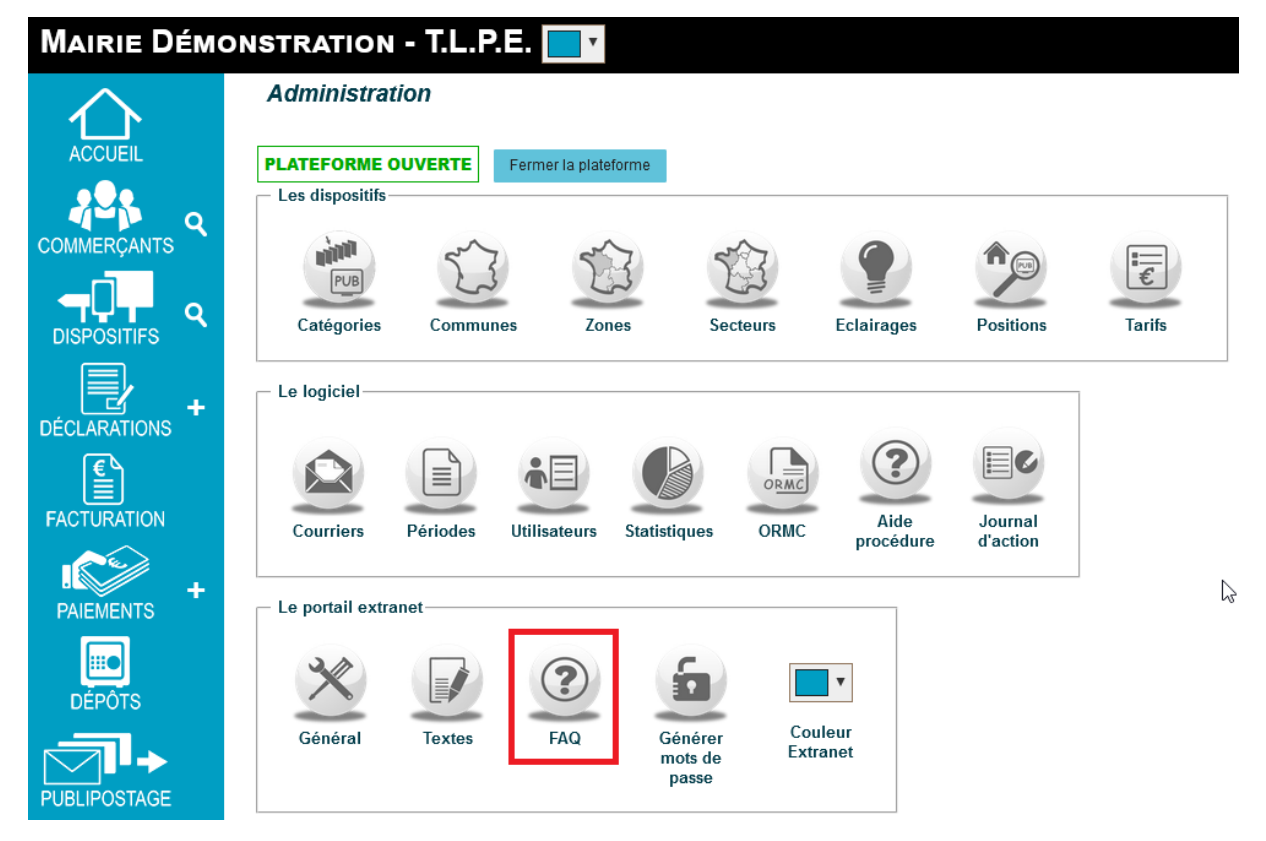

Le portail extranet comprend plusieurs questions/réponses qui son paramétrées au lancement de votre application. Vous avez la possibilité de les mettre à jour, d'en créer et de les supprimer.

### 3.1.6.3.1 Créer une question/réponse

Vous avez la possibilité de créer des questions et réponses au sein de la Foire aux Questions (FAQ).

- 1. Depuis l'administration du portail extranet, cliquer sur FAQ.
  - > Vous accédez à la liste des questions/réponses mises à disposition de vos déclarants.

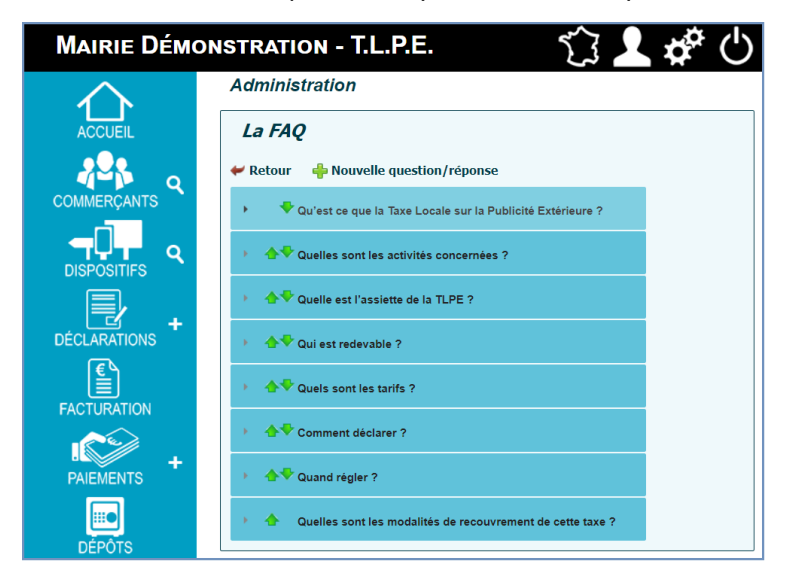

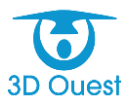

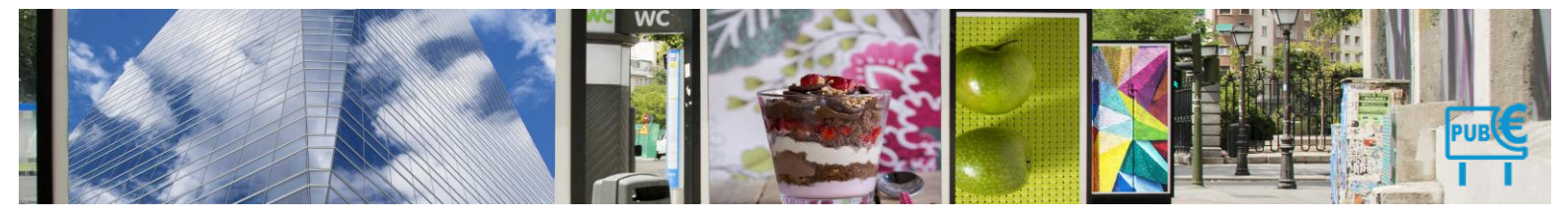

2. Cliquer sur Nouvelle question/réponse

La fenêtre de saisie de la question et de sa réponse apparaît.

3. Renseigner le titre de la question ainsi que le contenu de la réponse à afficher.

| Retour     |                                                                                                    |  |  |  |  |  |
|------------|----------------------------------------------------------------------------------------------------|--|--|--|--|--|
| Modific    | ation d'une question/réponse                                                                                                    |  |  |  |  |  |
|            |                                                                                                    |  |  |  |  |  |
| Question : | Qu'est ce que la Taxe Locale sur la Publicité<br>Extérieure )                                                                                                    |  |  |  |  |  |
| Réponse :  | 副」 B Z 및 AM 新華語 副 Stoles * Farmat * Factfanily * Factsozz *                                                                                                    |  |  |  |  |  |
|            | ★ 22 個級 教会 田田 米米キマシート 4 ★ 3 米米 語う 4 ▼ 3                                                                                                    |  |  |  |  |  |
|            | S = = = + + + = = − 2 = × × Ω = = 3 = 1 = 1 = 1                                                                                                    |  |  |  |  |  |
|            | La TUPE est une impositori toble foculative qui tava les ensegnes, les préentegnes et les imposités publicaires, La TUPE rempisse la trais au les problementes publicaires de la sequencies de la sequencies publicaires (TSE) et la section de la sequencies de la sequencies (TSE) et la section de la sequencies de la section de la section de |  |  |  |  |  |
|            | Le 10/15 des applicables dans les conververs sur l'appliqueent n'ile 154 ni le 155 des lors que delavoir tent respués per une<br>déladacion Le converve peut tomotiver ses convertiennes à un établissement public de coopération réanantemente (RPC):                                                                                                    |  |  |  |  |  |
| ~          |                                                                                                    |  |  |  |  |  |
| ~          |                                                                                                    |  |  |  |  |  |
|            |                                                                                                    |  |  |  |  |  |
|            |                                                                                                    |  |  |  |  |  |
|            |                                                                                                    |  |  |  |  |  |
|            |                                                                                                    |  |  |  |  |  |
|            |                                                                                                    |  |  |  |  |  |
|            |                                                                                                    |  |  |  |  |  |
|            | Patr                                                                                                    |  |  |  |  |  |
|            |                                                                                                    |  |  |  |  |  |

- 4. Cliquer sur Enregistrer pour sauvegarder votre question.
  - > Un message de confirmation de l'enregistrement s'affiche.

| MAIRIE DÉMO  | INSTRATION - T.L.P.E.                                                                                                    |
|--------------|----------------------------------------------------------------------------------------------------|
| $\wedge$     | Administration                                                                                                    |
| ACCUEIL      | La FAQ                                                                                                    |
|              | La question/réponse a bien été ajonnée                                                                                                    |
| ,0           | Opfiest ce que la Taxe Locale sur la Publicité Estimisure ?                                                                                                    |
|              | La TUPE est une imposition tocale facultative qui tans les enseignes, les préenseignes et les dispositifs publicitaires. La TUPE entrance la tans sur les publicités fragpent les affiches, réclames et enseignes lumineuses<br>(TSA), le tans un les emplicaments publicitates (TSE) et la tans sur les véhicués publicitaires. Elle t'est substituée automatiquement aux TSA et TSE, pad délibératios contrains de la commune. La TUPE est<br>applicatie dans les communes qui nappliquaient n'ils TSA est TSE dis los que cales-ci l'ent instancés par une délibération. La commune paut transferer ses compliances à un Etablissement public de coopération<br>intercommunes (EPCI). |
| DECLARATIONS | - Edur                                                                                                    |
| FACTURATION  | A V Queles sont les activités concernies ?                                                                                                    |
| ∞≥.          | A V Quelle est l'assiette de la TLPE ?                                                                                                    |
| PAIEMENTS    | → ◆♥ Qui est notevable 7                                                                                                    |
| DÉPÔTS       | → ◆♥ Quels sont list surfs 7                                                                                                    |
|              | <ul> <li>A T Connext dictary 7</li> </ul>                                                                                                    |
| PUBLIPOSTAGE | > - ♠♥ Grand right ?                                                                                                    |
| CTATICT/VIEC | A Quelles sont les modalités de recovertament de cette taxa ?                                                                                                    |
|              | Thre à préciser                                                                                                    |

**5.** Pour organiser la liste de vos questions/réponses, cliquer sur la flèche à gauche de chaque question pour la faire figurer plus haut, ou plus bas.

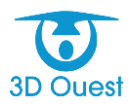

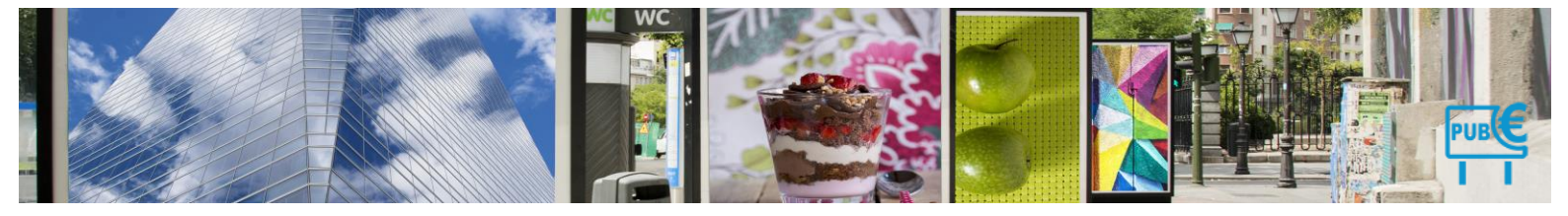

### 3.1.6.3.2 Modifier une question/réponse

Vous avez la possibilité de modifier des questions et réponses au sein de la Foire aux Questions (FAQ).

- 1. Depuis l'administration du portail extranet, cliquer sur FAQ.
  - Vous accédez à la liste des questions/réponses mises à disposition de vos déclarants.

| MAIRIE DÉMO  | nstration - T.L.P.E. 🗊 👤 🏕 🖒                                                                                                    |
|--------------|----------------------------------------------------------------------------------------------------|
| $\wedge$     | Administration                                                                                                    |
| ACCUEIL      | La FAQ<br># Retour  Wouvelle question/réponse                                                                                                    |
|              | Conferent der sport im Tasse Landen samt im Problecket Euteriensem 1                                                                                                    |
|              | La TLPE est une imposition incole facultative qui tane les enseignes, les préenseignes al les dispositifs publicitaires. La TLPE remptate la tane sur les publicités happant les affoltes, réclames et enseignes lumineuses<br>(TSA), la tans sur les enseignements publicitaires (TBE) et la tans sur les dénoises publicités tautomatiquement au TSA et TSE, sur d'élibération cartosine de la commune La TLPE est<br>applicable dans les communes qui réapriquement et la TSA et TSE, et la tans d'automatiquement au TSA et TSE, sur d'élibération cartosine de la commune La TLPE est<br>applicable dans les communes qui réapriquement et la TSA et TSE, des lats que calles d'internationes par une élibération. La commune part transforer pas campatines à un Etablicsement public de coepération<br>intercommune (EPC). |
| - ₽.         |                                                                                                    |
| DÉCLARATIONS | A P Quettes sont les activités concernées ?                                                                                                    |
| FACTURATION  | • • • • • • • • • • • • • • • • • • •                                                                                                    |
| <b>∞</b> ≥   | I d ♥ Qui ett indevate ?                                                                                                    |
| PAIEMENTS    | A P Queta sont les tants ?                                                                                                    |
| DEPÓTS       | >                                                                                                    |
|              | >                                                                                                    |
| PUBLIPOSTAGE | • • • • • • • • • • • • • • • • • • •                                                                                                    |
| STATISTICUES | <ul> <li>A Title à précisir</li> </ul>                                                                                                    |

- 2. Cliquer sur l'intitulé de la question/réponse que vous souhaitez modifier
  - > La fenêtre visualisation de la réponse apparaît.
- 3. Cliquer sur Éditer.
  - Vous accédez à l'édition de la question/réponse.
- 4. Modifier les informations que vous souhaitez enregistrer.

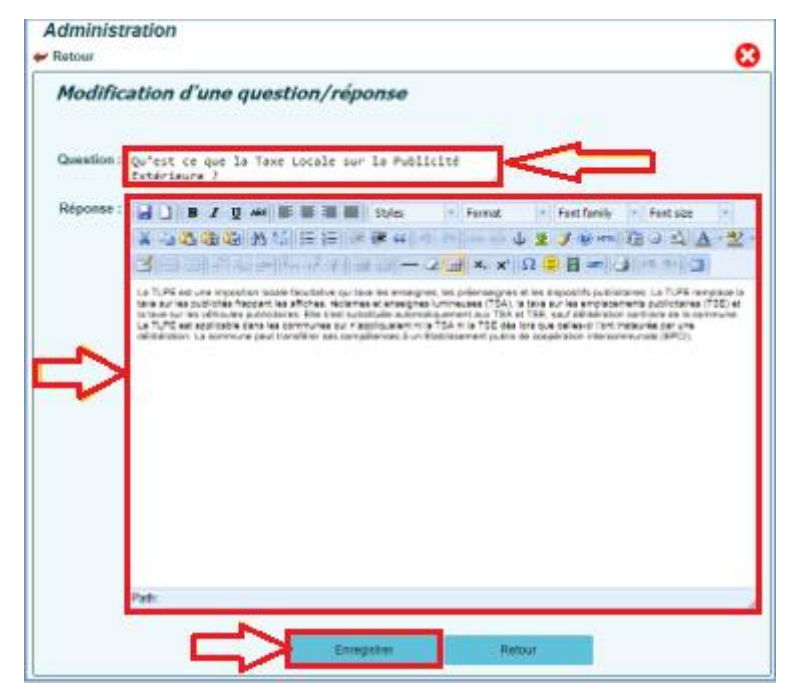

- 5. Cliquer sur Enregistrer pour sauvegarder votre question.
  - > Un message de confirmation de l'enregistrement s'affiche.

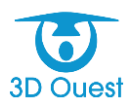

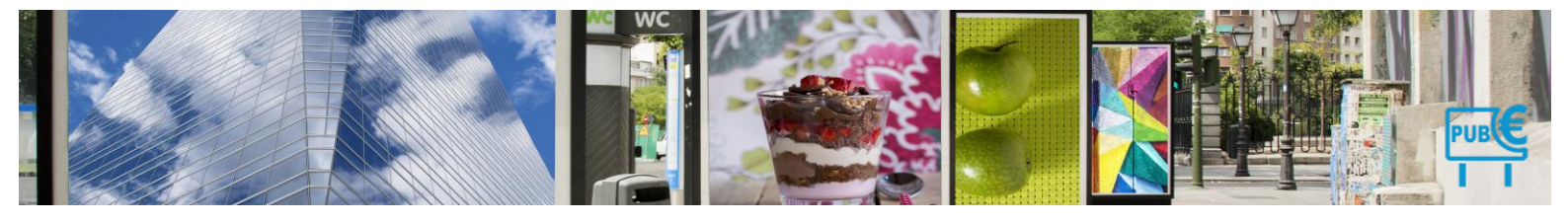

#### La FAQ

| L'ord<br>V Re | re des<br>etour | FAQ a bien été modifié.                                                                                                    |
|---------------|-----------------|----------------------------------------------------------------------------------------------------|
| •             | ₽               | Qu'est ce que la Taxe Locale sur la Publicité Extérieure ?                                                                                          |
| ÷             | ¢₹              | Quelles sont les activités concernées ?                                                                                                    |
| ÷             | ₽₽              | Quelle est l'assiette de la TLPE ?                                                                                                    |
| •             | <b>☆</b> ♥      | Quels sont les tarifs ?                                                                                                    |
| •             |                 | Qui est redevable ?                                                                                                    |
| L             | e rede          | vable est l'exploitant du dispositif, ou à défaut le propriétaire, ou à défaut celui dans l'intérêt duquel le dispositif a été réalisé.<br>🦽 Editer |
| •             | ₽₽              | Comment déclarer ?                                                                                                    |
| •             | ₽≎              | Quand régler ?                                                                                                    |
| •             | <b>4</b>        | Quelles sont les modalités de recouvrement de cette taxe ?                                                                                          |

**6.** Pour organiser la liste de vos questions/réponses, cliquer sur la flèche à gauche de chaque question pour la faire figurer plus haut, ou plus bas.

### 3.1.6.3.3 Supprimer une question/réponse

Vous avez la possibilité de supprimer des questions et réponses au sein de la Foire aux Questions (FAQ).

- 1. Depuis l'administration du portail extranet, cliquer sur FAQ.
  - > Vous accédez à la liste des questions/réponses mises à disposition de vos déclarants.

| La FAQ                                                                                                    |
|----------------------------------------------------------------------------------------------------|
| L'ordre des FAQ a bien été modifié.<br>Retour 🖶 Nouvelle question/réponse                                                                                                    |
| Ou'est ce que la Taxe Locale sur la Publicité Extérieure ?                                                                                                    |
| La TLPE est une imposition locale facultative qui taxe les enseignes, les préenseignes et les dispositifs publicitaires. La TLPE remplace la taxe sur les publicités frappant les affiches, réclames et enseignes<br>lumineuses (TSA), la taxe sur les emplacements publicitaires (TSE) et la taxe sur les véhicules publicitaires. Elle s'est substituée automatiquement aux TSA et TSE, sauf délibération contraire de la commune. La<br>TLPE est applicable dans les communes qui n'appliquaient ni la TSA ni la TSE dès lors que celles-ci l'ont instaurée par une délibération. La commune peut transférer ses compétences à un Etablissement public<br>de coorération intercommunale (EPCh). |
| Editer                                                                                                    |
| A V Quelles sont les activités concernées ?                                                                                                    |
| ▶ 🛧 👻 Quelle est l'assiette de la TLPE ?                                                                                                    |
| ► A ♥ Quels sont les tarifs ?                                                                                                    |
| → 🔶 Qui est redevable ?                                                                                                    |
| Comment déclarer ?                                                                                                    |
| ▶ 春 🗣 Quand régler ?                                                                                                    |
| P de Quelles sont les modalités de recouvrement de cette taxe ?                                                                                                    |

- 2. Cliquer sur l'intitulé de la question/réponse que vous souhaitez modifier
  - La fenêtre visualisation de la réponse apparaît.
- 3. Cliquer sur Éditer.
  - > Vous accédez à l'édition de la question/réponse.
- **4.** Cliquer sur l'icône supprimer en haut à droite de la page

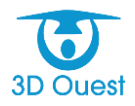

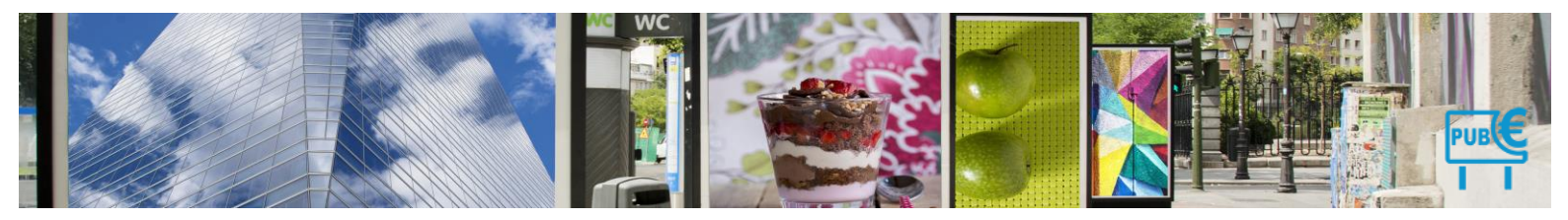

| Administ<br>Retour | ration                                                            |                                                                               |                                                                                          |                                                                                             |                                                                                   |                                                                                                    |                                                                                                    | C                                                                                  |                                                                           | 3   |         |
|--------------------|-------------------------------------------------------------------|-------------------------------------------------------------------------------|------------------------------------------------------------------------------------------|---------------------------------------------------------------------------------------------|-----------------------------------------------------------------------------------|----------------------------------------------------------------------------------------------------|----------------------------------------------------------------------------------------------------|------------------------------------------------------------------------------------|---------------------------------------------------------------------------|-----|---------|
| Modific            | ation                                                             | d'une                                                                         | questic                                                                                  | on/répo                                                                                     | nse                                                                               |                                                                                                    |                                                                                                    |                                                                                    |                                                                           |     |         |
| Question :         | Qu'est<br>Extérie                                                 | ce que l<br>sure ?                                                            | la Taxe Lo                                                                               | cale sur                                                                                    | la Publi                                                                          | c614                                                                                                   |                                                                                                    |                                                                                    |                                                                           |     |         |
| Réponse :          | 40                                                                | B / U                                                                         | -                                                                                        |                                                                                             | Styles                                                                            | + Furnat                                                                                               | + Port fo                                                                                                    | edy - f                                                                            | et size 🔄                                                                 |     |         |
|                    | 14                                                                | 5.00.0                                                                        | MAG                                                                                      | 王福)派                                                                                        | F. 44 1                                                                           |                                                                                                    | 4210                                                                                                    | - 00 -                                                                             | - A -:                                                                    | 2-  |         |
|                    | 3                                                                 |                                                                               |                                                                                          | 7.114                                                                                       |                                                                                   | 2 1 8 8                                                                                                | Ω 🛢 🗄                                                                                                    | -101                                                                               | 91 23                                                                     |     |         |
|                    | La TUPE I<br>Sina Aura<br>Si Sana Aura<br>La TUPE I<br>Galibarati | ed une impo<br>le publicitée 1<br>ries vénicule<br>et approache<br>in La comm | otion locale fee<br>hoppant les aff<br>s publicitaires<br>dans les com<br>ne peut transf | utative purities<br>thes, réclames<br>Die silest subst<br>numes pur riso<br>ther see comple | ries enseignes<br>let enseignes<br>luée putrimé<br>l'apuent n'i s<br>enses à un é | e, les préensegre<br>lumineuses (TEA)<br>liquement aux TEA<br>e TEA n'se TEE dé<br>l'ablissement publi | n er ket Bapostifs<br>(le tene sur ket er<br>et 1755, sauf den<br>e tirte bue telfasis<br>i de soogération ( | publistanes L<br>reflacements pu<br>enation contra<br>l'ant mateures<br>recommunas | a TUPE remplace<br>distance (TSE)<br>re de la commun<br>por une<br>(EPC); | 244 |         |
|                    | Pate:                                                             |                                                                               |                                                                                          |                                                                                             |                                                                                   |                                                                                                    |                                                                                                    |                                                                                    |                                                                           | _   |         |
|                    |                                                                   | tipe                                                                          | a.3dou                                                                                   | est.co                                                                                      | m ind                                                                             | dique                                                                                                  |                                                                                                    |                                                                                    |                                                                           |     |         |
|                    |                                                                   | Sun                                                                           | nrimor                                                                                   | cotto 5                                                                                     | 10.2                                                                              |                                                                                                    |                                                                                                    |                                                                                    |                                                                           |     |         |
|                    | _                                                                 | Sup                                                                           | humer                                                                                    | cette r                                                                                     | AQI                                                                               |                                                                                                    |                                                                                                    |                                                                                    |                                                                           |     |         |
|                    |                                                                   |                                                                               |                                                                                          |                                                                                             |                                                                                   |                                                                                                    |                                                                                                    |                                                                                    | ОК                                                                        |     | Annuler |
|                    |                                                                   |                                                                               |                                                                                          |                                                                                             |                                                                                   |                                                                                                    |                                                                                                    |                                                                                    |                                                                           |     | randici |

- > Une demande de confirmation de la suppression s'affiche.
- 5. Cliquer sur OK pour confirmer la suppression de la question/réponse.
  - > Un message de confirmation de la suppression s'affiche.

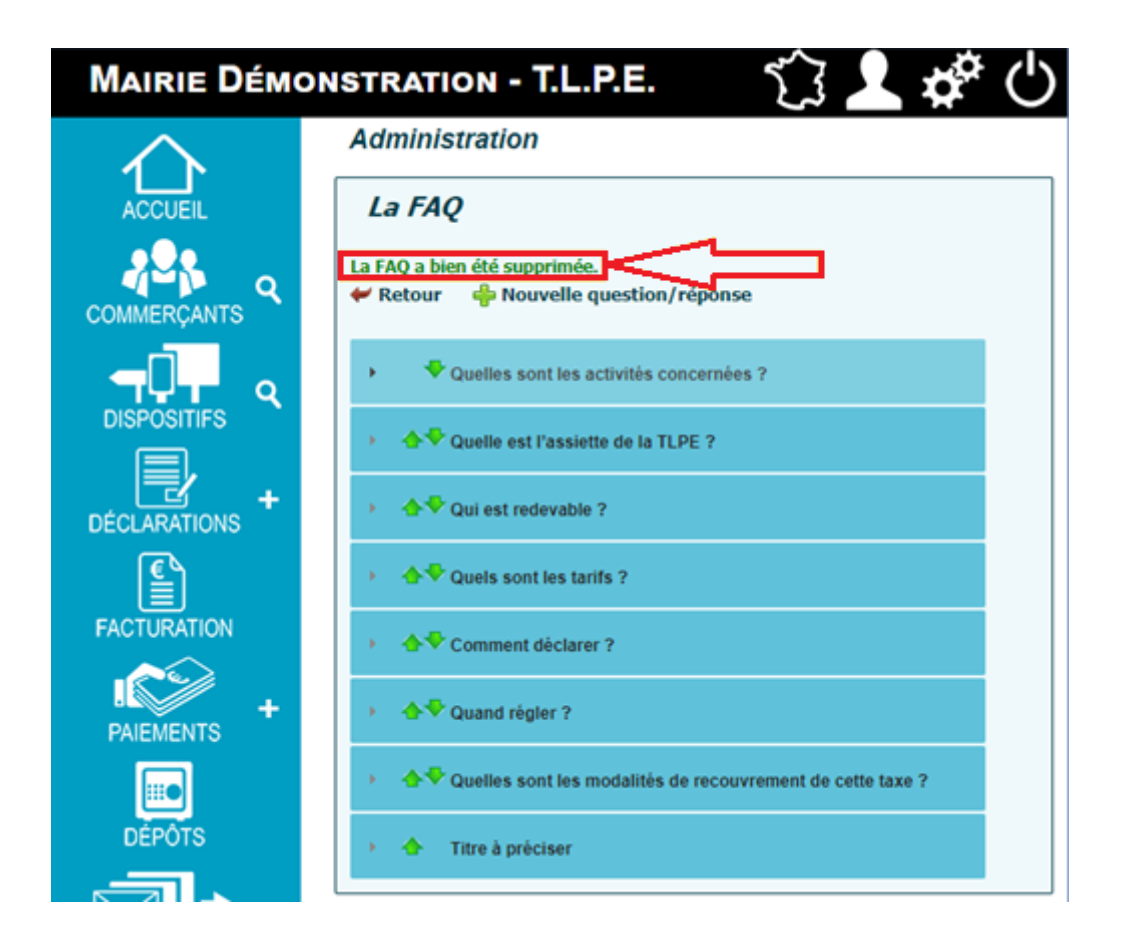

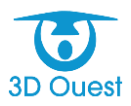

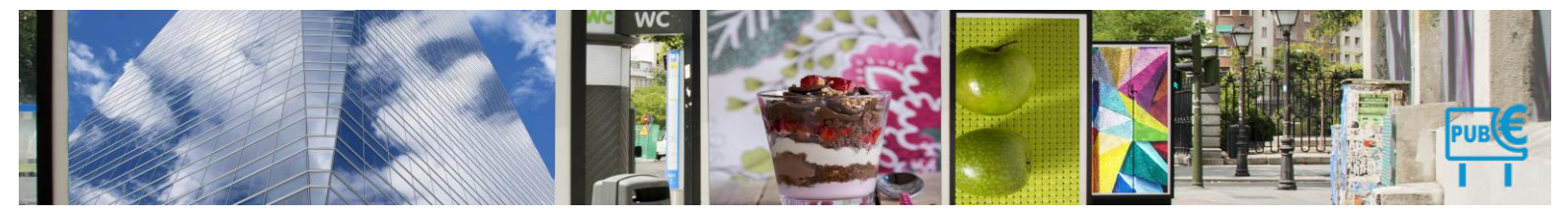

### 3.1.6.4 Mots de passe

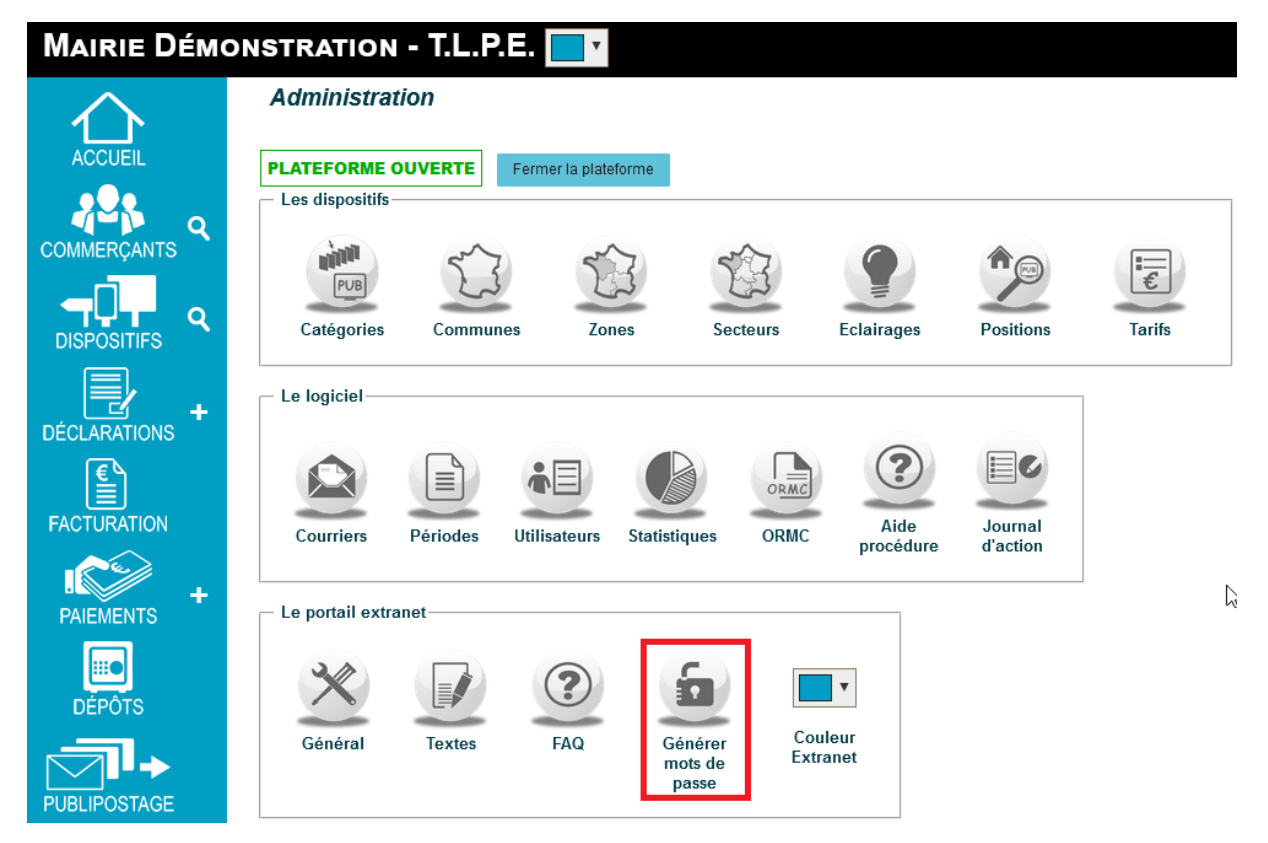

Vous avez la possibilité de générer, pour l'ensemble des déclarants de votre base de données, des mots de passe. Ces mots de passe leur permettront d'accéder à leur espace privé sur la plateforme de télédéclaration.

Ils sont paramétrés par défaut au lancement de votre application. En cas de mise à jour spécifique, ou au besoin, vous avez la possibilité de regénérer des mots de passe pour l'ensemble de vos déclarants. NB : en générant les mots de passe pour l'ensemble des commerçants, il sera nécessaire de leur faire parvenir leurs nouveaux codes d'accès au portail extranet.

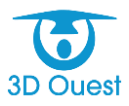

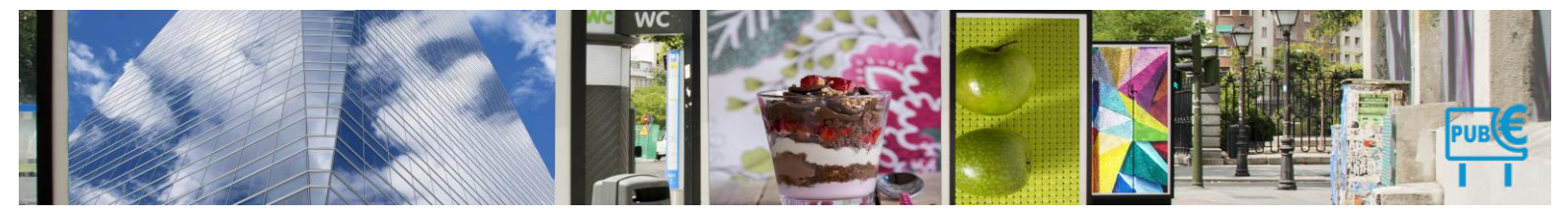

#### 3.1.6.5 Couleur Extranet

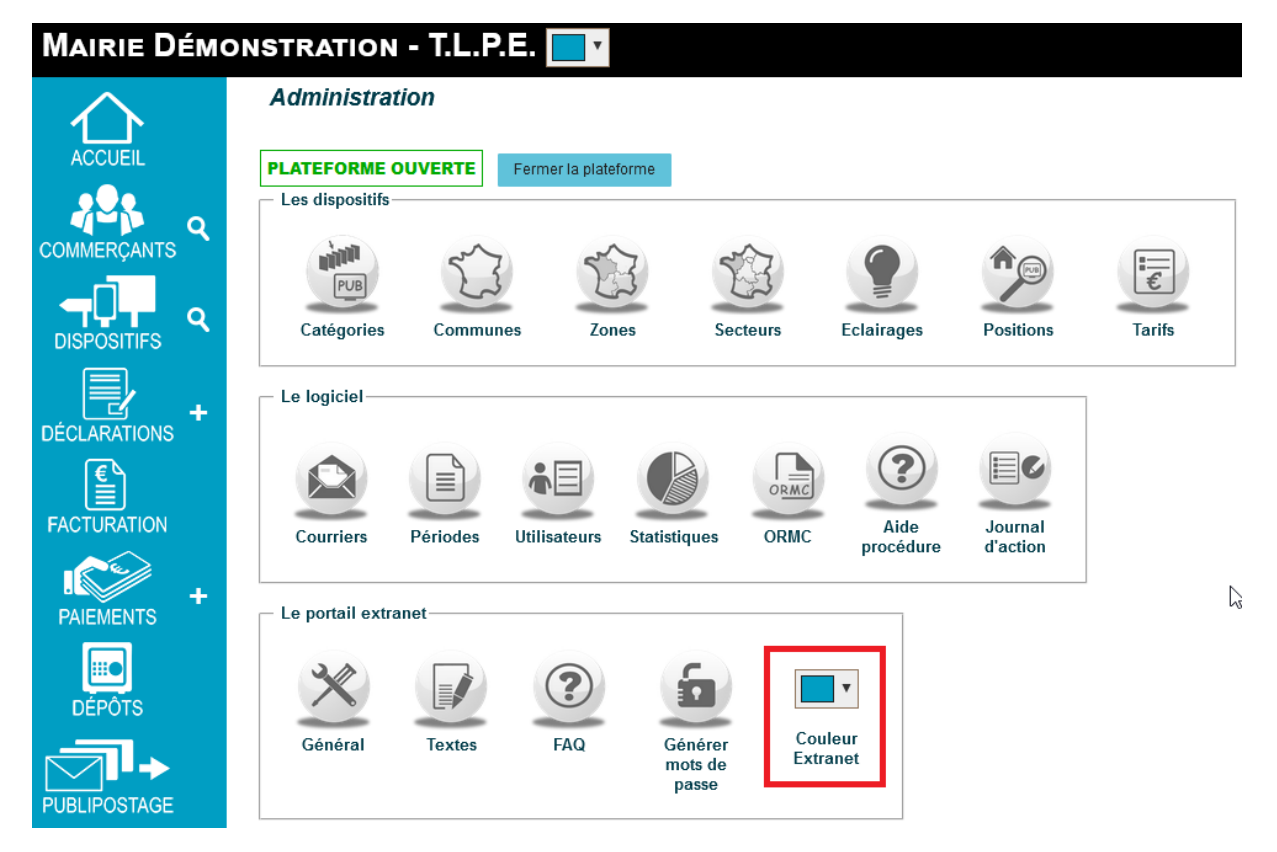

Vous avez la possibilité de choisir la couleur de l'interface du portail de vos hébergeurs, ainsi que de l'interface de connexion, grâce à une liste déroulante.

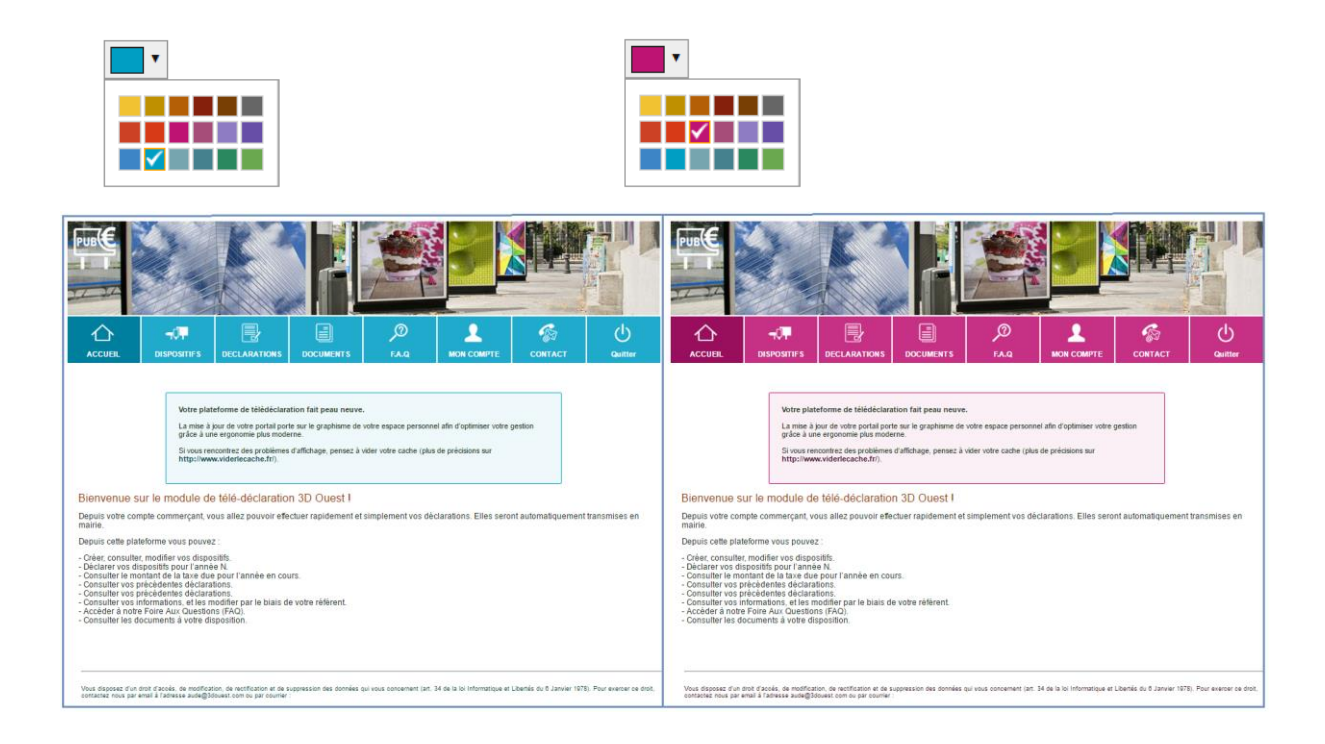

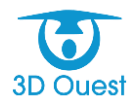
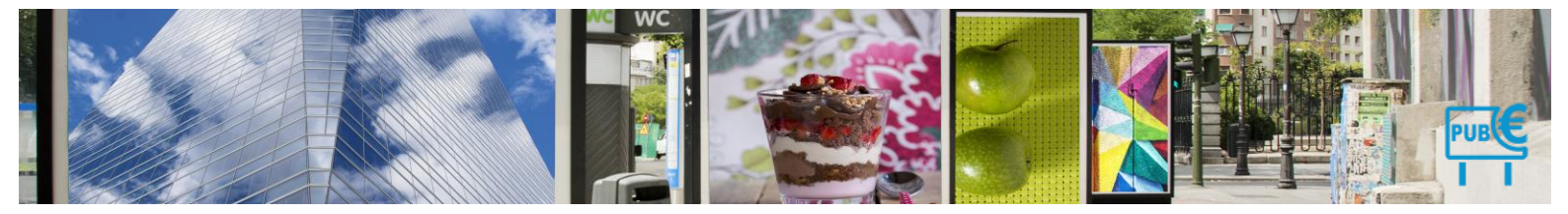

# 4. Gestion

# 4.1.1.1 Introduction

Le bandeau de gauche vous donne la possibilité de gérer toutes les informations liées à vos commerçants rentrés dans la base de données du logiciel (identité, supports, déclarations, facturation, paiements, dépôts, publipostage, etc.).

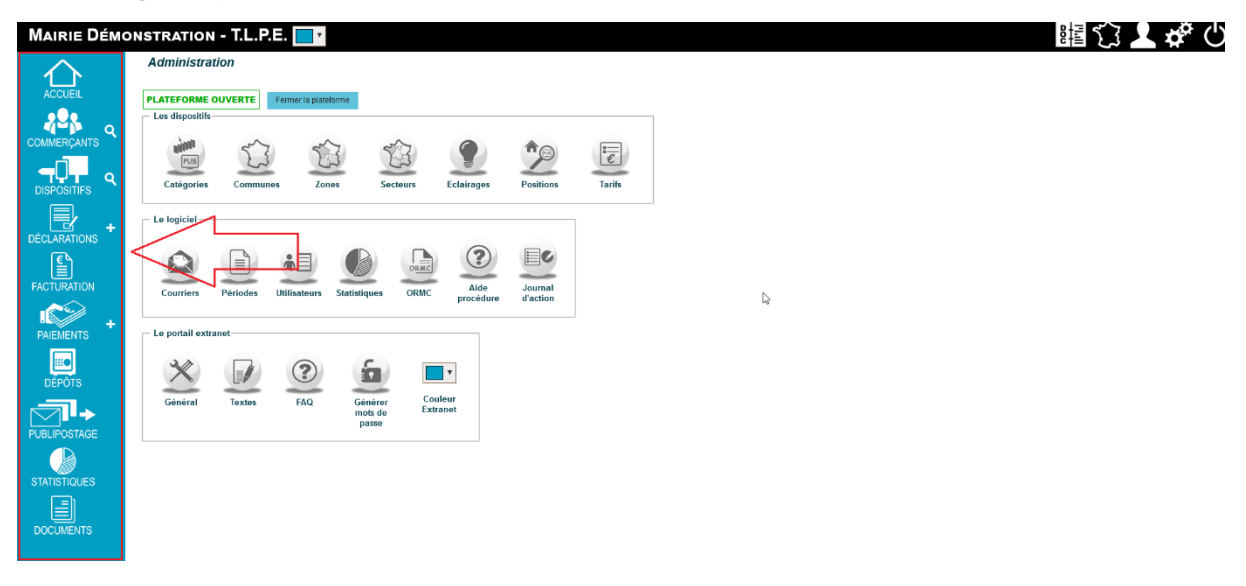

# 4.1.1.2 Commerçants

La gestion des commerçants est accessible en cliquant sur le bouton **Commerçants** dans le menu de gauche.

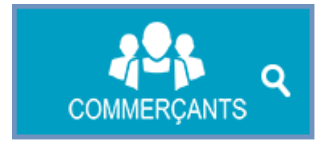

La petite loupe permet de faire une recherche rapide sur les commerçants par nom.

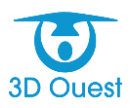

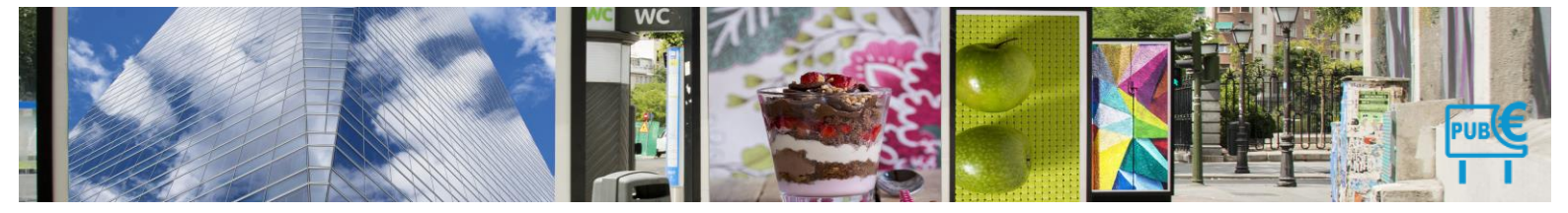

#### 4.1.1.2.1 Liste des commerçants

Vous avez la possibilité d'accéder à la liste de l'ensemble des commerçants en cliquant sur le bouton **Commerçants** dans le menu de gauche.

| Les C                                | Les Commerçants                                 |                                                                  |                                          |                                                        |                     |                       |                                         |                                                     |                                                       |                              |                            |                                    |                                                              |                                  |
|--------------------------------------|-------------------------------------------------|------------------------------------------------------------------|------------------------------------------|--------------------------------------------------------|---------------------|-----------------------|-----------------------------------------|-----------------------------------------------------|-------------------------------------------------------|------------------------------|----------------------------|------------------------------------|--------------------------------------------------------------|----------------------------------|
| Afficher I                           | IOUVEAU<br>COMMERÇANT<br>I'état : 2023 v 🗌 Affi | icher les commerçants archiv                                     | vés après le 1                           | er janvier 2023 Fi                                     | iltre               |                       |                                         |                                                     |                                                       |                              |                            | T XLS                              |                                                              | 2                                |
| Affic                                | cher les commerçants sa                         | ans déclaration initale                                          |                                          |                                                        |                     |                       |                                         |                                                     |                                                       |                              |                            |                                    |                                                              |                                  |
| Affic                                | cher les commerçants sa                         | ans dispositif                                                   |                                          |                                                        |                     |                       |                                         |                                                     |                                                       |                              |                            |                                    |                                                              |                                  |
|                                      |                                                 |                                                                  |                                          |                                                        |                     |                       |                                         |                                                     |                                                       |                              |                            | De                                 | abarahar                                                     |                                  |
|                                      |                                                 |                                                                  |                                          |                                                        |                     |                       |                                         |                                                     |                                                       |                              |                            | Re                                 | echercher:                                                   |                                  |
| En                                   | ntreprise                                       | Adresse                                                          | C.P.                                     | Ville                                                  | Tél.                | E-mail                | Dernier<br>contrôle                     | Déclaration<br>initiale                             | Taxe 2023<br>calculée (*)                             | Montant facturé<br>2023      | Montant payé<br>2023       | Re<br>Solde<br>2023                | Chercher:<br>Déclaration initiale<br>extranet                | Modification<br>dispositifs      |
|                                      | ntreprise                                       | Adresse<br>\$                                                    | C.P.<br>♦ ♦                              | Ville                                                  | Tél.<br>≎           | E-mail<br>≎           | Dernier<br>contrôle                     | Déclaration<br>initiale                             | Taxe 2023<br>calculée (*)                             | Montant facturé<br>2023      | Montant payé<br>2023<br>≎  | Solde<br>2023<br>¢ ¢               | echercher:<br>Déclaration initiale<br>extranet               | Modification<br>dispositifs      |
| 1 🗌 3D                               | ntreprise<br>D OUEST                            | Adresse<br>o<br>5 rue broglie                                    | C.P.<br>♦ ♦                              | Ville<br>saint Brieuc                                  | Tél.<br>≎           | E-mail                | Dernier<br>contrôle<br>≎                | Déclaration<br>initiale<br>Oui                      | Taxe 2023<br>calculée (*)<br>≎<br>1187.50             | Montant facturé<br>2023<br>¢ | Montant payé<br>2023<br>\$ | Re<br>2023<br>0.00                 | Déclaration initiale<br>extranet                             | Modification<br>dispositifs      |
| 1 30<br>2 4d                         | ntreprise<br>D OUEST<br>douest                  | Adresse<br>5 rue broglie<br>5 rue broglie                        | C.P.<br>22000<br>22700                   | Ville<br>saint Brieuc<br>Iannion                       | Tél.<br>♦<br>-      | E-mail<br>©           | Dernier<br>contrôle                     | Déclaration<br>initiale<br>Oui<br>Oui               | Taxe 2023<br>calculée (*)<br>≎<br>1187.50<br>0.00     | Montant facturé<br>2023<br>≎ | Montant payé<br>2023<br>¢  | Re<br>2023<br>0.00<br>0.00         | Chercher:<br>Déclaration initiale<br>extranet<br>C<br>C<br>C | Modification<br>dispositifs      |
| 1 . 3D<br>2 . 4d<br>3 . 5D           | ntreprise<br>D OUEST<br>douest<br>D OUEST       | Adresse<br>5 rue broglie<br>5 rue broglie<br>etst                | C.P.<br>22000<br>22700<br>22300          | Ville<br>saint Brieuc<br>Iannion<br>Iannion            | Tél.<br>♦<br>-<br>- | E-mail<br>©<br>©      | Dernier<br>contrôle<br>-<br>-           | Déclaration<br>initiale<br>Oui<br>Oui<br>Non        | Taxe 2023<br>calculée (*)<br>1187.50<br>0.00          | Montant facturé<br>2023<br>≎ | Montant payé<br>2023<br>≎  | Re<br>2023<br>0.00<br>0.00<br>0.00 | echercher:<br>Déclaration initiale<br>extranet               | Modification<br>dispositifs<br>¢ |
| 1 . 30<br>2 . 4d<br>3 . 50<br>4 . 6d | D OUEST<br>douest<br>douest<br>douest           | Adresse<br>5 rue broglie<br>5 rue broglie<br>etst<br>5 rue louis | C.P.<br>22000<br>22700<br>22300<br>22300 | Ville<br>Saint Brieuc<br>Iannion<br>Iannion<br>Iannion | Tél                 | E-mail<br>©<br>©<br>© | Dernier<br>contrôle<br>-<br>-<br>-<br>- | Déclaration<br>initiale<br>Oui<br>Oui<br>Non<br>Oui | Taxe 2023<br>calculée (*)<br>11187.50<br>0.00<br>0.00 | Montant facturé<br>2023<br>≎ | Montant payé<br>2023<br>≎  | Re<br>2023<br>0.00<br>0.00<br>0.00 | achercher:<br>Déclaration initiale<br>extranet               | Modification<br>dispositifs      |

# 4.1.1.3 Filtrer / Rechercher un commerçant

Vous avez la possibilité d'effectuer une recherche spécifique dans la liste des commerçants.

- 1. Cliquer dans le champ dédié à la recherche.
  - > La liste des commerçants diminue en fonction des critères correspondant à votre recherche.

| $\wedge$      |                       | Les                     | Commerç                                                       | ants                                      |                                        |      |                      |                 |        |      |              |                     |                         |                           |                         |                      |               |                                  |                             |
|---------------|-----------------------|-------------------------|---------------------------------------------------------------|-------------------------------------------|----------------------------------------|------|----------------------|-----------------|--------|------|--------------|---------------------|-------------------------|---------------------------|-------------------------|----------------------|---------------|----------------------------------|-----------------------------|
| ACCUEIL       |                       | 2; <sup>±</sup>         | NOUVEAU                                                       |                                           |                                        |      |                      |                 |        |      |              |                     |                         |                           |                         |                      | TXLS          |                                  |                             |
| COMMERÇANTS 9 | <b>BA</b>             | - RLF                   | PG BARBEZIEUX                                                 | ( - RLPG DEV                              | ELOPPEMENT                             | x    | archivés après le 16 | er janvier 2023 | Filtre |      |              |                     |                         |                           |                         |                      |               |                                  |                             |
|               | Baob<br>Bar L<br>BARI | ab - S<br>.e Ge<br>LLET | SARL JARDIREV<br>orge Sand - Bar                              | /E TOURS - C<br>Le George S<br>ITREPLAQUE | AMP<br>and - DE OLIVEIRA<br>- BARILLET | ile  |                      |                 |        |      |              |                     |                         |                           |                         |                      | R             | echercher:                       |                             |
| ₽.            | BARI<br>Kartii        | EL - F<br>ng - K        | aiveley - FAIVEL                                              | LEY TRANSPO<br>BALL - LEGOU               | ORT TOURS                              |      | C.P.<br>0 0          | Ville           |        | Tél. | E-mail<br>≎  | Dernier<br>contrôle | Déclaration<br>initiale | Taxe 2023<br>calculée (*) | Montant facturé<br>2023 | Montant payé<br>2023 | Solde<br>2023 | Déclaration initiale<br>extranet | Modification<br>dispositifs |
| DÉCLARATIONS  | BARA                  | АТ - К                  | Kyriad Hotel - KYI                                            | RIAD HOTEL                                | TOURS CENTRE                           |      | 22000                | saint Brieuc    |        | -    | Ø            | -                   | Oui                     | 1187.50                   |                         |                      | 0.00          | ٢                                |                             |
|               | Sky A<br>BAHO         | Accès<br>DUS -          | <ul> <li>Cobati - SKY A0</li> <li>VIA Location - V</li> </ul> | CCES - GEOF<br>/IA LOCATION               | RGE                                    |      | 22700                | lannion         |        | -    | $\bigotimes$ | -                   | Oui                     | 0.00                      |                         |                      | 0.00          | Ó                                |                             |
| FACTURATION   | 3                     |                         | 5D OUEST                                                      |                                           | etst                                   |      | 22300                | lannion         |        | -    | -            | -                   | Non                     | 0.00                      |                         |                      | 0.00          |                                  |                             |
|               | 4                     |                         | 6douest                                                       |                                           | 5 rue louis                            |      | 22700                | lannion         |        | -    | $\bigotimes$ | -                   | Oui                     | 0.00                      |                         |                      | 0.00          |                                  |                             |
| PAIEMENTS     | 5                     |                         | ACTION                                                        |                                           | 11rue Marie de Lorr                    | rain | e                    |                 |        | -    | $\bigotimes$ | 24/10/2022          | Oui                     | 1189.10                   |                         |                      | 0.00          | Ó                                |                             |
|               | e                     |                         | ALDI                                                          |                                           |                                        |      |                      |                 | -      |      | - 1          | -                   | Non                     | 1062.70                   |                         |                      | 0.00          |                                  |                             |
| DÉPÔTS        | 7                     |                         | ALDI MARCHE                                                   | SARL                                      | _                                      |      |                      |                 |        | -    | -            | -                   | Non                     | 819.70                    |                         |                      | 0.00          |                                  |                             |
|               | 8                     |                         | APA37                                                         |                                           |                                        |      |                      |                 |        |      | - 🔗          | -                   | Non                     | 709.60                    |                         |                      | 0.00          |                                  |                             |
|               | g                     |                         | Auchan - ID Lo                                                | gistics                                   |                                        | I    | -                    |                 |        |      | •            | -                   | Oui                     | 0.00                      |                         |                      | 0.00          |                                  |                             |

2. Vous pouvez utiliser le résultat de votre recherche en exportant la liste, en l'imprimant, ou en cliquant sur les données auxquelles vous souhaitez accéder.

# 4.1.1.4 Afficher la liste des commerçants par année

Vous avez la possibilité d'afficher les commerçants par année de mise en recouvrement.

- 1. Pour accéder à la liste d'une année, sélectionner l'année dans le menu déroulant Afficher l'état.
  - > La liste s'affiche automatiquement en fonction de l'année sélectionnée.

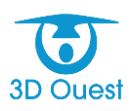

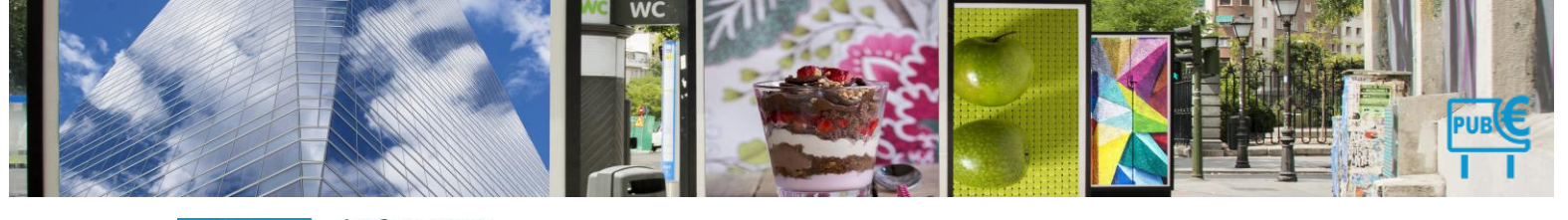

| $\wedge$      | Les Commerçan                    | ts                              |                |             |                |        |                  |                  |                           |                      |              |
|---------------|----------------------------------|---------------------------------|----------------|-------------|----------------|--------|------------------|------------------|---------------------------|----------------------|--------------|
| ACCUEIL       |                                  |                                 |                |             |                |        |                  |                  |                           |                      |              |
| COMMERÇANTS Q | Afficher l'état : 2021 V<br>2022 | Afficher les commerçants archiv | vés après le ' | 1er janvier | 2021 Filtre    |        |                  |                  |                           |                      |              |
|               | Entrep: 2021 2020                | Adresse                         | C.P.           | Ville       | Tél            | E-mail | Dernier contrôle | Déclaration 2021 | Déclaration 2021 calculée | Montant facture 2021 | Montant payé |
| DISPOSITIFS   | 1 Clock 2018                     | 13 Route de Coat Quillin        | 22300          | Lannion     | 02 56 66 20 02 | Ø      |                  | Non              | 88.62                     |                      |              |
|               | 2 Aid'ado 2016                   | 1 Route de Kermaria Sulard      | 22300          | Lannion     | 02 40 33 64 65 | 0      |                  | Oui              | 11689.40                  |                      |              |
| DÉCLARATIONS  | 3 Baby C 2014                    | 12 rue des lilas                | 22300          | Lannion     | 02 56 66 20 02 | 0      |                  | Oui              | 14179.20                  | 14179.20             |              |
|               |                                  |                                 |                |             |                |        |                  |                  |                           |                      |              |

2. Vous pouvez utiliser le résultat de votre recherche en exportant la liste, en l'imprimant, ou en cliquant sur les données auxquelles vous souhaitez accéder.

# 4.1.1.5 Afficher les commerçants archivés

À tout moment, vous pouvez afficher les commerçants archivés sur la liste affichée à l'instant T.

Pour afficher les commerçants archivés, cliquer sur **Afficher les commerçants archivés après le 1er janvier**.

La liste comprend maintenant les commerçants archivés après la date du 1er janvier de l'année en cours.

| $\land$      | Les Commerçants          |                                  |                        |                |              |                 |                        |                           |              |
|--------------|--------------------------|----------------------------------|------------------------|----------------|--------------|-----------------|------------------------|---------------------------|--------------|
|              |                          | ,<br>Д                           |                        |                |              |                 |                        |                           |              |
| COMMERÇANTS  | Afficher l'état : 2020 💙 | Afficher les commerçants archivé | s après le 1er janvier | 2020 Filtre    |              |                 |                        |                           |              |
|              | Entrepri 2021            | Adresse                          | C.P. Ville<br>≎ ≎      | Tél.           | E-mail De    | ernier contrôle | Déclaration 2020<br>\$ | Déclaration 2020 calculée | Montant fact |
| DISPOSITIFS  | 1 A Cloche 2018          | 13 Route de Coat Quillin         | 22300 Lannion          | 02 56 66 20 02 | Ø            |                 | Non                    | 0.00                      |              |
|              | 2 Aid'ador 2016          | 1 Route de Kermaria Sulard       | 22300 Lannion          | 02 40 33 64 65 | $\bigotimes$ | -               | Non                    | 5226.00                   |              |
| DÉCLARATIONS | 3 Baby Ch 2014<br>2013   | 12 rue des lilas                 | 22300 Lannion          | 02 56 66 20 02 | $\otimes$    | -               | Non                    | 4604.00                   |              |
| <b>€</b>     | 4 Bouquet                | 3 Place des Halles               | 22300 Lannion          | 02 56 66 20 02 | $\bigotimes$ | -               | Non                    | 30.60                     |              |
| FACTURATION  | 5 🔲 Brasserie Plage      | Route du Yaudet                  | 22300 Lannion          | 02 23 25 89 74 | Ø            |                 | Non                    | 204.00                    |              |
|              |                          |                                  |                        |                | -            |                 |                        |                           |              |

# 4.1.1.6 Filtrer les demandes commerçants (Option extranet)

Vous avez la possibilité de filtrer la liste des commerçants en fonction des modifications de dispositifs ou des déclarations faites depuis le portail extranet.

- 1. Cliquer sur le bouton Filtre.
  - > Une fenêtre contenant les différents choix de filtres s'affiche.

| $\land$      | Les Commerçar            | nts                                     |                |                 |        |              |                  |                  |                          |
|--------------|--------------------------|-----------------------------------------|----------------|-----------------|--------|--------------|------------------|------------------|--------------------------|
| ACCUEIL      |                          |                                         |                |                 |        |              |                  |                  |                          |
| COMMERÇANTS  | Afficher l'état : 2018 🗸 | Afficher les commerçants archive        | és après le 1e | er janvier 2018 | Filtre | <            | <u></u>          |                  |                          |
|              | Entreprise               | Adresse<br>⇔                            | C.P.           | Ville<br>C C    | Tél.   | E-mail<br>¢  | Dernier contrôle | Déclaration 2018 | Déclaration 2018 calculé |
| DISPOSITIFS  | 1 🗹 A Cloche Pied        | Filtre commercant                       |                |                 | × 02   | Ø            | -                | Non              | 0.                       |
| +            | 2 Z Aid'adomicile        | Indifférent                             |                |                 | 65     | $\bigotimes$ |                  | Non              | 8602.                    |
| DÉCLARATIONS | 3 🗹 Baby Chic            | Indifférent Modification de dispositifs |                |                 | 02     | Ø            |                  | Non              | 6082.                    |
| <b>E</b>     | 4 🗹 Bouquet Fleuri       |                                         |                | Ciltor          | 02     | $\otimes$    | -                | Non              | 28.                      |
| FACTURATION  | 5 🗹 Brasserie Plage      | R                                       |                | C HOLD          | 74     | Ø            |                  | Non              | 192.                     |

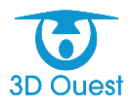

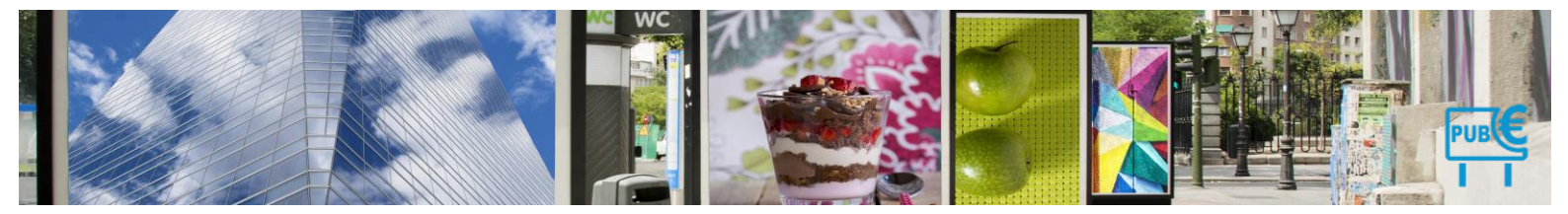

- 2. Sélectionner le filtre à appliquer.
- 3. Cliquer sur Filtrer.
  - > La liste s'affiche en fonction du filtre appliqué.

# 4.1.1.7 Exporter la liste des commerçants

Vous avez la possibilité d'exporter la liste de vos commerçants.

NB : l'export de la liste des commerçants s'applique aussi en fonction des filtres (ou recherches) appliqués au préalable.

# 4.1.1.7.1 Méthode 1 : export en masse

Vous avez la possibilité d'exporter la liste de vos commerçants telle qu'affichée à l'écran.

1. Pour exporter la liste, cliquer sur le bouton **Export XLS** (tableur) en haut à droite de la page.

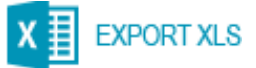

- La liste de vos commerçant s'exporte.
- 2. Cliquer sur le fichier téléchargé (sur votre navigateur ou directement dans vos fichiers téléchargés en fonction des préférences de votre navigateur).
  - > Vous pouvez enregistrer votre fichier pour l'exploiter.

#### 4.1.1.7.2 Méthode 2 : export avec sélection

Vous avez la possibilité d'exporter la liste des commerçants sélectionnés.

1. Sélectionner les commerçants que vous souhaitez exporter sous la forme d'une liste.

# Les Commerçants

Afficher l'état : 2021 🗸 🗌 Afficher les commerçants archivés après le 1er janvier 2021 🛛 Filtre

|                    | Entreprise                          | Adresse<br>≎                                                    | C.P.<br>≎ | Ville<br>≎ | Tél.<br>≎          | E-mail<br>≎  | Dernier contrôle<br>≎ | Déclaration 2021<br>≎ |
|--------------------|-------------------------------------|-----------------------------------------------------------------|-----------|------------|--------------------|--------------|-----------------------|-----------------------|
| 1 🔽                | Aid'adomicile                       | 1 Route de Kermaria Sulard                                      | 22300     | Lannion    | 02 40 33 64 65     | $\bigotimes$ | -                     | Oui                   |
| 2 🔽                | Casino                              | Route de Perros Guirec,                                         | 22300     | Lannion    | 02 96 37 08 54     | $\bigotimes$ | 06/12/2021            | Oui                   |
| 3 🔽                | Les Balladins                       | 34 Avenue du Général de Gaull                                   | e, 22300  | Lannion    | 02 96 12 74 75     | $\bigotimes$ | -                     | Oui                   |
| 4 🔽                | Mc Donuts                           | 22 Avenue de Lorraine                                           | 22300     | Lannion    | 02 56 66 20 02     | $\bigotimes$ | -                     | Oui                   |
| 1-4/ 2<br>/Peourne | 4 lignes<br>a sélection :<br><br>Ir | Sélectionnez une action 💙<br>Sélectionnez une action<br>nprimer |           | Montan     | t calculé / Montan | t facturé    |                       |                       |
|                    | E                                   | xporter                                                         |           |            |                    |              |                       |                       |

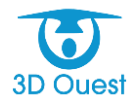

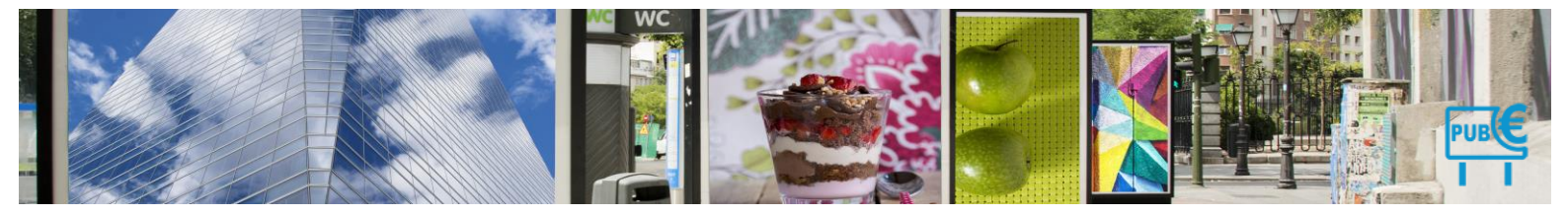

NB : vous avez la possibilité de sélectionner l'ensemble des commerçants affichés dans votre liste (après application d'un filtre ou d'une recherche) en cliquant sur la sélection en haut à gauche du tableau, ou de choisir certains commerçants en les sélectionnant un par un.

- 2. Pour exporter la liste, cliquer sur le menu déroulant Sélectionner une action en bas à droite du tableau.
- 3. Cliquer sur Exporter.

Afficher l'état : 2021 🗸 🗌 Afficher les commerçants archivés après le 1er janvier 2021 🛛 Filtre

|      | Entreprise                                        | Adresse<br>≎                                                                    | C.P.<br>\$  | Ville<br>≎ | Tél.<br>≎           | E-mail<br>≎  | Dernier contrôl∉<br>≎ |
|------|---------------------------------------------------|---------------------------------------------------------------------------------|-------------|------------|---------------------|--------------|-----------------------|
| 1 🔽  | Aid'adomicile                                     | e 1 Route de Kermaria Sulard                                                    | 22300       | Lannion    | 02 40 33 64 65      | $\bigotimes$ | -                     |
| 2 🔽  | Casino                                            | Route de Perros Guirec,                                                         | 22300       | Lannion    | 02 96 37 08 54      | $\bigotimes$ | 06/12/2021            |
| 3 🔽  | Les Balladins                                     | 34 Avenue du Général de Gau                                                     | ulle, 22300 | Lannion    | 02 96 12 74 75      | $\bigotimes$ | -                     |
| 4 🔽  | Mc Donuts                                         | 22 Avenue de Lorraine                                                           | 22300       | Lannion    | 02 56 66 20 02      | $\bigotimes$ | -                     |
| 1-A/ | 4 lignes<br>a <i>sélection</i> : -<br>-<br>I<br>E | - Sélectionnez une action 💙<br>- Sélectionnez une action<br>mprimer<br>Exporter |             | Montar     | nt calculé / Montan | nt facturé   |                       |

- > La liste de vos commerçant s'exporte.
- **4.** Cliquer sur le fichier téléchargé (sur votre navigateur ou directement dans vos fichiers téléchargés en fonction des préférences de votre navigateur).
  - > Vous pouvez enregistrer votre fichier pour l'exploiter.

# 4.1.1.8 Imprimer la liste des commerçant

Vous avez la possibilité d'imprimer la liste de vos commerçants.

# NB : l'impression de la liste des commerçants s'applique aussi en fonction des filtres et recherches appliqués au préalable.

# 4.1.1.8.1 Méthode 1 : impression en masse

Vous avez la possibilité d'imprimer la liste de vos commerçants telle qu'affichée à l'écran.

1. Pour exporter la liste, cliquer sur le bouton **Imprimer** en haut à droite de la page.

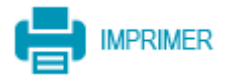

- > La liste de vos commerçant s'ouvre dans une nouvelle page préalable à l'impression.
- 2. Sélectionner vos préférences d'impression.
- 3. Cliquer sur imprimer.
  - Votre liste de commerçants s'imprime.

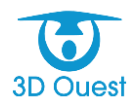

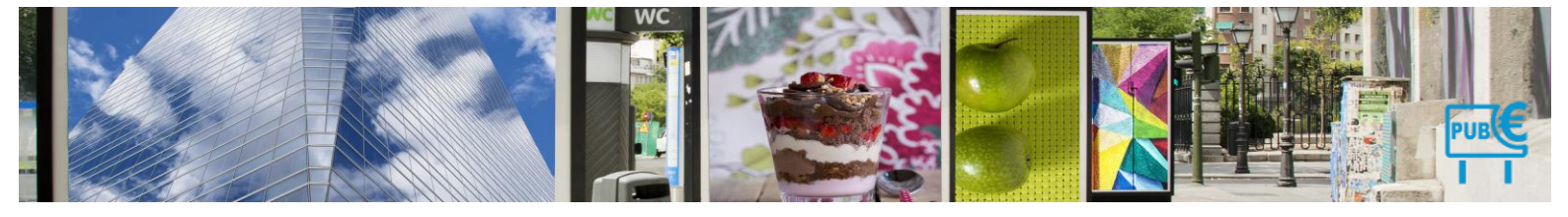

# 4.1.1.8.2 Méthode 2 : impression avec sélection

Vous avez la possibilité d'imprimer la liste des commerçants sélectionnés.

1. Sélectionner les commerçants que vous souhaitez imprimer sous la forme d'une liste.

| $\land$       | Les Commerçants          |                                  |                        |                |                         |                  |                                |           |
|---------------|--------------------------|----------------------------------|------------------------|----------------|-------------------------|------------------|--------------------------------|-----------|
|               |                          | ,<br>Д                           |                        |                |                         |                  |                                |           |
| COMMERÇANTS Q | Afficher l'état : 2020 V | Afficher les commerçants archivé | s après le 1er janvier | 2020 Filtre    |                         |                  |                                |           |
| –ਹਿੰਦ ਕ       | Entrepri 2021            | Adresse                          | C.P. Ville<br>≎ ≎      | Tél.<br>≎      | E-mail Dernier contrôle | Déclaration 2020 | Déclaration 2020 calculée Mont | tant fact |
| DISPOSITIFS   | 1 A Cloche 2018          | 13 Route de Coat Quillin         | 22300 Lannion          | 02 56 66 20 02 | Ø .                     | Non              | 0.00                           |           |
|               | 2 Aid'ador 2016<br>2015  | 1 Route de Kermaria Sulard       | 22300 Lannion          | 02 40 33 64 65 | Ø .                     | Non              | 5226.00                        |           |
| DÉCLARATIONS  | 3 Baby Ch 2014<br>2013   | 12 rue des lilas                 | 22300 Lannion          | 02 56 66 20 02 | Ø .                     | Non              | 4604.00                        |           |
| <b>E</b>      | 4 Bouquet 2012           | 3 Place des Halles               | 22300 Lannion          | 02 56 66 20 02 | <b>Ø</b> .              | Non              | 30.60                          |           |
| FACTURATION   | 5 🔲 Brasserie Plage      | Route du Yaudet                  | 22300 Lannion          | 02 23 25 89 74 | Ø .                     | Non              | 204.00                         |           |

NB : vous avez la possibilité de sélectionner l'ensemble des commerçants affichés dans votre liste (après application d'un filtre ou d'une recherche) en cliquant sur la sélection en haut à gauche du tableau, ou de choisir certains commerçants en les sélectionnant un par un.

- 2. Pour exporter la liste, cliquer sur le menu déroulant Sélectionner une action en bas à droite du tableau.
- 3. Cliquer sur Imprimer.

Afficher l'état : 2021 🗸 🗌 Afficher les commerçants archivés après le 1er janvier 2021 🛛 Filtre

|      | Entreprise                  | Adresse<br>≎                        | C.P.<br>≎   | Ville<br>≎ | Tél.<br>≎           | E-mail<br>≎  | Dernier contrôle<br>≎ |
|------|-----------------------------|-------------------------------------|-------------|------------|---------------------|--------------|-----------------------|
| 1 🔽  | Aid'adomicil                | e 1 Route de Kermaria Sulard        | 22300       | Lannion    | 02 40 33 64 65      | $\bigotimes$ | -                     |
| 2 🔽  | Casino                      | Route de Perros Guirec,             | 22300       | Lannion    | 02 96 37 08 54      | $\bigotimes$ | 06/12/2021            |
| 3 🔽  | Les Balladin                | s 34 Avenue du Général de Ga        | ulle, 22300 | Lannion    | 02 96 12 74 75      | $\bigotimes$ | -                     |
| 4 🔽  | Mc Donuts                   | 22 Avenue de Lorraine               | 22300       | Lannion    | 02 56 66 20 02      | $\bigotimes$ | -                     |
| 1-A/ | 4 lignes<br>a sélection : - | Sélectionnez une action 🗸           |             | Montar     | nt calculé / Montan | nt facturé   |                       |
| П    |                             | Sélectionnez une action<br>Imprimer |             |            |                     |              |                       |
|      |                             | Exporter                            |             |            |                     |              |                       |

- > La liste de vos commerçants s'ouvre dans une nouvelle page préalable à l'impression.
- **4.** Sélectionner vos préférences d'impression.
- **5.** Cliquer sur imprimer.
  - > Votre liste de commerçants s'imprime.

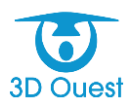

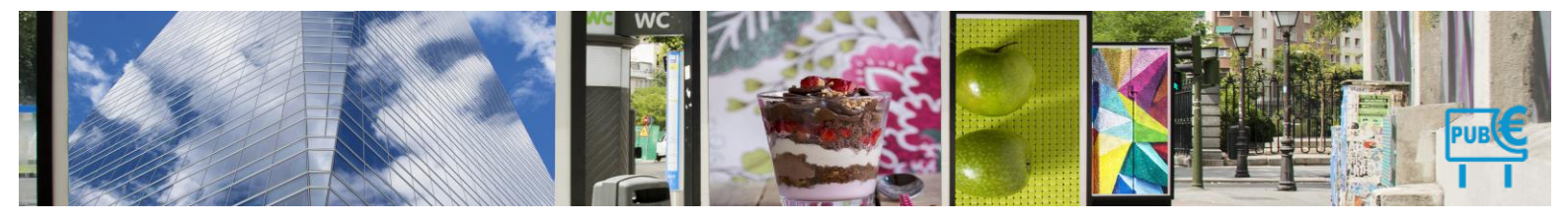

# 4.1.2 Fiche commerçant

>

# 4.1.2.1 Accéder à une fiche commerçant

Vous accédez à un commerçant en cliquant sur son nom dans la liste des commerçants.

NB : vous avez aussi la possibilité d'accéder à la fiche d'un commerçant en cliquant sur l'icône Recherche 🔍 située à gauche du bouton Commerçant dans le menu de gauche.

| Détail Co  | ommerçant se          | lde = 0.00€           |                     |                |                  |                 |                    |                      |                    |                                          |   |                 |
|------------|-----------------------|-----------------------|---------------------|----------------|------------------|-----------------|--------------------|----------------------|--------------------|------------------------------------------|---|-----------------|
| A Cloche P | lied                  |                       |                     |                |                  |                 |                    |                      |                    |                                          |   |                 |
| Entreprise | Responsable           | Adresse Facturation   | Observations        | Dispositif (1) | Déclarations (2) | Facture (0)     | Palement (0)       | Document (1)         | Mail envoyé (0)    |                                          | 0 | NOUVELLE        |
|            |                       |                       |                     |                |                  |                 |                    |                      |                    |                                          |   | LES DECLARATION |
|            | Code                  | 023                   |                     |                |                  |                 | (*                 | ) Nature juridique : | Artisan/Commerce   | int/Agriculteur 🗸                        |   | NOUVEAU         |
|            | (*) Etablissemen      | t : A Cloche Pied     |                     |                |                  |                 |                    | Statut juridique     | Indéfini           | ~                                        |   | TUT DISPOSITIF  |
|            | Raison Sociale        | A CLOCHE PIED         |                     |                |                  |                 |                    | Type :               | Commerçant         | <ul> <li>Afficheur publicitai</li> </ul> | e | -               |
|            | (*) Adresse           | 13 Route de Coat Q    | luillin             |                |                  |                 |                    | Code Tiers :         |                    |                                          |   | PUBLIPOSTAGE    |
|            |                       |                       |                     |                |                  |                 |                    | SIRET :              | 45824500014736     |                                          |   |                 |
|            | (") Code posta        | 1: 22300 (*)          | /ille : Lannion     |                |                  |                 |                    | Numéro RCS :         | Lannion B 388 389  | 64                                       |   |                 |
|            | Paur                  | Erance                | ~                   |                |                  |                 |                    | Code APE :           | 6311Z              |                                          |   |                 |
|            |                       |                       |                     |                |                  |                 | TVA int            | racommunautaire :    | FR50440590438      |                                          |   |                 |
| Dat        | e du dernier contrôle |                       | v                   |                |                  |                 |                    | Téléphone :          | 02 56 66 20 02     |                                          |   |                 |
|            | Secteur par défaul    | t: Lannion            |                     | ~              |                  |                 |                    | Mobile :             |                    |                                          |   |                 |
|            | Zone                  | Entrée / sortie de vi | le                  | ~              |                  |                 |                    | Fax :                |                    |                                          | 1 |                 |
|            | Secteur               | : Secteur Est         | ~                   |                |                  |                 |                    | Mail :               | acloche@pied.fr    |                                          | 7 |                 |
|            | Photo du commerce     | : Choisir un fichier  | Aucun fichier n'a é | té sélectionné |                  |                 |                    |                      |                    |                                          |   |                 |
|            |                       |                       |                     |                |                  | Portail extrane | et :               |                      |                    |                                          | _ |                 |
|            |                       |                       |                     |                |                  |                 |                    | Identifiant :        | test               |                                          |   |                 |
|            |                       |                       |                     |                |                  |                 |                    | Mot de passe :       | (Le comm           | ercant s'est déjà connecté)              |   |                 |
|            |                       |                       |                     |                |                  |                 |                    |                      | Générer un nouv    | reau mot de passe                        |   |                 |
|            |                       |                       |                     |                |                  |                 |                    |                      | Connexion po       | tail commercant                          |   |                 |
|            |                       |                       |                     |                |                  |                 | Dernière cor       | nexion au portail :  | Le 14/03/2017 à 09 | 53                                       |   |                 |
|            |                       |                       |                     |                |                  |                 |                    |                      |                    |                                          |   |                 |
|            |                       |                       |                     |                |                  |                 |                    |                      |                    |                                          |   |                 |
|            |                       |                       |                     |                | Enregis          | trer            | Retour             |                      |                    |                                          |   |                 |
|            |                       |                       |                     |                | Les champs       | marqués d'un (  | ) sont obligatoire | s.                   |                    |                                          |   |                 |

L'ensemble des informations liées à un commerçant sont organisée par onglet.

#### 4.1.2.1.1 Fiche entreprise

| A Clo | che Pie | d                |                            |                     |                |                  |                 |              |                      |                     |                             |
|-------|---------|------------------|----------------------------|---------------------|----------------|------------------|-----------------|--------------|----------------------|---------------------|-----------------------------|
| Entr  | eprise  | Responsable      | Adresse Facturation        | Observations        | Dispositif (1) | Déclarations (2) | Facture (0)     | Paiement (0) | Document (1)         | Mail envoyé (0)     |                             |
|       |         |                  |                            |                     |                |                  |                 |              |                      |                     |                             |
|       |         | Cod              | le : 023                   |                     |                |                  |                 | (*)          | ) Nature juridique : | Artisan/Commerca    | nt/Agriculteur 🗸            |
|       |         | (*) Etablissemer | nt : A Cloche Pied         |                     |                |                  |                 |              | Statut juridique     | Indéfini            | ~                           |
|       |         | Raison Socia     | le : A CLOCHE PIED         |                     |                |                  |                 |              | Type :               | Commerçant          | O Afficheur publicitaire    |
|       |         | (*) Adress       | se : 13 Route de Coat G    | Quillin             |                |                  |                 |              | Code Tiers :         |                     |                             |
|       |         |                  |                            |                     |                |                  |                 |              | SIRET :              | 45824500014736      |                             |
|       |         |                  |                            | m .                 |                |                  |                 |              | Numéro RCS :         | Lannion B 388 385   | 64                          |
|       |         | (") Code post    | al: 22300 (*)              | Ville : Lannion     |                |                  |                 |              | Code APE :           | 6311Z               |                             |
|       |         | Pay              | ys: France                 | •                   |                |                  |                 | TVA intr     | racommunautaire :    | FR50440590438       |                             |
|       | Data d  | u demier contrô  | la Internet                |                     |                |                  |                 |              | Téléphone :          | 02 56 66 20 02      |                             |
|       | Date d  | u dermer contro  | ie:                        | •                   |                |                  |                 |              | Mahila -             |                     |                             |
|       | 5       | ecteur par défau | It: Lannion                |                     | *              |                  |                 |              | mobile :             |                     |                             |
|       |         | Zon              | ne : Entrée / sortie de vi | lle                 | ~              |                  |                 |              | Fax :                |                     |                             |
|       |         | Secter           | ur: Secteur Est            | ~                   |                |                  |                 |              | Mail :               | acloche@pied.fr     |                             |
|       | Pł      | noto du commerc  | ce : Choisir un fichier    | Aucun fichier n'a é | té sélectionné |                  | Portail extrane | · ·          |                      |                     |                             |
|       |         |                  |                            |                     |                |                  | Fontallextralle |              | Identifient -        | last                |                             |
|       |         |                  |                            |                     |                |                  |                 |              | Met de passe :       | 1851                | erent elect dáit connectál  |
|       |         |                  |                            |                     |                |                  |                 |              | mot de passe :       | (Le comme           | arcant s'est deja connecte) |
|       |         |                  |                            |                     |                |                  |                 |              |                      | Générer un nouve    | aau mot de passe            |
|       |         |                  |                            |                     |                |                  |                 |              |                      | Connexion port      | ail commerçant              |
|       |         |                  |                            |                     |                |                  |                 | Dernière con | nexion au portail :  | Le 14/03/2017 à 09: | 53                          |
|       |         |                  |                            |                     |                |                  |                 |              |                      |                     |                             |
|       |         |                  |                            |                     |                |                  |                 |              |                      |                     |                             |

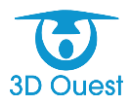

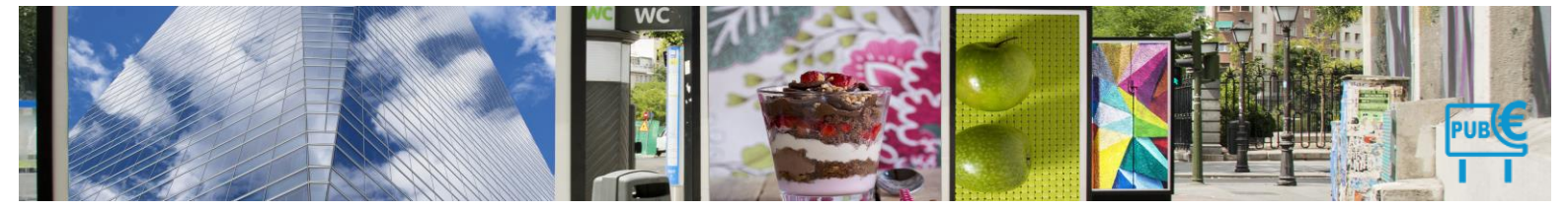

Le premier onglet de la fiche commerçant comprend l'ensemble des informations liées au commerce.

| 3D OUEST   |                                       |                                                                                                    |                                                 |                 |                 |             |                  |                 |                                                                                                    |                                                                                                    |
|------------|---------------------------------------|----------------------------------------------------------------------------------------------------|-------------------------------------------------|-----------------|-----------------|-------------|------------------|-----------------|----------------------------------------------------------------------------------------------------|----------------------------------------------------------------------------------------------------|
| Entreprise | Responsable                           | Adresse Facturation                                                                                                    | Observations                                    | Dispositifs (3) | Déclaration (0) | Facture (0) | Paiement (0)     | Document (0)    | Mail envoyé (0)                                                                                                    | 0                                                                                                    |
|            | (°) Etabli:<br>Raison<br>(°) Cod      | Code : 29<br>ssement : 3D OUEST<br>Sociale : 3D OUEST<br>e postal : 22300<br>(*) Ville : LANNION<br>Adresse : 5 RUE LOUI<br>TECHNOPC<br>Bait B<br>Pays : France | Voir les villes<br>IS DE BROGLIE<br>LE ANTICIPA | 4               | 6               |             |                  | (*)<br>TVA intr | Nature juridique :<br>Statut juridique<br>Type :<br>Code Tiers :<br>SIRET :<br>Numèro RCS :<br>Code APE :<br>acommunautaire :<br>Téléphone : | Sociéfé         V         10           [SARL         V         11           © Commerçant         Afficheur publicitaire         12           [13]         14         13           64973625550018         14         14           9.449736255         15         15           NAFRev2         16         17           02 57 98 01 29         18         18                                                                                                    |
|            | À cc<br>Date du dernier<br>Secteur pa | mpieter : [Nonv<br>controle : 27 v] - [<br>drdsut : [Leman<br>Zane : Technopole<br>Zane : Technopole<br>scener : Elegace Amp<br>mmerce :                        | Octobre V - [2<br>Here V                        |                 |                 | Po          | rtali extranet : | Demière con     | Mobile :<br>Fax :<br>Mail :<br>Secteur d'activité :<br>nexion au portail :<br>Envoy                                                          | Image: Image: |
|            |                                       |                                                                                                    |                                                 |                 |                 | Enregistre  | ar 🛛             | Retour          |                                                                                                    |                                                                                                    |

- 1. Code commerçant : il peut être défini automatiquement, en fonction du code tiers comptable, ou défini par les gestionnaires de la TLPE. C'est l'identifiant unique du commerçant.
- 2. Établissement : c'est le nom de l'enseigne exerçant une activité commerciale.
- 3. Raison sociale c'est la raison sociale du commerce.
- 4. Code postal
- 5. Ville :
- 6. Adresse : adresse où se situe le commerce.
- 7. Pays: pays du commerce
- 8. Info sur la zone où se situe le commerce avec date de contrôle
- 9. Photo du commerce ou de la devanture du magasin
- 10. Nature juridique : nature juridique de la structure pour ORMC Code Tiers : sert dans le cadre ou un export comptable doit être mis en place avec le logiciel finance.
- 11. Statut juridique
- 12. Type : cela permet de définir s'il s'agit d'un commerce propre ou d'un professionnel de l'affichage.
- 13. Code tiers : sert notamment pour les exports comptables et ormc.
- 14. Siret
- 15. Numéro RCS
- 16. Code APE ce code est lié au secteur d'activité du commerce celui est représenté par 4 chiffres et une lettre.
- 17. TVA intracommunautaire
- 18. Téléphone
- 19. Mobile
- 20. Fax
- 21. Mail
- 22. Secteur d'activité du commerce
- 23. Identifiant : identifiant du commerçant pour accéder au portail extranet. Le référentiel RGPD recommande l'utilisation d'une adresse e-mail pour l'accès à un compte personnel. Un commerçant peut avoir accès à plusieurs bases via son portail à partir du moment où son adresse mail est référencé sur plusieurs fiches.

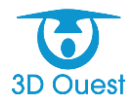

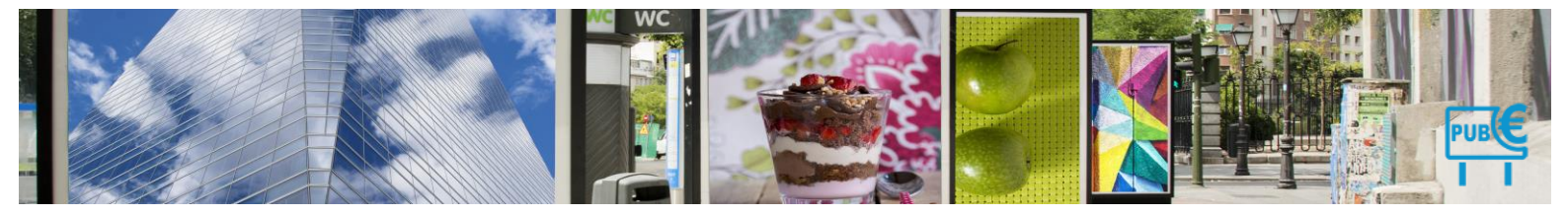

### 4.1.2.1.2 Générer un nouveau mot de passe :

Si un commerçant vous contacte, cela vous permet de générer un mot Responsable et contacts

Le second onglet de la fiche commerçant vous permet d'accéder aux contacts du responsable et de la personne en charge de la gestion de la TLPE au sein du commerce.

| Entreprise | Responsa   | ble   | Adresse Facturation | Observations | Dispositif | (1)       | Déclaration (0) | Facture (0) | Paiement (0) | Document (0) | 8 |  |
|------------|------------|-------|---------------------|--------------|------------|-----------|-----------------|-------------|--------------|--------------|---|--|
| Respons    |            | _     |                     |              |            | -0        | Contact         |             |              |              |   |  |
|            | Civi té:   | М.    | •                   |              |            | Civilité: |                 |             |              |              |   |  |
|            | Nom :      | LE R  | oux                 |              |            |           | Nom :           |             |              |              |   |  |
|            | Prénom :   | Mich  | əl                  |              |            |           | Prénom :        |             |              |              |   |  |
|            | Fonction : | Géra  | nt                  |              |            |           | Fonction :      |             |              |              |   |  |
| т          | éléphone : | 02.56 | 66 20 02            |              |            |           | Téléphone :     |             |              |              |   |  |
|            | Mobile :   |       |                     |              |            |           | Mobile :        |             |              |              |   |  |
|            | Fax :      |       |                     |              |            |           | Fax :           |             |              |              |   |  |
|            | E-mail :   | aude  | @3douest.com        |              |            |           | E-mail :        |             |              |              |   |  |
|            |            |       |                     |              |            |           |                 |             |              |              |   |  |

#### 4.1.2.1.3 Adresse de facturation

Vous avez la possibilité de spécifier une adresse de facturation différente de celle du commerce.

| Entreprise | Responsable | Adresse Facturation | Observations                 | Dispositif (1)                 | Déclaration (0)   | Facture (0) | Paiement (0) | Document (0) | 8 |
|------------|-------------|---------------------|------------------------------|--------------------------------|-------------------|-------------|--------------|--------------|---|
|            |             |                     | sse de facturation<br>Adress | n : Oui ®<br>e : adresse de fi | Non<br>acturation |             |              |              |   |
|            |             |                     | Code posta                   | al : 84000                     | Voir les villes   |             |              |              |   |
|            |             |                     | Pay                          | s : France                     |                   | ۲           |              |              |   |

NB : Lorsque l'adresse de facturation est enregistrée, elle sera automatiquement utilisée pour chaque facturation liée au commerçant.

# 4.1.2.1.4 Observations

Vous accédez aux échanges et notes liées au commerçant.

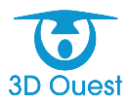

|            |                                                                                                    |                                                                                                    | wc                                               |                        |                 |             |              |              | PUBC |
|------------|----------------------------------------------------------------------------------------------------|----------------------------------------------------------------------------------------------------|--------------------------------------------------|------------------------|-----------------|-------------|--------------|--------------|------|
| Entreprise | Responsable<br>mo, le 09/09/2018 à<br>merçant pour conn<br>of de passe et aide i<br>ant va déclarer en lig<br>mo, le 01/10/2018 à<br>non en accord avec<br>r définir la méthode<br>r dispositifs. Il va val | Adresse Facturation<br>11h34 ***<br>exion à son espace personn<br>à la connexion faite.<br>ine.<br>18h46***<br>le relevé fait.<br>de mesure et les catégorier<br>ider sa déclaration. | Observations<br>tel, monté par e pe<br>s taxées. | Dispositif (1)<br>rdu. | Déclaration (0) | Facture (0) | Paiement (0) | Document (0) |      |
|            |                                                                                                    |                                                                                                    |                                                  | Inserer note           | a               |             |              |              |      |

# 4.1.2.1.5 Dispositifs

Vous accédez à la liste des dispositifs du commerçant en cliquant sur l'onglet Dispositifs.

| Entreprise                                                                                                    | Responsable                                     | Adresse Facturation | Observations | Dispositif (1) | Déclarations (2) | Facture (0)       | Palement (0) | Document (1) | Mail envoyé (0) |                    |  |  |
|----------------------------------------------------------------------------------------------------|-------------------------------------------------|---------------------|--------------|----------------|------------------|-------------------|--------------|--------------|-----------------|--------------------|--|--|
| Cocher uniqu                                                                                                    | Cocher unquement : - Choisissez les dispositifs |                     |              |                |                  |                   |              |              |                 |                    |  |  |
| <ul> <li>Ced</li> </ul>                                                                                                    | e Date                                          | création Date por   | e 👘 Date dég | xose Date d    | léclaration Da   | te dernier relevé | Conform      | nité Dispos  | itif Adres      | 150 Đ              |  |  |
| 0065                                                                                                    | ł                                               | - 01/01/20          | 17 -         | Nor            | déclaré          | -                 | Confer       | ne Enseig    | na .<br>Lannio  | Transformer Duplic |  |  |
| Celetaration 2024 calculatie : BLA2 6 (JL 2004 <sup>2</sup> )  Attention ; in montant de la déclaration estimé ne prend pas en compte le détait des posestéléposes de l'année en cours. Le provate tempore sera uniquement intégré fors de la facturation  Attenter les anciens dispositifs  Attenter les anciens dispositifs  Attenter les anciens dispositifs archivels |                                                 |                     |              |                |                  |                   |              |              |                 |                    |  |  |

NB : pour accéder à la fiche d'un dispositif, cliquer sur le numéro du dispositif.

# 4.1.2.1.6 <u>Déclarations</u>

Vous accédez aux déclarations du commerçant en cliquant sur l'onglet Déclarations.

Depuis la nouvelle loi de finance du 1<sup>er</sup> Janvier 2022 la déclaration devient initiale. Les données servant à la facturation seront prises à l'identique chaque année à partir du moment où celui-ci ne fait de modification de ses dispositifs.

| Entreprise | Responsable                                                            | Adresse Facturation                                      | Observations     | Dispositifs (3) | Déclarations (2) | Facture (0) | Paiement (0)   | Document (0) | Mails envoyés (4 | t)                |  |  |
|------------|------------------------------------------------------------------------|----------------------------------------------------------|------------------|-----------------|------------------|-------------|----------------|--------------|------------------|-------------------|--|--|
|            | O La déclaration initiale a été effectuée le 09/01/2023 () ★ Supprimer |                                                          |                  |                 |                  |             |                |              |                  |                   |  |  |
|            |                                                                        | Cette déclaration initiale est en attente de validation. |                  |                 |                  |             |                |              |                  |                   |  |  |
|            |                                                                        |                                                          |                  |                 |                  |             |                |              |                  |                   |  |  |
|            | <ul> <li>Procédure de</li> </ul>                                       | 2022                                                     |                  |                 |                  |             |                |              |                  |                   |  |  |
|            | Proc                                                                   | édure Dat                                                | e de déclaration | Montant de      | claré Montant    | dÿ Date     | de mise en dem | eure Date    | d'accord État    | Finalité          |  |  |
|            | Taxation                                                               | d'office                                                 | 30/12/2022       | 01/10/20        | 22               |             |                |              |                  | taxation d'office |  |  |

#### 4.1.2.1.7 Factures

Vous accédez aux factures du commerçant en cliquant sur l'onglet Factures.

| Entreprise | Responsable | Adresse Facturation         | Déclarations (2) | Facture (1) | Paiement (1) | Document (1) | 8 |
|------------|-------------|-----------------------------|------------------|-------------|--------------|--------------|---|
|            | → Factu     | ration 2016 ( 1 530.00 € du |                  | Û           |              |              |   |

#### 4.1.2.1.8 Paiements

Vous accédez aux paiements du commerçant en cliquant sur l'onglet Paiements.

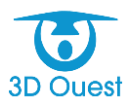

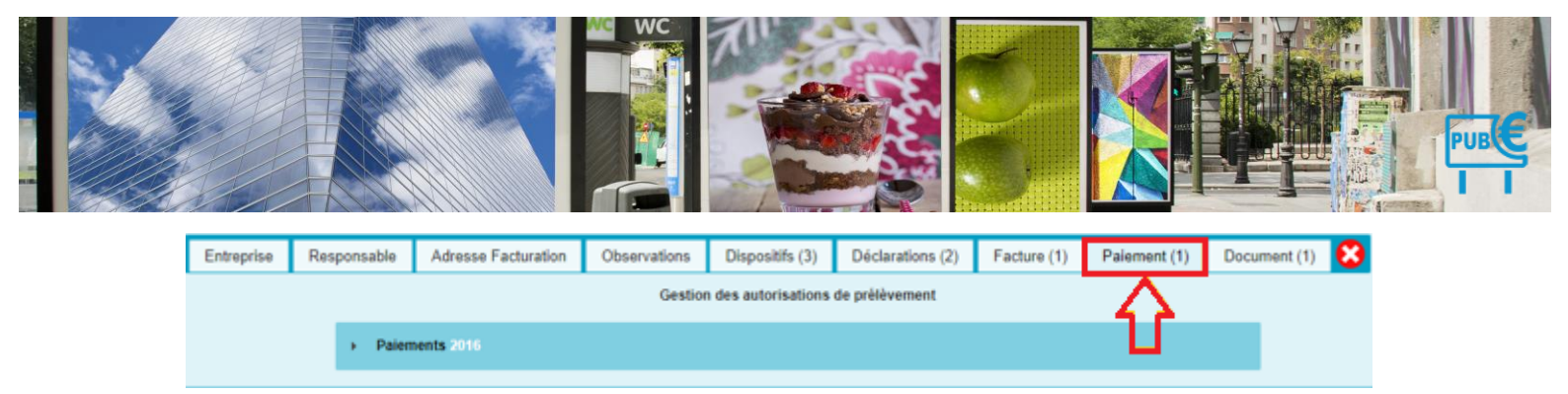

#### 4.1.2.1.9 Documents

Vous accédez aux documents et à l'historique des échanges du commerçant en cliquant sur l'onglet **Documents**.

| Entreprise | Responsable | Adresse Facturation | Observations | Dispositifs (3) | Déclarations (2) | Facture (1)      | Palement (1) | Documen | ıt (1) 😣 |
|------------|-------------|---------------------|--------------|-----------------|------------------|------------------|--------------|---------|----------|
| 🔶 Nouveau  | Document    |                     |              |                 | Doc              | ument liée à : 🛛 | ndifférent   |         | •        |

# 4.1.2.2 Créer un commerçant

Vous avez la possibilité de créer de nouveaux commerçants pour lesquels vous gérez la TLPE.

- 1. Dans le bandeau de gauche, cliquez sur le bouton Commerçants.
  - > La liste des commerçants s'affiche dans un tableau.
- 2. Cliquez sur le bouton Nouveau commerçant en haut à gauche de la page.

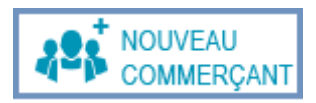

« Grace à l'utilisation de l'API Sirène par notre logiciel, il vous suffira de renseigner le numéro SIRET ou SIREN pour que les informations récupérées via L'API Sirène s'affichent automatiquement dans les champs correspondants ».

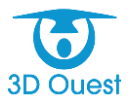

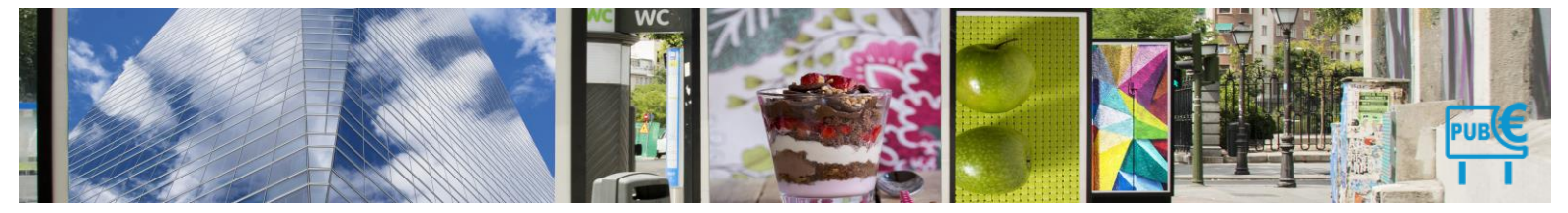

| Nouveau C | commercant |
|-----------|------------|

| Priverengini is pairr du SIREN / SIRET   Code:   () Etablissement:   Raison Sociale:   () Ocde postal:   () Ocde postal:   () Vorles villes   () Yulle:   () Adrese:   () Namier control:   () Adrese:   () Adrese: <t< th=""><th>Entreprise Responsable Facturation Ob</th><th>bservations</th><th></th></t<>                                                                                                    | Entreprise Responsable Facturation Ob                                                                   | bservations                                                                    |                                                                                                 |
|----------------------------------------------------------------------------------------------------|----------------------------------------------------------------------------------------------------|--------------------------------------------------------------------------------|-------------------------------------------------------------------------------------------------|
| (') Adresse:   Pays:   France     Date du demier contrôle:   Que de '                                                                                                    | Code :<br>(') Etablissement :<br>Raison Sociale :<br>(') Code postal :<br>(') Ville :<br>(') Ville :    | Prérempir à partir du SIREN / SIRET<br>(Dermier code : 025)<br>Voir les villes | (*) Nature juridique : <u>-Selectionnez (pour CRIAC</u> ) · · · · · · · · · · · · · · · · · · · |
| Date du demier contrôle :       Image: Contrôle :       Fax :       Image: Contrôle :       Mail :       Image: Contrôle :       Mail :       Image: Contrôle :       Mail :       Image: Contrôle :       Mail :       Image: Contrôle :       Image: Contrôle :       Image: Contrôle :       Contrôle :       Contrôle : | (') Adresse :<br>                                                                                       | France V                                                                       | Code A/P : TVA intracommunautaire : Téléphone : Mobile :                                        |
|                                                                                                    | Date du dernier contrôle :<br>Secteur par défauit :<br>Zone : -<br>Secteur : -<br>Photo du commerce : [ |                                                                                | Fax :                                                                                           |

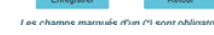

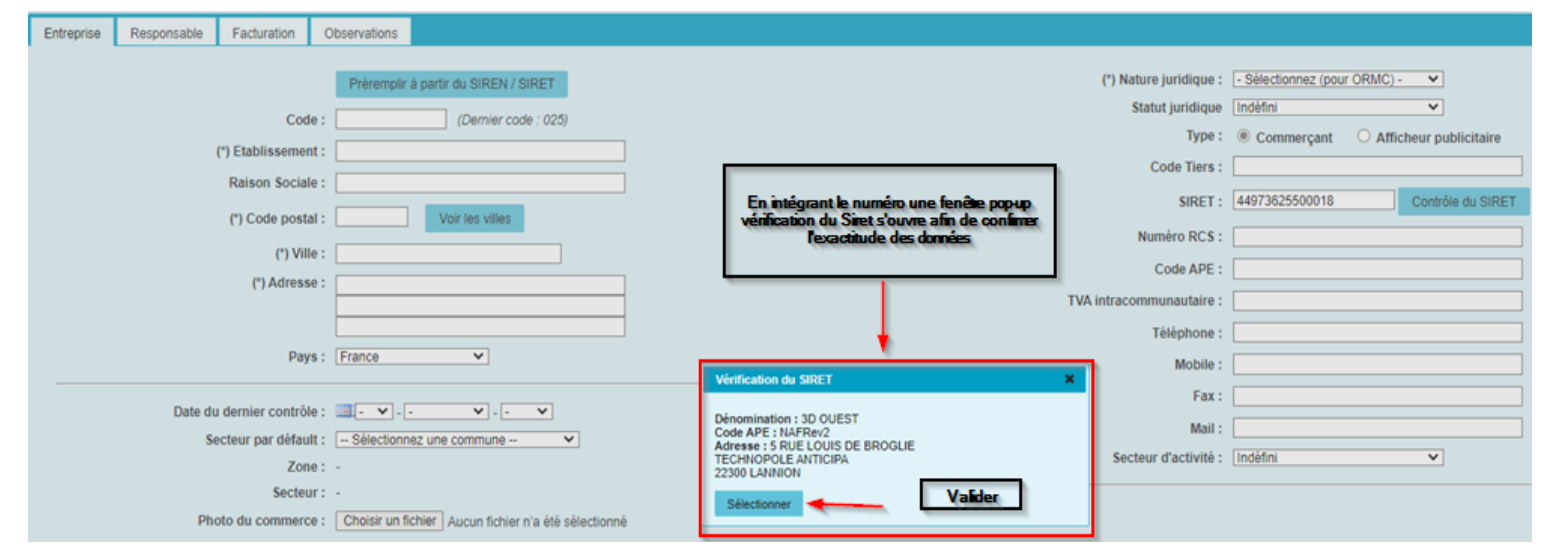

Attention si vous validez sans avoir rempli tous les champs avec une \* ceux-ci se mettent en rouge avec ouverture d'une fenêtre pop-up.

| Nouveau    | Commerçant       |                                                          |                                                                                                    |                                                |                                                                                                 |                                                                                                    |
|------------|------------------|----------------------------------------------------------|----------------------------------------------------------------------------------------------------|------------------------------------------------|-------------------------------------------------------------------------------------------------|----------------------------------------------------------------------------------------------------|
| Entreprise | Responsable      | Facturation                                              | Observations                                                                                                    |                                                |                                                                                                 |                                                                                                    |
|            | (*               | Code<br>Etablissemen<br>Raison Sociale<br>(*) Code posta | Prérempir à partr du SIREN / SIRET           ::         (Demier code : 025)           ::         3D OUEST           ::         22300           Voir les villes |                                                | (") Nature juridique :<br>Statut juridique<br>Type :<br>Code Tiers :<br>SIRET :<br>Numéro RCS : | Sklectionner (pour ORMC) -      Indéfin     Commerçant     Afficheur publicitaire     Gentedes du SIRET |
|            |                  | (*) Ville                                                | : LANNION                                                                                                    |                                                | Code APE :                                                                                      | NAFRev2                                                                                                 |
|            |                  | (*) Adressi                                              | TECHNOPOLE ANTICIPA                                                                                                    |                                                | TVA intracommunautaire :                                                                        |                                                                                                    |
|            |                  | Pay                                                      | i: France V                                                                                                    | Attention X                                    | Téléphone :<br>Mobile :                                                                         |                                                                                                    |
|            | Date du o<br>Sec | lernier contrôle<br>teur par défaul<br>Zone              | - • • • • • • • • • • • • • • • • •                                                                                                    | Veuillez remplir tous les champs obligatoires. | Fax :<br>Mail :<br>Secteur d'activité :                                                         | [Indéfini v]                                                                                            |
|            | Phot             | Secteu<br>o du commerce                                  | r: - Choisir un fichier Aucun fichier n'a été sélectionné                                                                                                    | Fermer                                         | t:                                                                                              |                                                                                                    |
|            |                  |                                                          |                                                                                                    | Enregistrer Retou                              | igatoires.                                                                                      |                                                                                                    |

Une fois l'enregistrement effectuée la fiche commerçant a bien été ajouté. Les onglets supplémentaires apparaissent.

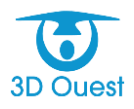

| e commerçant        | a bien été ajouté. |               |              |                    |                       |                 |             |                                     |                         |                              |                                     |                         |
|---------------------|--------------------|---------------|--------------|--------------------|-----------------------|-----------------|-------------|-------------------------------------|-------------------------|------------------------------|-------------------------------------|-------------------------|
| 3D OUEST            |                    |               |              |                    |                       |                 |             |                                     |                         |                              |                                     | _                       |
| Entreprise          | Responsable        | Adresse Fa    | acturation   | Observations       | Dispositif (0)        | Déclaration (0) | Facture (0) | Paiement (0)                        | Document (0)            | Mail envoyé (0)              | 0                                   | NOUVELLE<br>DÉCLARATION |
|                     |                    | Contro (      |              |                    |                       | _               |             |                                     |                         | (1) Mature institions        | Provide an                          |                         |
|                     |                    | Code : [      |              |                    |                       |                 |             |                                     |                         | (*) Nature jundique :        | societe V                           | NOUVEAU                 |
|                     | (*) Etabli         | ssement :     | 3D OUEST     |                    |                       |                 |             |                                     |                         | Statut juncique              |                                     | TVT DISPOSITIF          |
|                     | Raison             | n Sociale : [ | 3D OUEST     |                    |                       |                 |             |                                     |                         | Type :                       | Commerçant O Afficheur publicitaire |                         |
|                     | (*) Cod            | le postal :   | 22300        | Voir les ville     | rs -                  |                 |             |                                     |                         | Code Tiers :                 |                                     | PUBLIPOSTAGE            |
|                     |                    | (1) Miller -  | LANNION      |                    |                       |                 |             |                                     |                         | SIRET :                      | 44973625500018                      |                         |
|                     |                    | Advances (    | DOMESTIC     |                    |                       | _               |             |                                     |                         | Numéro RCS :                 |                                     |                         |
| TECHNOPOLE ANTICIPA |                    |               |              |                    |                       | _               |             | NAFRev2                             |                         |                              |                                     |                         |
|                     |                    |               |              |                    |                       |                 |             | TVA intracommunautaire :            |                         |                              |                                     |                         |
| Pays : France V     |                    |               |              |                    |                       |                 |             |                                     |                         | Téléphone :                  |                                     |                         |
|                     |                    |               |              |                    |                       |                 |             |                                     |                         | Mabila                       |                                     |                         |
|                     | Àc                 | ompléter : (  | Non 🛩        |                    |                       |                 |             |                                     |                         | MOORE:                       |                                     |                         |
|                     | Date du dernier    | contrôle :    | · • .        | · ¥.               | · ¥                   |                 |             |                                     |                         | Fax :                        |                                     |                         |
|                     | Secteur pa         | r défault : [ | - Sélection  | nez une commune    | - •                   |                 |             |                                     |                         | Mail :                       |                                     |                         |
|                     |                    | Zone :        | -            |                    |                       |                 |             |                                     |                         | Secteur d'activité :         | indéfini 👻                          |                         |
|                     |                    | Secteur : -   | -            |                    |                       |                 |             | Portail extran                      | ot -                    |                              |                                     |                         |
|                     | Photo du co        | mmerce : [    | Choisir un f | fichier Aucun fich | tier n'a été sélectio | nné             |             | Portali exciuit                     | Der                     | nière connexion au portail : | Auture connexion                    |                         |
|                     |                    |               |              |                    |                       |                 |             |                                     |                         |                              |                                     |                         |
|                     |                    |               |              |                    |                       |                 |             |                                     |                         |                              |                                     |                         |
|                     |                    |               |              |                    |                       |                 | E           | vegistrer                           | Retour                  |                              |                                     |                         |
|                     |                    |               |              |                    |                       |                 | Les char    | nne maraule d'u                     | n /1 eant abligato      | i<br>kae                     |                                     |                         |
|                     |                    |               |              |                    |                       |                 | - 100 L 100 | second commencements and the second | a a second light states |                              |                                     |                         |

- 3. Remplissez les différents champs des formulaires dans chacun des onglets :
  - Responsable coordonnées d'un responsable et/ou d'un contact de l'entreprise, pour l'envoi des courriers
  - Adresse facturation saisie d'une adresse de facturation différente de celle renseignée pour l'entreprise
  - Observations informations complémentaires (facultatif)
  - Dispositifs

Détail Commerçant Solde = 0.006

Г

- Document
- 4. Cliquez sur le bouton Enregistrer pour ajouter le nouveau commerçant.
  - > Un message vous confirmant l'enregistrement de la modification.

| Détail Commercent suis-soix                                                                                                 |                                                                               |             |                |                |                 |             |              |              |                       |                  |                    |      |   |                                |
|----------------------------------------------------------------------------------------------------|-------------------------------------------------------------------------------|-------------|----------------|----------------|-----------------|-------------|--------------|--------------|-----------------------|------------------|--------------------|------|---|--------------------------------|
| Détail Commerçant                                                                                                    | Solde = 0.000                                                                 | E           |                |                |                 |             |              |              |                       |                  |                    |      |   |                                |
| Le commerçant a bien été mos                                                                                                | sifié.                                                                        |             |                | _              |                 |             |              |              |                       |                  |                    |      |   |                                |
| 3D OUEST                                                                                                    | _                                                                             |             |                |                |                 |             |              |              |                       |                  |                    |      |   |                                |
|                                                                                                    |                                                                               |             |                |                |                 |             |              |              |                       |                  |                    |      | • |                                |
| Entreprise Responsable                                                                                                    | Adresse                                                                       | acturation  | Observations   | Dispositif (1) | Declaration (0) | Facture (0) | Paiement (0) | Document (0) | Mail envoye (0)       |                  |                    |      | U | DÉCLARATION                    |
|                                                                                                    | Code                                                                          |             |                |                | _               |             |              |              | (*) Nature invidious  | - Rocilità       | ×                  |      |   |                                |
|                                                                                                    | cove.                                                                         |             |                |                | -               |             |              |              | Statut invidio        |                  |                    |      |   | NOUVEAU                        |
| (*) Et                                                                                                    | ablissement :                                                                 | 3D OUEST    |                |                |                 |             |              |              | Statut partang        |                  | 0.000              |      |   | TVT DISPOSITIF                 |
| Ra                                                                                                    | ison Sociale :                                                                | 3D OUEST    |                |                |                 |             |              |              | type                  | Commerçant       | Afficheur publicit | lire |   | -                              |
| (*)                                                                                                    | Code postal :                                                                 | 22300       | Voir les ville | 5              |                 |             |              |              | Code Tierr            | ·                |                    |      |   | I <sup>II</sup> + PUBLIPOSTAGE |
|                                                                                                    | an state -                                                                    |             |                |                |                 |             |              |              | SIRET                 | : 44973625500018 |                    | ]    |   |                                |
|                                                                                                    | (*) vine :                                                                    | LONNION     |                |                |                 |             |              |              | Numéro RCS            | :                |                    | ]    |   |                                |
|                                                                                                    | (1)AWIRSH : 5 RUE LOUS DE BROQUE<br>TECHNOPOLE ANTOFAN<br>Code APE : [NAVRev2 |             |                |                |                 |             |              |              |                       |                  |                    |      |   |                                |
|                                                                                                    |                                                                               | TEORITOR    | OLL ANTIONYA   |                | -               |             |              |              | TVA intracommunautain |                  |                    | 2    |   |                                |
|                                                                                                    | Pays :                                                                        | France      | ~              |                |                 |             |              |              |                       |                  |                    |      |   |                                |
|                                                                                                    |                                                                               |             |                |                |                 |             |              |              | Telephone             | ·                |                    |      |   |                                |
|                                                                                                    | à complèter :                                                                 | Non         |                |                |                 |             |              |              | Mobile                | ·                |                    |      |   |                                |
| Date du den                                                                                                    | vier contrôle :                                                               |             | · ·            |                |                 |             |              |              | Fax                   |                  |                    |      |   |                                |
| Eastern Fastern                                                                                                    | r oar difault :                                                               | - Délection |                |                |                 |             |              |              | Mai                   |                  |                    | 1    |   |                                |
|                                                                                                    | Zone :                                                                        | Gerecovin   |                |                |                 |             |              |              | Secteur d'activité    | : Indéfini       | *                  |      |   |                                |
|                                                                                                    | Sectour :                                                                     |             |                |                |                 |             |              |              |                       |                  |                    |      |   |                                |
| Dhote d                                                                                                    | Secteur : - Portail extranet :                                                |             |                |                |                 |             |              |              |                       |                  |                    |      |   |                                |
| Photo du commerce : Choisir un fichier l'Aucun fichier n'a été sélectionné Demièrre connexion au portail : Aucune connexion |                                                                               |             |                |                |                 |             |              |              |                       |                  |                    |      |   |                                |
|                                                                                                    |                                                                               |             |                |                |                 |             |              |              |                       |                  |                    |      |   |                                |
|                                                                                                    |                                                                               |             |                |                |                 |             |              |              |                       |                  |                    |      |   |                                |
|                                                                                                    |                                                                               |             |                |                |                 | En          | registrer    | Retour       |                       |                  |                    |      |   |                                |
|                                                                                                    |                                                                               |             |                |                |                 |             |              |              |                       |                  |                    |      |   |                                |

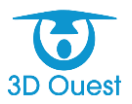

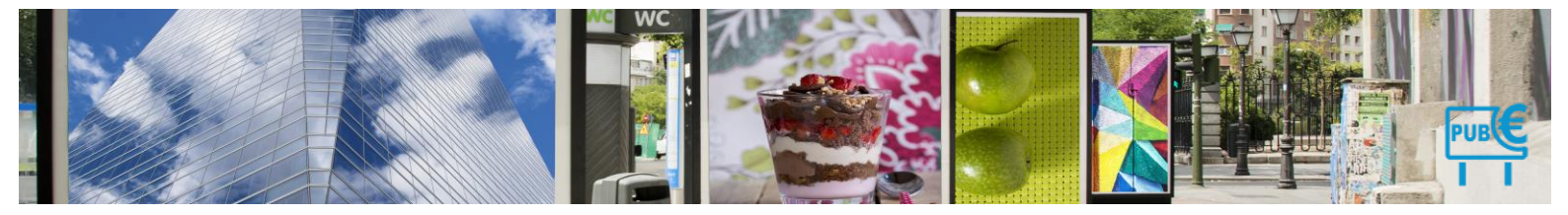

# 4.1.2.3 Modifier un commerçant

Vous avez la possibilité de modifier les commerçants pour lesquels vous gérez la TLPE.

- 1. Dans le bandeau de gauche, cliquez sur le bouton Commerçants.
  - > La liste des commerçants s'affiche dans un tableau.
- 2. Cliquez sur nom du commerçant que vous souhaitez modifier.

| Exception             | Abase                       | 2.8.   | Ville .   | 141              | Ernal | Octoration 2018 | Device allow 2018 calcolle | Muntant factorie 2018 | Managed pays 2018 | Buildle 2018 | Determine externel | Madiliator Depositio |
|-----------------------|-----------------------------|--------|-----------|------------------|-------|-----------------|----------------------------|-----------------------|-------------------|--------------|--------------------|----------------------|
| 1 🗄 A Cloche Pied     | 13 Route de Coat Quiller    | 22300  | Lawism    | 02 56 68 20 02   | 0     | Non             | 1.0                        |                       |                   | 0.00         | 1.2                | 0                    |
| All adoresicile       | 1 Route de Kernaria Sulerti | 22300  | Lamian    | 02 48 33 64 65   | 0     | 04              |                            |                       |                   | 0.00         | 0                  |                      |
| De mayon              | Q rue des litas             | 22300  | Larynium  | 02 56 66 20 02   | 6     | Net             | 10422.00                   |                       |                   | 0.00         |                    |                      |
| 1 0 Balgue phan       | 3 Place des Haltes          | 22300  | Latence   | 62 56 66 20 92   | 0     | Net             | 1944                       |                       |                   | 0.00         |                    |                      |
| Diamete Page          | Route du Yaubel             | 22/300 | Lawten    | 82 23 25 29 74   | 0     | Nav             | 112.05                     |                       |                   | 8.00         |                    |                      |
| I 🔅 Cafa des Halles   | Rue de Diemude              | 22300  | Laintion  | 62 78 46 16 22   | 0     | Nor             | 100                        |                       |                   | 0.00         |                    |                      |
| Cas Decelle           | 12 rue de Kerenpont         | 22300  | Lawton    | 02 56 46 20 02   | 0     | Non             | 142.40                     |                       |                   | 0.00         |                    |                      |
| 1 E Castro            | Raute de Penze Guirez,      | 22300  | Lawise    | 10, 94, 37 48 54 | 0     | Nat             | 20710-00                   |                       |                   | 6.05         |                    |                      |
| E Casino de Ploubeare | Poute de Tonquédec          | 22300  | Ploobezre | 82 96 86 29 62   | 0     | Nor             | 10102.00                   |                       |                   | 8.08         |                    |                      |

- > La fiche commerçante s'affiche.
- 3. Modifier les différents champs des formulaires dans chacun des onglets :
  - Entreprise informations d'identification de l'entreprise
  - Responsable coordonnées d'un responsable et/ou d'un contact de l'entreprise, pour l'envoi des courriers
  - Adresse facturation saisie d'une adresse de facturation différente de celle renseignée pour l'entreprise
  - Observations informations complémentaires (facultatif)
- 4. Cliquez sur le bouton Enregistrer pour sauvegarder vos modifications.
  - > Un message vous confirmant la modification s'affiche.

| MAIRIE DÉMO   | NSTRATION - T.L.P.E.     |                       |              |                 |                                           |                 |                    |                    |                          | 12 .          | \$° () |
|---------------|--------------------------|-----------------------|--------------|-----------------|-------------------------------------------|-----------------|--------------------|--------------------|--------------------------|---------------|--------|
| $\wedge$      | Détail Commerçant Settle | - 2.00                |              |                 |                                           |                 |                    |                    |                          | 1906-000-00-0 |        |
| ACCUER        | Aid'adomicile            | -                     |              |                 |                                           |                 |                    |                    |                          |               |        |
| All a         | Entrypise Responsible As | bases Factoration     | Observations | Dispositifs (7) | Déclarations (2)                          | Fatheris (2)    | Palements (2)      | Occument(1)        |                          |               | 8      |
| COMMERCIANTS  | Code :                   | 0001                  |              |                 |                                           |                 | Namura juridique : | Societa            |                          |               |        |
| TYT Q         | (*) Etablissement :      | Aufadomicile          |              |                 |                                           |                 | Type :             | * Communicated     | C Afficheur publicitaire |               |        |
| (IIII)        | Ratnon Sociale (         | Services & demicile   |              |                 |                                           |                 | SRET               | 82138436830012     |                          |               |        |
| - 32 +        | () Advesse               | 1 Route de Kermerie 1 | Suland       |                 |                                           |                 | Burnins RCS :      | 82135430500012     |                          |               |        |
| DECLARATIONS  |                          |                       |              |                 |                                           |                 | Code APE :         | MINA               |                          |               |        |
|               | (*) Code postal :        | 22300 C) VIII         | a Latrice    |                 |                                           | TVA in          | racommunautaire :  | 821 364 305        |                          |               |        |
| FACTURATION   | Page                     | Franca                |              |                 |                                           |                 | Téléphone :        | 102 A0 33 64 65    |                          |               |        |
|               |                          |                       |              |                 |                                           |                 | Mobile :           | 06 37 96 90 12     |                          |               |        |
| PREMERTS      | Sectour par default :    | Lateries              |              |                 |                                           |                 |                    | Sector 1981 August |                          |               |        |
|               | Loren -                  | - Balactioneal on an  | iner a l     |                 |                                           |                 |                    | Council served to  |                          |               |        |
| DEPOTS        |                          |                       |              |                 |                                           | Purtal extranet | 20022001           |                    |                          |               |        |
| 100           |                          |                       |              |                 |                                           |                 | Mentifiant :       |                    |                          |               |        |
| PUBLIPOTAGE   |                          |                       |              |                 |                                           |                 | with the party of  |                    | Enverynt has Abacatta    | and put mult  |        |
| B             |                          |                       |              |                 |                                           |                 |                    | Consist para       | Commercial .             |               |        |
| STATISTICALES |                          |                       |              |                 |                                           |                 |                    |                    |                          |               |        |
|               |                          |                       |              |                 | -                                         | -               |                    |                    |                          |               | _      |
| DOCUMENTS     |                          |                       |              |                 | And and and and and and and and and and a | and the second  | Sec. 19            |                    |                          |               |        |
| 0000000000    |                          |                       |              |                 | Les changes a                             | making size (3) | and competence.    |                    |                          |               |        |

# 4.1.2.4 Archiver un commerçant

Vous avez la possibilité d'archiver les commerçants pour lesquels vous gérez la TLPE.

- 1. Dans le bandeau de gauche, cliquez sur le bouton Commerçants.
  - > La liste des commerçants s'affiche dans un tableau.
- 2. Cliquez sur nom du commerçant que vous souhaitez archiver.

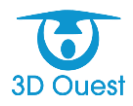

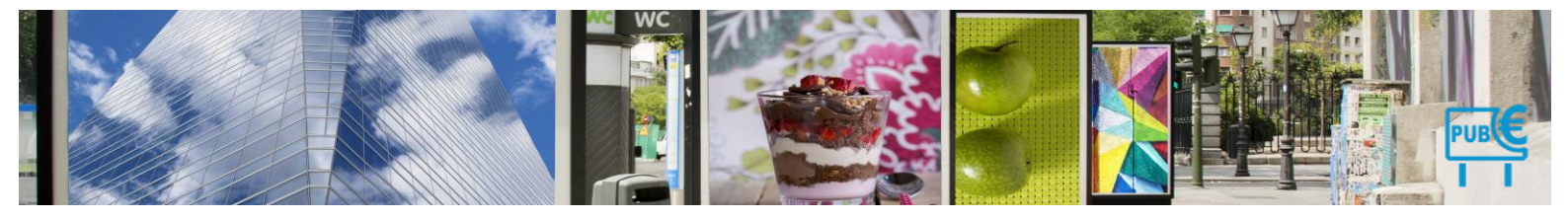

|    | Constant            | ATTEN .                    |       |           |                   | C. Completion | Concession 2118 | Development of the carcylose | Annear Score 2118 | services build that | Constants external | Antiperson tabundar |
|----|---------------------|----------------------------|-------|-----------|-------------------|---------------|-----------------|------------------------------|-------------------|---------------------|--------------------|---------------------|
|    | A Clocke Pied       | 13 Route de Coat Duller    | 22300 | Lawism    | 02 56 66 20 02    | 0             | Nor             | 1.00                         |                   | 0.00                | 6                  | 0                   |
| 2  | Adadomicie          | 1 Route de Kermaria Sulerd | 22300 | Lamian    | 02 48 33 64 65    | 0             | 04              |                              |                   | 6.00                | 0                  |                     |
| 1  | C Bally Cal         | 12 rue des illas           | 22300 | Lannium   | 02 56 66 20 02    | 0             | Nex             | 10422.00                     |                   | 8.00                |                    |                     |
|    | a sugar par         | 3 Place des Halles         | 22300 | Lannion   | 02 56 46 20 92    | 0             | Net             | 10.00                        |                   | 8.00                |                    |                     |
| 1  | Diamete Plays       | Rada du Yaudal             | 22300 | Laterium  | 82 23 25 29 74    | 0             | Nav             | 102.05                       |                   | 8.00                |                    |                     |
| í. | Cali des Halles     | Rue de Diemude             | 22300 | Lawrise   | 62 78 46 96 22    | 0             | Nor             | - 10                         |                   | 0.00                |                    |                     |
|    | Cas Decolle         | 12 rue de Kerangont        | 22300 | Lawton    | 02 56 46 20 02    | 0             | Non             | ALC AD                       |                   | 0.00                |                    |                     |
| i. | 10 Casino           | Raute de Pense Guites;     | 22300 | Lassisis  | 102 104 107 08 54 | 0             | Nat             | 20710-04                     |                   | 6.00                |                    |                     |
|    | Casino de Ploubeare | Route de Tonguédez         | 22300 | Ploubezre | 82 56 66 29 62    | 0             | Nor             | 10102.04                     |                   | 8.00                |                    |                     |

- > La fiche commerçante s'affiche.
- Cliquer sur le bouton en haut à droit de la fiche commerçant <sup>(1)</sup>
   Une demande de confirmation d'archivage s'affiche.

Attention : En supprimant un commerçant, vous supprimez également tous les dispositifs publicitaires et les procédures qui lui sont associés !

| Détail Con<br>Bouquet Flee | nmerçant sol<br>uri                        | de – 0.00€                           |                          |                                       |                                                           |                    |                    |           |          |                                   | $\sim$   |
|----------------------------|--------------------------------------------|--------------------------------------|--------------------------|---------------------------------------|-----------------------------------------------------------|--------------------|--------------------|-----------|----------|-----------------------------------|----------|
| Entreprise                 | Responsable                                | Adresse Facturation                  | Observations             | Dispositifs (3)                       | Déclarations (2)                                          | Facture (0)        | Palement (0)       | Docume    | ent (0)  | Mail envoyé (0)                   | (0)      |
|                            | Code                                       | 0016                                 |                          |                                       |                                                           |                    | (*) Nature ju      | rídique : | Artisan  | Commercant/Agriculteur            | $\smile$ |
|                            | (*) Etablissement                          | Bouquet Fleuri                       |                          |                                       |                                                           |                    | Statut j           | uridique  | Indéfini | <b>~</b>                          |          |
|                            | Raison Sociale                             | BOUQUET FLEURI                       | I SARL                   |                                       |                                                           |                    |                    | Type :    | Con      | nmerçant O Afficheur publicitaire |          |
|                            | (*) Adresse                                | 3 Place des Halles                   |                          |                                       |                                                           |                    | Cod                | e Tiers : | 8        |                                   |          |
|                            |                                            | -                                    |                          |                                       |                                                           |                    |                    | SIRET :   | 449 736  | 5 255 00018                       |          |
|                            | (*) Code postal<br>Pays                    | 22300 (*) \<br>France                | Ville : Lannion          | Archiver le<br>Voulez vou<br>ATTENTIO | e commercant<br>is vraiment archiver o<br>N :             | e commerçant ?     | 2                  |           | ×        | ue B 007 150 0                    |          |
| Date o                     | lu dernier contrôle<br>Secteur par défault | Lannion                              | <b>v</b> ].[· <b>v</b> ] | Cela archi<br>Commenta                | vera aussi tous ses d<br>lire :<br>çant à fermé en date 1 | ispositifs et tout | es ses procédures. |           |          | 5 20 02                           |          |
| D                          | Zone<br>Secteur                            | Zone centre ville<br>Place du centre | <b>v</b> ]               |                                       |                                                           |                    |                    |           |          | 3douest.com                       |          |
| F                          | noto du commerce                           | Controls in trollier                 | Aucum inchief fi a ei    | 10 DEN                                |                                                           |                    | Archive            | r Annu    | iler     | t@fleuri.com                      |          |
|                            |                                            |                                      |                          |                                       |                                                           |                    | Mot de             | passe :   |          | Envoyer les identifiants par ma   |          |

4. Cliquez sur OK pour valider l'archivage.

> Un message de confirmation s'affiche, le commerçant est supprimé.

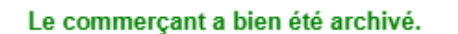

Afficher l'état : 2021 🗸 🗌 Afficher les commerçants archivés après le 1er janvier 2021

К

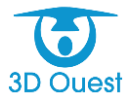

Filtre

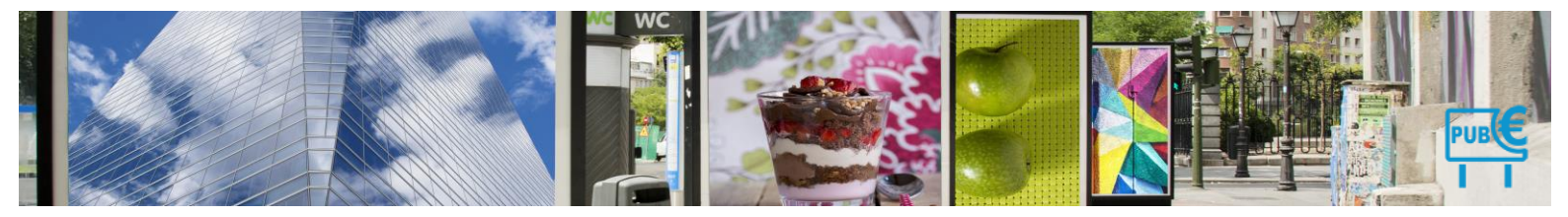

# 1.9.8 Dispositifs

# 4.1.3 Liste des dispositifs

Vous avez la possibilité d'accéder à la liste de l'ensemble des commerçants en cliquant sur le bouton **Dispositifs** dans le menu de gauche.

| MAIRIE DÉMO    | INSTRATION - T.L.P.E. |             |                         |          |     |              |          |                | 記念       | L 🗳 🛈                              |
|----------------|-----------------------|-------------|-------------------------|----------|-----|--------------|----------|----------------|----------|------------------------------------|
| ACCUEIL        | Les Dispositifs       |             |                         |          |     |              |          |                | ļ        | IMPRIMER                           |
|                |                       |             |                         |          |     |              |          |                | Recherc  | her:                               |
| COMMERÇANTS    | Entreprise            | Code Dispo. | Dispositif              | Congueur | ¢   | Surface/Face | Nb Faces | Surface Totale | Etat     | <ul> <li>Dernier relevé</li> </ul> |
|                | 1 A Cloche Pied       | 0069        | Enseigne                | 3        | 1.4 | 4.20         | 1        | 4.20           | Conforme | -                                  |
|                | 2 Aid'adomicile       | 0032        | Pré-enseigne            | 5        | 3   | 15.00        | 2        | 30.00          | Conforme | 13/12/2021                         |
| E.             | 3 Aid'adomicile       | 0038        | Enseigne                | 7        | 2   | 14.00        | 2        | 28.00          | Conforme | 13/12/2021                         |
| DÉCLARATIONS + | 4 Aid'adomicile       | 0076        | Enseigne                | 10       | 2   | 20.00        | 1        | 20.00          | Conforme | 13/12/2021                         |
| ιε٩            | 5 Aid'adomicile       | 0077        | Enseigne                | 5        | 2   | 10.00        | 1        | 10.00          | Conforme | 13/12/2021                         |
|                | 6 Aid'adomicile       | 0078        | Enseigne                | 2        | 10  | 20.00        | 2        | 40.00          | Conforme | 13/12/2021                         |
| PACTONATION    | 7 Aid'adomicile       | 0079        | Enseigne                | 20       | 1.5 | 30.00        | 1        | 30.00          | Conforme | 13/12/2021                         |
| +              | 8 Aid'adomicile       | 0800        | Enseigne                | 3        | 1   | 3.00         | 1        | 3.00           | Conforme | 13/12/2021                         |
| PAIEMENTS      | 9 Baby Chic           | 0043        | Enseigne                | 10       | 3   | 30.00        | 1        | 30.00          | Conforme |                                    |
| <b></b>        | 10 Baby Chic          | 0044        | Pré-enseigne            | 3        | 2   | 6.00         | 2        | 12.00          | Conforme |                                    |
| DÉPÔTS         | 11 Baby Chic          | ≥ 0045      | Dispositif publicitaire | 7        | 5   | 35.00        | 2        | 70.00          | Conforme |                                    |
|                | 12 Baby Chic          | 0075        | Enseigne                | 10       | 3   | 30.00        | 1        | 30.00          | Conforme | -                                  |
| PUBLIPOSTAGE   | 13 Bouquet Fleuri     | 0053        | Enseigne                | 2        | 0.7 | 1.40         | 1        | 1.40           | Conforme |                                    |
|                | 14 Bouquet Fleuri     | 0054        | Enseigne                | 1.7      | 0.3 | 0.51         | 1        | 0.51           | Conforme |                                    |

# 4.1.3.1 Filtrer / Rechercher un dispositif

Vous avez la possibilité d'effectuer une recherche spécifique dans la liste des dispositifs.

- 1. Cliquer dans le champ dédié à la recherche.
  - > La liste des dispositifs diminue en fonction des critères correspondant à votre recherche.

|   |            |   |             |                         |               |              |              |               |                 |                  |                    | Rechercher: |                |
|---|------------|---|-------------|-------------------------|---------------|--------------|--------------|---------------|-----------------|------------------|--------------------|-------------|----------------|
|   | Entreprise |   | Code Dispo. | Dispositif              | Longueur<br>≎ | Largeur<br>≎ | Surface/Face | Nb Faces<br>≎ | Surface visible | Nb affiches/Face | Surface taxée<br>≎ | Etat<br>≎   | Dernier relevé |
| 1 | 3D OUEST   |   | 0553        | Dispositif Publicitaire | 4.52          | 1.83         | 8.27         | 1             | 8.27            |                  | 8.27               | À Vérifier  | 01/03/2022     |
| 2 | 3D OUEST   | 2 | 0558        | Pré-enseigne            | 5             | 5            | 25.00        | 1             | 25.00           |                  | 25.00              | Conforme    | 29/12/2022     |
| 3 | 3D OUEST   |   | 0559        | Enseigne                | 5             | 4            | 20.00        | 1             | 20.00           |                  | 20.00              | Conforme    | 29/12/2022     |
| 4 | 4douest    |   | 0555        | Enseigne                | 2             | 2.5          | 5.00         | 1             | 5.00            |                  | 5.00               | Conforme    | 22/12/2022     |
| 5 | 6douest    |   | 0556        | Enseigne                | 1.5           | 1            | 1.50         | 2             | 3.00            |                  | 3.00               | Conforme    | 29/12/2022     |

2. Vous pouvez utiliser le résultat de votre recherche en exportant la liste, en l'imprimant, ou en cliquant sur les données auxquelles vous souhaitez accéder.

# 4.1.3.2 Exporter la liste des dispositifs

Vous avez la possibilité d'exporter la liste des dispositifs de vos commerçants.

NB : l'export de la liste des dispositifs s'applique aussi en fonction des recherches appliquées au préalable.

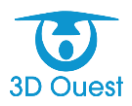

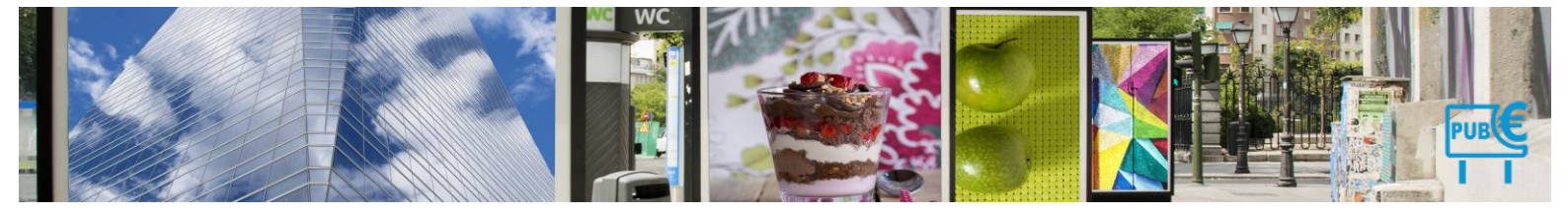

#### 4.1.3.2.1 Méthode 1 : export en masse

Vous avez la possibilité d'exporter la liste des dispositifs telle qu'affichée à l'écran.

1. Pour exporter la liste, cliquer sur le bouton Export XLS en haut à droite de la page.

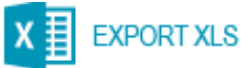

- > La liste de vos dispositifs s'exporte.
- 2. Cliquer sur le fichier téléchargé (sur votre navigateur ou directement dans vos fichiers téléchargés en fonction des préférences de votre navigateur).
  - > Vous pouvez enregistrer votre fichier pour l'exploiter.

#### 4.1.3.2.2 Méthode 2 : export avec filtre

Vous avez la possibilité d'exporter la liste des dispositifs filtrés.

- 1. Renseigner le texte ou les chiffres liés à votre recherche (dans la barre de recherche en haut à droite de votre page).
  - > La liste des dispositifs se met à jour en appliquant votre filtre de recherche.
- 2. Pour exporter la liste, cliquer sur le bouton Export XLS.

| L | ns Dispositifs |             |              |          |              |              | ->       | North Constant | u 🖶              | MANER              |
|---|----------------|-------------|--------------|----------|--------------|--------------|----------|----------------|------------------|--------------------|
|   | Entroprise     | Code Dispo. | Dispositif   | Longueur | Largeur<br>0 | Surface/Face | Nb Faces | Surface Totale | Racherch<br>Etat | er. Dermier relevé |
| 1 | A Clocke Pied  | 0069        | Enseigne     | 3        | 1.4          | 4.20         | 1        | 4.20           | Conforme         |                    |
| 2 | Aid'adomicile  | 0032        | Phi-enseigne | 5        | 3            | 15.00        | 2        | 30.00          | Conforme         | 13/12/2021         |
| з | Aid'adomicile  | 0038        | Enseigne     | 7        | 2            | 14.00        | 2        | 28.00          | Conforme         | 13/12/2021         |
| 4 | Aid'adomicile  | 0075        | Enseigne     | 10       | 2            | 20.00        | 1        | 21.00          | Conforme         | 13/12/2021         |
| 5 | Aid'adomicile  | 0077        | Enseigne     | 5        | 2            | 10.00        | 1        | 10.00          | Conforme         | 13/12/2021         |

- Une nouvelle fenêtre s'ouvre.
- 3. Sélectionner les dispositifs que vous souhaitez exporter.
- **4.** Cliquer sur Exporter.

|                                       |             |                   |                              | ₽.          |              |          | X DPORT        | X.5   |
|---------------------------------------|-------------|-------------------|------------------------------|-------------|--------------|----------|----------------|-------|
| Entreprise                            | Code Dispo. | Dispositif        | Longuour                     | Largeur     | Surface/Face | Nb Faces | Surface Totale | e Es  |
| 1 Aid'adomicile                       | 0076        | Enseigne          | 10                           | 2           | 20.00        | 1        | 20.00          | Confi |
| 2 Ald'adomicile                       | 0077        | Enseigne          | 5                            | 2           | 10.00        | 1        | 10.00          | Confi |
| 3 Aid'adomicile                       | 0078        | Enseigne          | 57 2                         | 10          | 20.00        | 2        | 40.00          | Confi |
| 4 Ald'adomicile                       | 0079        | Enseigne          | 20                           | 1.5         | 30.00        | 1        | 30.00          | Confe |
| 5 Baby Chic                           | 0075        | Enseigne          | <b>V</b>                     |             | 30.00        | 1        | 30.00          | Confi |
| 6 New Kebab                           | 0074        | Ensein Exporter k | is dispositifs               | *           | 2.60         | 1        | 2.60           | Confi |
| 7 Piscinella                          | 0070        | Ensein D Expo     | ter seulement les dispositi  | fs affichés | 207.00       | 4        | 828.00         | Confi |
| 8 Pizzeria Francesca                  | 0072        | Enseit Expo       | ter les dispositifs archivés | _           | 2.60         | 1        | 2.60           | Confi |
| 9 Pizzeria Francesca                  | 0073        | Ensei             | -                            |             | 6.46         | 1        | 6.46           | Confi |
| 1-9 / 9 lignes (filtré sur 68 lignes) |             |                   | Exporter                     | Annuler     |              |          |                | 211   |

- La liste de vos commerçant s'exporte.
- **5.** Cliquer sur le fichier téléchargé (sur votre navigateur ou directement dans vos fichiers téléchargés en fonction des préférences de votre navigateur).
  - > Vous pouvez enregistrer votre fichier pour l'exploiter.

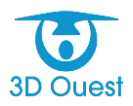

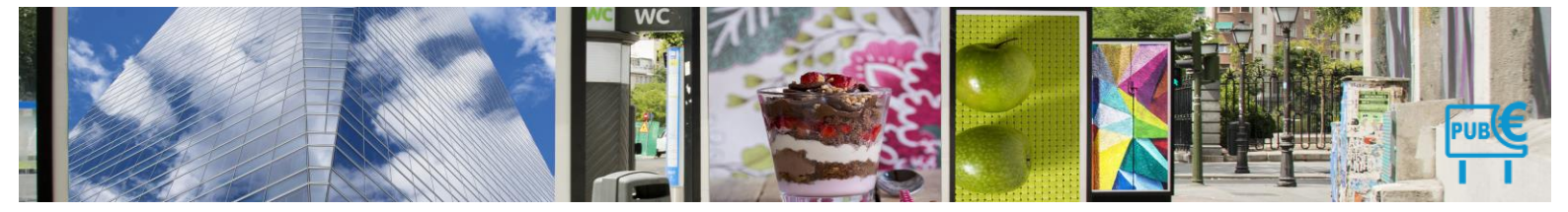

# 4.1.3.3 Imprimer la liste des dispositifs

Vous avez la possibilité d'imprimer la liste de vos dispositifs.

NB : l'impression de la liste des dispositifs s'applique aussi en fonction des filtres (ou recherches) appliqués au préalable.

# 4.1.3.3.1 Méthode 1 : impression en masse

Vous avez la possibilité d'imprimer la liste de vos commerçants telle qu'affichée à l'écran.

1. Pour exporter la liste, cliquer sur le bouton Imprimer en haut à droite de la page.

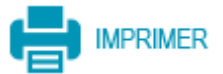

- > La liste de vos commerçant s'ouvre dans une nouvelle page préalable à l'impression.
- 2. Sélectionner vos préférences d'impression.
- 3. Cliquer sur imprimer.
  - Votre liste de dispositifs s'imprime.

# 4.1.4 Fiche dispositif

#### 4.1.4.1 Accéder à une fiche dispositif

Vous accédez à un dispositif en cliquant sur son numéro dans la liste des dispositifs.

NB : vous avez aussi la possibilité d'accéder à la fiche d'un dispositif en cliquant sur l'icône Recherche 🤇 située à droite du bouton Dispositifs dans le menu de gauche.

| Detail du dispos                                                               | sitif                                             |                       |                                                                                                    |                                                                                                    |
|--------------------------------------------------------------------------------|---------------------------------------------------|-----------------------|----------------------------------------------------------------------------------------------------|----------------------------------------------------------------------------------------------------|
| Aid'adomicile                                                                  |                                                   |                       |                                                                                                    |                                                                                                    |
| Général Localisati                                                             | on Photos                                         | Documents             |                                                                                                    |                                                                                                    |
| Code :<br>Propriétaire :<br>Date de pose :<br>Date de dépose :<br>Descriptif : | 0032<br>Aidadomicile ( F<br>07/02/2017<br>Oui ONO | NCHARD Marguerite ) V | Catégorie :<br>Numérique :<br>Groupe :<br>Date du dernier relevé :<br>Conformité :<br>Position :<br>Eclairage :<br>Longueur :<br>Largeur :<br>Surface par face :<br>Nombre faces : | Pré-enseigne       ✓         Image: Non       Oui         Oui       Image: Non         Image: Oui       Image: Oui         Image: Oui       Image: Oui     < |
|                                                                                |                                                   |                       | Enrenistrer Retour                                                                                                    |                                                                                                    |
|                                                                                |                                                   |                       |                                                                                                    |                                                                                                    |
|                                                                                |                                                   |                       | Les cnamps marques d'un (*) sont obligatoires.                                                                                                    |                                                                                                    |

L'ensemble des informations liées à un dispositif sont organisée par onglet.

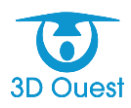

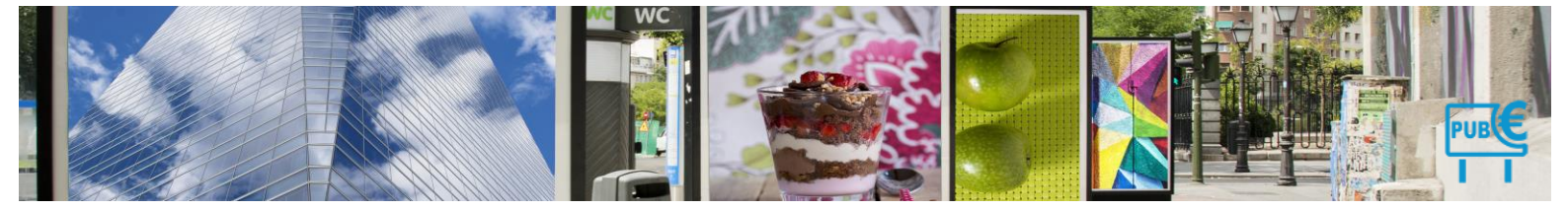

#### 4.1.4.1.1 Fiche dispositif

Detail du dispositif

| Detail of dispositi                                                                                                    |                                                                                                    |
|----------------------------------------------------------------------------------------------------|----------------------------------------------------------------------------------------------------|
| Aid'adomicile                                                                                                    |                                                                                                    |
| Général Localisation Photos Documents                                                                                                    |                                                                                                    |
| Code : 0032<br>Propriétaire : Addadomicile (PBCHARD Marguente ) v<br>Date de pose : 07/92/2017<br>Date de dépose : 01/92/2017<br>Descriptif : | Catégorie : Pré-enseigne v<br>Numérique : @ Non Ousl<br>Groupe : Oui @ Non (Uniquement pour le cumul de surface)<br>Date du dernier rolevé : ==[13 v] - Décembre v] - 2021 v<br>Conformité : Conforme v<br>Position : Scelé au sol v<br>Eclainase : Non-défai v |
|                                                                                                    | Longueur : 5 m                                                                                                    |
|                                                                                                    | Largeur: 3 m Calcul Surface                                                                                                    |
|                                                                                                    | Surface par face : 15.00 m <sup>4</sup><br>Si la valeur risst pas communiquée mais < 7 m <sup>4</sup> ,<br>indiquer "0".                                                                                                    |
|                                                                                                    | Nombre faces : 2                                                                                                    |
|                                                                                                    |                                                                                                    |

Le premier onglet de la fiche commerçant comprend l'ensemble des informations liées au dispositif.

| Detail dı  | u dispos    | itif     |            |              |            |      |   |   |             |                 |                                                                                                    |
|------------|-------------|----------|------------|--------------|------------|------|---|---|-------------|-----------------|----------------------------------------------------------------------------------------------------|
| Aid'adomio | cile        |          |            |              |            |      |   |   |             |                 |                                                                                                    |
| Général    | Localisatio | on F     | Photos     | Documents    |            |      |   |   |             |                 |                                                                                                    |
|            | Code :      | 0032     |            | 0            |            |      |   |   | 6           | Catégorie :     | Pré-enseigne v                                                                                                    |
| Prop       | priétaire : | Aiďado   | micile ( R | ICHARD Margu | erite) 🗸 🔼 |      |   |   | 0           | Numérique :     | 🛛 💿 Non 🔘 Oui                                                                                                    |
| Date       | de pose :   | 07/02/20 | 17 3       |              |            |      |   |   |             | 8 Groupe :      | Oui ONon (Uniquement pour le cumul de surface)                                                                                   |
| Date de    | dépose :    | 🔾 Oui    | 💿 Non 🌔    | 4            |            |      |   | 9 | Date du de  | ernier relevé : | : 13 v - Décembre v - 2021 v                                                                                                    |
| D          | escriptif : |          |            |              |            |      | G |   | 10          | Conformité :    | Conforme                                                                                                    |
|            |             |          |            |              |            |      | • |   |             | Position :      | Scellé au sol                                                                                                    |
|            |             |          |            |              |            |      |   |   | 12          | Eclairage :     | Non-défini 🗸                                                                                                    |
|            |             |          |            |              |            |      |   |   | Ĩ           | 3Longueur :     | 5 m                                                                                                    |
|            |             |          |            |              |            | ,    |   |   | 14          | Largeur :       | 3 m Calcul Surface                                                                                                    |
|            |             |          |            |              |            | ///. | ] | ( | 15 Surf     | ace par face :  | <ul> <li>15.00 m<sup>2</sup></li> <li>Si la valeur n'est pas communiquée mais &lt; 7 m<sup>2</sup>,<br/>indiquer "0".</li> </ul> |
|            |             |          |            |              |            |      |   |   | <b>16</b> N | ombre faces :   | : 2                                                                                                    |
|            |             |          |            |              |            |      |   |   |             | 0               | Surface totale : 30.0m²           Tarif unitaire 2021 : 21.10 €           Montant 2021 : 633.00 €                                |

- 1. Code dispositif : il peut être défini automatiquement, en fonction du code tiers comptable, ou défini par les gestionnaires de la TLPE. C'est l'identifiant unique du dispositif.
- 2. Propriétaire : c'est le nom du redevable du dispositif.
- **3.** Date de création : c'est la date de pose effective du dispositif.
- 4. Date de suppression : c'est la date exacte de dépose du dispositif.
- 5. Descriptif : c'est un champ destiné au gestionnaire de la TLPE. Il permet de compléter les informations du dispositif par une note qui ne sera visible qu'aux gestionnaires de la TLPE.
- 6. Catégorie : il s'agit du type de dispositif (enseigne, pré-enseigne, publicité).
- 7. Numérique : type de dispositif celui-ci a une incidence sur le montant calculé
- 8. Groupe : à sélectionner uniquement lorsque la surface indiquée sur la fiche correspond à un groupe de plusieurs enseignes. Cette option est déconseillée car elle ne permet pas d'appliquer la taxe par dispositif.
- 9. Date du dernier relevé. Savoir si le dispositif à bien été vérifier lors du dernier recensement
- **10.** Conformité : permet d'indiquer si un dispositif n'est pas conforme au RNP/RLP.
- **11.** Position : correspond au type d'installation d'un dispositif.

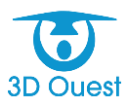

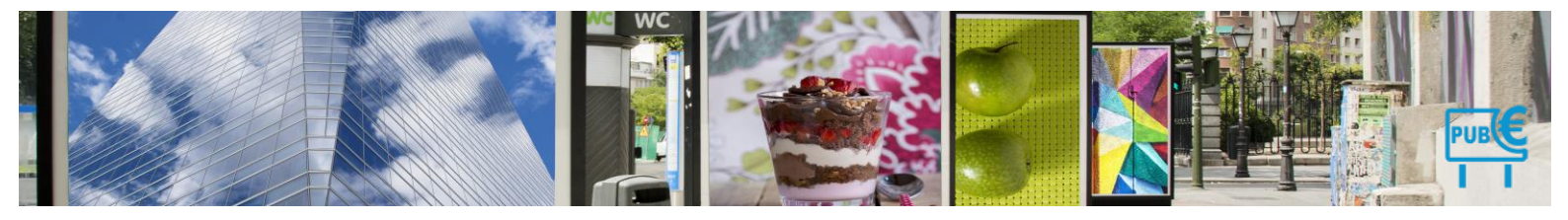

- 12. Éclairage : numérique ou non numérique.
- 13. Longueur du dispositif.
- 14. Largeur du dispositif.
- **15.** Calcul surface : permet de calculer automatiquement la surface du dispositif en fonction de la longueur et de la largeur renseignées.
- **16.** Nombre de faxes du dispositif.
- 17. Surface total et Montant global calculé en € selon le paramétrage tarifaire.

# 4.1.4.1.2 Localisation

Le second onglet de la fiche dispositif vous permet d'accéder aux informations de localisation du dispositif.

| Detail du                           | dispositif                                     |        |                               |                                                                                                    |   |  |  |  |  |  |  |  |
|-------------------------------------|------------------------------------------------|--------|-------------------------------|----------------------------------------------------------------------------------------------------|---|--|--|--|--|--|--|--|
| A Cloche Pie                        | ed                                             |        |                               |                                                                                                    |   |  |  |  |  |  |  |  |
| Général                             | Localisation                                   | Photos | Documents                     | as a second second second second second second second second second second second second second second second s                                                                                                    | 0 |  |  |  |  |  |  |  |
| erhoers<br>enin de Penn<br>© Plan O | ar Chra<br>prat                                | CORDI  | RIE<br>178<br>NOD-HUEL<br>978 | Image: Sector Point of the state      Weille: close: state close: state Weille: close: state close: state Weille: close: state close: state Weille: close: state close: state Weille: close: state close: state Weille: close: state close: state Weille: close: state Weille: close: state Weil |   |  |  |  |  |  |  |  |
|                                     | Enreptiter Retour                              |        |                               |                                                                                                    |   |  |  |  |  |  |  |  |
|                                     | Les champs marqués d'un (*) sont obligatoires. |        |                               |                                                                                                    |   |  |  |  |  |  |  |  |

# 4.1.4.1.3 Photos

Vous avez la possibilité d'intégrer des photos pour chaque dispositif.

| A Cloche Pied Genéral Localisation Photos Documents                  | Eles créateurs    |  |  |  |  |  |  |  |  |  |
|----------------------------------------------------------------------|-------------------|--|--|--|--|--|--|--|--|--|
|                                                                      | Ajoster une photo |  |  |  |  |  |  |  |  |  |
| Estrayativer Patour<br>Les champs marqués d'un (7 sont obligatoires. |                   |  |  |  |  |  |  |  |  |  |

# 4.1.4.1.4 Documents

Vous accédez aux documents liés au dispositif (photos complémentaires, justificatifs de pose et de dépose).

Nouveau dispositif

| Général  | Localisation                                  | Photos    | Documents |                                                                                                    |
|----------|-----------------------------------------------|-----------|-----------|----------------------------------------------------------------------------------------------------|
| 🝦 Nouvea | au Document<br>mande de pose ( <mark>s</mark> | upprimer) | $\Lambda$ |                                                                                                    |
|          | $\searrow$                                    |           |           | Ajouter un autre dispositif après l'enregistrement : O Oui ® No<br>Enregistrer Retour<br>Les champs marqués d'un (*) sont obligatoires. |

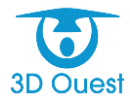

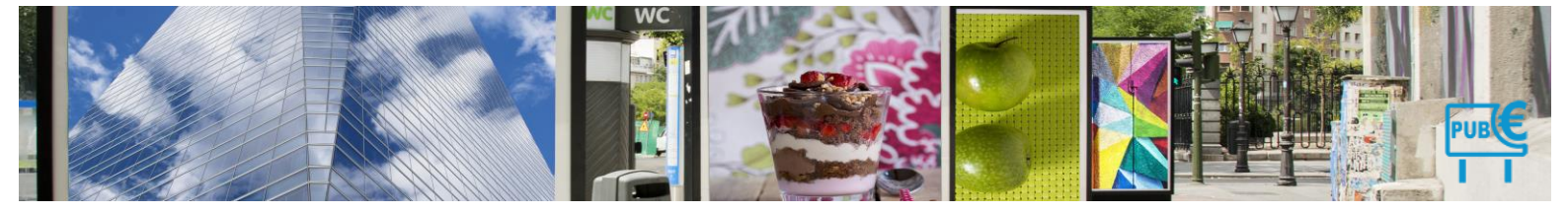

# Créer un dispositif

Vous avez la possibilité de créer de nouveaux dispositifs pour en fonction du parc de vos commerçants.

| Mairie Démo          | NSTRATIO                 | ом - T.L.P.      | E.                  |                   |                |                  |             |                  |              |                         |                                               |   | 3 上 🏘 🕛     |
|----------------------|--------------------------|------------------|---------------------|-------------------|----------------|------------------|-------------|------------------|--------------|-------------------------|-----------------------------------------------|---|-------------|
| $\triangle$          | Détail Co<br>A Cloche Pi | mmerçant s<br>ed | olde = 0.00€        |                   |                |                  |             |                  |              |                         |                                               |   |             |
| ACCUEIL              | Entreprise               | Responsable      | Adresse Facturation | Observations      | Dispositif (1) | Déclarations (2) | Facture (0) | Palement (0)     | Document (1) | Mail envoyé (0)         |                                               | 0 | DÉCLARATION |
| COMMERCANTS          |                          |                  | Code : 023          |                   |                |                  |             |                  |              | (*) Nature juridique    | : [Artisan/Commercant/Agriculteur V]          |   | + MOUNTEAU  |
|                      |                          | (*) Etabl        | issement : A Cloche | Pied              |                |                  |             |                  |              | Statut juridique        | e (Indéfini 💙)                                |   | DISPOSITIF  |
|                      |                          | Raiso            | n Sociale : A CLOCH | IE PIED           |                |                  |             |                  |              | Туре                    | :      Commerçant      Afficheur publicitaire |   |             |
|                      |                          | (*)              | Adresse : 13 Route  | de Coat Quillin   |                |                  |             |                  |              | Code Tiers              |                                               |   | PUBLPOSTAGE |
| - El +               |                          |                  |                     |                   |                | -                |             |                  |              | SIRET                   | : 45824500014736                              |   |             |
| DÉCLARATIONS         |                          | (*) Co           | de postal : 22300   | (') Ville : Lan   | ion            |                  |             |                  |              | Numero RCS              | : Lannion B 388 385 64                        |   |             |
| l ≦ î                |                          |                  | Pays : France       | ~                 |                |                  |             |                  |              | Code APE                | : [63112                                      |   |             |
| FACTURATION          |                          |                  |                     |                   |                |                  |             |                  |              | vA intracommunautaire   | : [PR0040090438                               |   |             |
|                      |                          | Date du dernier  | contrôle : 🛄 - 👻    |                   | ~              |                  |             |                  |              | Telephone               | : (02 56 66 20 02                             |   |             |
| PAIEMENTS            |                          | Secteur pi       | Zono I (Estrico)    | edia da villa     | ~              |                  |             |                  |              | mobile                  |                                               |   |             |
|                      |                          |                  | Secteur : Secteur I | iet               |                |                  |             |                  |              | Pax                     | Instantia Christ Fr                           |   |             |
| DÉPÔTS               |                          | Photo du c       | ommerce :           |                   |                |                  |             |                  |              |                         | . (actorne)(pred.)                            |   |             |
|                      | -                        |                  | A CONTRACTOR        | 5                 |                | 1.1              |             | Portail extranet | ÷            |                         |                                               |   |             |
|                      | i i                      |                  |                     | The second second |                |                  |             |                  |              | Identifiant             | : [test                                       |   |             |
| PUBLIPOSTAGE         |                          |                  | 1                   |                   |                |                  |             |                  |              | mot de passe            | : (ce commercant s'est deja conhecte)         |   |             |
|                      |                          |                  | Les c               | reateur           | S              | and a second     |             |                  |              |                         | Generer un nouveau mot de passe               |   |             |
| STATISTIQUES         |                          |                  |                     |                   | 873            | depen WTS        |             |                  |              |                         | Connexion portail commerçant                  |   |             |
|                      |                          |                  |                     | -                 |                |                  |             |                  | Demiè        | re connexion au portail | : Le 14/03/2017 à 09:53                       |   |             |
| DOCUMENTS<br>SRC DOT |                          |                  |                     |                   |                |                  | 5           |                  |              |                         |                                               |   |             |

- 1. Depuis la liste des commerçants, cliquer sur le nom du commerçant lié au nouveau dispositif.
  - > La fiche commerçante s'affiche.
- 2. Cliquer sur le bouton Nouveau dispositif en haut à gauche de la page.

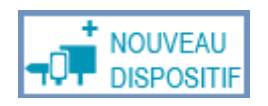

- > La page de création d'un nouveau commerçant s'affiche.
- 3. Remplissez les différents champs des formulaires dans chacun des onglets :
  - Général informations d'identification du dispositif.
  - Localisation coordonnées et géolocalisation du dispositif.
  - Photos import des photos du dispositif pour faciliter son identification.
  - Documents documents liés au dispositif.
- 4. Cliquez sur le bouton Enregistrer pour ajouter le nouveau dispositif.
  - > Un message vous confirmant l'enregistrement s'affiche.

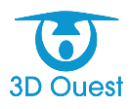

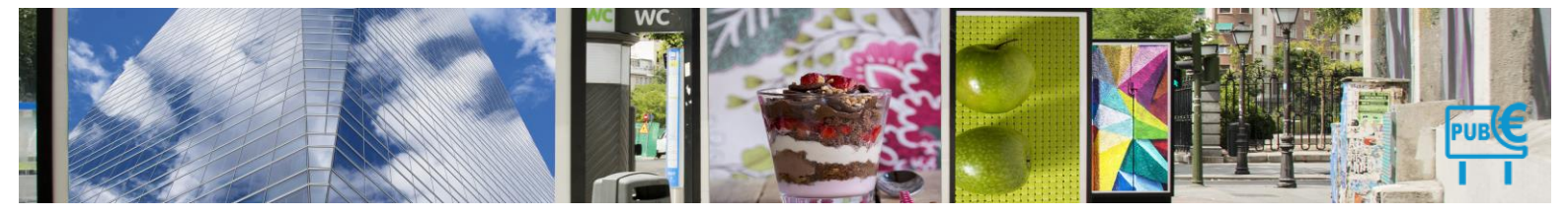

# 4.1.4.2 Modifier un dispositif

Vous avez la possibilité de modifier les dispositifs pour lesquels vous gérez la TLPE.

# NB : après une déclaration, un dispositif n'est plus modifiable.

- Dans le bandeau de gauche, cliquez sur le bouton Dispositifs.
   La liste des dispositifs s'affiche dans un tableau.
- 2. Cliquez sur numéro du dispositif que vous souhaitez modifier.

| ACCUEIL      | Les Dispositifs |             |                         |          |         |              |          |                | ORT XLS 📑 I        | MPRIMER        |
|--------------|-----------------|-------------|-------------------------|----------|---------|--------------|----------|----------------|--------------------|----------------|
|              | Entreprise      | Code Dispo. | Dispositif              | Longueur | Largeur | Surface/Face | Nb Faces | Surface Totale | Rechercher<br>Etat | Dernier relevé |
|              | 1 A Cloche Pied | 0069        | Enseigne                | 3        | 2       | 6.00         | 1        | 6.00           | Conforme           | -              |
|              | 2 Aid'adomicile | 0032        | Pré-enseigne            | 5        | 3       | 15.00        | 2        | 30.00          | Conforme           | 13/12/2021     |
| E.           | 3 Aid'adomicile | 0038        | Enseigne                | 7        | 2       | 14.00        | 2        | 28.00          | Conforme           | 13/12/2021     |
| CLARATIONS + | 4 Ald'adomicile | 0076        | Enseigne                | 10       | 2       | 20.00        | 1        | 20.00          | Conforme           | 13/12/2021     |
| <u>د</u>     | 5 Aid'adomicile | 0077        | Enseigne                | 5        | 2       | 10.00        | 1        | 10.00          | Conforme           | 13/12/2021     |
|              | 6 Ald'adomicile | 0078        | Enseigne                | 2        | 10      | 20.00        | 2        | 40.00          | Conforme           | 13/12/2021     |
| -~~          | 7 Ald'adomicile | 0079        | Enseigne                | 20       | 1.5     | 30.00        | 1        | 30.00          | Conforme           | 13/12/2021     |
| PAIEMENTS +  | 8 Baby Chic     | 0043        | Enseigne                | 10       | 3       | 30.00        | 1        | 30.00          | Conforme           |                |
|              | 9 Baby Chic     | 0044        | Pré-enseigne            | 3        | 2       | 6.00         | 2        | 12.00          | Conforme           |                |
|              | 10 Baby Chic    | Q₂ 0045     | Dispositif publicitaire | 7        | 5       | 35.00        | 2        | 70.00          | Conforme           |                |
|              | 11 Baby Chic    | 0075        | Enseigne                | 10       | 3       | 30.00        | 1        | 30.00          | Conforme           |                |

- > La fiche dispositif s'affiche.
- 3. Modifier les différents champs des formulaires dans chacun des onglets :
  - Général informations d'identification du dispositif.
  - Localisation coordonnées et géolocalisation du dispositif.
  - Photos import des photos du dispositif pour faciliter son identification.
  - Documents documents liés au dispositif.
  - Cliquer sur le bouton Enregistrer pour sauvegarder vos modifications.
    - > Un message vous confirmant la modification s'affiche.

# Mairie Démonstration - T.L.P.E.

| $\wedge$     |   | Détail C     | ommerçant s                                       | olde = 0.00€                                                |                      |                     |                          |                    |
|--------------|---|--------------|---------------------------------------------------|-------------------------------------------------------------|----------------------|---------------------|--------------------------|--------------------|
|              |   | L'enseigne a | bien été modifiée.                                |                                                             |                      |                     |                          |                    |
|              |   | A Cloche     | Pied                                              |                                                             |                      |                     |                          |                    |
|              | q | Entrepris    | e Responsable                                     | Adresse Facturation                                         | Observations         | Dispositif (1)      | Déclarations (2)         | Facture            |
|              |   | Cocher un    | iquement : Choisiss                               | ez les dispositifs V                                        |                      |                     | Po                       | our visualise      |
|              | Q |              | ode l                                             | Date création Dat                                           | e pose D             | ate dépose          | Date déclaration         | D                  |
| DISPOSITIFS  |   |              | 069                                               | - 01/0                                                      | )1/2017              | -                   | Non déclaré              |                    |
| DÉCLARATIONS | ÷ | Déclaration; | on 2021 calculée : 126<br>le montant de la déclar | .60 € (6.00m <sup>2</sup> )<br>ation estimé ne prend pas en | compte le détail des | poses/déposes de l' | 'année en cours. Le pror | ata temporis       |
| FACTURATION  |   | Affici       | er les anciens dispo                              | ositifs 🗌 Afficher les                                      | dispositifs archive  | és                  |                          |                    |
| PAIEMENTS    | ÷ |              |                                                   |                                                             |                      |                     |                          | C                  |
| DÉPÔTS       |   |              |                                                   |                                                             |                      |                     | Le                       | Enreg<br>es champs |
|              |   |              |                                                   |                                                             |                      |                     |                          |                    |

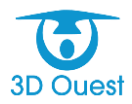

4.

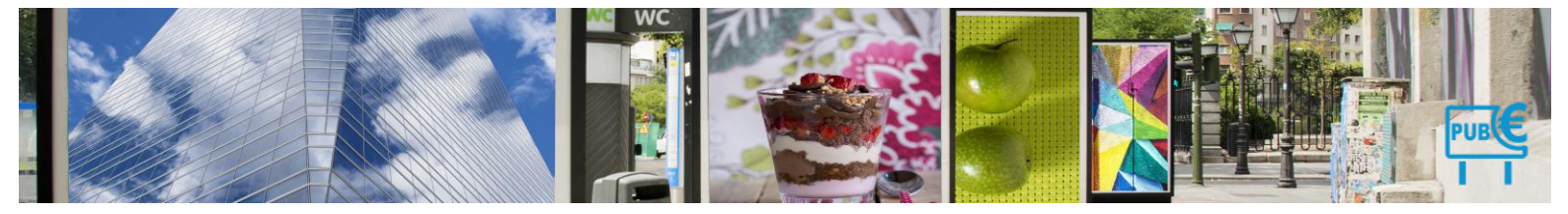

# 4.1.4.3 Archiver un dispositif

Vous avez la possibilité d'archiver les dispositifs pour lesquels vous gérez la TLPE.

- Dans le bandeau de gauche, cliquez sur le bouton Dispositifs.
   La liste des dispositifs s'affiche dans un tableau.
- 2. Cliquez sur numéro du dispositif que vous souhaitez archiver.
  - La fiche dispositif s'affiche.
- 3. Cliquer sur le bouton en haut à droit de la fiche dispositif 🤡
  - > Une demande de confirmation d'archivage s'affiche.

| Detan uu                        | uispositi                                                      | ·                                                                        |                                                                           |                                                                                                    |        |
|---------------------------------|----------------------------------------------------------------|--------------------------------------------------------------------------|---------------------------------------------------------------------------|----------------------------------------------------------------------------------------------------|--------|
| Aid'adomicil                    | e                                                              |                                                                          |                                                                           |                                                                                                    | $\sim$ |
| Général                         | Localisation                                                   | Photos                                                                   | Documents                                                                 |                                                                                                    |        |
| Propri<br>Date de<br>Date de de | Code: 001<br>étaire: Aid<br>pose: 305<br>épose: 01<br>criptif: | 30<br>Tadomicile ( RI<br>01 ~ ) - Janv<br>positif cloné - I<br>Oui @ Non | CHARD Marguerite ↓)<br>ier ↓   2018 ↓<br>dare de pose réelle : 01/01/2016 | Catégorie : <u>Enseigne</u> v<br>Numérique : <u>Non</u> Oui<br>Groupe : <u>Oui</u> Non (Unquement pour le currui de surface)<br>Date du demir relevé : (() (3) / Décembre -), (2021 v)<br>Conformité : <u>(Onforme</u> v)                                                                                | Ť      |
|                                 |                                                                |                                                                          | A                                                                         | Ectarage : [10:n-défin v<br>Longueur: ] m Catud Sunhace<br>to the Sudoust.com<br>Vouler vous viniment achiver ce dispositif ?<br>ArtTiNTON : vous ne poures plus le déclarer par la suite.<br>OX Annuler<br>Surface totale : 3.0m <sup>2</sup><br>Tart unitaire 2021 : 21.10 €<br>Montant 3021 : 63.30 € |        |

- 4. Cliquez sur OK pour valider l'archivage.
  - > Un message de confirmation s'affiche, le dispositif est supprimé.

| Entreprise Responsable Adresse Facturation Observations Dispositifs (5) Defarations (2) Facture (0) Palement (0) Documents (5) Mail envoyé (0)                                                                                                    |   |            |   |            |            |     |             |                 |                          |             |                       | DÉJA |
|----------------------------------------------------------------------------------------------------|---|------------|---|------------|------------|-----|-------------|-----------------|--------------------------|-------------|-----------------------|------|
| Cocher uniquement : - Choisessez les disposités Pour vioualiser les disposités eur une carte, cochez ceur que vous désinez localiser :                                                                                                    |   |            |   |            |            |     |             |                 |                          | DEGENAL     |                       |      |
| 🗖 Code Date création Date pose Date déclaration Date declaration Date declaration Date declaration Date declaration Date declaration de la declaration Date declaration Date declaration de la declaration de la |   |            |   |            |            |     |             |                 |                          |             | NOUVEAU<br>DISPOSITIF |      |
| 0032                                                                                                    | - | 07/02/2017 | - | 17/12/2021 | 13/12/2021 | Con | 'orme Pré-e | enseigne Lar    | inion                    | Transformer | Dupliquer             |      |
| . 01/01/2017 - 17/12/2021 13/12/2021 Conforme Enseigne Rui Louis de Broglie Transformer Dugliquer                                                                                                    |   |            |   |            |            |     |             |                 |                          |             |                       |      |
| 0076                                                                                                    | - | 01/01/2016 | - | 17/12/2021 | 13/12/2021 | Con | 'orme Ensel | igne -<br>Lar   | inion                    | Transformer | Dupliquer             |      |
| 0077                                                                                                    |   | 01/01/2016 |   | 17/12/2021 | 13/12/2021 | Con | forme Ensei | igne Roi<br>Lar | ite de Kermaria<br>Inion | Transformer | Dupliquer             |      |
| 0079                                                                                                    | - | 01/01/2016 |   | 17/12/2021 | 13/12/2021 | Con | 'orme Ensel | igne Ru<br>Lar  | e de kervenno<br>inion   | Transformer | Dupliquer             |      |
| Declaration 2021 calculée : 8008.20 € (118.00m <sup>2</sup> ) Alterion; le montant de la déclaration estimé ne prend pas en compte le délait des posestifiques de l'année en cours. Le provats temports sers uniquement intégré lors de la facturation  Afficher les anciens dispositifs  Afficher les dispositifs archivés                                                                                                    |   |            |   |            |            |     |             |                 |                          |             |                       |      |

# 1.9.9 Déclarations Initiales

Le logiciel vous permet de gérer les déclarations liées à la TLPE.

# 4.1.5 Accéder aux déclarations en attente de validation

Le logiciel vous permet d'accéder aux déclarations annuelles par année de mise en recouvrement.

1. Pour accéder aux déclarations, cliquer sur le bouton Déclarations dans le menu de gauche.

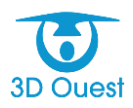

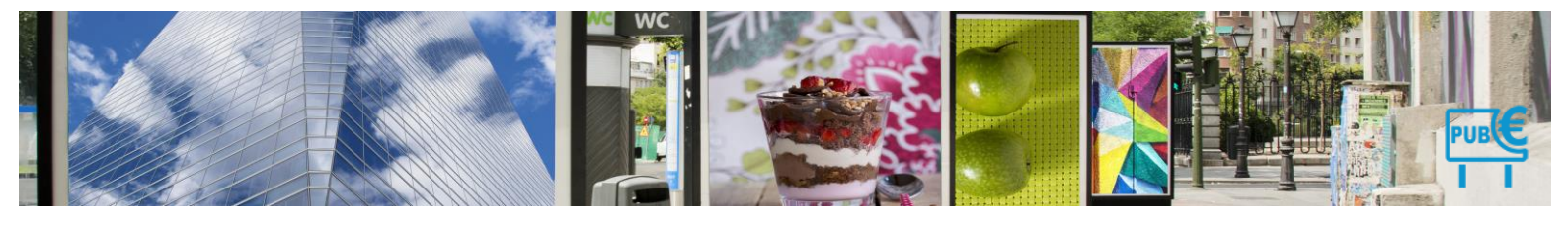

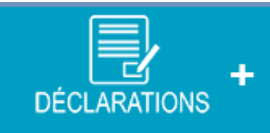

Vous accédez à la liste des déclarations annuelles par année de mise en recouvrement.

- 2. Pour accéder aux déclarations d'une année, cliquer sur le menu déroulant.
  - > La liste des déclarations de l'année sélectionnée s'affiche.

NB: les déclarations des commerçants sont également disponibles directement depuis chaque fiche commerçante, dans l'onglet Déclarations.

| $\wedge$     | Les Décla                      | arations                                                  |                             | _                                                                                        |                                           |                                 |                        |
|--------------|--------------------------------|-----------------------------------------------------------|-----------------------------|------------------------------------------------------------------------------------------|-------------------------------------------|---------------------------------|------------------------|
| ACCUEIL      | Afficher l'état d              | les déclarations : 2                                      | 2022 ~                      | ·                                                                                        |                                           |                                 |                        |
| <b>#2</b> %  |                                | Attention : Des cc                                        | 2023<br>2022 <sup>1ts</sup> | ts n'ont pas effectué leur déclaration initiale                                          |                                           |                                 |                        |
| COMMERÇANTS  | Commercant                     | s avec déclaratior i                                      | 2021<br>2020                | Commercants sans déclaration initiale / sans procédure                                   | Procédures de rehaussement contradictoire | Procédures de taxation d'office |                        |
|              |                                | ORT XLS                                                   | 2019<br>2018 MP             | IFRIMER 4.1.6.1                                                                          |                                           |                                 |                        |
|              | Survolez un l<br>Cliquez sur d | nom d'entreprise de <sup>2</sup><br>ce champ pour affic 2 | 2017 ne<br>2016 ail<br>2015 | e du tableau avec la souris afin de voir les dispositifs déclar<br>il de la déclaration. | rées pour la déclaration correspondante.  |                                 |                        |
| DECLARATIONS | Pour                           | la sélection : Sélec                                      | 2013 e a                    | action V                                                                                 |                                           |                                 |                        |
| (€<br>E      | Tous                           | =>0€ Entre 2                                              | 2013                        | Adresse                                                                                  | Ville                                     | Enseignes                       | Taxe 2022 calculée (*) |
| FACTURATION  |                                | 1 <u>3D OUE</u>                                           | ESI                         | 5 rue broglie                                                                            | saint Brieuc                              | 1                               | 134.50 €               |
| PAIEMENTS +  |                                | 2 <u>4doues</u>                                           | t                           | 5 rue broglie                                                                            | lannion                                   | 0                               | 0.00 €                 |
|              |                                | 3 <u>6doues</u>                                           | t                           | 5 rue Iouis                                                                              | lannion                                   | 0                               | 0.00€                  |

# 4.1.6 Exporter les déclarations

Vous avez la possibilité d'exporter la liste des déclarations annuelles.

1. Cliquer sur le bouton **Export XLS** en haut à droite de la page.

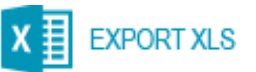

- > La liste de vos commerçant s'exporte.
- 2. Cliquer sur le fichier téléchargé (sur votre navigateur ou directement dans vos fichiers téléchargés en fonction des préférences de votre navigateur).
  - > Vous pouvez enregistrer votre fichier pour l'exploiter.

# 4.1.6.1 Imprimer les déclarations

Vous avez la possibilité d'imprimer la liste des déclarations annuelles.

1. Cliquer sur le bouton **Imprimer** en haut à droite de la page.

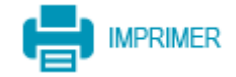

> La liste de vos commerçant s'ouvre dans une nouvelle fenêtre.

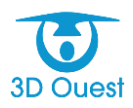

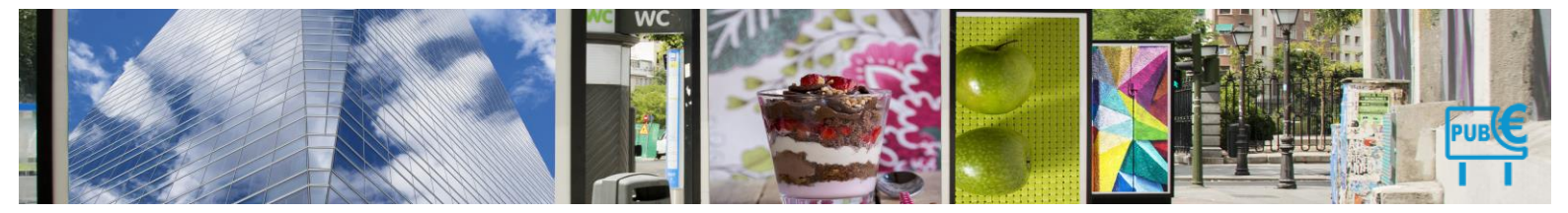

Lancer l'impression avec vos préférences de mise en page.
 Vous pouvez exploiter votre fichier papier.

#### 4.1.6.2 Imprimer les mémoires factures

Le logiciel vous permet d'imprimer un mémoire facture pour chacune des déclarations enregistrées. Le mémoire facture permet d'informer le commerçant des sommes qui seront mises en recouvrement à partir du 1<sup>er</sup> septembre de l'année en cours, sous réserve de nouvelles poses et ou déposes en cours d'année.

#### 4.1.6.2.1 Impression unitaire

Pour imprimer le mémoire facture d'un commerçant, cliquer sur l'icône Mémoire facture, à gauche du tableau.

#### Les Déclarations

| Aff                                                                                                    | icher l'éta                                                              | t des déclara                                               | tions : 2022 🗸                                                 |                                                                                                    |              |           |                          |                     |                  |  |  |  |
|----------------------------------------------------------------------------------------------------|--------------------------------------------------------------------------|-------------------------------------------------------------|----------------------------------------------------------------|----------------------------------------------------------------------------------------------------|--------------|-----------|--------------------------|---------------------|------------------|--|--|--|
|                                                                                                    | Attention : Des commerçants n'ont pas effectué leur déclaration initiale |                                                             |                                                                |                                                                                                    |              |           |                          |                     |                  |  |  |  |
| Commercants avec déclaration initiale Commercants sans déclaration initiale / sans procédure Procédures de rehaussement contradictoire Procédures de taxation d'office |                                                                          |                                                             |                                                                |                                                                                                    |              |           |                          |                     |                  |  |  |  |
|                                                                                                    | X 🛛 D                                                                    | XPORT XLS                                                   | <b>-</b>                                                       | MPRIMER                                                                                                    |              |           |                          | So Court            |                  |  |  |  |
|                                                                                                    | Survolez u<br>Cliquez su                                                 | un nom d'entrej<br>ur ce champ po<br><b>ur la sélection</b> | prise dans une lig<br>our afficher le dét<br>: Sélectionnez un | Bit Statute.         Rest & Rest & Res & Rest & Rest & Rest & Res & Rest & Rest & Rest & |              |           |                          |                     |                  |  |  |  |
|                                                                                                    | Tous                                                                     | <pre>&gt;0€</pre>                                           | Entreprise                                                     | Adresse                                                                                                    | Ville        | Enseignes | Taxe 2022 calculée (*) S |                     | Date déclaration |  |  |  |
|                                                                                                    |                                                                          | 1                                                           | <u>3D OUEST</u>                                                | 5 rue broglie                                                                                                    | saint Brieuc | 1         | 134.50 € 8               | 8.3                 | 09/01/2023       |  |  |  |
|                                                                                                    |                                                                          | 2                                                           | 4douest                                                        | 5 rue broglie                                                                                                    | lannion      | 0         | 0.00 €                   | 0.00 m² Non facturé | 09/01/2023       |  |  |  |
|                                                                                                    |                                                                          | 3                                                           | 6douest                                                        | 5 rue Iouis                                                                                                    | lannion      | 0         | 0.00€                    | 0.00 m² Non facturé | 29/12/2022       |  |  |  |

#### 4.1.6.2.2 Impression en masse

- Pour imprimer le mémoire facture en masse pour l'ensemble des commerçants, sélectionner l'ensemble des commerçants en cochant la case **Tous** en haut à gauche du tableau.
  - 1b: ou sélectionner les commerçants pour lesquels vous souhaitez imprimer un mémoire facture.

#### Les Déclarations

| Afficher        | l'état des déclara                                                                                                    | tions : 2022 🗸                     |                |                                           |                                           |                                 |                        |         |             |       |                  |   |  |
|-----------------|----------------------------------------------------------------------------------------------------|------------------------------------|----------------|-------------------------------------------|-------------------------------------------|---------------------------------|------------------------|---------|-------------|-------|------------------|---|--|
|                 | Attention : Des commerçants n'ont pas effectué leur déclaration initiale                                                                                                    |                                    |                |                                           |                                           |                                 |                        |         |             |       |                  |   |  |
| Comn            | nercants avec décla                                                                                                    | aration initiale                   | Commercants sa | ans déclaration initiale / sans procédure | Procédures de rehaussement contradictoire | Procédures de taxation d'office |                        |         |             |       |                  |   |  |
| x               | EXPORT XLS                                                                                                    | <b>.</b>                           | IPRIMER        |                                           |                                           |                                 |                        |         |             |       |                  |   |  |
| Surva<br>Clique | Survolez un nom d'entreprise dans une ligne du tableau avec la souris afin de voir les dispositifs déclarées pour la déclaration correspondante.<br>Cliquez sur ce champ pour afficher le détail de la déclaration. |                                    |                |                                           |                                           |                                 |                        |         |             |       |                  |   |  |
| Ļ               | Pour la sélection                                                                                                    | : Mémoire facture                  | ž              |                                           |                                           |                                 |                        |         |             |       |                  |   |  |
|                 | Tous                                                                                                    | Sélectionnez un<br>Mémoire facture | e action       | Adresse                                   | Ville                                     | Enseignes                       | Taxe 2022 calculée (*) | Surface | Facturé     | Solde | Date déclaration |   |  |
|                 | 1                                                                                                    | <u>3D OUEST</u>                    |                | 5 rue broglie                             | saint Brieuc                              | 1                               | 134.50 €               | 8.30 m² | Non facturé |       | 09/01/2023       | e |  |
|                 | 2                                                                                                    | 4douest                            |                | 5 rue broglie                             | lannion                                   | 0                               | 0.00 €                 | 0.00 m² | Non facturé |       | 09/01/2023       | e |  |

- 2. Dans le menu déroulant en bas à gauche du tableau, sélectionner Mémoire facture.
  - L'ensemble des documents sont exportés dans votre navigateur. Vous avez la possibilité de les enregistrer et de les imprimer.

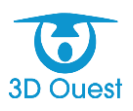

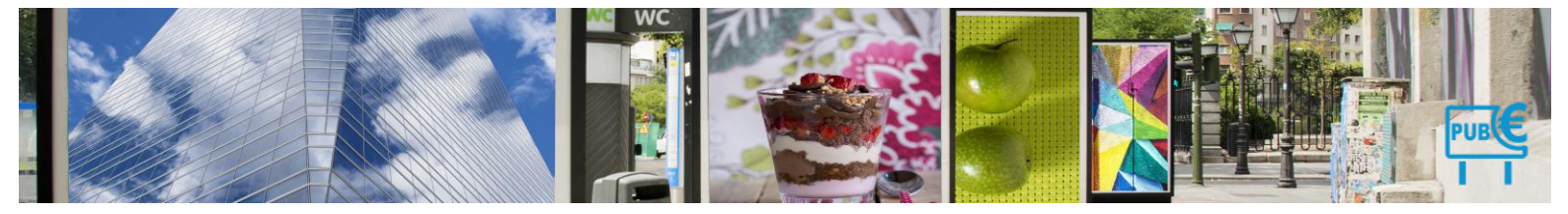

#### 4.1.7 Accéder aux déclarations non validées

- 1. Pour accéder aux modifications de dispositifs, cliquer sur le bouton **Commerçants** dans le menu de gauche.
  - Vous accédez à la liste des commerçants.
- 2. En haut de la liste, cliquer sur le bouton Filtre.
  - Une fenêtre s'ouvre.

| Les Commerçants                                                                             | .es Commerçants                                                                              |             |                                                 |                   |             |                     |                              |                                                 |                                        |                                  |                             |  |  |
|---------------------------------------------------------------------------------------------|----------------------------------------------------------------------------------------------|-------------|-------------------------------------------------|-------------------|-------------|---------------------|------------------------------|-------------------------------------------------|----------------------------------------|----------------------------------|-----------------------------|--|--|
|                                                                                             |                                                                                              |             |                                                 |                   |             |                     |                              |                                                 |                                        |                                  |                             |  |  |
| Afficher l'état : 2023 v Affi<br>Afficher les commerçants sa<br>Afficher les commerçants sa | fficher l'état : 2023 v 🗋 Afficher les commerçants archivés après le 1er janvier 2023 Filtre |             |                                                 |                   |             |                     |                              |                                                 |                                        |                                  |                             |  |  |
|                                                                                             |                                                                                              |             |                                                 |                   |             |                     |                              |                                                 |                                        | Rechercher:                      |                             |  |  |
| Entreprise                                                                                  | Adresse<br>≎                                                                                 | C.P.<br>♦ ♦ | Ville                                           | Tél.<br>≎         | E-mail<br>≎ | Dernier<br>contrôle | Déclaration<br>initiale<br>© | Taxe 2023 calculée Montant facturé (*) 2023 ○ ○ | Montant payé Solde<br>2023 2023<br>≎ ≎ | Déclaration initiale<br>extranet | Modification<br>dispositifs |  |  |
| 1 🔲 3D OUEST                                                                                | 5 rue broglie                                                                                | 22000       | saint Brieuc                                    | -                 | Ø           | -                   | Oui                          | 1187.50                                         | 0.00                                   | Ś                                |                             |  |  |
| 2 🔲 4douest                                                                                 | 5 rue broglie                                                                                | 22700       | Filtre commercant                               |                   | <i>.</i>    |                     | ×ui                          | 0.00                                            | 0.00                                   | Ó                                |                             |  |  |
| 3 🔲 5D OUEST                                                                                | etst                                                                                         | 22300       | Indifférent                                     | Y                 |             |                     | on                           | 0.00                                            | 0.00                                   |                                  |                             |  |  |
| 4 🔲 6douest                                                                                 | 5 rue louis                                                                                  | 22700       | Indifférent                                     |                   |             |                     | ui                           | 0.00                                            | 0.00                                   |                                  |                             |  |  |
| 5 🗖 ACTION                                                                                  |                                                                                              |             | Déclaration initiale à<br>Modification de dispo | valider<br>sitifs |             |                     | ui                           | 1189.10                                         | 0.00                                   | ٢                                |                             |  |  |
| 6 🔲 ALDI                                                                                    |                                                                                              |             | Dispositif conforme                             |                   |             |                     | on                           | 1062.70                                         | 0.00                                   |                                  |                             |  |  |
| 7 🗖 ALDI MARCHE SARL                                                                        |                                                                                              |             | A compléter                                     | me                |             |                     | Non                          | 819.70                                          | 0.00                                   |                                  |                             |  |  |

- 3. Sélectionner le type de déclaration que vous souhaitez afficher (Déclaration initiale à valider, Dispositif conforme ou non conforme, ou Modification de dispositifs).
- 4. Cliquer sur Filtrer.
  - > La liste des commerçants affiche les commerçants liés au filtre appliqué.

#### 4.1.7.1.1 Imprimer une déclaration

- 1. Pour accéder aux modifications de dispositifs, cliquer sur le bouton **Commerçants** dans le menu de gauche.
  - > Vous accédez à la liste des commerçants.
- 2. En haut de la liste, cliquer sur le bouton Filtre.
  - Une fenêtre s'ouvre.

#### Les Commerçants

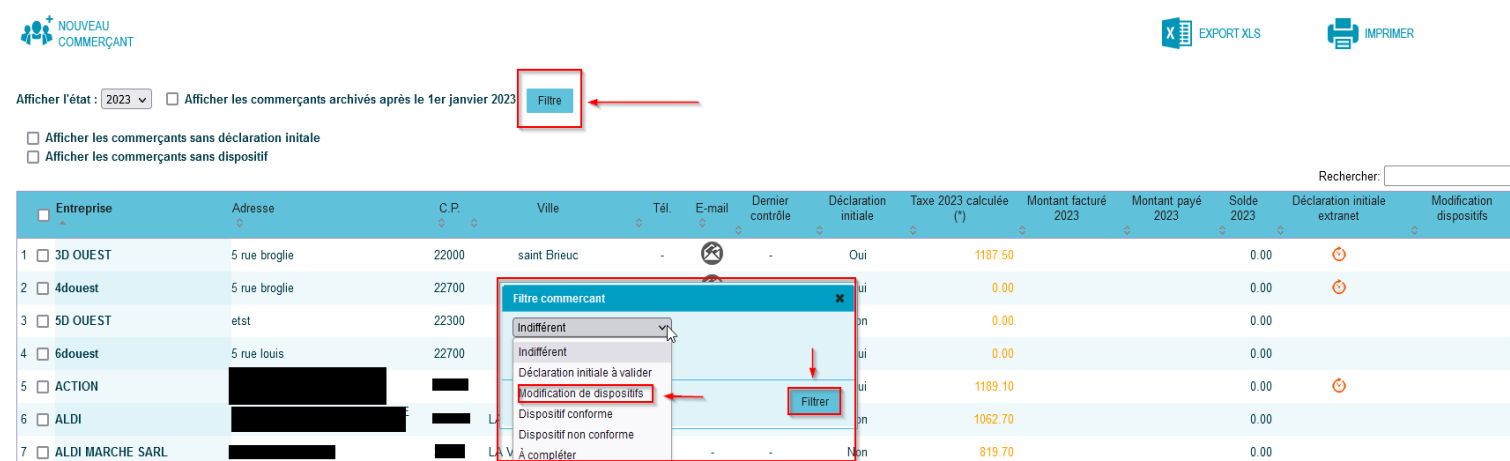

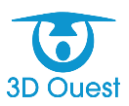

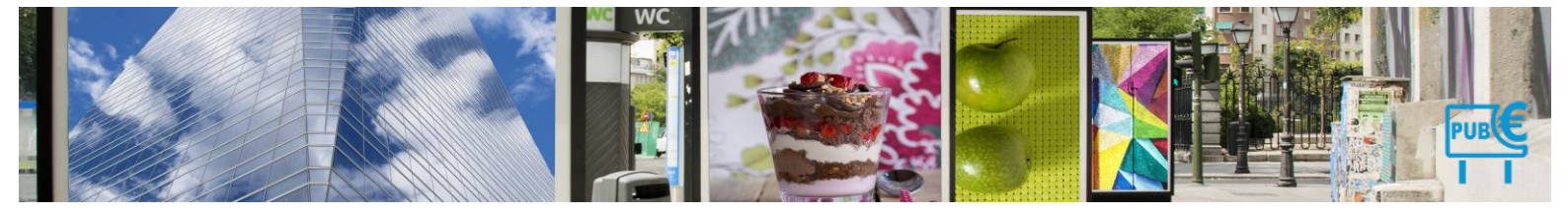

- 3. Sélectionner Modification de dispositifs dans le menu déroulant.
- 4. Cliquer sur Filtrer.

| Les Commerçants                                                                             |                           |                         |                |                                                            |                                                                  |                      |                             |                           |                   |            |                               |                          |
|---------------------------------------------------------------------------------------------|---------------------------|-------------------------|----------------|------------------------------------------------------------|------------------------------------------------------------------|----------------------|-----------------------------|---------------------------|-------------------|------------|-------------------------------|--------------------------|
| COMMERÇANT                                                                                  |                           |                         |                |                                                            |                                                                  |                      |                             |                           |                   |            | ORTIXLS 📑 IMPR                | IMER                     |
| Afficher l'état : 2022 🗸 🗌 Afficher les c                                                   | ommerçants archiv         | és après le 1er         | i janvier 2022 | Filtre                                                     | ]                                                                |                      |                             |                           |                   |            |                               |                          |
| Afficher les commerçants sans declara     Afficher les commerçants sans disposi             | tif                       |                         |                |                                                            |                                                                  |                      |                             |                           |                   |            | Rechercher:                   |                          |
| Entreprise Adresse                                                                          | C.P.                      | Ville                   | Tél.<br>≎      | E-mail<br>¢                                                | Dernier contrôle                                                 | Déclaration initiale | Taxe 2022 calculée (*)<br>◊ | Montant facturé 2022<br>¢ | Montant payé 2022 | Solde 2022 | Déclaration initiale extranet | Modification dispositifs |
| 1 ACTION                                                                                    |                           |                         | I              | Ø                                                          | 24/10/2022                                                       | Oui                  | 1189.10                     | )                         |                   | 0.00       | I                             | 0                        |
| 2 🗖 APA37                                                                                   |                           |                         | 4647           | 16 🙆                                                       |                                                                  | Non                  | 709.60                      |                           |                   | 0.00       |                               | 0                        |
| 1-2 / 2 lignes                                                                              |                           |                         |                | Filtre comm                                                | ercant                                                           |                      | ×                           |                           |                   |            | Prémier Précéden              | t 1 Suivant Dernier      |
| Pour la sélection : Sélectionnez une action<br>(*) Attention : ne prend pas en compte les p | • •<br>oses et déposes de | Monta<br>l'année en col | unt calculé /  | Modification<br>Indifférent<br>Déclaration<br>Modification | n de dispositifs 🔍<br>n initiale à valider<br>n de dispositifs 📐 |                      | Filtrer                     |                           |                   |            |                               |                          |
|                                                                                             |                           |                         |                | Dispositif c<br>Dispositif n<br>À compléte                 | ion conforme<br>ir                                               | ]                    |                             |                           |                   |            |                               |                          |

- La liste des commerçants affiche les commerçants ayant enregistré une modification de dispositif (pose, dépose).
- 5. Cliquer sur le bouton en bout de ligne, dans la colonne Déclaration ou Modification de dispositifs.
  - Une nouvelle fenêtre s'ouvre. Elle détaille les données déclarées par le commerçant depuis le portail extranet.

| ON                                             |                                      |                         |                          |
|------------------------------------------------|--------------------------------------|-------------------------|--------------------------|
| nseigne 0533 🕜                                 |                                      |                         |                          |
| Enseigne 0533                                  | Enseigne Intranet                    | Enseigne Extranet       | Photo                    |
| Dispositif                                     | Dispositif Publicitaire              | Dispositif Publicitaire |                          |
| Numerique                                      | non                                  | non                     |                          |
| Position dispositif                            | Non définie                          | Non définie             |                          |
| Nature support                                 | Non définie                          | Non définie             |                          |
| éclairage                                      | Non définie                          | Non définie             |                          |
| Date recensement                               |                                      |                         |                          |
| Date creation                                  | 01/01/2022                           | 01/01/2022              |                          |
| Date suppression                               |                                      | 17/10/2022              |                          |
| Latitude                                       | 47.3949                              | <b>4</b> 7.3949         |                          |
| Longitude                                      | 0.75663                              | 0.75663                 |                          |
| Commune                                        | La Ville-aux-Dames                   | La Ville-aux-Dames      | 2001                     |
| Adresse                                        | •                                    | •                       |                          |
| Cadastralex                                    |                                      |                         |                          |
| Cadastraley                                    |                                      |                         | Localiser                |
| Connecust: ACTON                               | 1.1                                  | 1.1                     |                          |
| Enseigne 952 Enseigne Intrant Enseigne Extrant | 0.6                                  | 0.6                     |                          |
| Deposit/ Deposit/Publicture Deposit/Publicture | 0.66                                 | 0.66                    |                          |
| Position dispositif Von Orline Von Schnie      | 0                                    | 0                       |                          |
| Edularge Non adria Non adria                   | 1                                    | 1                       |                          |
| Dis normanet                                   | 1                                    | 1                       |                          |
| Determetion 0161/2022 01/01/2022               |                                      |                         |                          |
| tele suppression                               | non                                  | non                     |                          |
| Lature (7.36) (7.36)                           | 0                                    | 0                       |                          |
| former by the other states ation               |                                      |                         |                          |
|                                                | Mall dealer an all sections that the |                         |                          |
| Artess<br>Celestrales                          | valider la modification Annule       | r la modification       |                          |
| Cedashteky                                     |                                      |                         |                          |
| Longaur 11 11                                  |                                      |                         |                          |
| Largear 0.6 0.6                                |                                      |                         |                          |
|                                                |                                      | Impre                   | ssion déclaration 🔰 Fern |

La déclaration est exportée dans votre navigateur. Vous avez la possibilité de l'enregistrer et de l'imprimer.

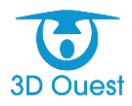

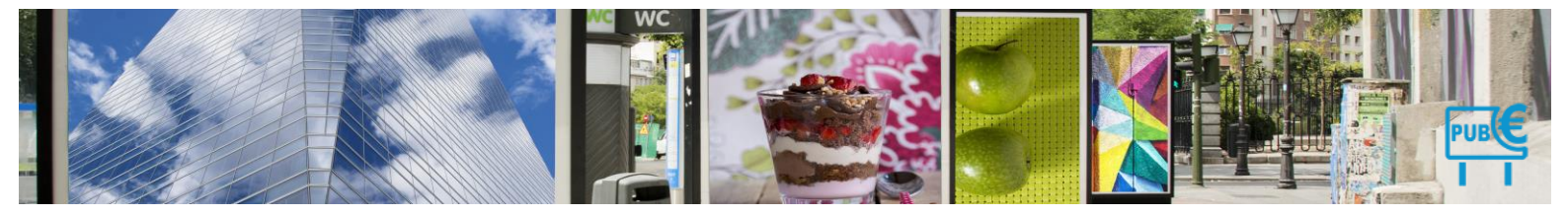

# 4.1.7.1.2 Localiser une déclaration

- 1. Pour accéder aux modifications de dispositifs, cliquer sur le bouton **Commerçants** dans le menu de gauche.
  - > Vous accédez à la liste des commerçants.
- 2. En haut de la liste, cliquer sur le bouton Filtre.
  - Une fenêtre s'ouvre.
- 3. Sélectionner Modification de dispositifs dans le menu déroulant.
- 4. Cliquer sur Filtrer.
  - La liste des commerçants affiche les commerçants ayant enregistré une modification de dispositif (pose, dépose).
- 5. Cliquer sur le bouton en bout de ligne, dans la colonne Déclaration ou Modification de dispositifs.
  - Une nouvelle fenêtre s'ouvre. Elle détaille en rouge les modifications renseignées par le commerçant depuis le portail extranet.
- 6. Cliquer sur Localiser.
  - Une fenêtre s'ouvre avec la localisation du dispositif.

| DN                       |                              |                         |           |
|--------------------------|------------------------------|-------------------------|-----------|
| nseigne 0533 🕜           |                              |                         |           |
| Enseigne 0533            | Enseigne Intranet            | Enseigne Extranet       | Photo     |
| Dispositif               | Dispositif Publicitaire      | Dispositif Publicitaire |           |
| Numerique                | non                          | non                     |           |
| Position dispositif      | Non définie                  | Non définie             |           |
| Nature support           | Non définie                  | Non définie             |           |
| éclairage                | Non définie                  | Non définie             |           |
| Date recensement         |                              |                         |           |
| Date creation            | 01/01/2022                   | 01/01/2022              |           |
| Date suppression         |                              | 17/10/2022              |           |
| Latitude                 | 47.3949                      | 47.3949                 |           |
| Longitude                | 0.75663                      | 0.75663                 |           |
| Commune                  | La Ville-aux-Dames           | La Ville-aux-Dames      | 202       |
| Adresse                  |                              |                         |           |
| Cadastralex              |                              |                         |           |
| Cadastraley              |                              |                         | Localiser |
| Longueur                 | 1.1                          | 1.1                     | Loodinoon |
| Largeur                  | 0.6                          | 0.6                     | ×         |
| Surface                  | 0.66                         | 0.66                    |           |
| Hauteur                  | 0                            | 0                       |           |
| Nb faces                 | 1                            | 1                       |           |
| Nb affiches              | 1                            | 1                       |           |
| Secteur                  |                              |                         |           |
| Groupe                   | non                          | non                     |           |
| Scellee au sol           | 0                            | 0                       |           |
| Motif de la modification |                              |                         |           |
|                          | Valider la modification Annu | ler la modification     |           |
|                          |                              |                         |           |

#### 4.1.8 Enregistrer une déclaration initiale au format papier

# 4.1.8.1 Déclaration conforme

Vous avez la possibilité d'enregistrer les déclarations reçues au format papier.

- 1. Dans le bandeau de gauche, cliquer sur le menu Commerçants.
  - Vous accédez à la liste des commerçants de votre territoire, et pouvez cliquer sur le commerçant lié à la déclaration à enregistrer.

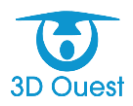

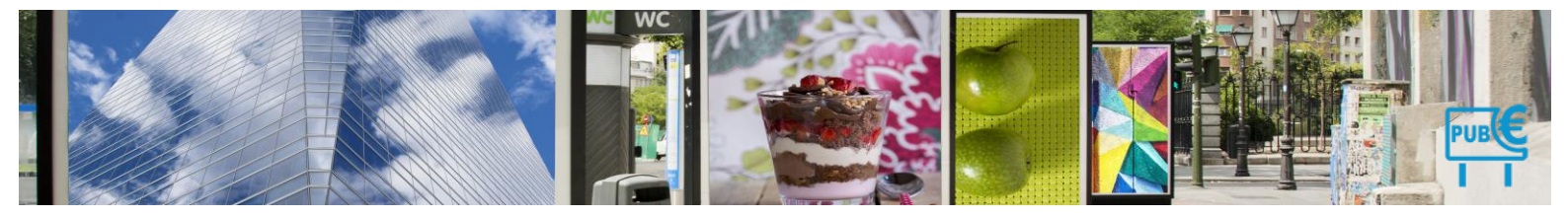

2. Lorsque vous vous trouvez sur la fiche commerçant, cliquer sur **DECLARATION INITIALE**, à droite de la page.

| Détail     | Commer          | rçant se       | olde débiteur     | = -1912.75 <del>0</del>         | Nouveau Pai       | ement            |                       |                         |                     |                        |                          |                                          |             |           |                  |
|------------|-----------------|----------------|-------------------|---------------------------------|-------------------|------------------|-----------------------|-------------------------|---------------------|------------------------|--------------------------|------------------------------------------|-------------|-----------|------------------|
| La déclara | tion a bien     | été supprin    | née.              |                                 |                   |                  |                       |                         |                     |                        |                          |                                          |             |           |                  |
| Baobab     |                 |                |                   |                                 |                   |                  |                       |                         |                     |                        |                          |                                          |             |           |                  |
| Entrepr    | ise Resp        | oonsable       | Adresse Fac       | turation                        | Observations      | Dispositif (1)   | Déclarations (7)      | Factures (7)            | Paiement (0)        | Document (0)           | Mail envoyé (0)          |                                          |             | <u> </u>  | DÉCLARATION      |
|            |                 | Ot states      |                   |                                 |                   |                  | Pour visua            | liser les dispositifs a | sur une carte, coch | ez ceux que vous dé    | ésirez localiser et cliq | uez sur "Localiser".                     |             |           | - S MINCE        |
| Cocher     | Code            | - Choisiss     | ez les dispositif | Date pos                        | e Date dé         | ipose Dat        | e déclaration         | Date dernier rele       | wé Confr            | urmité Diso            | ositif                   | Adresse                                  | 6           |           | NOUVEAU          |
|            | 00164           |                | -                 | 01/01/200                       | 7 -               |                  | 05/01/2023            | -                       | Cont                | orme Ense              | igne                     | ZA des Fougerolles<br>La Ville-aux-Dames | Transformer | Dupliquer | -IVI- DisPOsitiP |
| Déclara    | tion 2023 cal   | culée : 567.0  | 0 € (17.50m²)     |                                 |                   |                  |                       |                         |                     |                        |                          |                                          |             |           | CONTRADICT.      |
| Attentio   | n; le montant l | de la declarai | tion estime ne ;  | orend pas en<br>licher les dise | nositifs archivés | les poses/depose | s de rannee en cours. | Le prorata temponi      | s sera uniquement   | integre iors de la fac | turation                 |                                          |             |           |                  |
|            | cher loo ance   | ono aroposia   |                   | senor ies dro                   | positiro arcinteo |                  |                       |                         |                     |                        |                          |                                          |             |           | I → PUBLIPOSTAGE |
|            |                 |                |                   |                                 |                   |                  |                       | Localiser               |                     |                        |                          |                                          |             |           |                  |
|            |                 |                |                   |                                 |                   |                  |                       | Détail prorata          | temporis            |                        |                          |                                          |             |           |                  |
|            |                 |                |                   |                                 |                   |                  | Enro                  | gistrer                 | Retour              |                        |                          |                                          |             |           |                  |

- Vous accédez au récapitulatif des informations de l'intranet. Elles vous permettent d'indiquer la date réelle de déclaration et de vérifier les informations déclarées par le commerçant.
- **3.** Cliquer sur Valider. Un pop-up (nouvelle fenêtre) s'ouvre. Elle vous permet d'effectuer la déclaration initiale et celle-ci est conforme aux données de votre plateforme cliquer sur oui.
- 4. Cliquer sur Cliquer sur Valider, puis sur Déclaration conforme.
  - > Un message de confirmation s'affiche.

|                                           | Baobab - Décl                  | aration initiale           |              |                                     |             |            |                               |
|-------------------------------------------|--------------------------------|----------------------------|--------------|-------------------------------------|-------------|------------|-------------------------------|
| Êtes vous sur de v<br>Date de déclaration | vouloir valider la déclaration | on initiale les dispositif | s suivants ? |                                     |             |            |                               |
| Code                                      | Date création                  | Date pose                  | Date dépose  | Date dernier relevé                 | Conformité  | Dispositif | Adresse<br>ZA des Fougerolles |
| 00164                                     |                                | 01/01/2007                 | -            | -                                   | Conforme    | Enseigne   | La Ville-aux-Dames            |
|                                           | CANT                           |                            |              |                                     |             |            | VALIDER                       |
|                                           |                                |                            |              |                                     |             |            |                               |
|                                           |                                |                            | Confirmatio  | 1                                   |             | ×          | L3                            |
|                                           |                                |                            | Effectuer la | déclaration initiale de ce commerça | it ?        |            |                               |
|                                           |                                |                            |              |                                     | Valider Ani | nuler      |                               |

La déclaration est enregistrée.

| bab        |          |                                      |                                  |                                                  |          |                                                         |                          |                 |                                                            |                                                            |                   |                                          |  |
|------------|----------|--------------------------------------|----------------------------------|--------------------------------------------------|----------|---------------------------------------------------------|--------------------------|-----------------|------------------------------------------------------------|------------------------------------------------------------|-------------------|------------------------------------------|--|
| Entreprise | Response | ble Adresse F                        | acturation                       | Observations                                     | Disposit | if (1) Déclaration                                      | s (8) Factures (7)       | Paiement (0)    | Document (0)                                               | Mail envoyé (0)                                            |                   |                                          |  |
|            |          |                                      |                                  |                                                  | -        | 🗢 La déclaratio                                         | initiale a été effectuée | le 09/01/2023 🧃 | X Supprimer                                                | ]                                                          |                   |                                          |  |
|            |          |                                      |                                  |                                                  |          |                                                         |                          |                 |                                                            |                                                            |                   |                                          |  |
|            | ▼ Déclai | ation 2021 du 28/11                  | 2021 ( 17.50 )                   | m², 283.50 € )                                   |          |                                                         |                          |                 |                                                            |                                                            |                   |                                          |  |
|            | ✓ Déclai | ation 2021 du 28/11<br>Code          | 2021 ( 17.50 )<br>Créat          | m²,283.50€)<br>tion Supp                         | ression  | Dispositif                                              |                          | Numérique       | Surface tax                                                | ée Tari                                                    | Exonération       | Montant                                  |  |
|            | ▼ Déclai | ation 2021 du 28/11<br>Code<br>00164 | 2021 ( 17.50 )<br>Créa<br>01/01/ | m²,283.50€)<br>tion Supp<br>2007                 | ression  | <b>Dispositif</b><br>Enseigne                           |                          | Numérique       | <b>Surface tax</b><br>1 x 17.50 = 17                       | ée Tari<br>50                                              | Exonération       | Montant<br>Cumul                         |  |
|            | ▼ Déclar | ation 2021 du 28/11<br>Code<br>00164 | 2021 ( 17.50 )<br>Créa<br>01/01/ | m²,283.50€)<br>tion Supp<br>2007                 | ression  | <b>Dispositif</b><br>Enseigne<br>Total Enseigne         |                          | Numérique       | <b>Surface tax</b><br>1 x 17.50 = 17<br>17                 | <mark>ée Tari</mark><br>50<br>50 16.20 €                   | Exonération<br>0% | Montant<br>Cumul<br>283.50 €             |  |
|            | ▼ Déclai | ation 2021 du 28/11<br>Code<br>00164 | 2024 ( 17.50 1<br>Créa<br>01/01/ | m <sup>*</sup> , 283.50 € )<br>tion Supp<br>2007 | ression  | Dispositif<br>Enseigne<br>Total Enseigne<br>Total Total | TAL                      | Numérique       | <b>Surface tax</b><br>1 x 17.50 = 17<br>17<br><b>17.50</b> | <mark>ée Tari</mark><br>50<br>50 16.20 €<br>m <sup>2</sup> | Exonération<br>0% | Montant<br>Cumul<br>283.50 €<br>283.50 € |  |

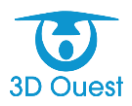

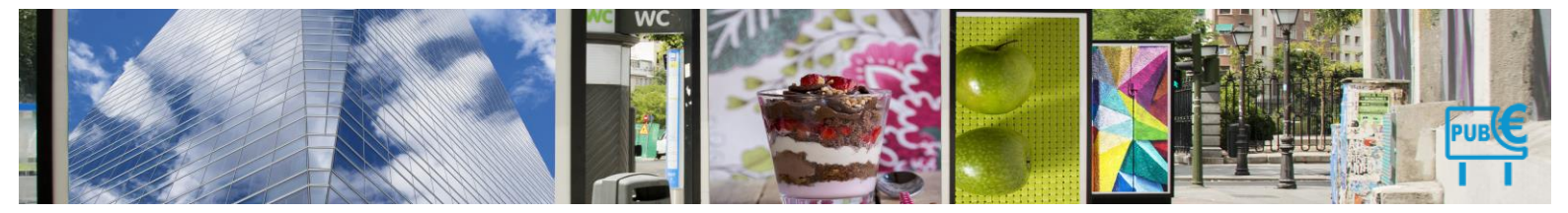

4.1.8.2 Déclaration non conforme au format papier

Vous avez la possibilité d'enregistrer les déclarations reçues au format papier.

- 1. Dans le bandeau de gauche, cliquer sur le menu Commerçants.
  - Vous accédez à la liste des commerçants de votre territoire, et pouvez cliquer sur le commerçant lié à la déclaration à enregistrer.
- 2. Lorsque vous vous trouvez sur la fiche commerçante, cliquer sur **DECLARATION INITIALE**, à droite de la page.
  - Vous accédez au récapitulatif des informations de l'intranet. Elles vous permettent d'indiquer la date réelle de déclaration et de vérifier les informations déclarées par le commerçant.

| Baol                            | bab                                                                            | - D  | écl              | ara  | tio    | n in | itial | e           |                     |            |            |                                          |  |  |
|---------------------------------|--------------------------------------------------------------------------------|------|------------------|------|--------|------|-------|-------------|---------------------|------------|------------|------------------------------------------|--|--|
| Êtes vous sur de vouloir valide | vous sur de vouloir valider la déclaration initiale les dispositifs suivants ? |      |                  |      |        |      |       |             |                     |            |            |                                          |  |  |
| Date de déclaration effective : | 04/0                                                                           | 1/2( | 23               |      |        |      |       | -           |                     |            |            |                                          |  |  |
| Code Date                       | 0                                                                              |      | Ja               | nvie | r 202: | 3    | 0     | Date dépose | Date dernier relevé | Conformité | Dispositif | Adresse                                  |  |  |
| <u>00164</u>                    | Lu                                                                             | Ма   | Me               | ə J  | e Vi   | e Sa | a Di  | -           | -                   | Conforme   | Enseigne   | ZA des Fougerolles<br>La Ville-aux-Dames |  |  |
| RETOUR                          | 2                                                                              |      | 2                | 4    | 5      | 6    | 7 8   | -           |                     |            |            |                                          |  |  |
| COMMERÇANT                      | 9                                                                              | 1    | ) 1 <sup>.</sup> | 1 1  | 2 1    | 3 1  | 4 15  |             |                     |            |            | VALIDER                                  |  |  |
|                                 | 16                                                                             | 1    | 7 1              | 8 1  | 9 2    | 0 2  | 1 22  |             |                     |            |            |                                          |  |  |
|                                 | 23                                                                             | 24   | 1 2              | 5 2  | 6 2    | 7 2  | 8 29  |             |                     |            |            |                                          |  |  |
|                                 | 30                                                                             | 3    | 1                |      |        |      |       |             |                     |            |            |                                          |  |  |

- **3.** Si les informations dans la déclaration initiale ne sont pas conformes à votre base, vous avez la possibilité de passer en procédure de rehaussement contradictoire.
- 4. Cliquer sur **RETOUR COMMERCANT**, sur votre droite cliquer sur **REHAUSSEMENT CONTRADICTOIRE**.

| Baobab          |                                                   |                           |                     |                  |                        |                        |                     |                        |                          |                                          |             |           |                             |  |
|-----------------|---------------------------------------------------|---------------------------|---------------------|------------------|------------------------|------------------------|---------------------|------------------------|--------------------------|------------------------------------------|-------------|-----------|-----------------------------|--|
| Entreprise      | Responsable                                       | Adresse Facturation       | Observations        | Dispositif (1)   | Déclarations (7)       | Factures (7)           | Paiement (0)        | Document (0)           | Mail envoyé (0)          |                                          |             | Ô         | DÉCLARATION                 |  |
|                 |                                                   |                           |                     |                  | Pour visua             | iser les dispositifs : | sur une carte, coch | ez ceux que vous dé    | sirez localiser et cliqi | uez sur "Localiser".                     |             |           | Les manace                  |  |
| Cocher unique   | boher uniquement : Cholaissez les dispositifs - v |                           |                     |                  |                        |                        |                     |                        |                          |                                          |             |           |                             |  |
| Code            | Date                                              | création Date p           | ose Date d          | épose Date       | e déclaration          | Date dernier rele      | vé Conf             | ormité Disp            | ositif                   | Adresse                                  | 0           |           |                             |  |
| 0016            | 4                                                 | - 01/01/2                 | 007 -               | (                | 05/01/2023             | -                      | Con                 | forme Ense             | igne                     | ZA des Fougerolles<br>La Ville-aux-Dames | Transformer | Dupliquer |                             |  |
| Déclaration 2   | 023 calculée : 567                                | .00 € (17.50m²)           |                     |                  |                        |                        |                     |                        |                          |                                          |             | -         | REHAUSSEMENT<br>CONTRADICT. |  |
| Attention; le m | ontant de la déclar                               | ation estimé ne prend pas | en compte le détail | des poses/dépose | s de l'année en cours. | Le prorata tempori:    | s sera uniquement   | intégré lors de la fac | turation                 |                                          |             |           | 5                           |  |

Une nouvelle page s'affiche.

Elle contient par défaut l'ensemble des informations des dispositifs du commerçant.

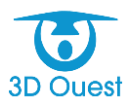

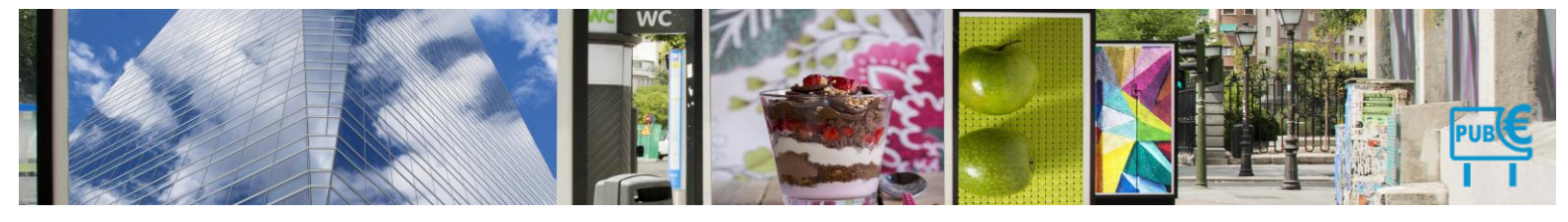

Baobab - Nouvelle déclaration

# 

| COL        | ▶ COMMERÇANT                                                                                                    |                   |                  |                                    |                |              |             |      |               |                |             |       |    |               |          |
|------------|----------------------------------------------------------------------------------------------------|-------------------|------------------|------------------------------------|----------------|--------------|-------------|------|---------------|----------------|-------------|-------|----|---------------|----------|
| Procéc     | rocédure de rehaussement contradictoire 2023                                                                                                    |                   |                  |                                    |                |              |             |      |               |                |             |       |    |               |          |
| Date de    | te de déclaration : 🔟 03 🗸 - Janvier 🔍 - (2023 🗸                                                                                                    |                   |                  |                                    |                |              |             |      |               |                |             |       |    |               |          |
| Surface    | face totale déclarée : 17.50 m² Montant déclaré : 567.00 €                                                                                                    |                   |                  |                                    |                |              |             |      |               |                |             |       |    |               |          |
| Veuillez   | uillez saisir les données déclarées par le commerçant :                                                                                                    |                   |                  |                                    |                |              |             |      |               |                |             |       |    |               |          |
| #          | illez saistr les données déclarées par le commerçant :<br>s Code Création Suppression Dispositif Numérique Longueur (m) Largeur (m) Surface (m) Nb faces Surface Itb affiches Surface Exonèration Montant (f) (s) Montant (f) |                   |                  |                                    |                |              |             |      |               |                |             |       |    |               |          |
| 1          | 00164                                                                                                    | 01/01/2007        |                  | Dispositif Publicitaire            | ×              | 1.5          | 1.5         | 2.25 | 1             | 2.25           |             | 16.20 | 0% | au dispositif | <b>×</b> |
| 2          |                                                                                                    |                   |                  | -                                  | ×              | 1.5          | 1.5         | 2.25 | 1             | 2.25           | 1           | 16.20 | 0% | 36.45 €       | ×        |
| + ligne    |                                                                                                    |                   |                  |                                    |                |              |             |      |               |                |             |       |    |               |          |
| Date de    | la proposition d                                                                                                    | e rectification : | 🛄 09 🗸 - Janvie  | er 🗸 - 2023 🗸                      |                |              |             | [    | Procédure de  | e rehaussement | contradicto | ire 🗙 |    |               |          |
| Comment    | aire :                                                                                                    |                   |                  |                                    |                |              |             |      | Êtes-vous sur | de vouloir com | mencer la   | iro 2 |    |               |          |
| Le comme   | rçant déclare un                                                                                                    | dispositif publi  | citaire de 1.5*1 | .5 et non plus une enseigne de 7 p | par 2.5 soit 1 | 17.5 en surf | ace taxable |      | procedure de  | rendussement   | contradicto |       |    |               |          |
|            |                                                                                                    |                   |                  |                                    |                |              |             |      |               | Confir         | mer An      | nuler |    |               |          |
|            |                                                                                                    |                   |                  |                                    |                |              |             |      |               |                | <u> </u>    |       |    |               |          |
|            |                                                                                                    |                   |                  |                                    |                |              |             |      |               |                | 1           |       |    |               |          |
|            |                                                                                                    |                   |                  |                                    |                |              |             |      |               |                |             |       |    |               |          |
| Débuter    | la procédure                                                                                                    |                   | _                |                                    |                |              |             |      |               |                |             |       |    |               |          |
| 2 C D'UTCI | a procedule                                                                                                    |                   |                  |                                    |                |              |             |      |               |                |             |       |    |               |          |
|            |                                                                                                    |                   |                  |                                    |                |              |             |      |               |                |             |       |    |               |          |

- 5. Saisir la date de déclaration exacte.
- 6. Saisir la surface totale déclarée par le commerçant ;
- 7. Saisir (optionnel) le montant total déclaré par le commerçant
- 8. Saisir les informations déclarées par le commerçant, dispositif par dispositif.
- 9. Cliquer sur Débuter la procédure.
- 10. Une fenêtre pop-up s'ouvre, cliquer sur Confirmer
  - La déclaration du commerçant est enregistrée. Elle ne modifie pas les informations de votre base de données.
  - > Une information en rouge concernant la procédure vous alerte, le logiciel bloque pour 30 jours toute modification de dispositif.

| Détail Commerçant Solde débiteur1912.75€ Nouveau Palement            | Procédure de rehaussem     | ent contradictoire | de 2023 en cours    | ←                     |               |               |          |                       |
|----------------------------------------------------------------------|----------------------------|--------------------|---------------------|-----------------------|---------------|---------------|----------|-----------------------|
| Baobab                                                               |                            |                    |                     | ·                     |               |               |          |                       |
| Entreprise Responsable Adresse Facturation Observations Disposi      | if (1) Déclarations (8) Fa | actures (7) Paieme | nt (0) Document (0) | Mail envoyé (0)       |               |               | <b>(</b> | PROCÉDURE<br>EN COURS |
|                                                                      |                            |                    |                     |                       |               |               |          |                       |
| <ul> <li>Procédure de 2023</li> </ul>                                |                            |                    |                     |                       |               |               |          |                       |
| Procédure                                                            | Date de déclaration        | Montant déclaré    | Montant dÿ Da       | te de mise en demeure | Date d'accord | État Finalité |          |                       |
| Récapitulatif déclaration non Conforme                               | 03/01/2023                 | 567.00 €           | 567.00 €            | 09/01/2023            |               |               |          |                       |
|                                                                      |                            |                    |                     |                       |               |               |          |                       |
| Déclaration 2021 du 28/11/2021 (17.50 m², 283.50 €)                  |                            |                    |                     |                       |               |               |          | → PUBLIPOSTAGE        |
| → Déclaration 2020 du 13/12/2020 ( 17.50 m <sup>2</sup> , 280.00 € ) |                            |                    |                     |                       |               |               |          |                       |

Une fenêtre pop-up s'active dans l'accueil avec le nombre de procédure en cours ou dépassé.

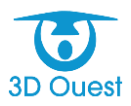

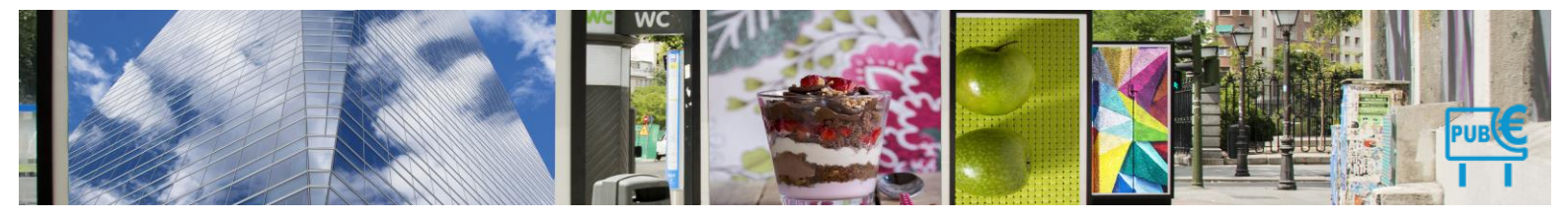

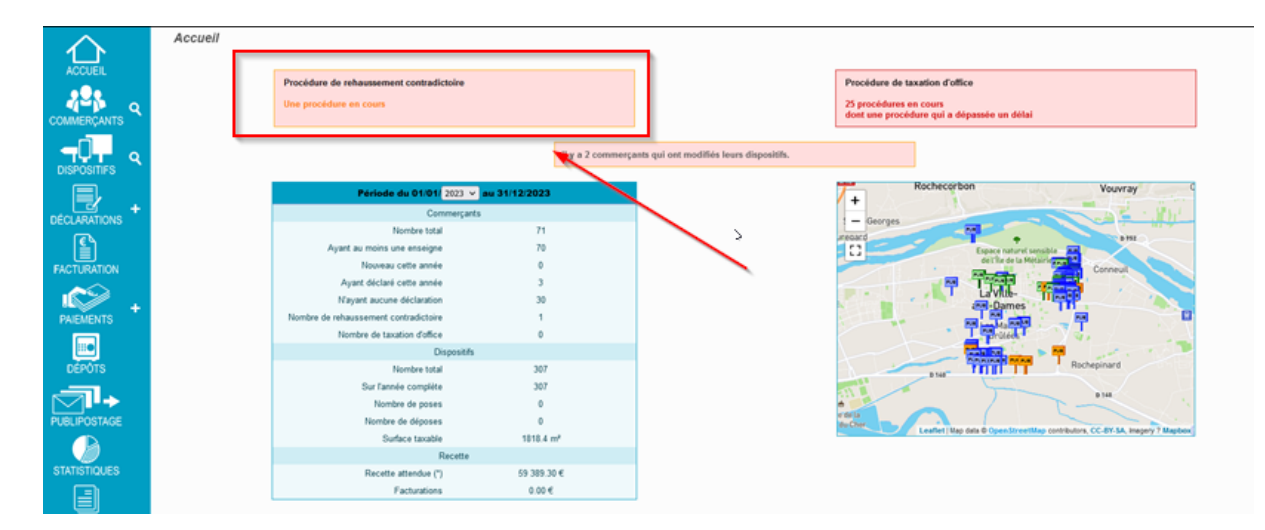

# 4.1.8.3 Déclaration en cours d'année

# 4.1.8.3.1 Déclaration initiale conforme

Pour enregistrer la déclaration d'une pose de dispositif, suivre les instructions indiquées au point <u>Créer un</u> <u>dispositif</u>.

Pour enregistrer la déclaration d'une dépose de dispositif, suivre les instructions indiquées au point <u>Modifier</u> <u>un dispositif</u>.

Pour enregistrer la déclaration sur la fiche commerçant, suivre les instructions indiquées au point <u>Documents</u>.

# 4.1.8.3.2 Déclaration non conforme

Pour enregistrer la déclaration sur la fiche commerçant, suivre les instructions indiquées au point <u>Documents</u>.

La déclaration de pose ou de dépose n'étant pas conforme aux données terrain, il n'est pas nécessaire de réaliser une modification des supports du commerçant.

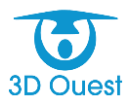

Page 104 sur 152

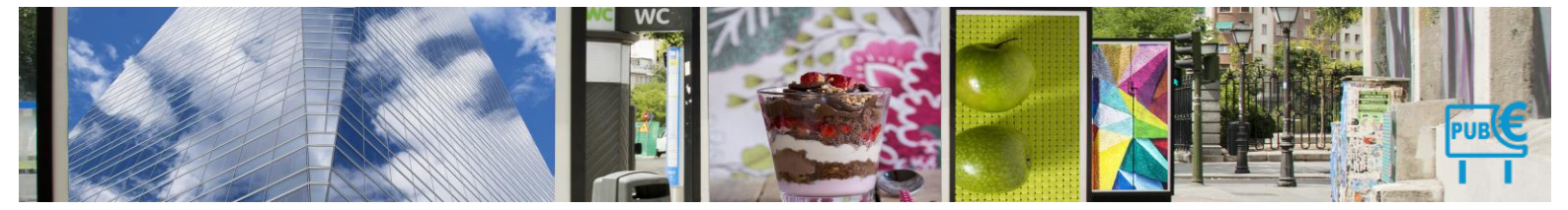

### 4.1.9 Enregistrer une déclaration initiale en ligne

# 4.1.9.1 Déclaration initiale conforme

Lorsque l'option « Portail de télédéclaration » est souscrite, les gestionnaires de la TLPE reçoivent les déclarations directement dans le logiciel de gestion.

Les déclarations sont effectuées depuis les comptes commerçants. Après validation de la part de ces derniers, elles arrivent sur le logiciel (l'intranet), où le gestionnaire de la taxe va pouvoir contrôler et traiter la déclaration initiale.

L'ensemble des déclarations réalisées en ligne sont affichées directement sur la liste des commerçants.

Pour accéder aux déclarations réalisées en ligne, cliquer sur le bouton **Commerçants** dans le menu de gauche.

- 1. Pour accéder aux déclarations initiales, cliquer sur le bouton Filtre en haut de la liste des commerçants.
- 2. Sélectionner Déclaration initiale à valider, puis cliquer sur Filtrer.

| Les Commerçants |                                                                                                    |                                                     |             |                                                 |                 |          |                     |                         |                           |                              |                           |                      |                                  |                            |  |
|-----------------|----------------------------------------------------------------------------------------------------|-----------------------------------------------------|-------------|-------------------------------------------------|-----------------|----------|---------------------|-------------------------|---------------------------|------------------------------|---------------------------|----------------------|----------------------------------|----------------------------|--|
| 4 <b>2</b>      |                                                                                                    |                                                     |             |                                                 |                 |          |                     |                         |                           |                              |                           |                      |                                  |                            |  |
| Affic           | cher l'état : 2023 v Afficher les commerçants archivés après le 1er janvier 2023 Fille Afficher les commerçants sans déclaration initale |                                                     |             |                                                 |                 |          |                     |                         |                           |                              |                           |                      |                                  |                            |  |
|                 | ] Afficher les commerçants sans dispositif Rechercher.                                                                                   |                                                     |             |                                                 |                 |          |                     |                         |                           |                              |                           |                      |                                  |                            |  |
|                 | Entreprise                                                                                                    | Adresse<br>≎                                        | C.P.<br>0 0 | Ville                                           | Tél.<br>¢       | E-mail   | Dernier<br>contrôle | Déclaration<br>initiale | Taxe 2023 calculée<br>(*) | Montant facturé<br>2023<br>© | Montant payé<br>2023<br>¢ | Solde<br>2023<br>0 0 | Déclaration initiale<br>extranet | Modificatio<br>dispositif: |  |
| 1 🗆             | 3D OUEST                                                                                                    | 5 rue broglie                                       | 22000       | saint Brieuc                                    |                 | Ø        |                     | Oui                     | 1187.50                   |                              |                           | 0.00                 | Ó                                |                            |  |
| 2               | ] 4douest                                                                                                    | 5 rue broglie                                       | 22700       | Filtre commercant                               |                 |          |                     | ×ui                     | 0.00                      |                              |                           | 0.00                 | Ó                                |                            |  |
| 3               | 5D OUEST                                                                                                    | etst                                                | 22300       | Indifférent                                     | ~               |          |                     | on                      | 0.00                      |                              |                           | 0.00                 |                                  |                            |  |
| 4 🗆             | ] 6douest                                                                                                    | 5 rue louis                                         | 22700       | Indifférent                                     |                 | -        |                     | ui                      | 0.00                      |                              |                           | 0.00                 |                                  |                            |  |
| 5 🗆             | ACTION                                                                                                    | 11rue Marie de Lorraine<br>37700 LA VILLE AUX DAMES | 37700       | Déclaration initiale à<br>Modification de dispo | valider ositifs | <u> </u> |                     | ui                      | 1189.10                   |                              |                           | 0.00                 | ٢                                | 0                          |  |
| 6 🗆             | ) ALDI                                                                                                    | 11 RUE DE MARIE DE LORRAINE<br>ZAC DES FOUGEROLLES  | 37700       | Dispositif conforme                             | -               |          |                     | on                      | 1062.70                   |                              |                           | 0.00                 |                                  |                            |  |
| 7 🗆             | ALDI MARCHE SARL                                                                                                    | AV JEANNE D ARC                                     | 37700       | LA V Å compléter                                |                 | -        | -                   | Non                     | 819.70                    |                              |                           | 0.00                 |                                  |                            |  |
| 8 🗆             | ] APA37                                                                                                    | RUE AMELIA EARHART ZI BOIS DES<br>PLANTES           | 37700       | LA VILLE AUX DAMES                              | 02474647        | 46 🖄     | -                   | Non                     | 709.60                    |                              |                           | 0.00                 |                                  | 0                          |  |

> La liste des commerçants ayant réalisé une déclaration initiale s'affiche.

| A ROUNDAU KAN KAN KAN KAN KAN KAN KAN KAN KAN KAN                                             |                                                     |       |                    |      |        |                  |                      |                        |                      | EXPORT XLS        | IMPRIMER   |                               |                          |
|-----------------------------------------------------------------------------------------------|-----------------------------------------------------|-------|--------------------|------|--------|------------------|----------------------|------------------------|----------------------|-------------------|------------|-------------------------------|--------------------------|
| Mitcher Fédat: 2023 ov 🗌 Afficher les commerçants archivés après les fer janvier 2022 🛛 Filte |                                                     |       |                    |      |        |                  |                      |                        |                      |                   |            |                               |                          |
| Afficher les commerça     Afficher les commerça                                               | nts sans déclaration initale<br>nts sans dispositif |       |                    |      |        |                  |                      |                        |                      |                   |            | Rechero                       | her.                     |
| Entreprise                                                                                    | Adresse<br>©                                        | C.P.  | Ville              | Tél. | E-mail | Dernier contrôle | Déclaration initiale | Taxe 2023 calculée (*) | Montant facturé 2023 | Montant payé 2023 | Solde 2023 | Déclaration initiale extranet | Modification dispositifs |
| 1 🗆 4douest                                                                                   | 5 rue broglie                                       | 22700 | lannion            | -    | Ø      |                  | Oui                  | 648.00                 |                      |                   | 0.00       | ٢                             | 0                        |
| 2 🗆 5D OUEST                                                                                  | etst                                                | 22300 | lannion            | -    | Ø      |                  | Oui                  | 2345.80                |                      |                   | 0.00       | ٢                             | 0                        |
| 3 CACTION                                                                                     | 11rue Marie de Lorraine<br>37700 LA VILLE AUX DAMES | 37700 | la ville aux dames | -    | Ø      | 24/10/2022       | Oui                  | 1189.10                |                      |                   | 0.00       | ٢                             |                          |
| 4 🗆 ALDI MARCHE SARL                                                                          | AV JEANNE D'ARC                                     | 37700 | LA VILLE AUX DAMES | 3 -  | -      | -                | Oui                  | 819.70                 |                      | /                 | 0.00       | ٢                             |                          |
| 5 🗆 Mac Donald's                                                                              | ZAC des Fougerolles                                 | 37700 | LA VILLE AUX DAMES | - 6  | -      |                  | Oui                  | 1448.30                |                      |                   | 0.00       | Ó                             |                          |
| 1-5 / 5 lignes                                                                                |                                                     |       |                    |      |        |                  |                      |                        |                      |                   |            |                               |                          |

- 3. Pour accéder au détail d'une déclaration, cliquer sur l'icône  $\stackrel{\scriptsize(\circ)}{\odot}$  .
  - > Une fiche récapitulative succincte s'affiche, vous pouvez valider à l'unité ou en masse.

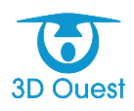

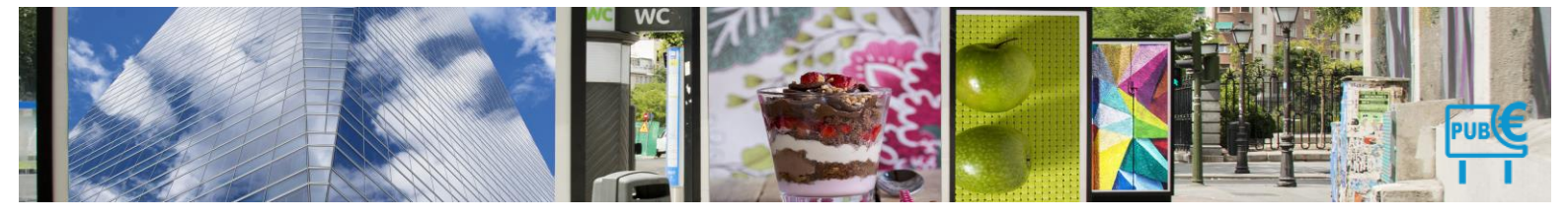

A l'unité.

| Sé | lectionnez l'actio | n                               |                     |                | ×       |
|----|--------------------|---------------------------------|---------------------|----------------|---------|
|    | Code               | Dispositif                      | Date de pose        | Date de dépose | Surface |
|    | 0553               | Dispositif Publicitaire         | 01/01/2022          |                | 8.27    |
|    | 0557               | Dispositif Publicitaire         | 10/08/2022          | 16/11/2022     | 9.00    |
|    | 0558               | Pré-enseigne                    | 09/08/2022          | -              | 25.00   |
|    | 0559               | Enseigne                        | 09/12/2022          | -              | 20.00   |
|    |                    | Valider la déclaration initiale | Rehaussement contra | dictoire       |         |
|    |                    |                                 |                     |                | Fermer  |

Si une déclaration initiale est en attente de validation  $\bigotimes$  et que celle-ci est accompagnée d'une modification de dispositif  $\bigotimes$ , vous ne serez pas en capacité de pouvoir valider celle-ci. Un message d'erreur vous informera dans ce cas.

| Séle | ctionnez l'ac | tion       |                                                               |                                                         |                           | ×       |
|------|---------------|------------|---------------------------------------------------------------|---------------------------------------------------------|---------------------------|---------|
|      | Code          | Dispositif |                                                               | Date de pose                                            | Date de dépose            | Surface |
|      | 0555          | Enseigne   |                                                               | 12/12/2022                                              | -                         | 5.00    |
|      |               |            |                                                               |                                                         |                           |         |
|      |               |            | Valider la déclaration initiale                               | Rehaussement contrad                                    | lictoire                  |         |
|      |               |            | Le commerçant a des dispos<br>Vous devez les traiter pour pou | itifs en attente de modi<br>Ivoir valider la déclaratio | fication.<br>on initiale. |         |
|      |               |            |                                                               |                                                         |                           | Fermer  |

- Pour enregistrer les déclarations initiales en masse, sélectionner les déclarations que vous souhaitez valider. NB : pour sélectionner toutes les déclarations conformes, cocher la case face à Entreprise, en haut à gauche du tableau.
- Les déclarations initiales ayant une modification de dispositifs ne pourront pas intégrer la sélection, en effet il faut déjà valider la modification de dispositif. La case est donc décochée.

| Les Commerçants                                                            |                                                     |           |                      |           |                |                  |                      |                        |                      |                        |                   |                               |                           |
|----------------------------------------------------------------------------|-----------------------------------------------------|-----------|----------------------|-----------|----------------|------------------|----------------------|------------------------|----------------------|------------------------|-------------------|-------------------------------|---------------------------|
|                                                                            |                                                     |           |                      |           |                |                  |                      |                        |                      |                        | ×                 | EXPORT XLS                    | MPRIMER                   |
|                                                                            |                                                     |           |                      |           |                |                  |                      |                        |                      |                        |                   |                               |                           |
| Afficher l'état : 2023 💙 🗌                                                 | Afficher les commerçants archivés                   | après le  | 1er janvier 2023     | Filtre    |                |                  |                      |                        |                      |                        |                   |                               |                           |
| <ul> <li>Afficher les commerçan</li> <li>Afficher les commerçan</li> </ul> | ts sans déclaration initale<br>ts sans dispositif   |           |                      | 4         |                |                  |                      |                        |                      |                        | 5                 |                               |                           |
|                                                                            |                                                     |           |                      | _         |                |                  |                      |                        |                      |                        |                   | Recherch                      | er:                       |
| Entreprise                                                                 | Adresse<br>¢                                        | C.P.<br>0 | Ville<br>¢           | Té<br>¢   | l. E-mail<br>0 | Dernier contrôle | Déclaration initiale | Taxe 2023 calculée (*) | Montant facturé 2023 | Montant payé 2023<br>o | Solde 2023<br>c c | Déclaration initiale extranet | Modification dispositifs  |
| 1 douest                                                                   | 5 rue broglie                                       | 22700     | lannion              | -         | Ø              |                  | Oui                  | 648.00                 | )                    |                        | 0.00              | Ó                             | 0                         |
| 2 DOUEST                                                                   | etst 5                                              | 22300     | lannion              | -         | Ø              | -                | Oui                  | 2345.80                | )                    |                        | 0.00              | Ó                             | 0                         |
| 3 🗹 ACTION                                                                 | 11rue Marie de Lorraine<br>37700 LA VILLE AUX DAMES | 37700     | la ville aux dame    | es -      | Ø              | 24/10/2022       | Oui                  | 1189.10                | )                    |                        | 0.00              | 0                             |                           |
| 4 🗹 ALDI MARCHE SARL                                                       | AV JEANNE D ARC                                     | 37700     | LA VILLE AUX DAM     | AES -     | -              | -                | Oui                  | 819.70                 | )                    |                        | 0.00              | 5                             |                           |
| 5 🗹 Mac Donald's                                                           | ZAC des Fougerolles                                 | 37700     | LA VILLE AUX DAM     | MES -     | -              |                  | Oui                  | 1448.30                | )                    |                        | 0.00              | er <sub>o</sub>               |                           |
| 1-5 / 5 lignes                                                             |                                                     |           |                      |           |                |                  |                      |                        |                      |                        |                   | Premier Pr                    | écédent 1 Suivant Dernier |
| Pour la sélection : - Sélection                                            | nez une action 🗸                                    |           | Montant calculé / Me | ontant fa | icturé         |                  |                      |                        |                      |                        |                   |                               |                           |

(\*) Attention : ne prend pas en compte les poses et déposes de l'année en cours

En bas à gauche du tableau, sélectionner une l'action et **Valider déclaration**. Vous aurez la possibilité de notifier par mail les commerçants.

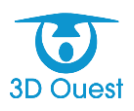

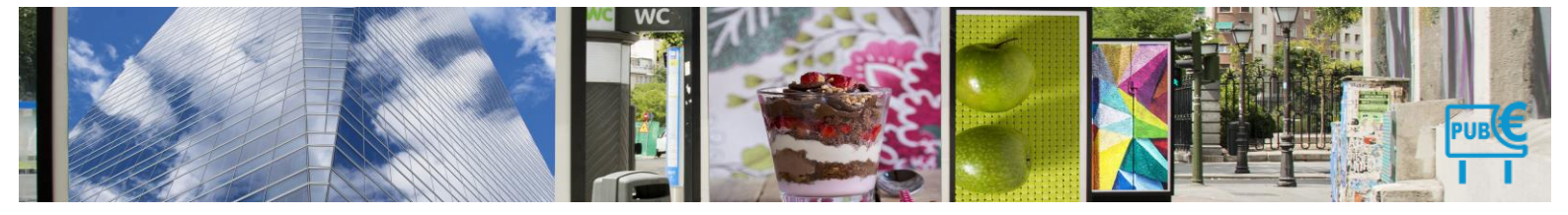

Visuel commerçants après validation en masse.

| 49    |                                                                                       |                                                                                       |                |                    |              |        |                 |                      |                                     |                                                   |             | MER                      |  |
|-------|---------------------------------------------------------------------------------------|---------------------------------------------------------------------------------------|----------------|--------------------|--------------|--------|-----------------|----------------------|-------------------------------------|---------------------------------------------------|-------------|--------------------------|--|
| Affic | Incher Félat: 2023 V Afficher les commerçants archivés après le 1er janvier 2023 Faue |                                                                                       |                |                    |              |        |                 |                      |                                     |                                                   |             |                          |  |
| 8     | Afficher les commerçants sans de<br>Afficher les commerçants sans dis                 | positif                                                                               | C.P.           | Ville              | Tái          | E-mail | Demier contrôle | Déclaration Initiale | Tava 2022 coloridás (8) Mantantifac | nurá 2023 - Mantant navá 2023 - Palda 2023 - Dáck | Rechercher: | Modification disposition |  |
| 1 (   | 3D OUEST                                                                              | 5 rue broglie                                                                         | 0 0<br>22000   | saint Brieuc       | 0            | ©      | 0               | Oui                  | 0 0<br>1187.50                      | 0.00                                              |             |                          |  |
| 2 (   | 4douest<br>5D OUEST                                                                   | 5 rue broglie<br>etst                                                                 | 22700<br>22300 | lannion            | •            | B      | •               | Oui                  | 648.00<br>2345.80                   | 0.00                                              | 0           | 0                        |  |
| 4 (   | Gdouest                                                                               | 5 rue Iouis                                                                           | 22700          | lannion            |              | 8      |                 | Oui                  | 0.00                                | 0.00                                              |             |                          |  |
| 5 (   | ACTION                                                                                | 11rue Mane de Lorraine<br>37700 LA VILLE AUX DAMES<br>11 RUE DE MARIE DE LORRAINE ZAC | 37700<br>37700 | la ville aux dames | - 0549855931 | 8      | 24/10/2022      | Oui                  | 1177.80                             | 0.00                                              | - °         |                          |  |
| 7 (   | ALDI MARCHE SARL                                                                      | AV JEANNE D ARC                                                                       | 37700          | LA VILLE AUX DAMES |              | -      |                 | Oui                  | 819.70                              | 0.00                                              | • •         |                          |  |

# 4.1.9.2 Déclaration avec modification de dispositif

1. Pour accéder aux déclarations réalisées en ligne, cliquer sur Commerçants dans le menu de gauche. Vous accédez à la liste des commerçants.

NB : L'ensemble des commerçants ayant fait une déclaration par le portail sont marqués par l'icône (conforme) et, ou ?? dans la colonne modification dispositifs (pose ou dépose).

| Les        | Les Commerçants                                                  |                                                     |             |                    |            |              |                     |                         |                                                |                           |               |                                                 |                             |
|------------|------------------------------------------------------------------|-----------------------------------------------------|-------------|--------------------|------------|--------------|---------------------|-------------------------|------------------------------------------------|---------------------------|---------------|-------------------------------------------------|-----------------------------|
| 42\$       | NOUVEAU<br>COMMERÇANT                                            |                                                     |             |                    |            |              |                     |                         |                                                |                           |               |                                                 | MER                         |
| Affiche    | r l'état : 2023 🗸 🗌 Affiche                                      | r les commerçants archivés après le                 | 1er janvi   | er 2023 Filtre     |            |              |                     |                         |                                                |                           |               |                                                 |                             |
| □ A<br>□ A | fficher les commerçants sans d<br>fficher les commerçants sans d | léclaration initale<br>lispositif                   |             |                    |            |              |                     |                         |                                                |                           |               | 5                                               |                             |
|            | Entreprise                                                       | Adresse                                             | C.P.<br>0 0 | Ville              | Tél.       | E-mail       | Dernier<br>contrôle | Déclaration<br>initiale | Taxe 2023 calculée Montant facturé<br>(*) 2023 | Montant payé<br>2023<br>0 | Solde<br>2023 | Rechercher:<br>Déclaration initiale<br>extranet | Modification<br>dispositifs |
| 1 🗆        | 3D OUEST                                                         | 5 rue broglie                                       | 22000       | saint Brieuc       |            | Ø            | -                   | Oui                     | 1187.50                                        |                           | 0.00          | ٢                                               |                             |
| 2 🗆        | 4douest                                                          | 5 rue broglie                                       | 22700       | lannion            | -          | $\bigotimes$ |                     | Oui                     | 0.00                                           |                           | 0.00          | ۲                                               |                             |
| 3 🗆        | 5D OUEST                                                         | etst                                                | 22300       | lannion            |            |              |                     | Non                     | 0.00                                           |                           | 0.00          |                                                 |                             |
| 4 🗆        | 6douest                                                          | 5 rue Iouis                                         | 22700       | lannion            |            | $\otimes$    |                     | Oui                     | 0.00                                           |                           | 0.00          |                                                 |                             |
| 5 🗆        | ACTION                                                           | 11rue Marie de Lorraine<br>37700 LA VILLE AUX DAMES | 37700       | la ville aux dames | -          | Ø            | 24/10/2022          | Oui                     | 1189.10                                        |                           | 0.00          | Ó                                               | 0                           |
| 6 🗆        | ALDI                                                             | 11 RUE DE MARIE DE LORRAINE<br>ZAC DES FOUGEROLLES  | 37700       | LA VILLE AUX DAMES | 0549855931 | •            | -                   | Non                     | 1062.70                                        |                           | 0.00          |                                                 |                             |
| 7 🗆        | ALDI MARCHE SARL                                                 | AV JEANNE D ARC                                     | 37700       | LA VILLE AUX DAMES | -          | -            | -                   | Non                     | 819.70                                         |                           | 0.00          |                                                 |                             |
| 8 🗆        | APA37                                                            | RUE AMELIA EARHART ZI BOIS DES<br>PLANTES           | 37700       | LA VILLE AUX DAMES | 0247464746 | $\otimes$    | -                   | Non                     | 709.60                                         |                           | 0.00          | N                                               | 0                           |

- 2. Sélectionner Modification de dispositif dans le menu déroulant.
- 3. Cliquer sur Filtrer.
  - La liste des commerçants avec modification de dispositifs et déclaration initiale extranet apparait

| Affi | her l'état : 🕻                                                                             | 023 V 🗌 Afficher les commer                         | çants ar | chivés après le 1er j | anvier 2023      | Filtre      |                  |                      |                        |                      |                        |            |                               |                          |
|------|--------------------------------------------------------------------------------------------|-----------------------------------------------------|----------|-----------------------|------------------|-------------|------------------|----------------------|------------------------|----------------------|------------------------|------------|-------------------------------|--------------------------|
|      | Afficher les commerçants sans déclaration initale Afficher les commerçants sans dispositif |                                                     |          |                       |                  |             |                  |                      |                        |                      |                        |            |                               |                          |
|      |                                                                                            |                                                     |          |                       |                  |             |                  |                      |                        |                      |                        |            | Rechercher:                   |                          |
| C    | Entreprise                                                                                 | Adresse<br>0                                        | 0.P.     | Ville<br>0            | Tél.<br>o        | E-mail<br>0 | Dernier contrôle | Déclaration initiale | Taxe 2023 calculée (*) | Montant facturé 2023 | Montant payé 2023<br>© | Solde 2023 | Déclaration initiale extranet | Modification dispositifs |
| 10   | ACTION                                                                                     | 11rue Marie de Lorraine<br>37700 LA VILLE AUX DAMES | 37700    | la ville aux dames    | -                | $\otimes$   | 24/10/2022       | Oui                  | 1189.1                 | D                    |                        | 0.00       | ٢                             | 0                        |
| 2 [  | APA37                                                                                      | RUE AMELIA EARHART ZI BOIS<br>DES PLANTES           | 37700 L  | A VILLE AUX DAMES     | 5 0247464746     | $\otimes$   |                  | Non                  | 709.6                  |                      |                        | 0.00       | -                             | 0                        |
| 1-2  | / 2 lignes                                                                                 |                                                     |          |                       |                  |             |                  |                      |                        |                      |                        |            | Premier Précéder              | nt 1 Suivant Dernier     |
| Pou  | la cálartinn :                                                                             | Cálartiannaz una artian v                           |          | Montan                | t calculă / Mont | ant factu   | rá               |                      |                        |                      |                        |            |                               |                          |

4. Pour accéder au détail d'une déclaration, cliquer sur l'icône 🕜.

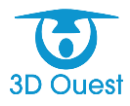

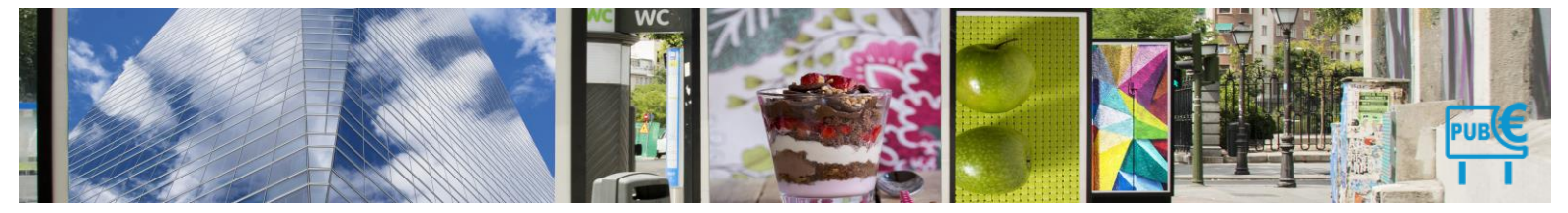

| - U | Ine | fiche | réca | pitu | lative | s | affiche. |
|-----|-----|-------|------|------|--------|---|----------|
|-----|-----|-------|------|------|--------|---|----------|

| Enseigne 0533            | Enseigne Intranet              | Enseigne Extranet       | Photo     |
|--------------------------|--------------------------------|-------------------------|-----------|
| Dispositif               | Dispositif Publicitaire        | Dispositif Publicitaire |           |
| Numerique                | non                            | non                     |           |
| Position dispositif      | Non définie                    | Non définie             |           |
| Nature support           | Non définie                    | Non définie             |           |
| éclairage                | Non définie                    | Non définie             |           |
| Date recensement         |                                |                         |           |
| Date creation            | 01/01/2022                     | 01/01/2022              | _         |
| Date suppression         |                                | 17/10/2022              |           |
| Latitude                 | 47.3949                        | 47.3949                 | -         |
| Longitude                | 0.75663                        | 0.75663                 |           |
| Commune                  | La Ville-aux-Dames             | La Ville-aux-Dames      |           |
| Adresse                  |                                |                         |           |
| Cadastralex              |                                |                         |           |
| Cadastraley              |                                |                         | Localiser |
| Longueur                 | 1.1                            | 1.1                     |           |
| Largeur                  | 0.6                            | 0.6                     |           |
| Surface                  | 0.66                           | 0.66                    |           |
| Hauteur                  | 0                              | 0                       |           |
| Nb faces                 | 1                              | 1                       |           |
| Nb affiches              | 1                              | 1                       |           |
| Secteur                  |                                |                         |           |
| Groupe                   | non                            | non                     |           |
| Scellee au sol           | 0                              | 0                       |           |
| Motif de la modification |                                |                         |           |
|                          | Valider la modification Annule | la modification         |           |

- 1. La date de suppression comprenant une différence entre le portail commerçant et vos informations est surlignée en rouge.
- 2. Localiser : Vous pouvez localiser le dispositif sur la cartographie.
- 3. Valider la modification : vous avez la possibilité de valider la déclaration de suppression du dispositif. Une fenêtre Pop-up s'ouvrira ; si vous souhaiter alerter le commerçant par notification mail, cliquer sur valider.

Attention : cela entraînera la modification du dispositif directement dans votre base de données. Les données initiales seront écrasées.

 Ne pas valider la modification : permet de ne pas valider l'enregistrement du dispositif. Une nouvelle fenêtre s'ouvre. Vous pouvez indiquer le motif de non validation de la modification, qui sera accessible au commerçant lors de sa prochaine connexion sur son portail.

| Différence entre Enseigne intranet et extranet |                                        |                         | ×                         |
|------------------------------------------------|----------------------------------------|-------------------------|---------------------------|
| ACTION                                         |                                        |                         |                           |
| Enseigne 0533 🕜                                |                                        |                         |                           |
|                                                |                                        |                         |                           |
| Enseigne 0533                                  | Enseigne Intranet                      | Enseigne Extranet       | Photo                     |
| Dispositif                                     | Dispositif Publicitaire                | Dispositif Publicitaire |                           |
| Numerique                                      | non                                    | non                     |                           |
| Position dispositif                            | Non définie                            | Non définie             |                           |
| Nature support                                 | KL 177-1                               | ie                      |                           |
| éclairage                                      | Modification de dispositif             | × ie                    |                           |
| Date recensement                               |                                        |                         |                           |
| Date creation                                  | Madif de llevendation de la madifica   | 22                      |                           |
| Date suppression                               | Motif de l'annulation de la modifica   | 11ion : 22              |                           |
| Latitude                                       |                                        |                         |                           |
| Longitude                                      | Test                                   |                         |                           |
| Commune                                        |                                        | James                   | 202                       |
| Adresse                                        |                                        |                         |                           |
| Cadastralex                                    |                                        |                         |                           |
| Cadastraley                                    |                                        |                         | Localiser                 |
| Longueur                                       |                                        | 14                      |                           |
| Largeur                                        | (*) Attention : Ce message sera affici | né au commercant        |                           |
| Surface                                        | 1,                                     |                         |                           |
| Hauteur                                        |                                        |                         |                           |
| Nb faces                                       |                                        | Valider Annuler         |                           |
| Nb affiches                                    |                                        |                         |                           |
| Secteur                                        |                                        |                         |                           |
| Groupe                                         | non                                    | non                     |                           |
| Scellee au sol                                 | 0                                      | 0                       |                           |
| Motif de la modification                       |                                        |                         |                           |
|                                                | Valider la modification Annule         | r la modification       |                           |
|                                                |                                        |                         |                           |
|                                                |                                        |                         |                           |
|                                                |                                        |                         |                           |
|                                                |                                        | Imp                     | ession déclaration Fermer |
|                                                |                                        |                         |                           |

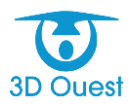
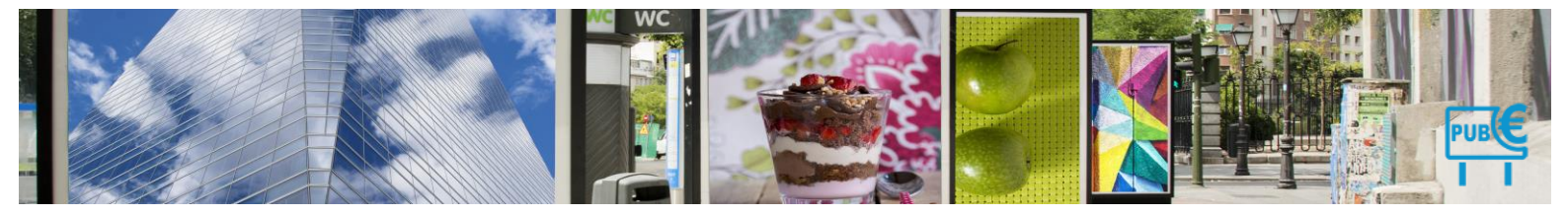

- 4. Impression déclaration : vous avez la possibilité d'imprimer la déclaration du commerçant.
- 5. Valider déclaration : vous permet de valider et d'enregistrer la déclaration.

Attention : cela entraînera la modification de tous les dispositifs non conformes directement dans votre base de données. Les données initiales seront écrasées. La déclaration sera validée et enregistrée.

- 6. Rehaussement contradictoire : vous avez la possibilité d'enregistrer la déclaration sans la valider en cliquant sur ce bouton.
  - Si la déclaration n'est pas conforme aux données terrain, cliquer sur Rehaussement contradictoire.
  - ⇒ Une nouvelle fenêtre s'ouvre.
    - Les informations de la déclaration s'affichent dans un tableau. Les différences entre les données de l'intranet et celles de l'extranet sont surlignées en rouge.
  - ▷ Pour valider l'enregistrement de la déclaration sans modifier les données de l'intranet, cliquer que Débuter la procédure.

9 et 10 Information sur la fermeture de la fenêtre et du montant calculé entre l'intranet et l'extranet.

| Mairie Démo           | NSTRATION - T.L.P.E.                                                                                                    | 謳び 🖌 🌾 🛈 |
|-----------------------|----------------------------------------------------------------------------------------------------|----------|
| ACCUEIL               | Gas'Oil - Nouvelle déclaration                                                                                                    |          |
| COMMERÇANTS           | COMMERCANT Procédure de rehaussement contradictoire 2021                                                                                                    |          |
|                       | Date de déclaration 1 1 1 v - Décembre v - 2021 v<br>Surface totale déclarée : 48.00 m² Montant déclaré : 2025.60 C<br>Veuillez saisir les données déclarées par le commerçant :                                                                                                    |          |
| FACTURATION           | #         Code         Création         Suppression         Dapositif         Humérique Lengueur (m)         Largeur (m)         Sufface         Exercision         Montent (f)           1         0084         01/01/2018         Enseigne         12         4         #8.00         1         #8.00         Cumul           1         Total Enseigne         1         4         #8.00         1         #8.00         Cumul |          |
| PAIEMENTS +<br>DÉPÔTS | Date de la proposition de rectification : III 14 V - Décembre V - 2021 V C                                                                                                    |          |
|                       | 4                                                                                                    |          |
|                       | Débuter la procédure                                                                                                    |          |

- La déclaration est enregistrée, et n'impacte pas les informations de votre base de données.
- 7. Fermer : fermeture de la fiche récapitulative.

# 4.1.9.3 Déclaration en cours d'année

#### 4.1.9.3.1 Enregistrer une déclaration conforme

- 1. Pour accéder aux modifications de dispositifs, cliquer sur le bouton **Commerçants** dans le menu de gauche.
  - Vous accédez à la liste des commerçants.
- 2. En haut de la liste, cliquer sur le bouton Filtre.
  - Une fenêtre s'ouvre.

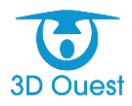

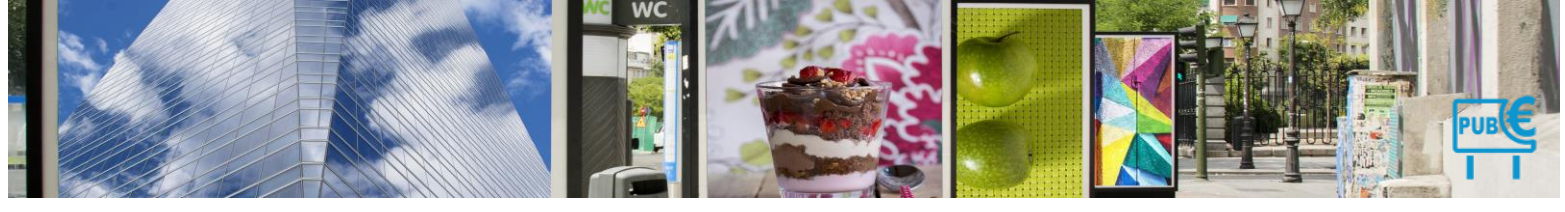

| Mairie Démon | istration - T.L.           | P.E.                              |            |              |                              |              |                 |                  |                           |                      |                              | 調び                   | <b>2 0 0</b>       |
|--------------|----------------------------|-----------------------------------|------------|--------------|------------------------------|--------------|-----------------|------------------|---------------------------|----------------------|------------------------------|----------------------|--------------------|
| $\wedge$     | Les Commerçants            |                                   |            |              |                              |              |                 |                  |                           |                      |                              |                      |                    |
| ACCUEIL      |                            |                                   |            |              |                              |              |                 |                  |                           |                      | X EXPORT XLS                 | <b>(-</b> ) MF       | RIMER              |
| COMMERÇANTS  | Afficher l'état : 2021 🗸 🗆 | Afficher les commerçants archivés | après le 1 | er janvier i | 2021 Filtre                  | $\leq$       |                 |                  |                           |                      |                              | Bacharchar:          |                    |
| ਜ਼ਹੋਜ ਕ      | Entreprise                 | Adresse                           | C.P.       | Ville<br>≎   | Tél.                         | E-mail De    | ernier contrôle | Déclaration 2021 | Déclaration 2021 calculée | Montant facturé 2021 | Montant payé 2021 Solde 2021 | Déclaration extranet | Modification dispo |
| DISPOSITIFS  | 1 🔲 A Cloche Pied          | 13 Route de Coat Quillin          | 22300      | Lannion      | 02 56 66 20 02               | Ø            |                 | Non              | 126.60                    |                      | 0.00                         |                      |                    |
| - E +        | 2 Aid'adomicile            | 1 Route de Kermaria Sulard        | 22300      | Lannion      | 02 40 33 64 65               | $\otimes$    |                 | Oui              | 11689.40                  |                      | 0.00                         | 0                    |                    |
| DÉCLARATIONS | 3 🔲 Baby Chic              | 12 rue des lilas                  | 22300      | Lannion      | 02 56 66 20 02               | Ø            |                 | Oui              | 14179.20                  | 14179.20             | 14179.20                     |                      |                    |
| <b>E</b>     | 4 🔲 Bouquet Fleuri         | 3 Place des Halles                | 22300      | Lannion      | 02 56 66 20 02               | Ø            | -               | Non              | 78.07                     |                      | 0.00                         |                      |                    |
| FACTURATION  | 5 🔲 Brasserie Plage        | Route du Yaudet                   | 22300      | Lannion      | 0 Filtre comm                | nercant      |                 |                  | × 253.20                  |                      | 0.00                         |                      |                    |
|              | 6 🔲 Café des Halles        | Rue de Dixmude                    | 22300      | Lannion      | 0 Indifférent                |              | ~               |                  | 126.60                    |                      | 0.00                         |                      |                    |
| PAIEMENTS    | 7 🔲 Cas Décolle            | 12 rue de Kerampont               | 22300      | Lannion      | 0 Indifférent<br>Déclaration | conforme     |                 | 1                | 187.79                    |                      | 0.00                         |                      |                    |
|              | 8 🗖 Casino                 | Route de Perros Guirec,           | 22300      | Lannion      | 0 Modification               | de dispositi | 6               |                  | 11478.40                  |                      | 0.00                         | 0                    |                    |
| DÉPÔTS       | 9 🗌 Casino de Ploubezre    | Route de Tonquédec                | 22300      | Ploubezre    |                              | $\sqrt{b}$   |                 |                  | 13841.60                  |                      | 0.00                         | 0                    |                    |
|              | 10 🗖 E. Leclerc            | 5 rue Louis de Broglie            | 22300      | Lannion      | 02 40 33 19 16               | ø            | -               | Non              | 1008.58                   |                      | 0.00                         |                      |                    |
|              | 11 🖸 Gas'Oil               | 12 Rue du Maréchal                | 22300      | Lannion      | 05 56 66 20 0                | B            | -               | Oui              | 5064.00                   |                      | 0.00                         |                      |                    |
|              | 12 🔲 Hotel de la gare      | 35 Avenue du Général De Gaulle    | 22300      | Lannion      | 02 56 66 20 02               | $\otimes$    | -               | Oui              | 7195.10                   |                      | 0.00                         |                      |                    |
|              | 13 🗌 La Maison             | 5 Place du Marallac'h             | 22300      | Lannion      | 02 40 38 90 90               | Ø            | -               | Non              | 63.30                     |                      | 0.00                         |                      |                    |
|              | 14 🗌 Les Balladins         | 34 Avenue du Général de Gaulle,   | 22300      | Lannion      | 02 96 12 74 75               | Ø            |                 | Oui              | 3713.60                   |                      | 0.00                         | 0                    | 0                  |

- 3. Sélectionner Modification de dispositifs dans le menu déroulant.
- 4. Cliquer sur Filtrer.
  - La liste des commerçants affiche les commerçants ayant enregistré une modification de dispositif (pose, dépose, modification d'un dispositif existant).

NB : si aucun commerçant n'est affiché dans la liste suite au tri, cela veut dire qu'aucun dispositif n'a été modifié depuis le portail extranet.

- 5. Cliquer sur le bouton rouge en bout de ligne, dans la colonne Modification de dispositifs.
  - Une nouvelle fenêtre s'ouvre. Elle détaille en rouge les modifications renseignées par le commerçant depuis le portail extranet.

| 1 🖸 Casino Route de l     | Perros Guirec 2230            |                     |                                                                                                    |            |              |                                       |                                                                                                    |                                                      | mornant page 2021 | 50105 2021 | Development expendet | 0    |
|---------------------------|-------------------------------|---------------------|----------------------------------------------------------------------------------------------------|------------|--------------|---------------------------------------|----------------------------------------------------------------------------------------------------|------------------------------------------------------|-------------------|------------|----------------------|------|
|                           |                               | Lannion             | 02 96 37 08 54                                                                                                    | 0          | 06/12/2021   | Oui                                   | 11478.40                                                                                                    |                                                      |                   | 0.00       | 0                    |      |
| 2 Les Balladins 34 Avenue | e du Général de Gaulle, 22300 | ) Lannion           | 02 96 12 74 75                                                                                                    | 0          | 2            | Oui                                   | 3713.60                                                                                                    | (                                                    |                   | 0.00       | 0                    | 0    |
| 1-2 / 2 lignes            | Differ                        | ence entre E        | inseigne intranet                                                                                                    | et extrane | iti          |                                       |                                                                                                    |                                                      |                   | ×          |                      | Firm |
|                           |                               | E<br>pc<br>da<br>da | inseigne 0007<br>dispositif<br>numerique<br>valion dispositif<br>édairage<br>te reconsement<br>date creation<br>te suppression<br>latitude<br>construite<br>construite<br>cadastraiex<br>cadastraiex<br>cadastraiex<br>largeur<br>surface<br>hauteur<br>ho faces<br>secteur<br>droupe |            | Ense<br>Nouv | <b>igne Intranet</b><br>elle Enseigne | Enseigne E<br>Enseigne<br>Non défi<br>07/06/20<br>48/32<br>- 3.459<br>Non défi<br>-<br>2.53<br>- 1.85<br>-<br>4.69<br>-<br>2.2<br>-<br>2.53<br>-<br>1.85<br>-<br>4.0<br>-<br>2.0<br>-<br>2.0<br>-<br>2.0<br>-<br>2.0<br>-<br>2.0<br>-<br>2.0<br>-<br>2.0<br>-<br>2.0<br>-<br>0.0<br>-<br>0.0<br>-<br>-<br>0.0<br>-<br>0.0<br>-<br>-<br>0.0<br>-<br>-<br>-<br>0.0<br>-<br>-<br>-<br>- | stranet<br>1e<br>nie<br>nie<br>121<br>1<br>14<br>nie | Photo             |            | Lø                   |      |

- 6. Pour valider la modification, cliquer sur Valider la modification.
  - Après validation de la modification, les informations du commerçant s'enregistrent directement dans l'intranet.

## 4.1.9.3.2 Enregistrer une déclaration non conforme

Pour accéder aux modifications de dispositifs, cliquer sur le bouton **Commerçants** dans le menu de gauche.

> Vous accédez à la liste des commerçants.

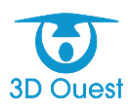

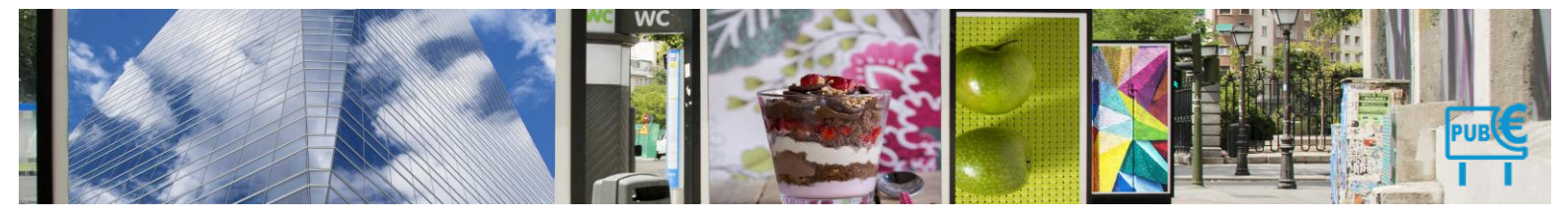

En haut de la liste, cliquer sur le bouton Filtre.
 > Une fenêtre s'ouvre.

| Mairie Démo  | nstration - T.L.           | P.E.                              |            |             |                  |                |              |                  |                           |                      |                              | 譴える                  | L 🗳 🗘                    |
|--------------|----------------------------|-----------------------------------|------------|-------------|------------------|----------------|--------------|------------------|---------------------------|----------------------|------------------------------|----------------------|--------------------------|
| $\wedge$     | Les Commerçants            |                                   |            |             |                  |                |              |                  |                           |                      |                              |                      |                          |
| ACCUEIL      |                            |                                   |            |             |                  |                |              |                  |                           |                      | X EXPORT XLS                 |                      | RIMER                    |
|              | Afficher l'état : 2021 🗸 🗆 | Afficher les commerçants archivés | après le 1 | 1er janvier | 2021 Fitre       | <=             |              |                  |                           |                      | -                            | Bechercher:          |                          |
|              | Entreprise                 | Adresse                           | C.P.       | Ville       | Tél.             | E-mail Demi    | ier contrôle | Déclaration 2021 | Déclaration 2021 calculée | Montant facturé 2021 | Montant payé 2021 Solde 2021 | Déclaration extranet | Modification dispositifs |
| DISPOSITIFS  | 1 🔲 A Cloche Pied          | 13 Route de Coat Quillin          | 22300      | Lannion     | 02 56 66 20 02   | Ø              |              | Non              | 126.60                    |                      | 0.00                         |                      |                          |
|              | 2 🔲 Aid'adomicile          | 1 Route de Kermaria Sulard        | 22300      | Lannion     | 02 40 33 64 65   | Ø              | -            | Oui              | 11436.20                  |                      | 0.00                         |                      |                          |
| DÉCLARATIONS | 3 🔲 Baby Chic              | 12 rue des Illas                  | 22300      | Lannion     | 02 56 66 20 02   | Ø              | -            | Oui              | 14179.20                  | 14179.20             | 14179.20                     |                      |                          |
| E S          | 4 🔲 Bouquet Fleuri         | 3 Place des Halles                | 22300      | Lannion     | 02 56 66 20 02   | 1              | -            | Non              | 746.94                    |                      | 0.00                         |                      | 0                        |
| FACTURATION  | 5 🔲 Brasserie Plage        | Route du Yaudet                   | 22300      | Lannion     | 0. Filtre comm   | ercant         |              |                  | × 253.20                  |                      | 0.00                         | 0                    |                          |
|              | 6 🔲 Café des Halles        | Rue de Dixmude                    | 22300      | Lannion     | 0. Indifférent   |                |              | <u> </u>         | 126.60                    |                      | 0.00                         |                      |                          |
| PAIEMENTS    | 7 🔲 Cas Décolle            | 12 rue de Kerampont               | 22300      | Lannion     | 0. Déclaration o | conforme       | $\sim$       |                  | 187.75                    |                      | 0.00                         |                      |                          |
|              | 8 🔲 Casino                 | Route de Perros Guirec,           | 22300      | Lannion     | 0. Modification  | de dispositifs | _            |                  | 11479-00                  |                      | 0.00                         | 0                    |                          |
| DÉPÔTS       | 9 🔲 Casino de Ploubezre    | Route de Tonquédec                | 22300      | Ploubezre   | 0.               |                |              |                  | 13841.60                  |                      | 0.00                         | 0                    |                          |
|              | 10 🗖 E. Leclerc            | 5 rue Louis de Broglie            | 22300      | Lannion     | 02 40 33 19 16   | 1              |              | Non              | 1008.58                   |                      | 0.00                         |                      |                          |
| PUBLIPOSTAGE | 11 🖸 Gas'Oil               | 12 Rue du Maréchal                | 22300      | Lannion     | 05 56 66 20 02   | 8              | -            | Oui              | 5064.00                   |                      | 0.00                         |                      |                          |
|              | 12 🔲 Hotel de la gare      | 35 Avenue du Général De Gaulle    | 22300      | Lannion     | 02 56 66 20 02   | 8              |              | Oui              | 7195.10                   |                      | 0.00                         |                      |                          |
| STATISTICHES | 13 🗌 La Maison             | 5 Place du Marallac'h             | 22300      | Lannion     | 02 40 38 90 90   | 8              | -            | Non              | 63.30                     |                      | 0.00                         |                      |                          |
|              | 14 🔲 Les Balladins         | 34 Avenue du Général de Gaulle,   | 22300      | Lannion     | 02 96 12 74 75   | 0              | -            | Oui              | 3713.60                   |                      | 0.00                         | 0                    | 0                        |

- 3. Sélectionner Modification de dispositifs dans le menu déroulant.
- 4. Cliquer sur Filtrer.
  - La liste des commerçants affiche les commerçants ayant enregistré une modification de dispositif (pose, dépose, modification d'un dispositif existant).

NB : si aucun commerçant n'est affiché dans la liste suite au tri, cela veut dire qu'aucun dispositif n'a été modifié depuis le portail extranet.

- 5. Cliquer sur le bouton rouge en bout de ligne, dans la colonne Modification de dispositifs.
  - Une nouvelle fenêtre s'ouvre. Elle détaille en rouge la création d'un dispositif par le commerçant depuis le portail extranet.
- 6. Si la modification est incorrecte, cliquer sur Ne pas valider la modification.
  - > Une phrase d'information vous notifie de passer en rehaussement contradictoire ou d'annuler celle-ci.
- 7. Cliquer sur Rehaussement contradictoire pour passer à l'étape suivante.

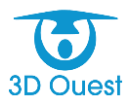

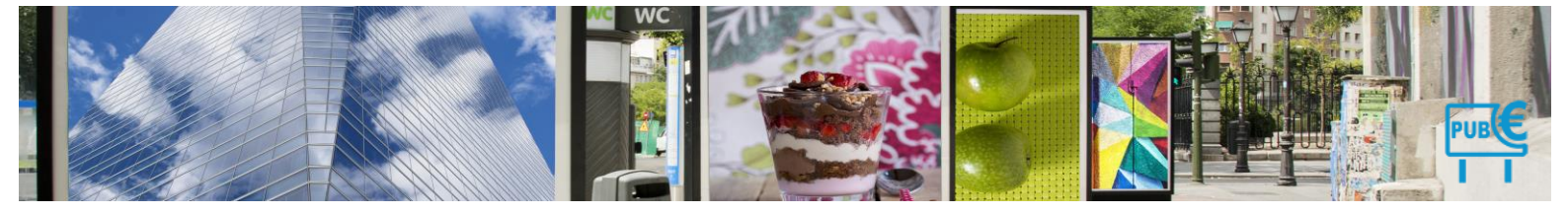

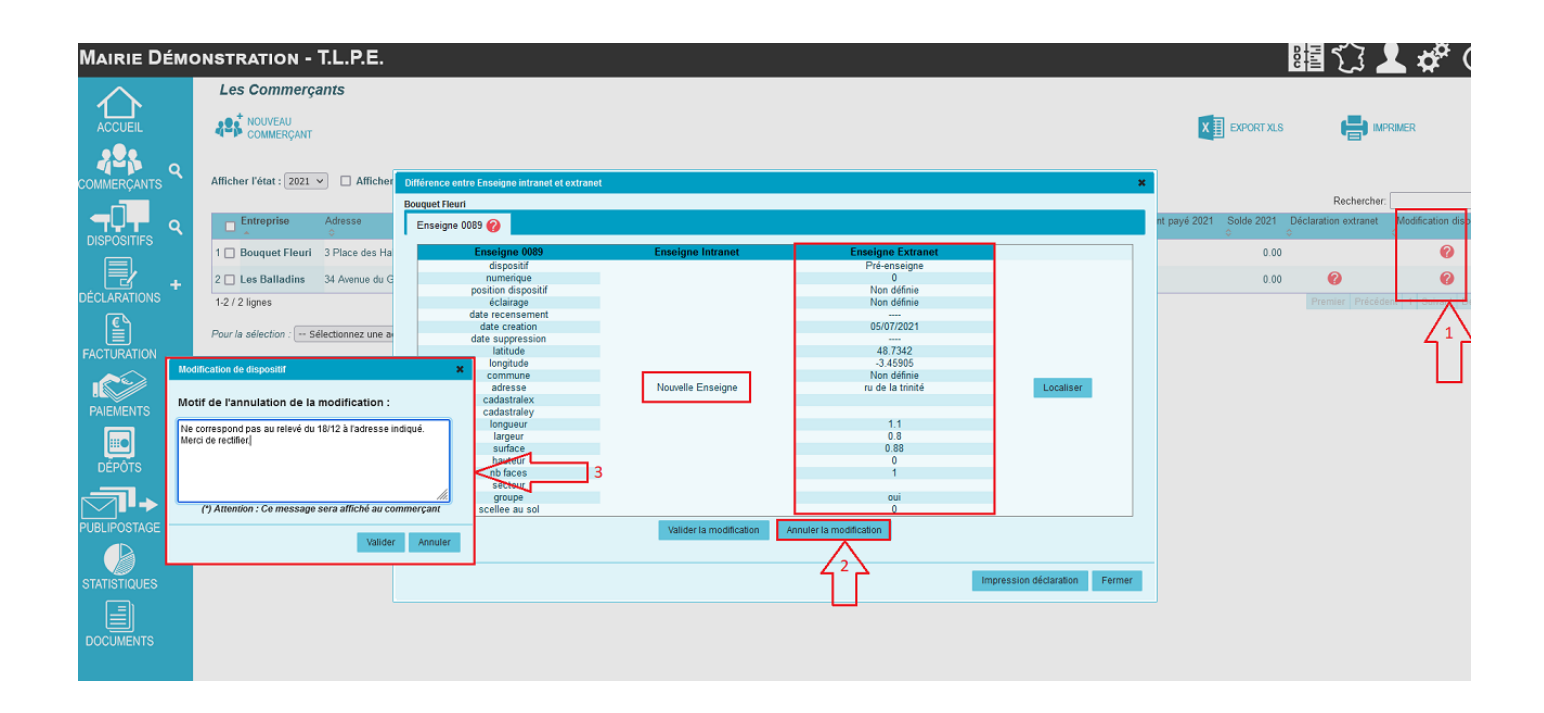

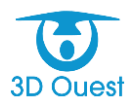

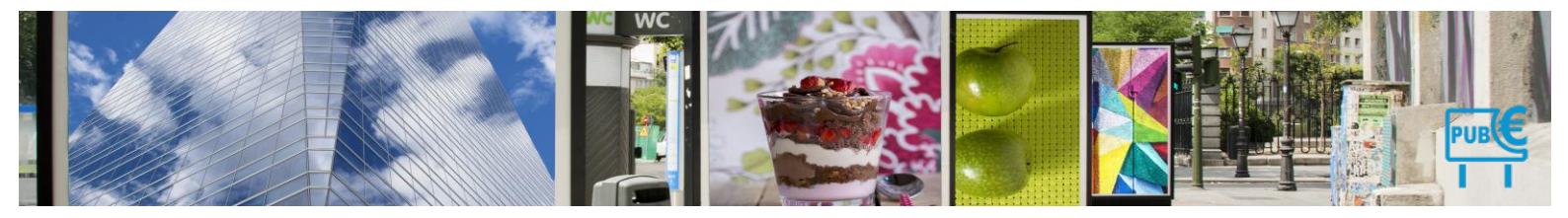

# 1.9.10 Procédures

## 4.1.10 Taxation d'office

Le logiciel permet de gérer l'ensemble du processus lié à la taxation d'office. La taxation d'office peut avoir lieu à partir du 2 mars de l'année de mise en recouvrement (la déclaration doit avoir lieu avant le 1<sup>er</sup> mars).

Pour rappel, voici le détail de la procédure et les délais liés.

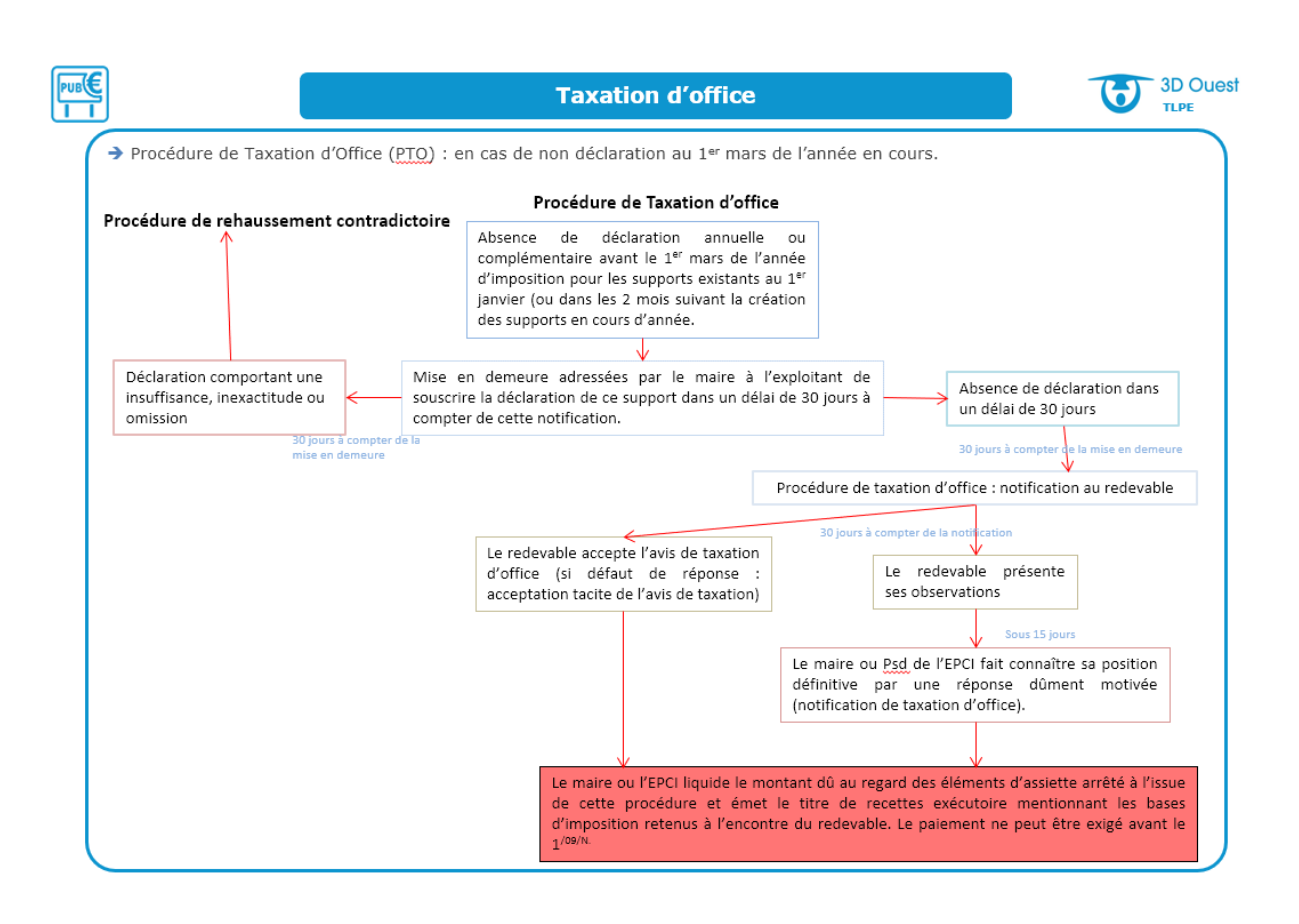

#### 4.1.10.1 Accéder aux commerçants sans déclaration

1. Cliquer sur le bouton Déclarations dans le menu de gauche.

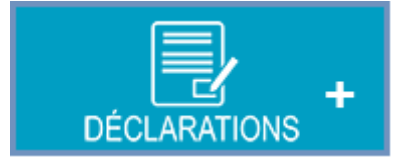

- > La page des déclarations et procédures s'affiche.
- 2. Cliquer sur l'onglet Commerçants dans déclaration.

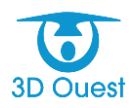

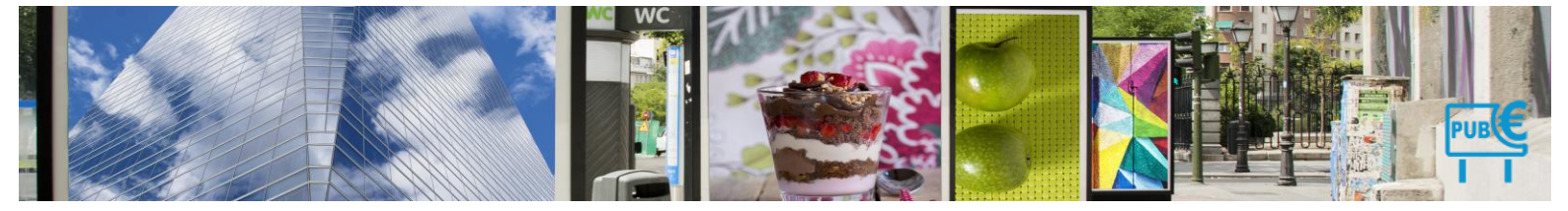

#### Les Déclarations

Afficher l'état des déclarations : 2023 🗸

| Attention : Des commerça              | nts n'ont pas effectué leur déclaration initiale       |                                           |                                 |      |
|---------------------------------------|--------------------------------------------------------|-------------------------------------------|---------------------------------|------|
| Commercants avec déclaration initiale | Commercants sans déclaration initiale / sans procédure | Procédures de rehaussement contradictoire | Procédures de taxation d'office |      |
| Cocher entreprises redevables         | _                                                      |                                           |                                 |      |
|                                       |                                                        |                                           | Rechercher:                     |      |
| Entreprise                            | Ville<br>\$                                            |                                           | Déclaration 2023                | Tous |
| 5D OUEST                              | lannion                                                |                                           | 0.00                            |      |
| ALDI                                  |                                                        |                                           | 1062.70                         |      |
| ALDI MARCHE SARL                      |                                                        |                                           | 819.70                          |      |
| APA37                                 |                                                        |                                           | 644.80                          |      |
| BARILLET                              |                                                        |                                           | 1535.80                         |      |
| C.R.M                                 |                                                        |                                           | 729.00                          |      |
| CAP WEST                              |                                                        |                                           | 94.00                           |      |
| CELTAT (Distri center)                |                                                        |                                           | 797.00                          |      |
| CMA - Chavigny                        |                                                        |                                           | 35.60                           |      |

> La liste des commerçants n'ayant pas de déclaration initiale s'affiche.

#### 4.1.10.2 Enregistrer une mise en demeure de déclarer

NB : Vous avez la possibilité de mettre en demeure l'ensemble des commerçants, ou uniquement les commerçants redevables de la TLPE.

- 1. Pour sélectionner l'ensemble des commerçants, cliquer sur **Tous**, en haut à droite du tableau.
- 2. Pour sélectionner uniquement les redevables, cliquer sur **Cocher les entreprises redevables** en haut à gauche du tableau.
- 3. Cliquer sur Procédure de taxation d'office (en bas à gauche du tableau).

| Commerc  | ants avec déclaration initiale | Commercants sans déclara | tion initiale / sans procédure | Procédures de      | e rehaussement contradictoire | Procédures de tax | ation d'office     |
|----------|--------------------------------|--------------------------|--------------------------------|--------------------|-------------------------------|-------------------|--------------------|
| Filtrer  |                                |                          |                                |                    |                               | Rechercher:       |                    |
| Aucun    | Entreprise                     | Mise en demeure          | Date de déclaration Da         | te de notification | Date de réponse du maire      | État<br>o         | Action à effectuer |
|          | ALDI                           | 02/01/2023               |                                |                    | •                             | Mise en demeure   | *                  |
|          | ALDI MARCHE SARL               | 02/01/2023               |                                |                    |                               | Mise en demeure   |                    |
| <b>v</b> | APA37                          | 02/01/2023               |                                |                    |                               | Mise en demeure   |                    |
| <b>V</b> | BARILLET                       | 02/01/2023               |                                |                    |                               | Mise en demeure   |                    |
|          | C.R.M                          | 02/01/2023               |                                |                    |                               | Mise en demeure   |                    |
|          | CAP WEST                       | 02/01/2023               |                                |                    |                               | Mise en demeure   |                    |
| <b>v</b> | CELTAT (Distri center)         | 02/01/2023               |                                |                    |                               | Mise en demeure   |                    |
| <b>V</b> | CMA - Chavigny                 | 02/01/2023               |                                |                    |                               | Mise en demeure   |                    |
| <b>Z</b> | cws                            | 02/01/2023               |                                |                    |                               | Mise en demeure   |                    |
| ✓        | Distri-Center                  | 02/01/2023               |                                |                    |                               | Mise en demeure   |                    |
| <b>v</b> | ECO FLAMME                     | 02/01/2023               |                                |                    |                               | Mise en demeure   |                    |
| <b>V</b> | Ets Petrignet                  | 02/01/2023               |                                |                    |                               | Mise en demeure   |                    |
| <b>v</b> | Faiveley                       | 02/01/2023               |                                |                    |                               | Mise en demeure   |                    |
| 2        | GUILMOT GAUDAIS                | 02/01/2023               |                                |                    |                               | Mise en demeure   |                    |
| <b>v</b> | Kyriad Hotel                   | 02/01/2023               |                                |                    |                               | Mise en demeure   |                    |
| <b>V</b> | La Vie Claire                  | 02/01/2023               |                                |                    |                               | Mise en demeure   |                    |
| <b>v</b> | LA VILLO CARRELAGE             | 02/01/2023               |                                |                    |                               | Mise en demeure   |                    |
|          | Le Cellier des Dames           | 02/01/2023               |                                |                    |                               | Mise en demeure   |                    |
| <b>v</b> | Le Comptoir Seigneurie Gaut    | thier 02/01/2023         |                                |                    |                               | Mise en demeure   |                    |
| <b>v</b> | Les Bouchers                   | 02/01/2023               |                                |                    |                               | Mise en demeure   |                    |
| <b>v</b> | Miroiterie St Hubert           | 02/01/2023               |                                |                    |                               | Mise en demeure   |                    |
|          | MONDO VELO                     | 02/01/2023               |                                |                    |                               | Mise en demeure   |                    |
| <b>~</b> | PAP                            | 02/01/2023               |                                |                    |                               | Mise en demeure   |                    |
|          | Renault - Bois Neuf Automob    | iles 02/01/2023          |                                |                    |                               | Mise en demeure   |                    |
| <b>v</b> | Serrault                       | 02/01/2023               |                                |                    |                               | Mise en demeure   |                    |
|          | WESTOTEL                       | 02/01/2023               |                                |                    |                               | Mise en demeure   |                    |
| ~        | WOK ASIE Sélectionnez u        | ne action 01/2023        |                                |                    |                               | Mise en demeure   |                    |

> Une nouvelle fenêtre s'ouvre.

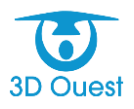

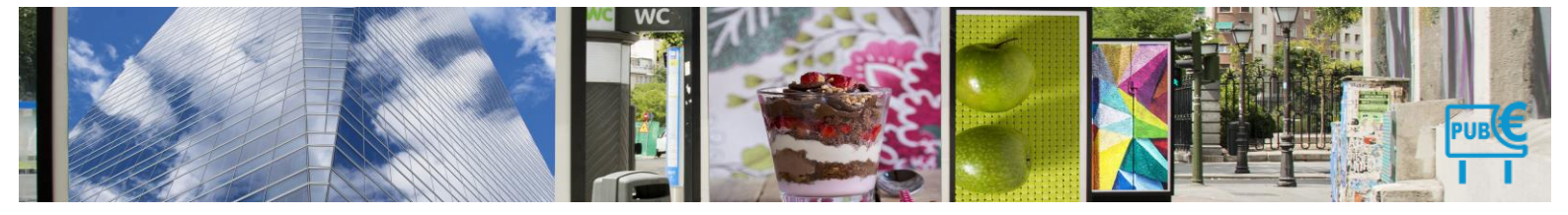

# Les Déclarations

Afficher les déclarations de l'année : 2021 🗸

| ommercants ayant déclaré   | Commercants sans déclaration | Procédures de rehaussem | ent contra | adicto  | ire     | Pro    | cédure | es de t | axation d'office |            |
|----------------------------|------------------------------|-------------------------|------------|---------|---------|--------|--------|---------|------------------|------------|
| Cocher entreprises redevat | les                          |                         |            |         |         |        |        |         |                  | Rechercher |
| Entreprise                 |                              | Ville                   |            |         |         | Dé     | clarat | tion 20 | 21               | - To       |
| Cloche Pied                |                              | Lannion                 |            |         |         | 12     | 6.60   |         |                  | 0          |
| afé des Halles             |                              | Lannion                 |            |         |         | 12     |        |         |                  |            |
| as Décolle                 |                              | Lannion                 |            |         |         | 18     | 7.79   |         |                  |            |
| . Leclerc                  |                              | Lannion                 |            |         |         |        |        |         |                  |            |
| lotel de la gare           |                              | Lannior                 | Procédu    | re de l | laxatio | n d'of | fice   |         | *                |            |
| a Maison                   |                              | Lannior                 | Sélection  | ner la  | date    | le mie | e en i | demeu   | re :             |            |
| es Galinettes              |                              | Lannior                 | 14         | ~]-[    | Décen   | nbre   | -      | 2021    | -                |            |
| lartine Couture            |                              | Lannior                 | -0         | Déc     | embre   | 2021   |        | 0       | -                |            |
| lew Kebab                  |                              | Lannior                 | -          |         |         |        |        |         |                  |            |
| Piscinella                 |                              | Lannior                 | Lu M       | a Me    | e Je    | Ve     | Sa     | Diali   | der Annuler      |            |
| izza Hout                  |                              | Lannior                 |            |         | 1 2     | 3      | 4      | 5       |                  |            |
| lizzeria Francesca         |                              | Lannion                 | 6          | 7 1     | 8 9     | 10     | 11     | 12      |                  |            |
| lapid'Clean                |                              | Lannion                 | 13 1       | 4 1     | 5 16    | 17     | 18     | 19      |                  |            |
| lapid'Fleur                |                              | Lannion                 | 20 2       | 1 2     | 2 22    | 24     | 25     | 26      |                  |            |
| loger's                    |                              | Lannion                 | 20 2       | 1 21    | 2 23    | 24     | 2.0    | 20      |                  |            |
| port 3000                  |                              | Lannion                 | 27 2       | 8 2     | 9 30    | 31     |        |         |                  |            |
| I-16 / 16 lignes           |                              |                         |            |         |         |        |        |         |                  |            |

- 4. Sélectionner la date de mise en demeure.
- 5. Cliquer sur valider.
  - > La liste des commerçants enregistrés comme « mis en demeure » s'affiche.

| ommerca  | ants avec déclaration initiale  | Commercants sans déclara | tion initiale / sans procédu | re Procédures de     | e rehaussement contradictoire                              | Procédures de tax    | ation d'office   |
|----------|---------------------------------|--------------------------|------------------------------|----------------------|------------------------------------------------------------|----------------------|------------------|
| Filtrer  |                                 |                          |                              |                      |                                                            | Rechercher:          |                  |
| Aucun    | Entreprise                      | Mise en demeure          | Date de déclaration          | Date de notification | Date de réponse du maire                                   | État<br>≎            | Action à effectu |
| ~        | ALDI                            | 02/01/2023               |                              |                      |                                                            | Mise en demeure      | 1                |
| -        | ALDI MARCHE SARL                | 02/01/2023               |                              |                      | -                                                          | Mise en demeure      |                  |
| ~        | APA37                           | 02/01/2023               |                              |                      |                                                            | Mise en demeure      |                  |
| ~        | BARILLET                        | 02/01/2023               |                              |                      |                                                            | Mise en demeure      |                  |
| ~        | C.R.M                           | 02/01/2023               |                              |                      |                                                            | Mise en demeure      |                  |
| ~        | CAP WEST                        | 02/01/2023               |                              |                      |                                                            | Mise en demeure      |                  |
| ~        | CELTAT (Distri center)          | 02/01/2023               |                              |                      |                                                            | Mise en demeure      |                  |
| ~        | CMA - Chavigny                  | 02/01/2023               |                              | ~                    |                                                            | Mise en demeure      |                  |
| ~        | CWS                             | 02/01/2023               | ſ                            |                      |                                                            | <u> </u>             |                  |
| ~        | Distri-Center                   | 02/01/2023               |                              | Publipostage         | •                                                          |                      | ×                |
| ~        | ECO FLAMME                      | 02/01/2023               |                              | Document Séle        | ctionnez un courrier                                       | v]                   |                  |
| ~        | Ets Petrignet                   | 02/01/2023               |                              | Rec Séle             | ectionnez un courrier                                      |                      |                  |
| ~        | Faiveley                        | 02/01/2023               |                              | Memoi<br>Vas o       | re tacture                                                 |                      | _                |
| ~        | GUILMOT GAUDAIS                 | 02/01/2023               |                              | Imprimer le          | bis. Demande de déclaration annuell                        | e                    | er               |
|          | Kyriad Hotel                    | 02/01/2023               |                              | 1.                   | Demande de déclaration annuelle                            | 2                    |                  |
|          | La Vie Claire                   | 02/01/2023               |                              | 2.1                  | Validation des éléments déclarés                           | 2                    |                  |
|          | LA VILLO CARRELAGE              | 02/01/2023               |                              | 3.                   | 1.Notification exonération 7m2                             | 2                    |                  |
|          | La Collier des Dames            | 02/01/2023               |                              | 3.                   | 2.Notification exonération 12m2                            |                      |                  |
|          | Le Cemetoir Soignourie Couthis  | 02/01/2023               |                              | 4.1                  | Defaut declaration - Rappel<br>Mise en demeure de déclarer |                      |                  |
| ~        | Les Develors                    | 02/01/2023               |                              | 6.                   | Défaut de déclaration - mise en dem                        | eure E               |                  |
|          | Les Bouchers                    | 02/01/2023               |                              | 6b                   | is.Déclaration erronée - proposition                       | de rectification PRC |                  |
|          | MINORETIE ST HUDERT             | 02/01/2023               |                              | 7.                   | Avis de taxation d'office                                  | 9                    |                  |
|          | MONDO VELO                      | 02/01/2023               |                              | 8.                   | Décision définitive du Maire                               | P                    |                  |
|          | PAP                             | 02/01/2023               |                              | Docu                 | ments figés                                                | e                    |                  |
| <u>_</u> | Renault - Bois Neuf Automobiles | s 02/01/2023             |                              | ce                   | rta Nº 15702*02                                            | 9                    |                  |
| ~        | Serrault                        | 02/01/2023               |                              | Gu                   | uide de télédéclaration nour les com                       | nercants             |                  |
| <u> </u> | WESTOTEL                        | 02/01/2023               |                              |                      |                                                            | 9                    |                  |

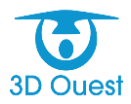

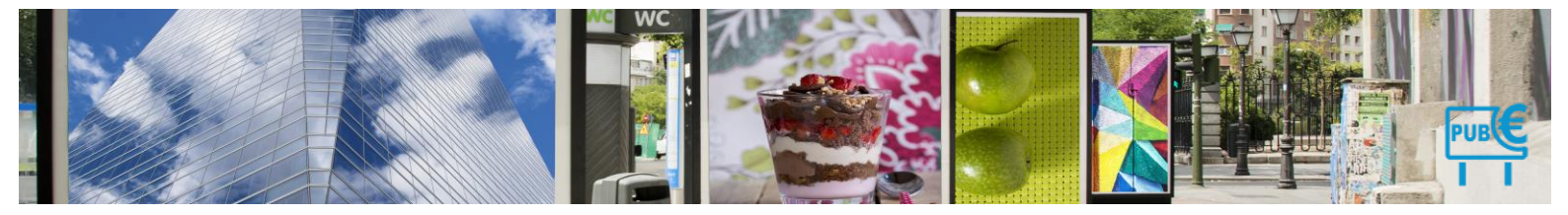

## 4.1.10.3 Envoyer la mise en demeure

- 1. Pour envoyer la mise en demeure aux commerçants, sélectionner les en cliquant sur **Tous** en haut à gauche du tableau.
- 2. Cliquer sur Publipostage.
  - > Une nouvelle fenêtre s'affiche.
- **3.** Sélectionner le courrier de mise en demeure de déclarer dans les menus déroulants (et une déclaration préremplie en pièce jointe si nécessaire).
- **4.** Choisir le type d'impression (recto/verso).
- **5.** Cliquer sur Imprimer documents.

| es necia       | aranons            |                       |                         |                                |                                     |                 |                             |
|----------------|--------------------|-----------------------|-------------------------|--------------------------------|-------------------------------------|-----------------|-----------------------------|
|                |                    | . —                   |                         |                                |                                     |                 |                             |
| cher les déo   | clarations de l'ai | nnée : 2021 🗸         |                         |                                |                                     |                 |                             |
|                | Attention : Des    | commercants n'ont pas | déclaré leurs enseignes |                                |                                     |                 |                             |
|                |                    | 3 1                   |                         |                                |                                     |                 |                             |
| Commercant     | s ayant déclaré    | Commercants sans d    | éclaration Procédures d | le rehaussement contradictoire | Procédures de taxation d'office     |                 |                             |
| Tiller a       |                    |                       |                         |                                |                                     |                 |                             |
| Flitter        |                    |                       |                         |                                |                                     |                 | Rechercher                  |
| _              | Entrenrise         | Mise en demeure       | Date de déclaration     | Date de notification           | Date de rénonse du maire            | État            | Action à effectuer          |
| 🗹 Aucun        | *                  | ¢                     | ¢                       | ¢                              | ¢                                   | \$              | ¢                           |
|                | Rapid'Fleur        | 14/12/2021            |                         |                                |                                     | Mise en demeure | •                           |
|                | Roger's            | 14/12/2021            |                         |                                |                                     | Mise en demeure | •                           |
| <b>~</b>       | Sport 3000         | 14/12/2021            |                         |                                |                                     | Mise on domoure | 2                           |
| 1-3 / 3 lignes | 3                  |                       | 1                       | Publipostage                   |                                     | × er            | Précédent 1 Suivant Dernier |
| Pour la        | a sélection : Publ | ipostage v            |                         | Document 7. Avis de taxati     | on d'office                         | V /~            |                             |
|                |                    |                       |                         | Declaration pro                | romplio                             |                 |                             |
|                |                    |                       |                         | 2 Recto / Verso                |                                     |                 |                             |
|                |                    |                       |                         |                                |                                     |                 |                             |
|                |                    |                       |                         | Imprimer les documents         | Aienter aux documr 🖌 is commercants | Annuler         |                             |
|                |                    |                       |                         |                                | 4 is commerçume                     |                 |                             |
|                |                    |                       |                         |                                |                                     |                 |                             |

Les courriers s'ouvrent dans une nouvelle fenêtre. Vous avez la possibilité de les imprimer pour procéder à la mise sous pli.

# Le bouton Ajouter aux documents commerçants est maintenant disponible.

6. Pour sauvegarder les documents sur chaque fiche commerçante, cliquer sur Ajouter aux documents commerçants.

| CMA - (  | Chavigny   | 02/01/2023 | Mise en demeur                                              | e      |
|----------|------------|------------|-------------------------------------------------------------|--------|
| CWS      |            | 02/01/2023 | Publipostage                                                | ×      |
| Distri-0 | Center     | 02/01/2023 | Desument and the second state                               |        |
| ECO FL   | AMME       | 02/01/2023 | Recto / Verso                                               | 9<br>N |
| Ets Pet  | trignet    | 02/01/2023 |                                                             | 3      |
| Faivele  | у          | 02/01/2023 | Imprimer les documents Aiguter aux documents commercents Ap | nuler  |
| GUILM    | OT GAUDAIS | 02/01/2023 | Aputer aux documents commerçants An                         |        |
| Kyriad   | Hotel      | 02/01/2023 | Mise en demeur                                              | e      |
| La Vie   | Claire     | 02/01/2023 | Mise en demeur                                              | a,     |

Les documents sont automatiquement enregistrés sur chaque fiche commerçante, dans la rubrique Taxation d'office.

# 4.1.10.4 Enregistrer une déclaration

Suite à l'envoi de la mise en demeure, les commerçants disposent d'un délai de 30 jours pour déclarer.

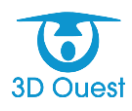

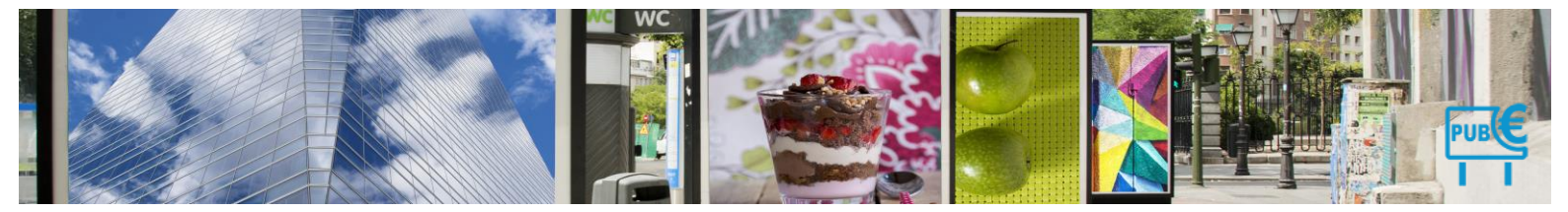

Chaque commerçant pourra renvoyer sa déclaration au format papier ou le déclarer sur le portail sous condition que le service en charge de la tlpe modifie la date de déclaration dans le paramétrage de l'administration.

# NB : Seul un administrateur à les droits pour faire le nécessaire.

- Pour enregistrer la déclaration d'un commerçant, cliquer sur le nom du commerçant depuis la liste des commerçants, ou rechercher directement le commerçant à l'aide de l'icône loupe dans le menu de gauche.
  - > La fiche commerçante s'affiche.
- 2. Cliquer sur l'onglet Déclaration.
  - > La liste des déclarations et procédures s'affiche.
- 3. Cliquer sur la procédure en cours Taxation d'office.

| Détail Commerçant | Solde = 0.00€ | Procédure de taxation d'office de 2021 en cours |
|-------------------|---------------|-------------------------------------------------|

| Rapid'Fleur |                                 |                     |              |                |                  |             |              |                 |                 |               |      |          |
|-------------|---------------------------------|---------------------|--------------|----------------|------------------|-------------|--------------|-----------------|-----------------|---------------|------|----------|
| Entreprise  | Responsable                     | Adresse Facturation | Observations | Dispositif (1) | Déclarations (3) | Facture (0) | Paiement (0) | Documents (2)   | Mail envoyé (0) |               |      |          |
|             |                                 |                     |              |                |                  |             |              |                 |                 |               |      |          |
|             | <ul> <li>Procédure d</li> </ul> | e 2021              |              |                |                  |             |              |                 |                 |               |      |          |
|             |                                 | Procédure           | Date de d    | éclaration     | Montant décla    | ré Mor      | ıtant dÿ     | Date de mise en | demeure         | Date d'accord | État | Finalité |
|             | Taxati                          | on d'office         |              |                | 14/12/2021       |             |              |                 |                 |               |      |          |
|             | Procédure d                     | e 2019              |              |                |                  |             |              |                 |                 |               |      |          |
|             | <ul> <li>Procédure d</li> </ul> | e 2018              |              |                |                  |             |              |                 |                 |               |      |          |

4. Cliquer sur Déclaration.

#### Retour Procédure de taxation d'office 2023

| Procédure         | Aide à la procédure                     |
|-------------------|-----------------------------------------|
| Entreprise : C    | MA - Chavigny                           |
| Date de mise      | en demeure: 💷 02 🗸 - Janvier 🗸 - 2023 🗸 |
| Commentaire       | :                                       |
| déclaration       | initiale papier reçu le:                |
| ok bon pou        | r facture                               |
|                   |                                         |
|                   |                                         |
|                   |                                         |
| A lauda a da anna |                                         |
| Ajouter docume    | Nom fichier                             |
| Parcourir Au      | cun fichier sélectionné.                |
|                   |                                         |
| Enregistrer       | Bon pour facture                        |
|                   | 4                                       |

- > Le récapitulatif des données à déclarer s'affiche.
- **5.** Dans le cas d'une déclaration conforme, mettez un commentaire enregistrer la déclaration sous format dématérialisée et enregistrer celle-ci puis cliquer sur Bon pour facture.
  - Un message de confirmation s'affiche, « le commerçant pourra être facturé » cliquer sur Confirmer.
  - > Un message en vert s'affiche « la déclaration a bien été effectuée ».

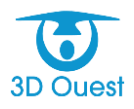

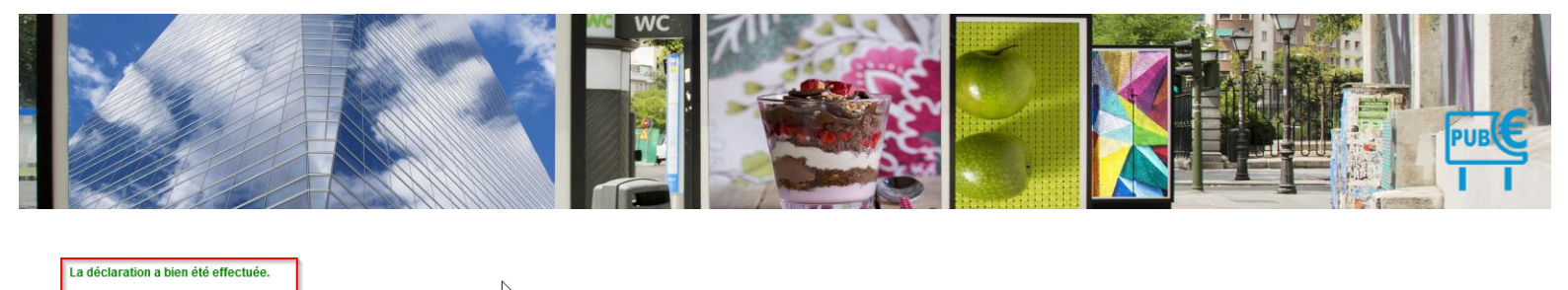

| CMA - Chavig | gny         | _                   | L            | 4               |                  |              |              |              |                 |               |        |                  |
|--------------|-------------|---------------------|--------------|-----------------|------------------|--------------|--------------|--------------|-----------------|---------------|--------|------------------|
| Entreprise   | Responsable | Adresse Facturation | Observations | Dispositifs (2) | Déclarations (9) | Factures (7) | Paiement (0) | Document (0) | Mail envoyé (0) |               |        |                  |
|              |             |                     |              |                 | -                |              |              |              |                 |               |        |                  |
|              | • Procédure | de 2023             |              |                 |                  |              |              |              |                 |               |        |                  |
|              |             | Procédure           | Date de      | déclaration     | Montant décl     | aré M        | ontant dÿ    | Date de mis  | e en demeure    | Date d'accord | d État | Finalité         |
|              | Taxatio     | n d'office          | 09/0         | 1/2023          | 02/01/2023       | 3            |              |              |                 |               |        | bon pour facture |
|              |             | A                   |              |                 |                  |              |              |              |                 |               |        |                  |

# 4.1.10.5 Notifier la taxation d'office

Malgré le délai de 30 jours, certains commerçants (redevables ou non), ne déclarent pas leurs dispositifs.

Suite au délai de 30 jours, vous avez la possibilité de les notifier de la taxation d'office (selon les éléments en votre possession).

- 1. Pour accéder à la liste des procédures de taxation d'office en cours, cliquer sur **Déclarations** dans le menu de gauche, puis cliquer sur l'onglet **Procédures de taxation d'office**.
  - > La liste des commerçants mis en demeures s'affiche.

NB : lorsque le délai de 30 jours est dépassé, vous avez la possibilité de les notifier de la taxation d'office. Une alerte est également présente sur la page d'accueil de votre logiciel. En cliquant sur cette alerte, vous accédez aux procédures en cours.

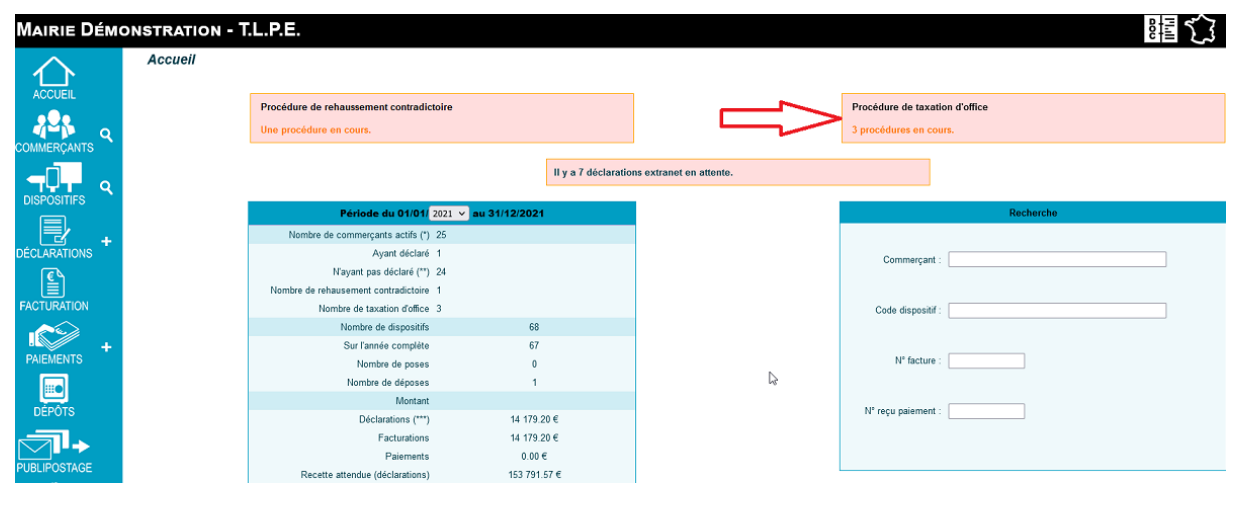

> La liste des procédures de taxation d'office s'affiche.

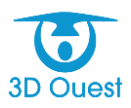

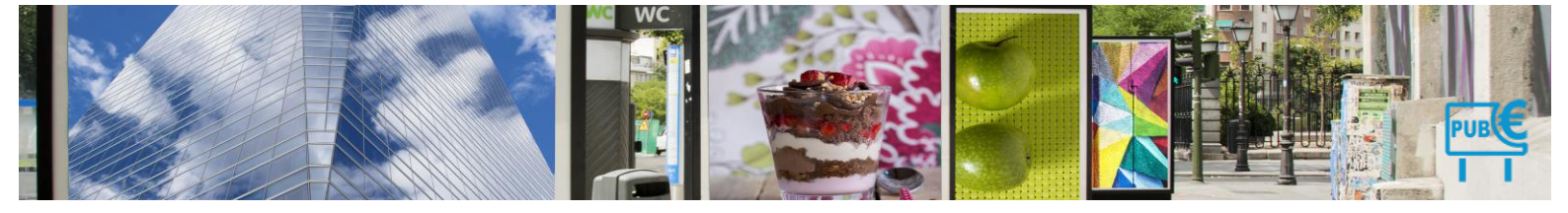

#### Afficher les déclarations de l'année : 2021 v

|              | Attention : Des c  | ommerçants n'ont pas déclaré l | eurs enseignes            |                           |                                 |                 |                    |   |
|--------------|--------------------|--------------------------------|---------------------------|---------------------------|---------------------------------|-----------------|--------------------|---|
| Commerca     | nts ayant déclaré  | Commercants sans déclaration   | Procédures de reh         | aussement contradictoire  | Procédures de taxation d'office |                 |                    |   |
| Filtror      |                    |                                |                           |                           |                                 |                 |                    |   |
| 11001        |                    |                                |                           |                           |                                 | Re              | chercher:          |   |
| Tous         | Entreprise         | Mise en demeure<br>≎           | Date de déclaration<br>\$ | Date de notification<br>≎ | Date de réponse du maire<br>\$  | État<br>≎       | Action à effectuer |   |
|              | Piscinella         | 14/09/2021                     |                           |                           |                                 | Mise en demeure | à notifier         | ? |
|              | Pizza Hout         | 14/09/2021                     |                           |                           |                                 | Mise en demeure | à notifier         | ? |
|              | Pizzeria Frances   | ca 14/09/2021                  |                           |                           |                                 | Mise en demeure | à notifier         | ? |
|              | Rapid'Clean        | 14/09/2021                     |                           |                           |                                 | Mise en demeure | à notifier         | ? |
|              | Rapid'Fleur        | 14/12/2021                     |                           |                           |                                 | Mise en demeure |                    |   |
|              | Roger's            | 14/12/2021                     |                           |                           |                                 | Mise en demeure |                    |   |
|              | Sport 3000         | 14/12/2021                     |                           |                           |                                 | Mise en demeure |                    |   |
| 1-7 / 7 lign | es                 |                                |                           |                           |                                 |                 |                    |   |
| ↑ Pour       | la sélection : Sél | ectionnez une action 🗸         |                           |                           |                                 |                 |                    |   |

- 2. Pour notifier les commerçants n'ayant pas déclaré, cliquer sur filtrer. ≻
  - Une nouvelle fenêtre s'affiche.

|             |                        |                              | 1                   |                          |                                 | -         |            |                    |  |
|-------------|------------------------|------------------------------|---------------------|--------------------------|---------------------------------|-----------|------------|--------------------|--|
| ommerca     | nts ayant déclaré      | Commercants sans déclaration | Procédures de reh   | aussement contradictoire | Procédures de taxation d'office |           |            |                    |  |
| Filtrer     |                        |                              |                     |                          |                                 |           |            |                    |  |
|             |                        |                              |                     |                          |                                 |           | Re         | chercher:          |  |
| Tous        | Entreprise             | Mise en demeure E            | Date de déclaration | Date de notification     | Date de réponse du maire<br>¢   | État<br>¢ |            | Action à effectuer |  |
| <b>~</b>    | Piscinella             | 14/09/2021                   |                     |                          |                                 | Mise      | en demeure | à notifier         |  |
| ~           | Pizza Hout             | 14/09/2021                   |                     |                          |                                 | Mise      | en demeure | à notifier         |  |
| ~           | Pizzeria Francesca     | a 14/09/2021                 |                     | Filtre                   |                                 | ×         | n demeure  | à notifier         |  |
| -           | Rapid'Clean            | 14/09/2021                   |                     | 0                        | En cours                        |           | n demeure  | à notifier         |  |
|             | Rapid'Fleur            | 14/12/2021                   |                     | État :                   | Terminé                         |           | n demeure  |                    |  |
|             | Roger's                | 14/12/2021                   |                     |                          | Tous<br>Archivé                 |           | n demeure  |                    |  |
|             | Sport 3000             | 14/12/2021                   |                     | État (*) : Mise          | e en demeure 🗸 🗸                |           | n demeure  |                    |  |
| -7 / 7 lign | es                     |                              |                     | Tou                      | ites                            |           | Premier Pr |                    |  |
| Pour        | r la sélection : Sélec | tionnez une action 🗸         |                     | Mis                      | e en demeure                    |           |            |                    |  |

- Sélectionner les commerçants Notifié pour taxation d'office à l'aide du menu déroulant. 3.
- 4. Cliquer sur Filtrer.
  - > La liste des commerçants à notifier s'affiche.
    - 5. Cocher Tous en haut à gauche du tableau.
- 6. Sélectionner Notification pour Taxation d'office.
  - Une nouvelle fenêtre s'affiche.

#### Les Déclarations

Afficher les déclarations de l'année : 2021 🗸

| Commercant     | s avant déclaré     | Commercants sans déclaration   | Procédures de reha       | aussement contradictoire | Procédures de taxation d'office |                 |                     |        |
|----------------|---------------------|--------------------------------|--------------------------|--------------------------|---------------------------------|-----------------|---------------------|--------|
|                | ,                   |                                |                          |                          |                                 |                 |                     |        |
| Filtrer        |                     |                                |                          |                          |                                 | Re              | chercher:           |        |
| Z. kucun       | Entreprise          | Mise en demeure<br>≎           | Date de déclaration<br>≎ | Date de notification     | Date de réponse du maire<br>\$  | État<br>≎       | Action à effectuer  |        |
| ☑              | Piscinella          | 14/09/2021                     |                          |                          |                                 | Mise en demeure | à notifier          |        |
|                | Pizza Hout          | 14/09/2021                     |                          |                          |                                 | Mise en demeure | à notifier          |        |
| ☑              | Pizzeria Frances    | ca 14/09/2021                  |                          |                          |                                 | Mise en demeure | à notifier          |        |
|                | Rapid'Clean         | 14/09/2021                     |                          |                          |                                 | Mise en demeure | à notifier          |        |
| I-4 / 4 lignes | ;                   |                                |                          |                          |                                 | Premier Pre     | écédent 1 Suivant D | ernier |
| Pour la        | a sélection : Sélec | tionnez une action 🗸 🗸 🗸 🗸 🗸 🗸 |                          |                          |                                 |                 |                     |        |
|                | Sélec               | ctionnez une action            | 1                        |                          |                                 |                 |                     |        |
|                | Publipo             | ostage 🛛 🧹                     | $\leq -$                 |                          |                                 |                 |                     |        |
|                | Notifica            | tion de taxation d'office      |                          |                          |                                 |                 |                     |        |
|                | Facture             | r (bon pour facture)           |                          |                          |                                 |                 |                     |        |

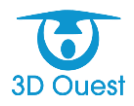

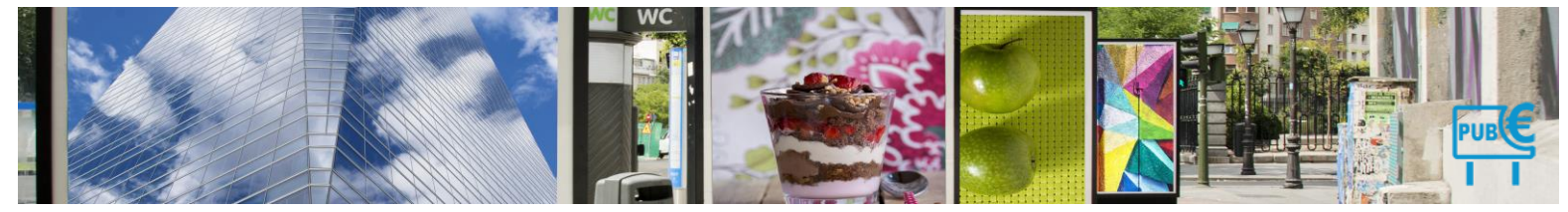

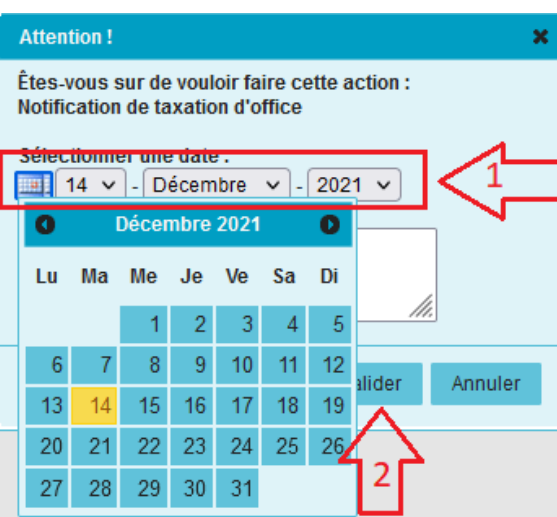

- 7. Sélectionner la date de notification.
- 8. Cliquer sur Valider.
  - > La liste des commerçants notifiés pour Taxation d'office s'affiche.

# 4.1.10.6 Envoyer la notification de taxation d'office

- 1. Pour envoyer la notification de taxation d'office aux commerçants, cliquer sur **Déclarations** dans le menu de gauche, puis sur l'onglet **Procédures de taxation d'office**.
- 2. Sélectionner les en cliquant sur **Tous** en haut à gauche du tableau.
- 3. Cliquer sur Publipostage.
  - > Une nouvelle fenêtre s'affiche.
- Sélectionner le courrier de mise en demeure de déclarer dans les menus déroulants (et une déclaration préremplie en pièce jointe si nécessaire).
- 5. Choisir le type d'impression (recto/verso).
- **6.** Cliquer sur Imprimer documents.

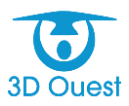

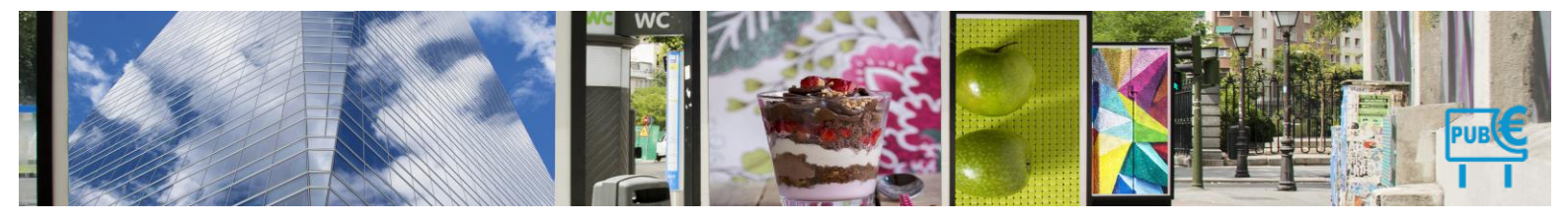

#### MAIRIE DÉMONSTRATION, - T.L.P.E.

| ACCUEIL     | Les Décla<br>Afficher les décl     | rations<br>larations de l'an | née : 2021 v           |                       |                        |                             |                              |                 |
|-------------|------------------------------------|------------------------------|------------------------|-----------------------|------------------------|-----------------------------|------------------------------|-----------------|
|             |                                    | Attention : Des c            | ommerçants n'ont pas c | éclaré leurs          | s enseignes            |                             |                              |                 |
|             | Filtrer                            | ayant déclaré                | Commercants sans déc   | laration              | Procédures de re       | haussement contradictoire   | Procédures de taxation d'o   | ffice           |
|             | Tous                               | Entreprise                   | Mise en demeu<br>≎     | ire Dat<br>≎          | e de déclaration       | Date de notification<br>\$  | Date de réponse du mair<br>¢ | e État<br>≎     |
|             | 🔽 F                                | Piscinella                   | 14/09/2021             |                       |                        | 14/12/2021                  |                              | Notifié         |
|             | 🔽 F                                | Pizza Hout                   | 14/09/2021             |                       |                        | 14/12/2021                  |                              | Notifié         |
| l€          | 🔽 F                                | Pizzeria Frances             | ca 14/09/2021          |                       |                        | 14/12/2021                  |                              | Notifié         |
| FACTURATION | F F                                | Rapid'Clean                  | 14/09/2021             |                       |                        | 14/12/2021                  |                              | Notifié         |
|             | E F                                | Rapid'Fleur                  | 14/12/2021             |                       |                        |                             |                              | Mise en demeure |
| +           |                                    | Roger's                      | 14/12/2021             |                       |                        |                             |                              | Mise en demeure |
| PAIEMENTS   |                                    | Sport 3000                   | 14/12/2021             |                       |                        |                             |                              | Mise en demeure |
| DÉPÔTS      | 1-7 / 7 lignes<br>↑ <i>Pour la</i> | sélection : Publip           | oostage 🗸              | Publiposta<br>Documer | nge<br>Avis taxation o | office - Detail dispositifs | ×                            | Premier F       |
|             |                                    |                              |                        | Imprime               | Recto / Verso          | Ajoute a documents          | commerçants Annuler          |                 |
|             |                                    |                              |                        |                       |                        | 4                           |                              |                 |

Les courriers s'ouvrent dans une nouvelle fenêtre. Vous avez la possibilité de les imprimer pour procéder à la mise sous pli.

Le bouton Ajouter aux documents commerçants est maintenant disponible.

**7.** Pour sauvegarder les documents sur chaque fiche commerçante, cliquer sur **Ajouter aux documents** commerçants.

| Publipostage |                   |                                   | ×       |
|--------------|-------------------|-----------------------------------|---------|
| Document     | 7. Avis de taxati | on d'office                       | ~       |
| 🗌 Re         | Avis taxation off | ice - Detail dispositifs          | ✓ ♣ =   |
| Imprimer le  | s documents       | Ajouter aux documents commerçants | Annuler |

Les documents sont automatiquement enregistrés sur chaque fiche commerçante, dans la rubrique Taxation d'office.

# 4.1.10.7 Taxer d'office

Suite à l'enregistrement de la notification, vous avez la possibilité de clore les dossiers afin de finaliser la procédure de taxation d'office. La finalisation de la procédure permettra de facturer les commerçants (uniquement à partir du 1<sup>er</sup> septembre).

- 1. Pour lancer la taxation d'office, cliquer sur **Déclarations** dans le menu de gauche, puis sur l'onglet **Procédures de taxation d'office**.
- 2. Cliquer sur Filtre en haut du Tableau.
  - Une nouvelle fenêtre s'ouvre.

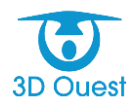

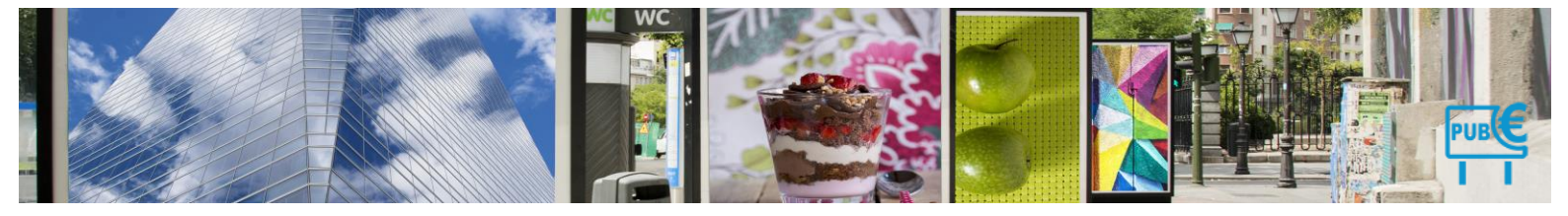

#### Afficher les déclarations de l'année : 2021 🗸 Attention : Des commerçants n'ont pas déclaré leurs enseignes Commercants ayant déclaré Commercants sans déclaration Procédures de rehaussement contradictoire Procédures de taxation d'office Filtrer Rechercher: Entreprise Mise en demeure Date de déclaration Date de notification Date de réponse du maire État Action à effectu 🗌 Tous 14/12/2021 Piscinella 14/09/2021 Notifié Pizza Hout 14/09/2021 14/12/2021 Notifié 14/12/2021 Pizzeria Francesca 14/09/2021 Notifié Rapid'Clean 14/09/2021 Notifié $\checkmark$ Rapid'Fleur 14/12/2021 Mise en demeure En cours Roger's 14/12/2021 Mise en demeure O Terminé O Tous État : Sport 3000 14/12/2021 Mise en demeure Archivé 1-7 / 7 lignes État (\*) : Notifié pour taxation d'office Pour la sélection : Publipostage ~ (\*)procédure de tax

- 8. Sélectionne Notifié pour taxation d'office à l'aide du menu déroulant.
- 9. Cliquer sur Filtrer.

Les Déclarations

- > La liste des commerçants notifiés pour la taxation d'office s'affiche.
- 10. Sélectionner Tous en haut à gauche du tableau.
- 11. Sélectionner Facturer (bon pour facture) à l'aide du menu déroulant en bas à gauche du tableau.
- **12.** Un message de validation s'affiche, cliquer sur **Valider**.

| Les Décla      | arations                    |                                |                          |                                             |                                       |             |                |                   |
|----------------|-----------------------------|--------------------------------|--------------------------|---------------------------------------------|---------------------------------------|-------------|----------------|-------------------|
| ficher les dé  | clarations de l'ann         | ée: 2021 v                     |                          |                                             |                                       |             |                |                   |
|                | Attention : Des co          | mmerçants n'ont pas déclaré le | ırs enseignes            |                                             |                                       |             |                |                   |
| Commercant     | ts ayant déclaré            | Commercants sans déclaration   | Procédures de rehaussem  | ent contradictoire                          | Procédures de taxation d'             | office      |                |                   |
| Filtrer        |                             |                                |                          |                                             |                                       |             |                |                   |
|                |                             |                                |                          |                                             |                                       |             | Recherch       | ner:              |
| 🗹 Au cun       | Entreprise                  | Mise en demeure<br>≎           | Date de déclaration<br>≎ | Date de notifi<br>≎                         | cation Date de répor<br>≎             | se du maire | État A<br>≎ ≎  | ction à effectuer |
|                | Piscinella                  | 14/09/2021                     |                          | 14/12/2021                                  |                                       |             | Notifié        |                   |
|                | Pizza Hout                  | 14/09/2021                     |                          | 14/12/2021                                  |                                       |             | Notifié        |                   |
|                | Pizzeria France             | esca 14/09/2021                |                          | 14/12/2021                                  |                                       |             | Notifié        |                   |
|                | Rapid'Clean                 | 14/09/2021                     |                          | Attention !                                 |                                       | ×           | Notifié        |                   |
| 1-4 / 4 lignes | s<br>la sélection : Facture | er (bon pour facture) 🗸        |                          | Êtes-vous sur de vo<br>Facturer (bon pour f | uloir faire cette action :<br>acture) |             | emier Précéder |                   |
|                |                             |                                |                          |                                             | Valider Ar                            | inuler      |                |                   |

> Les dossiers de taxation d'office sont clos. Ils sont désormais facturables.

# 4.1.11 Rehaussement contradictoire

Le logiciel permet de gérer l'ensemble du processus lié au rehaussement contradictoire. Le rehaussement contradictoire peut avoir lieu à partir de l'enregistrement d'une déclaration erronée.

Rappel : toute déclaration (conforme ou non conforme aux informations terrain, doit être effectuée avant le 1<sup>er</sup> mars de chaque année).

Pour rappel, voici le détail de la procédure et les délais liés.

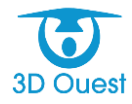

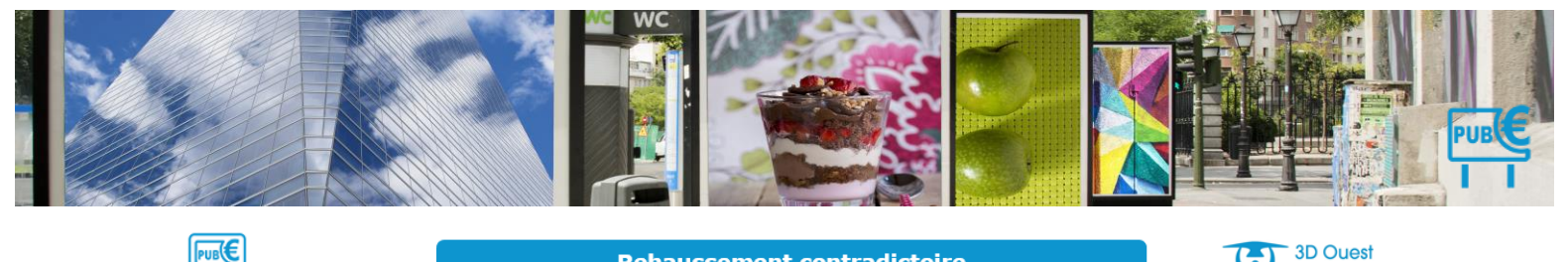

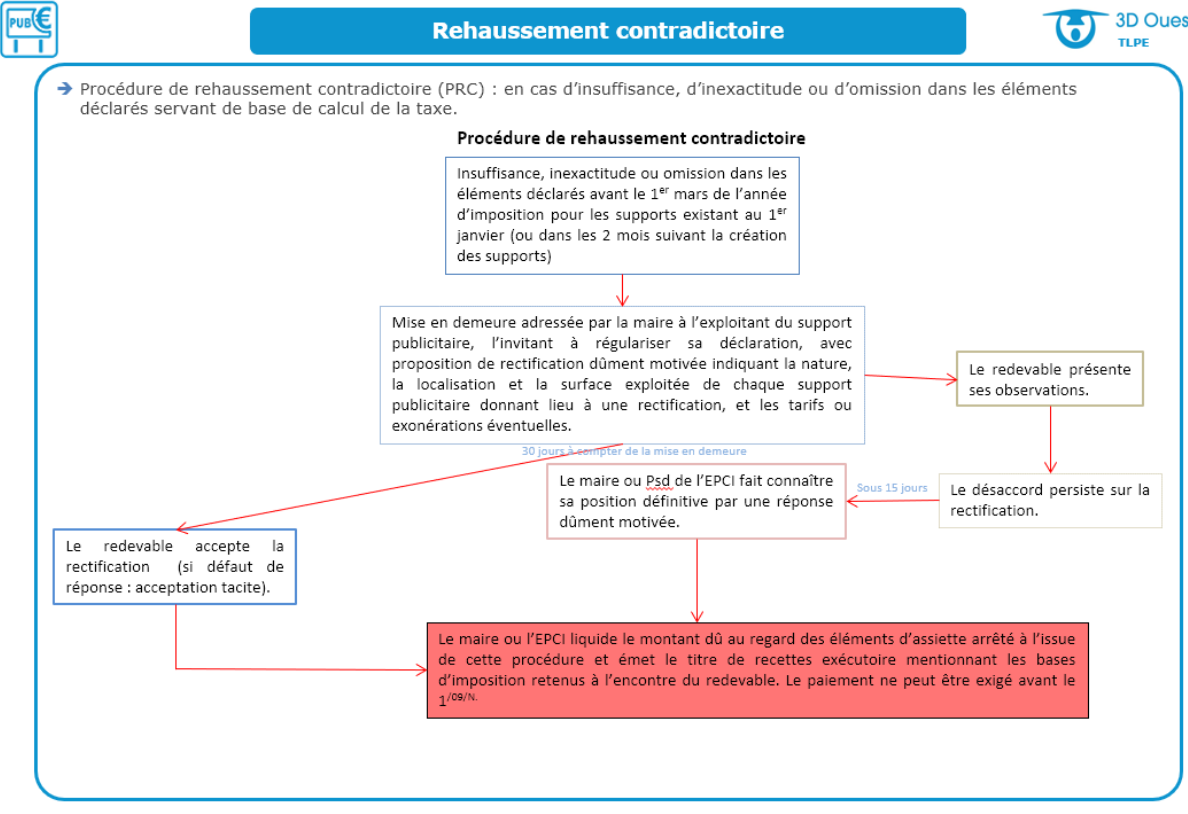

#### 4.1.11.1 Accéder aux déclarations non conformes

1. Cliquer sur le bouton Déclarations dans le menu de gauche.

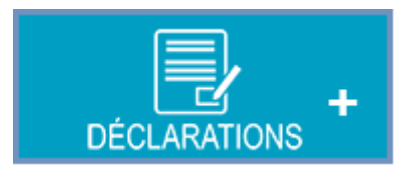

- > La page des déclarations et procédures s'affiche.
- 2. Cliquer sur l'onglet Procédures de rehaussement contradictoire.

#### Les Déclarations

| Afficher | les dé   | clarations de l'an     | née: 2021 🗸            |              |               |                     |                 |                  |                       |                 |                 |   |
|----------|----------|------------------------|------------------------|--------------|---------------|---------------------|-----------------|------------------|-----------------------|-----------------|-----------------|---|
|          |          | Attention : Des co     | ommerçants n'ont pas   | déclaré le   | urs enseignes | 5                   |                 |                  |                       |                 |                 |   |
| Com      | mercant  | s ayant déclaré        | Commercants sans de    | claration    | Procédures    | de rehaussement co  | ntradictoire    | Procédures de ta | axation d'office      |                 |                 |   |
| Filt     | rer      |                        |                        |              |               | $\wedge$            |                 |                  |                       |                 |                 |   |
|          |          |                        |                        |              |               | ון                  |                 |                  |                       | Rechercher:     |                 | J |
|          | Tous     | Entreprise             | Date déclaration<br>≎  | Mortant<br>≎ | déclaré (€)   | Montant dû (€)<br>≎ | Date de mi<br>≎ | se en demeure    | Réponse du maire<br>¢ | État<br>≎       | Ėtat Final<br>≎ |   |
|          |          | Café des Halles        | 06/04/2021             | 126.60       |               | 126.60              | 11/04/2021      |                  |                       | Mise en demeure | ?               | ] |
|          |          | Gas'Oil                | 14/12/2021             | 2025.60      |               | 5064.00             | 14/12/2021      |                  |                       | Mise en demeure |                 |   |
| 1-2/     | 2 lignes | 3                      |                        |              |               |                     |                 |                  |                       |                 |                 |   |
| t_       | Pourla   | a sélection : 🗕 – Séle | ectiornez une action 🗸 | )            |               |                     |                 |                  |                       |                 |                 |   |
|          |          |                        |                        |              |               | 6                   |                 |                  |                       |                 |                 | • |

La liste des commerçants liés à une déclaration erronée s'affiche.

NB : les déclarations non conformes sont enregistrées lors du traitement des déclarations (voir <u>Enregistrer</u> <u>une déclaration au format papier</u> et <u>Enregistrer une déclaration en ligne</u>).

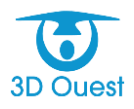

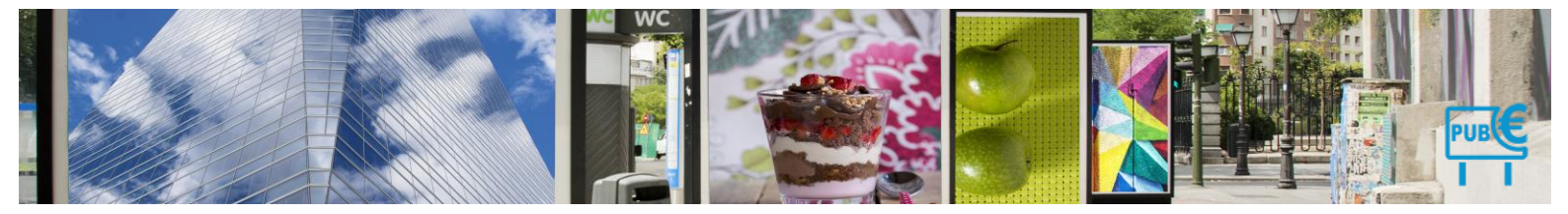

#### 4.1.11.2 Enregistrer une mise en demeure de déclarer

Lorsque vous êtes sur la liste des procédures de rehaussement contradictoires en cours ; Attention, sur la page des rehaussements contradictoires, les mises en demeures sont enregistrées à la date d'enregistrement de la déclaration non conforme. Vous avez le choix de les traiter au fil de l'eau (auquel cas laisser la date de mise en demeure), ou de les traiter en masse, auquel cas il faut modifier la date de mise en demeure.

1. Pour chaque commerçant, cliquer sur le bouton rouge en fin de ligne.

| Commercan                                           | its ayant déclaré | Commercants sans dé   | claration Procédures     | ation Procédures de rehaussement contradictoire Procédures de taxation d'office |                  |              |                       |                 |                 |  |  |
|-----------------------------------------------------|-------------------|-----------------------|--------------------------|---------------------------------------------------------------------------------|------------------|--------------|-----------------------|-----------------|-----------------|--|--|
| Filtrer                                             |                   |                       |                          |                                                                                 |                  |              |                       |                 |                 |  |  |
|                                                     |                   |                       |                          |                                                                                 |                  |              |                       | Rechercher:     |                 |  |  |
| Tous                                                | Entreprise        | Date déclaration<br>≎ | Montant déclaré (€)<br>≎ | Montant dû (€)<br>≎                                                             | Date de mis<br>≎ | e en demeure | Réponse du maire<br>≎ | État<br>≎       | État Final<br>≎ |  |  |
|                                                     | Café des Halles   | 06/04/2021            | 126.60                   | 126.60                                                                          | 11/04/2021       |              |                       | Mise en demeure | 0               |  |  |
|                                                     | Gas'Oil           | 14/12/2021            | 2025.60                  | 5064.00                                                                         | 14/12/2021       |              |                       | Mise en demeure |                 |  |  |
| 1-2/2 lignes Premier Précédent 1 Suivant Demier     |                   |                       |                          |                                                                                 |                  |              |                       |                 |                 |  |  |
| ↑ Pour la sélection : - Sélectionnez une action - v |                   |                       |                          |                                                                                 |                  |              |                       |                 |                 |  |  |

- > Vous accédez à la page d'enregistrement de la mise en demeure du commerçant.
- Saisir la date réelle de mise en demeure à l'aide du menu déroulant (ne rien modifier si la date de mise en demeure correspond à la date d'envoi du courrier de proposition de rectification).

   *Procédure de rehaussement contradictoire 2021*

| Mc Donu    | ts .                                    |                   |                 |                           |            |          |               |             |          |             |             |           |    |
|------------|-----------------------------------------|-------------------|-----------------|---------------------------|------------|----------|---------------|-------------|----------|-------------|-------------|-----------|----|
| Déclaratio | n Réponse à la                          | proposition Doc   | uments Aide sur | la procédure              |            |          |               |             |          |             |             |           |    |
| Date de    | déclaration : 🛄                         | 07 v - Mars       | v - 2021 v      | Montant déclaré : 2409.62 | ¢          |          |               |             |          |             |             |           |    |
| Surface t  | otale déclarée : 68.2                   | 20 m <sup>2</sup> |                 |                           |            |          |               |             |          |             |             |           |    |
| Les don    | tées déclarées pa                       | r le commercant : |                 |                           |            |          |               |             |          |             |             |           |    |
|            |                                         | O de la Maria     |                 | Diana a Mil               | Burnshatan | Longueur | Largeur       | Surface     | 111- 4   | Surface     | Exonération |           |    |
| -          | Lode                                    | Creation          | suppression     | Engeleng                  | Numerique  | (m)      | (m)           | (m²)        | ND faces | Totale (m²) | (%)         | Cumul     |    |
| -          | Total Enseigne                          | 01/01/2017        |                 | Linseigne                 |            |          | 2.3           | 23.00       | 2        | 46.00       | 0%          | 1941 20 € | -0 |
| 2          | 0068                                    | 01/01/2017        |                 | Pré-enseigne              |            | 6        | 1.85          | 11.10       | 2        | 22.20       |             | 468.42 €  | ×. |
| + ligne    |                                         |                   |                 |                           |            |          | _             |             |          |             |             |           |    |
| Parts de   |                                         |                   | 40              |                           |            | <b>1</b> |               |             |          |             |             |           |    |
| Date de    | la proposition de i                     | rectification : 🛄 | 12 V - AVri     | • 2021 • Montant du :     | 4371.92 €  | J        |               |             |          |             |             |           |    |
| Comment    | aire :                                  |                   |                 |                           |            |          |               |             |          |             |             |           |    |
| 302020203  | 000000000000000000000000000000000000000 |                   |                 |                           |            |          |               |             |          |             |             |           |    |
|            |                                         |                   |                 |                           |            |          |               |             |          |             |             |           |    |
| 20202      |                                         |                   |                 |                           |            |          |               |             |          |             |             |           |    |
| х          |                                         |                   |                 |                           |            |          |               |             |          |             |             |           |    |
|            |                                         |                   |                 |                           |            |          |               | <i>II</i> . |          |             |             |           |    |
|            |                                         |                   |                 |                           |            |          |               |             |          |             |             |           |    |
|            |                                         |                   |                 |                           |            | _        |               | _           |          |             |             |           |    |
|            |                                         |                   |                 |                           |            | Enregis  | trer la procé | dure        |          |             |             |           |    |

- **3.** Cliquer sur **Enregistrer la procédure** pour enregistrer la date de proposition de rectification (mise en demeure).
  - Vous accédez à la page des déclarations du commerçant, avec la liste des déclarations et procédures en cours.

| Entreprise | Responsable                     | Adresse Facturation        | Observations | Dispositifs (2) | Déclarations (3) | Facture (0)  | Paiement (0) | Documents (2) | Mail envoyé (0)   |               |               |
|------------|---------------------------------|----------------------------|--------------|-----------------|------------------|--------------|--------------|---------------|-------------------|---------------|---------------|
|            |                                 |                            |              |                 |                  |              |              |               |                   |               |               |
|            | <ul> <li>Procédure d</li> </ul> | le 2021                    |              |                 |                  |              |              |               |                   |               |               |
|            |                                 | Procédure                  | •            | Date            | de déclaration   | Montant décl | aré Montan   | t dÿ Date de  | e mise en demeure | Date d'accord | État Finalité |
|            | 📄 Récapi                        | itulatif déclaration non ( | Conforme     |                 | 07/03/2021       | 2409.62€     | 4371.9       | 2€            | 12/04/2021        |               |               |
|            | Procédure d                     | le 2019                    |              |                 |                  |              |              |               |                   |               |               |
|            | Procédure d                     | le 2018                    |              |                 |                  |              |              |               |                   |               |               |
|            |                                 |                            |              |                 |                  |              |              |               |                   |               |               |
|            |                                 |                            |              |                 | Enregis          | trer         | Retour       |               |                   |               |               |

> La mise en demeure est enregistrée.

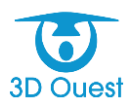

Mc Donuts

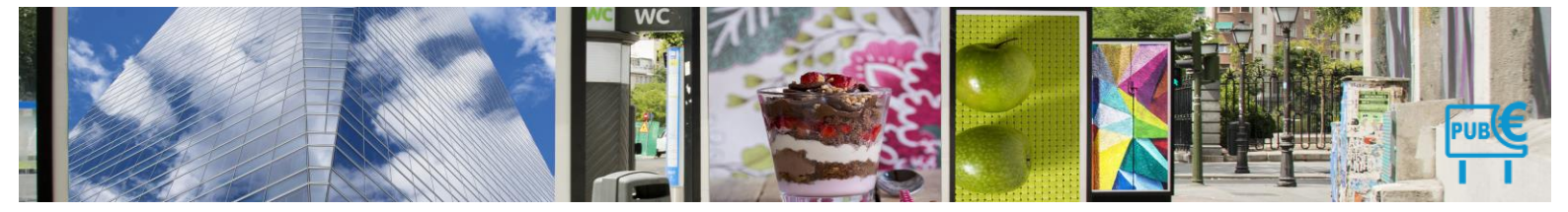

Réaliser l'action pour l'ensemble des commerçants à traiter dans le cadre de la procédure de rehaussement contradictoire.

## 4.1.11.3 Envoyer la proposition de rectification (mise en demeure)

1. Cliquer sur le bouton Déclarations dans le menu de gauche.

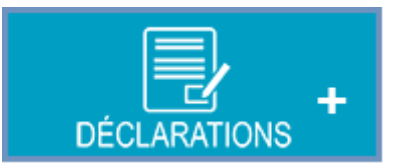

- > La page des déclarations et procédures s'affiche.
- 2. Cliquer sur l'onglet Procédures de rehaussement contradictoire.

| icher les dé                   | éclarations de l'an<br>Attention : Des co | née : 2021 ∨<br>ommerçants n'ont pas | déclaré leu | ırs enseignes | $\overline{\mathbf{U}}$ |                 |                 |                   |                   |                     |
|--------------------------------|-------------------------------------------|--------------------------------------|-------------|---------------|-------------------------|-----------------|-----------------|-------------------|-------------------|---------------------|
| Commercar                      | its ayant déclaré                         | Commercants sans de                  | éclaration  | Procédures (  | de rehaussement co      | ntradictoire    | Procédures de t | axation d'office  |                   |                     |
| Filtrer                        |                                           |                                      |             |               |                         |                 |                 |                   | Recherche         | er:                 |
| Tous                           | Entreprise                                | Date déclaration<br>≎                | Montant o   | déclaré (€)   | Montant dû (€)<br>≎     | Date de mi<br>≎ | se en demeure   | Réponse du n<br>≎ | naire État<br>≎   | État Final<br>≎     |
|                                | Café des Halles                           | 06/04/2021                           | 126.60      |               | 126.60                  | 11/04/2021      |                 |                   | Mise en demeure   | • 🕜                 |
|                                | Gas'Oil                                   | 14/12/2021                           | 2025.60     |               | 5064.00                 | 14/12/2021      |                 |                   | Mise en demeure   | •                   |
|                                | Mc Donuts                                 | 07/03/2021                           | 2409.62     |               | 4371.92                 | 12/04/2021      |                 |                   | Mise en demeure   | • 🕜                 |
| 1-3 / 3 ligne<br>↑ <i>Pour</i> | s<br>la sélection : - Séle                | ectionnez une action 🗸               | )           |               |                         |                 |                 |                   | Premier Précédent | t 1 Suivant Dernier |

- > La liste des commerçants liés à une déclaration erronée s'affiche.
- **3.** Pour envoyer la mise en demeure aux commerçants, sélectionner les en cliquant sur **Tous** en haut à gauche du tableau.
- 4. Sélectionner Publipostage en bas à gauche du tableau.

#### Les Déclarations

| Afficher les d | éclarations de l'an     | née : 2021 🗸           |                      |                           |                  |                 |                       |                     |                 |
|----------------|-------------------------|------------------------|----------------------|---------------------------|------------------|-----------------|-----------------------|---------------------|-----------------|
|                | Attention : Des c       | ommerçants n'ont pas   | déclaré leurs ens    | eignes                    |                  |                 |                       |                     |                 |
| Commerca       | nts ayant déclaré       | Commercants sans dé    | claration Proc       | édures de rehaussement co | ontradictoire    | Procédures de t | axation d'office      |                     |                 |
| Filtrer        |                         |                        |                      |                           |                  |                 |                       |                     |                 |
|                |                         |                        |                      |                           |                  |                 |                       | Rechercher:         |                 |
| 🗖 Tous         | Entreprise              | Date déclaration<br>◊  | Montant déclaré<br>≎ | e (€) Montant dû (€)<br>≎ | Date de mis<br>≎ | se en demeure   | Réponse du maire<br>≎ | État<br>≎           | État Final<br>◊ |
|                | Café des Halles         | 06/04/2021             | 126.60               | 126.60                    | 11/04/2021       |                 |                       | Mise en demeure     | 0               |
|                | Gas'Oil                 | 14/12/2021             | 2025.60              | 5064.00                   | 14/12/2021       |                 |                       | Mise en demeure     |                 |
|                | Mc Donuts               | 07/03/2021             | 2409.62              | 4371.92                   | 12/04/2021       |                 |                       | Mise en demeure     | 0               |
| 1-3/3 lign     | es                      |                        | _                    |                           |                  |                 |                       | Premier Précédent 1 | Suivant Dernier |
| ↑ Pour         | r la sélection : 🗕 Sélé | ectionnez une action 🗸 |                      |                           |                  |                 |                       |                     |                 |
|                | Sél                     | ectionnez une action   | <2                   | ₿.                        |                  |                 |                       |                     |                 |
|                | Publi                   | postage                |                      |                           |                  |                 |                       |                     |                 |

- > Une nouvelle fenêtre s'affiche.
- 5. Sélectionner le courrier de proposition de rectification (mise en demeure) dans les menus déroulants (ainsi que le récapitulatif des éléments taxables en pièce jointe si nécessaire).
- 6. Choisir le type d'impression (recto/verso).
- 7. Cliquer sur Imprimer documents.

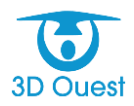

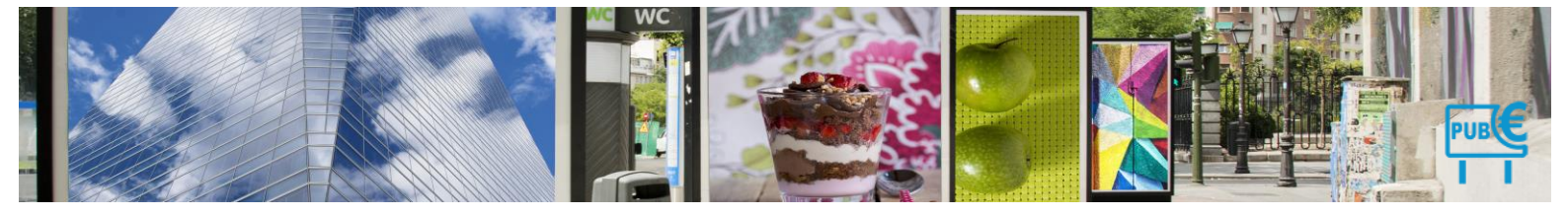

# Les Déclarations

Afficher les déclarations de l'année : 2021 v

|               | Attention : Des c    | ommerçants n'ont pas  | déclaré leurs enseigne   | es .                 |                                     |                                               |                                                    |                 |                 |
|---------------|----------------------|-----------------------|--------------------------|----------------------|-------------------------------------|-----------------------------------------------|----------------------------------------------------|-----------------|-----------------|
| Commercar     | nts ayant déclaré    | Commercants sans de   | éclaration Procédure:    | s de rehaussement co | ontradictoire                       | Procédures de t                               | axation d'office                                   |                 |                 |
| Filtrer       |                      |                       |                          |                      |                                     |                                               |                                                    | Rechercher:     |                 |
| Tous          | Entreprise           | Date déclaration<br>≎ | Montant déclaré (€)<br>≎ | Montant dû (€)<br>≎  | Date de mi<br>≎                     | se en demeure                                 | Réponse du maire<br>≎                              | État<br>≎       | État Final<br>≎ |
|               | Café des Halles      | 06/04/2021            | 126.60                   | 126.60               | 11/04/2021                          |                                               |                                                    | Mise en demeure | 0               |
|               | Gas'Oil              | 14/12/2021            | 2025.60                  | 5064.00              | 14/12/2021                          |                                               |                                                    | Mise en demeure |                 |
|               | Mc Donuts            | 07/03/2021            | 2409.62                  | 4371 92              | 12/04/2021                          |                                               |                                                    | Mise en demeure | 0               |
| 1-3 / 3 ligne | es                   |                       |                          | Publipostage         |                                     |                                               |                                                    | er Précédent 1  |                 |
| ↑ Pour        | la sélection : Publi | oostage 🗸 🗸           |                          | Document 6bi         | s.Déclaration e<br>bleau - proposit | rronée - proposition<br>on de rectification - | de rectification PRC 🗸<br>Detail des dispositifs 🗸 |                 | 1               |
|               |                      |                       |                          | Recto /              | Verso                               | 2                                             |                                                    |                 |                 |
|               |                      |                       |                          | Imprimer les do      | cuments A                           | jouter aux documen                            | ts commerçants                                     | muler 4         |                 |

Les courriers s'ouvrent dans une nouvelle fenêtre. Vous avez la possibilité de les imprimer pour procéder à la mise sous pli.

Le bouton Ajouter aux documents commerçants est maintenant disponible.

- 8. Pour sauvegarder les documents sur chaque fiche commerçante, cliquer sur Ajouter aux documents commerçants.
  - Les documents sont automatiquement enregistrés sur chaque fiche commerçante, dans la rubrique Rehaussement contradictoire.

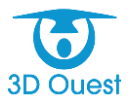

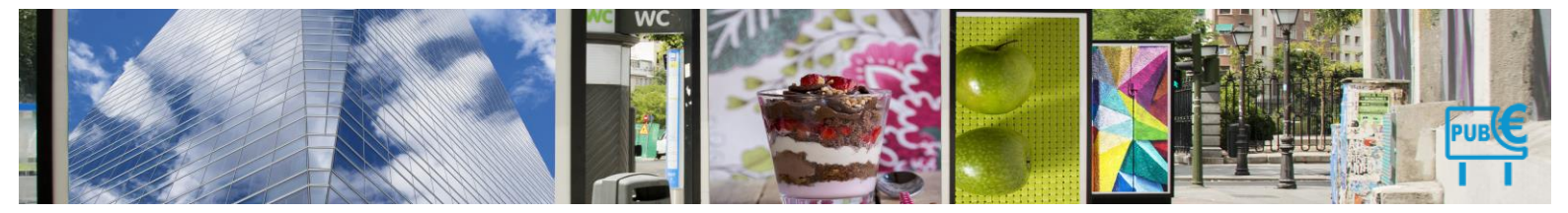

## 4.1.11.4 Enregistrer le retour suite à la proposition de rectification (mise en demeure)

Suite à l'envoi de la mise en demeure, les commerçants disposent d'un délai de 30 jours pour accepter la proposition de rectification (mise en demeure), ou faire connaître leurs observations. Au-delà de ce délai de 30 jours, cela équivaut à acceptation de la part du commerçant.

# 4.1.11.4.1 Acceptation des observations de la part du commerçant

Lorsque vous recevez le retour positif du commerçant concernant la proposition de rectification envoyée, vous pouvez l'enregistrer dans le logiciel.

1. Pour accéder au dossier commerçant, cliquer sur **Déclarations** dans le menu de gauche, puis sur l'onglet **Procédures de rehaussement contradictoire**.

NB: vous pouvez aussi accéder à un dossier commerçant en le recherchant directement dans la liste des commerçants ou via la petite loupe à droite du menu de gauche **Commerçants**.

2. Cliquer sur l'état du dossier pour le commerçant concerné directement dans la liste des dossiers de rehaussements contradictoires en cours.

#### L Les Déclarations

| Affi <sup>A</sup> | Afff <sup>A</sup> fficher les déclarations de l'année : 2021 🗸                                                                                                    |                     |                        |              |              |                     |                  |                   |                  |                 |                 |  |  |  |  |
|-------------------|----------------------------------------------------------------------------------------------------|---------------------|------------------------|--------------|--------------|---------------------|------------------|-------------------|------------------|-----------------|-----------------|--|--|--|--|
|                   | Attention : Des commerçants n'ont pas déclaré leurs enseignes                                                                                                    |                     |                        |              |              |                     |                  |                   |                  |                 |                 |  |  |  |  |
| Г                 | Commercan                                                                                                    | ts ayant déclaré    | Commercants sans dé    | claration    | Procédures d | le rehaussement cor | ntradictoire     | Procédures de tax | kation d'office  |                 |                 |  |  |  |  |
|                   | Filtrer                                                                                                    |                     |                        |              |              |                     |                  |                   |                  |                 |                 |  |  |  |  |
|                   | _                                                                                                    |                     |                        |              |              |                     |                  |                   |                  | Rechercher:     |                 |  |  |  |  |
|                   | Tous                                                                                                    | Entreprise          | Date déclaration<br>≎  | Montant<br>¢ | déclaré (€)  | Montant dû (€)<br>≎ | Date de mis<br>≎ | se en demeure     | Réponse du maire | État<br>≎       | État Final<br>≎ |  |  |  |  |
|                   |                                                                                                    | Café des Halles     | 06/04/2021             | 126.60       |              | 126.60              | 11/04/2021       |                   |                  | Mise en demeure | 0               |  |  |  |  |
|                   |                                                                                                    | Gas'Oil             | 14/12/2021             | 2025.60      |              | 5064.00             | 14/12/2021       |                   |                  | Mise en demeure |                 |  |  |  |  |
|                   | Mc Donuts         07/03/2021         2409.62         4371.92         12/04/2021         Mise en demeure         Image: Control of the second second s |                     |                        |              |              |                     |                  |                   |                  |                 |                 |  |  |  |  |
|                   | 1-3 / 3 ligne                                                                                                    | s                   |                        |              |              |                     |                  |                   |                  |                 |                 |  |  |  |  |
|                   | ↑ Pour                                                                                                    | la sélection : Séle | ectionnez une action 🗸 | )            |              |                     |                  |                   |                  |                 |                 |  |  |  |  |

Vous accédez directement à son dossier.

Retour Procédure de rehaussement contradictoire 2021

| 0 | Café des H  | alles              |                    |                 |                          |           |                 |                |                 |          |                        |                    |             |   |
|---|-------------|--------------------|--------------------|-----------------|--------------------------|-----------|-----------------|----------------|-----------------|----------|------------------------|--------------------|-------------|---|
| Γ | Déclaration | Réponse à la       | a proposition Doci | uments Aide sur | la procédure             |           |                 |                |                 |          |                        |                    |             |   |
|   | Date de de  | éclaration : 🛄     | 06 🗸 - Avril       | ✓ - 2021 ✓      | Montant déclaré : 126.60 | €         |                 |                |                 |          |                        |                    |             |   |
|   | Surface tot | ale declarée : 6.0 | 00 m <sup>2</sup>  |                 |                          |           |                 |                |                 |          |                        |                    |             |   |
|   | Les donné   | es déclarées p     | ar le commerçant : |                 |                          |           |                 |                |                 |          |                        |                    |             |   |
|   | #           | Code               | Création           | Suppression     | Dispositif               | Numérique | Longueur<br>(m) | Largeur<br>(m) | Surface<br>(m²) | Nb faces | Surface<br>Totale (m²) | Exonération<br>(%) | Montant (€) |   |
|   | 1           | 0009               | 01/01/2016         |                 | Pré-enseigne .           | •         | 3               | 1              | 3.00            | 1        |                        |                    | 63.30 €     | × |
|   | 2           | 0034               | 01/01/2016         |                 | Pré-enseigne             | •         | 3               | 1              | 3.00            | 1        |                        |                    | 63.30 €     | × |
|   | + ligne     |                    |                    |                 |                          |           |                 |                |                 |          |                        |                    |             |   |
|   | Date de la  | proposition de     | rectification : 🛄  | 11 🗸 - Avril    | ✓ - 2021 ✓ Montant dû :  | 126.60 €  |                 |                |                 |          |                        |                    |             |   |
|   | Commentai   | re :               |                    |                 |                          |           |                 |                |                 |          |                        |                    |             |   |
|   |             |                    |                    |                 |                          |           |                 |                |                 |          |                        |                    |             |   |
|   |             |                    |                    |                 |                          |           |                 |                |                 |          |                        |                    |             |   |
|   |             |                    |                    |                 |                          |           |                 |                |                 |          |                        |                    |             |   |
|   |             |                    |                    |                 |                          |           |                 |                |                 |          |                        |                    |             |   |
|   |             |                    |                    |                 |                          |           |                 |                |                 |          |                        |                    |             |   |
|   |             |                    |                    |                 |                          |           |                 |                | lti.            |          |                        |                    |             |   |
|   |             |                    |                    |                 |                          |           |                 |                |                 |          |                        |                    |             |   |
|   |             |                    |                    |                 |                          |           | Enregis         | trer la procé  | idure           |          |                        |                    |             |   |
|   |             |                    |                    |                 |                          |           |                 |                |                 |          |                        |                    |             |   |

## 3. Cliquer sur l'onglet Réponse à la proposition.

Vous accédez au suivi du dossier commerçant.

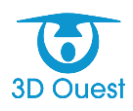

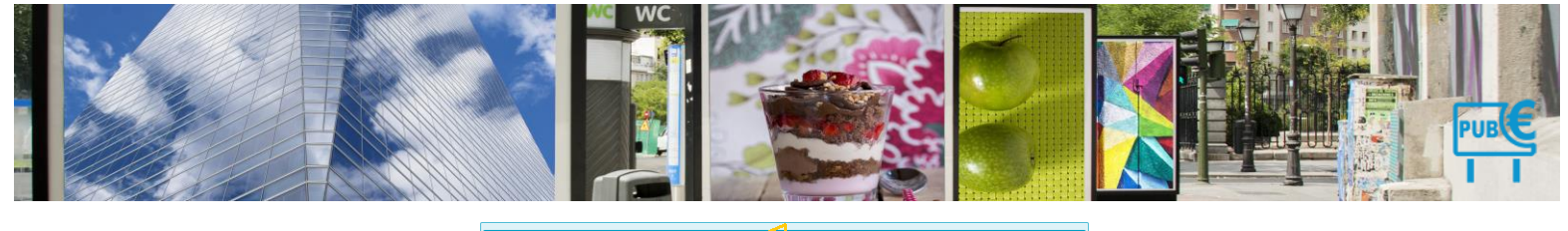

| Déclaration                                    | Réponse à la proposition | Documents Air            | de sur la procédure | 8 |
|------------------------------------------------|--------------------------|--------------------------|---------------------|---|
| Réponse                                        | commerçant               |                          |                     |   |
| <ul> <li>Désacco</li> <li>Pas de la</li> </ul> | ord<br>retour            |                          |                     |   |
|                                                | E                        | Enregistrer la procédure |                     |   |

- 4. Pour enregistrer le retour positif de la part du commerçant, sélectionner Accord.
  - > 2 nouveaux champs apparaissent.
- 5. Saisir la date du retour commerçant.
- 6. Noter (si nécessaire) des observations particulières.
- 7. Cliquer sur Enregistrer la procédure.

| ← Retour Procédure de rehaussement contra           | dictoire 2021                                                                                                    |
|-----------------------------------------------------|----------------------------------------------------------------------------------------------------|
| Café des Halles                                     |                                                                                                    |
| Déclaration Réponse à la proposition Documents Aide | sur la procédure                                                                                                    |
| Réponse commercant  Commentaire :                   | Bon pour facture         X           Attention, en cliquant sur "valider" vous ne pourrez plus modifier les dispositifs du commerçant pour la facturation.         Si vous avez des modifications à apporter aux dispositifs avant la mise en facturation, cliquer sur "anuler", puis modifier les dispositifs.           Si vous souhaitez valider les dispositifs et les mettre en facturation, cliquer sur "valider"         Yalider |
| Désaccord     Pas de retour                         | Enregistrer la procédure                                                                                                    |

> Un message de confirmation s'affiche.

NB : l'accord du commerçant signifie qu'il est en accord avec les éléments de proposition de rectification envoyés (informations disponibles dans l'Intranet. Vous pouvez donc valider son accord afin de vous baser sur les informations de l'intranet pour la mise en recouvrement).

- 8. Cliquer sur Valider pour enregistrer le retour commerçant.
  - Vous pouvez maintenant accéder au dossier clos, avec le récapitulatif de la surface taxable pour l'année en cours, ainsi qu'à la déclaration initiale du commerçant, qui restera enregistrée dans votre plateforme.

| Détail Con    | nmerçant s                      | Solde = 0.00€        |           |              |                 |                  |                  |                  |              |                 |             |               |          |                 |
|---------------|---------------------------------|----------------------|-----------|--------------|-----------------|------------------|------------------|------------------|--------------|-----------------|-------------|---------------|----------|-----------------|
| Café des Hall | les                             |                      |           |              |                 |                  |                  |                  |              |                 |             |               |          |                 |
| Entreprise    | Responsable                     | Adresse Facture      | ation O   | )bservations | Dispositifs (2) | Déclarations (4) | Facture (0)      | Paiement (0)     | Document (1) | Mail envoyé (0) |             |               | <b>(</b> | DÉJA<br>DÉCLARÉ |
|               |                                 |                      |           |              |                 |                  |                  |                  |              |                 |             |               |          |                 |
|               | <ul> <li>Accord du 1</li> </ul> | 7/12/2021 ( 6.00 m², | 126.60€)  |              |                 |                  |                  |                  |              |                 |             |               |          |                 |
|               |                                 | Code                 | Création  | n Suppre     | ssion Disposi   | tif              |                  | Numérique        | Surfac       | e Tarif         | Exonération | Montant       |          |                 |
|               | 1                               | 0009                 | 01/01/201 | 6            | Pré-ens         | eigne            |                  |                  | 1 x 3.00 = 3 | .0 21.10€       |             | 63.30 €       |          |                 |
|               | 2                               | 0034                 | 01/01/201 | 6            | Pré-ens         | eigne            |                  |                  | 1 x 3.00 = 3 | .0 21.10€       |             | 63.30 €       |          |                 |
|               |                                 |                      |           |              |                 | TOTAL            |                  |                  | 6.00 m       | 12              |             | 126.60 €      |          |                 |
|               | 📙 Surface t                     | axable année 2021    | 🗙 Su      | upprimer     |                 |                  |                  |                  |              |                 |             | TOTAL:126.60€ |          |                 |
|               | Procédure d                     | le 2021              |           |              | 3               |                  |                  |                  |              |                 |             |               |          |                 |
|               | . Dess (durse d                 | - 2040               |           |              |                 |                  |                  |                  |              |                 |             |               |          |                 |
|               | Procedure d                     | 10 2019              |           |              |                 |                  |                  |                  |              |                 |             |               |          |                 |
|               | Procédure d                     | le 2018              |           |              |                 |                  |                  |                  |              |                 |             |               |          |                 |
|               |                                 |                      |           |              |                 |                  |                  |                  |              |                 |             |               |          |                 |
|               |                                 |                      |           |              |                 | Enregist         | trer             | Retour           |              |                 |             |               |          |                 |
|               |                                 |                      |           |              |                 | Les champs r     | narqués d'un (*) | sont obligatoire | s.           |                 |             |               |          |                 |

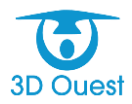

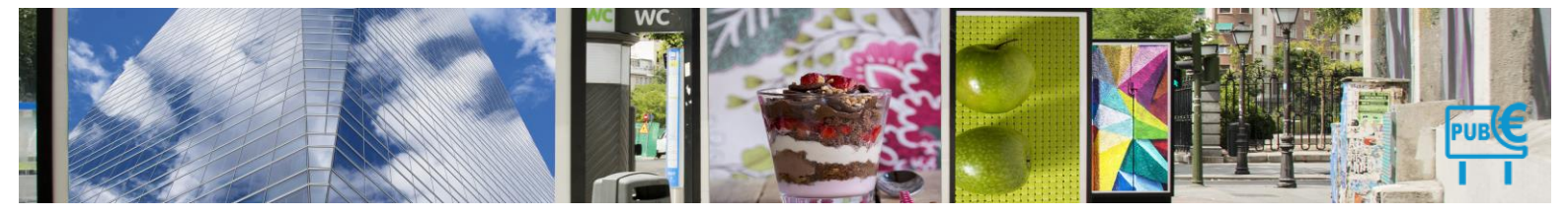

#### 4.1.11.4.2 Remarques sur les observations (désaccord)

Lorsque vous recevez le retour négatif (désaccord) du commerçant concernant la proposition de rectification envoyée, vous pouvez l'enregistrer dans le logiciel.

1. Pour accéder au dossier commerçant, cliquer sur **Déclarations** dans le menu de gauche, puis sur l'onglet **Procédures de rehaussement contradictoire**.

NB: vous pouvez aussi accéder à un dossier commerçant en le recherchant directement dans la liste des commerçants ou via la petite loupe à droite du menu de gauche **Commerçants**.

2. Cliquer sur l'état du dossier pour le commerçant concerné directement dans la liste des dossiers de rehaussements contradictoires en cours.

|   | Les Déc       | larations              |                        |                    |                         |                     |              |                       |                     |                       |  |
|---|---------------|------------------------|------------------------|--------------------|-------------------------|---------------------|--------------|-----------------------|---------------------|-----------------------|--|
| A | fficher les d | léclarations de        | ľannée : 2021 🗸        |                    |                         |                     |              |                       |                     |                       |  |
|   |               |                        |                        |                    |                         |                     |              |                       |                     |                       |  |
|   |               | Attention : De         | es commerçants n'o     | nt pas déclaré leu | rs enseignes            |                     |              |                       |                     |                       |  |
| ī | 0             | unter ausent al dallar | (                      |                    | Des éduce de sebeures   |                     | Descádores   | de Assertion d'affine |                     |                       |  |
| L | Commerca      | ints ayant declar      | e Commercants s        | sans declaration   | Procedures de renausser | nent contradictoire | Procedures ( | de taxation d'omce    |                     |                       |  |
|   | Filtrer       |                        |                        |                    |                         |                     |              |                       |                     |                       |  |
|   |               |                        |                        |                    |                         |                     |              |                       | Recherc             | her:                  |  |
|   | Tous          | Entreprise             | Date déclaration       | Montant déclar     | é (€) Montant dû (€     | ) Date de mise      | en demeure   | Réponse du maire      | État                | État Final            |  |
|   |               | Gas'Oil                | 14/12/2021             | 2025.60            | 5064.00                 | 14/12/2021          |              |                       | ≻<br>➤ Mise en deme | ure                   |  |
|   | 1-1 / 1 ligr  | es                     |                        |                    |                         |                     |              |                       | Premier Précéde     | ent 1 Suivant Dernier |  |
|   | ↑ Pou         | r la sélection : 🗔     | Sélectionnez une actio | n- ×               |                         |                     |              |                       |                     |                       |  |
|   |               |                        |                        |                    |                         |                     |              |                       |                     |                       |  |
| _ |               |                        |                        |                    |                         |                     |              |                       |                     |                       |  |

> Vous accédez directement à son dossier.

| Mairie Dém     | ON                                                               | STRA     | тюм - Т         | .L.P.      | Е.               |              |                 |                  |                |          |        |                |       |          |                          |           |             |   | DOC | 1 () | 74 | <b>¢</b> ° ( | ) |
|----------------|------------------------------------------------------------------|----------|-----------------|------------|------------------|--------------|-----------------|------------------|----------------|----------|--------|----------------|-------|----------|--------------------------|-----------|-------------|---|-----|------|----|--------------|---|
| $\wedge$       | Retour Procédure de rehaussement contradictoire 2021     Gas'Oli |          |                 |            |                  |              |                 |                  |                |          |        |                |       |          |                          |           |             |   |     |      |    |              |   |
| ACCUEIL        |                                                                  | Gas'Oil  | _               |            |                  |              | 1               |                  |                |          |        |                |       |          |                          |           |             |   |     |      |    | _            | _ |
|                |                                                                  | Déclarat | ion Répon:      | se à la pr | roposition D     | a ments Aid  | sur la procédur | •                |                |          |        |                |       |          |                          |           |             |   |     |      |    | <b>O</b>     |   |
| COMMERÇANTS    |                                                                  | Date de  | e déclaration   | : 💷 🔤      | 4 ↓ - Décem      | bre v - 2021 | M               | ontant déclaré : | 2025.60        |          |        |                |       |          |                          |           |             |   |     |      |    |              |   |
|                |                                                                  | Surface  | totale déclarée | 48.00      | ) m <sup>2</sup> |              |                 |                  |                |          |        |                |       |          |                          |           |             |   |     |      |    |              |   |
| DISPOSITIFS    |                                                                  | Les dor  | nnées déclaré   | ies par l  | le commerçan     | t:           |                 |                  |                |          |        |                |       |          | to days                  | Free Look |             |   |     |      |    |              |   |
|                |                                                                  | *        | Code            | •          | Création         | Suppressio   | 1               | Dispositif       |                | Numériqu | e (m)  | (m)            | (m²)  | Nb faces | Totale (m <sup>2</sup> ) | (%)       | Montant (€) |   |     |      |    |              |   |
| DÉCLARATIONS + |                                                                  | 1        | Total Ense      | iane       | 01/01/2018       |              | Enseigne        |                  | ~              |          | 12     | 4              | 48.00 | 1        | 48.00                    | 0%        | 2025.60 €   | ÷ |     |      |    |              |   |
| <b>€</b>       |                                                                  | + ligne  | •               |            |                  |              |                 |                  |                |          |        |                |       |          |                          |           |             |   |     |      |    |              |   |
| FACTURATION    |                                                                  | Date de  | e la propositio | on de re   | ctification : 🛄  | 14 v - Déce  | mbre v - 2      | 021 ¥            | Montant dû : 5 | 064.00 € |        |                |       |          |                          |           |             |   |     |      |    |              |   |
|                |                                                                  | Comme    | ntaire :        |            |                  |              |                 |                  |                |          |        |                |       |          |                          |           |             |   |     |      |    |              |   |
| PAIEMENTS      |                                                                  |          |                 |            |                  |              |                 |                  |                |          |        |                |       |          |                          |           |             |   |     |      |    |              |   |
|                |                                                                  |          |                 |            |                  |              |                 |                  |                |          |        |                |       |          |                          |           |             |   |     |      |    |              |   |
| DÉPÔTS         |                                                                  |          |                 |            |                  |              |                 |                  |                |          |        |                |       |          |                          |           |             |   |     |      |    |              |   |
|                |                                                                  |          |                 |            |                  |              |                 |                  |                |          |        |                | h.    |          |                          |           |             |   |     |      |    |              |   |
| PUBLIPOSTAGE   |                                                                  |          |                 |            |                  |              |                 |                  |                |          |        |                |       |          |                          |           |             |   |     |      |    |              |   |
|                |                                                                  |          |                 |            |                  |              |                 |                  |                |          | Enregi | istrer la proc | édure |          |                          |           |             |   |     |      |    |              |   |

- 3. Cliquer sur l'onglet Réponse à la proposition.
  - > Vous accédez au suivi du dossier commerçant.

| Gas'Oil                               |                          |           |                       |                         |   |
|---------------------------------------|--------------------------|-----------|-----------------------|-------------------------|---|
| Déclaration                           | Réponse à la proposition | Documents | Aide sur la procédure |                         | Ô |
| Réponse<br>Accord<br>Désacc<br>Pas de | ord retour               |           |                       | Enregister la procédure |   |

- 4. Pour enregistrer le retour positif de la part du commerçant, sélectionner Désaccord.
  - > 2 nouveaux champs apparaissent.

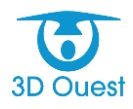

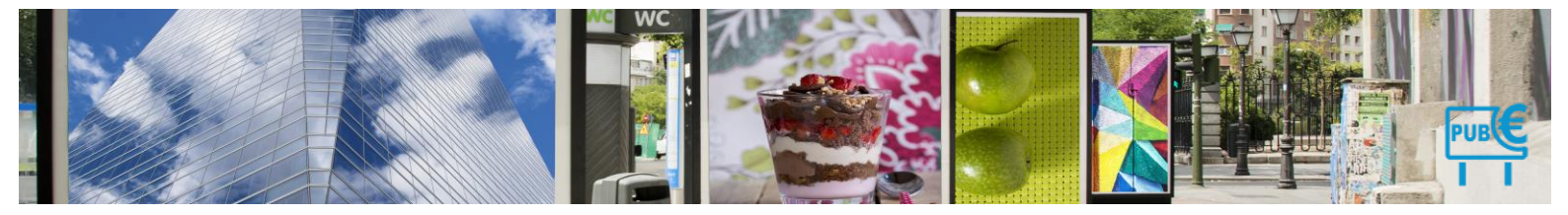

- 5. Saisir la date du retour commerçant.
- 6. Noter (si nécessaire) des observations particulières.
- 7. Cocher Position définitive.
  - > 2 nouveaux champs apparaissent.
- 8. Saisir la date d'envoi de la position définitive.
- 9. Noter (si nécessaire) des observations particulières.

Attention, si le délai de retour d'envoi de la position définitive dépasse 15 jours, le logiciel vous informera du dépassement de délai de retour légal autorisé avec l'affichage du message suivant :

|                                                 | Attention                                                                                            |                                                                |                                           |                                        | ×               |    |
|-------------------------------------------------|----------------------------------------------------------------------------------------------------|----------------------------------------------------------------|-------------------------------------------|----------------------------------------|-----------------|----|
|                                                 | Attention, le dé<br>échu, souhaite:<br>délai de retour<br>maximum).                                  | lai de reto<br>z-vous vali<br>de la colle                      | ur de la co<br>der cette o<br>ctivité est | ollectivité<br>date ? (Le<br>de 15 jou | est<br>e<br>irs |    |
|                                                 |                                                                                                    |                                                                | Valider                                   | Annule                                 | r               |    |
| ← Retour P                                      | rocédure de rehau                                                                                    | ssement co                                                     | ontradicto                                | ire 2021                               |                 |    |
| Déclaration                                     | Réponse à la proposition                                                                             | Documents                                                      | Aide sur la pro                           | océdure                                |                 |    |
| Réponse<br>• Accord<br>• Désacco<br>Date<br>com | commerçant                                                                                           | <ul> <li>√]-[2021 √]</li> <li>2</li> <li>√]-[2021 √</li> </ul> |                                           |                                        |                 |    |
| Re                                              | tour de la position définition<br>2 En attente De Bon pour fr<br>Date : 18 v - Août<br>commentante : | v . 2021                                                       | tion d'office                             | 4                                      |                 | W) |
| O Pas de re                                     | otour                                                                                                |                                                                |                                           |                                        |                 |    |

Lors de la réception du retour négatif de la part du commerçant, il est important de lui faire connaître les éléments qui seront taxés (position définitive). Pour cela, suivre les indications <u>Envoyer la notification de taxation d'office (position définitive)</u>.

- 10. Cliquer sur Enregistrer la procédure.
  - > Un message de confirmation s'affiche.
- 11. Cliquer sur valider.

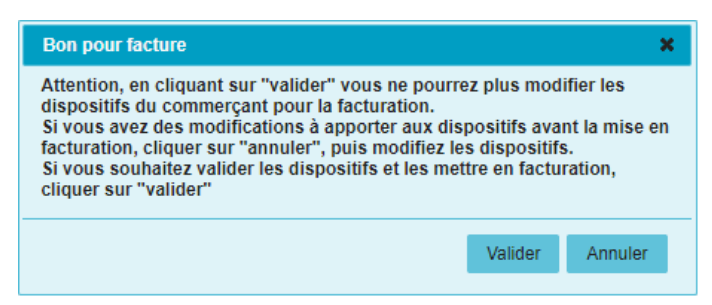

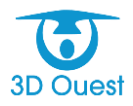

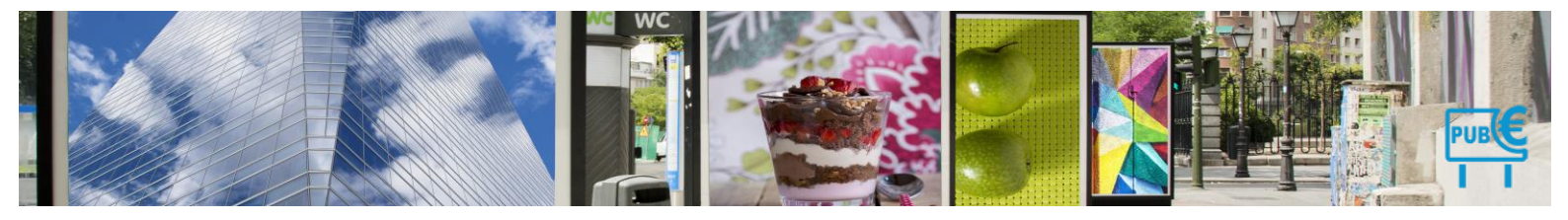

- La clôture de la procédure est enregistrée. Le dossier de rehaussement contradictoire est clos (sous réserve de l'envoi de la position définitive).
- Vous pouvez maintenant accéder au dossier clos, avec le récapitulatif de la surface taxable pour l'année en cours, ainsi qu'à la déclaration initiale du commerçant, qui restera enregistrée dans votre plateforme.

| - | Désaccord du 13/06/2018 ( 909.60 n | n², 53 865.60 € ) |                     |                 |            |                         |               |      |                    |
|---|------------------------------------|-------------------|---------------------|-----------------|------------|-------------------------|---------------|------|--------------------|
|   | Dispositif                         | Catégo            | orie                | Monta           | nt (€)     |                         | Adresse       |      |                    |
|   | 0001                               | Enseig            | Ine                 | Cumul de        | e surface  |                         | -<br>Lannion  |      |                    |
|   | 0002                               | Pré-ense          | eigne               | 130             | 5.60       |                         | -<br>Lannion  |      |                    |
| ł | Surface taxable année 2018         | 🗙 Supprimer       |                     |                 |            |                         |               |      | TOTAL : 53865.60 € |
| - | Procédure de 2018                  |                   |                     |                 |            |                         |               |      |                    |
|   | Procédu                            | re                | Date de déclaration | Montant déclaré | Montant dû | Date de mise en demeure | Date d'accord | État | Finalité           |
| 1 | 🖶 Récapitulatif déclaration nor    | n Conforme        | 13/06/2018          | 3397.60 €       | 53865.60 € | 17/06/2018              |               | ł    | oon pour facture   |

## 4.1.11.4.3 Non-retour de la part du commerçant (délai 30 jours)

Les commerçants n'ayant pas répondu à la proposition de rectification (mise en demeure) sont à considérer comme acceptant tacitement la proposition de rectification.

Le logiciel détecte automatiquement les délais dépassés. Vous serez notifié de procédures ayant dépassé un délai dès la page d'accueil.

|                      | INSTRATION - T | :L.P.E.                                                              |                                          |                                                               |                                                                     | 賵∁∠ず∪ |
|----------------------|----------------|----------------------------------------------------------------------|------------------------------------------|---------------------------------------------------------------|---------------------------------------------------------------------|-------|
|                      | Accueil        |                                                                      |                                          | _                                                             |                                                                     |       |
| ACCUEIL              |                | Procédure de rehaussement contradictoire                             |                                          |                                                               | Procédure de taxation d'office                                      |       |
|                      |                | 2 procédures en cours<br>dont une procédure qui a dépassée un délai. |                                          |                                                               | 7 procédures en cours                                               |       |
|                      |                |                                                                      | II y a 6 déclaratio<br>II y a 1 commerça | ns extranet en attente.<br>Int qui a modifié ses dispositifs. |                                                                     |       |
|                      |                | Période du 01/01/ 2021 - a                                           | u 31/12/2021                             |                                                               | Recherche                                                           |       |
| DÉCLARATIONS         |                | Nombre de commerçants actifs (*) 25                                  |                                          |                                                               |                                                                     |       |
| €                    |                | Ayant déclaré 1                                                      |                                          |                                                               | Commercent                                                          |       |
|                      |                | N'ayant pas déclaré (**) 24                                          |                                          |                                                               | Commerçant .                                                        |       |
| FACTURATION          |                | Nombre de rehausement contradictoire 2                               |                                          |                                                               |                                                                     |       |
|                      |                | Nombre de taxation d'office 7                                        |                                          |                                                               | Code dispositif :                                                   |       |
| PAIEMENTS +          |                | Nombre de dispositifs                                                | 68                                       |                                                               |                                                                     |       |
|                      |                | Sur l'année complète                                                 | 67                                       |                                                               |                                                                     |       |
|                      |                | Nombre de poses                                                      | 0                                        |                                                               | Nº facture :                                                        |       |
| DÉPÔTS               |                | Nombre de déposes                                                    | 1                                        |                                                               |                                                                     |       |
|                      |                | Montant                                                              |                                          |                                                               | Nº recul naiement :                                                 |       |
|                      |                | Déclarations (***)                                                   | 14 179.20 €                              |                                                               |                                                                     |       |
| PUBLIPOSTAGE         |                | Facturations                                                         | 14 179.20 €                              |                                                               |                                                                     |       |
|                      |                | Paiements                                                            | 0.00 €                                   |                                                               |                                                                     |       |
|                      |                | Recette attendue (déclarations)                                      | 153 791.57 €                             |                                                               |                                                                     |       |
| STATISTIQUES         |                | × 1                                                                  |                                          |                                                               |                                                                     |       |
| DOCUMENTS<br>GRC DOT |                | + Trégastet<br>- Dreme<br>ETT Perros-Guirec                          | Trévou-<br>Tréguignec Penvénan<br>rec P  |                                                               | Graphiquo d'utilisation des enseignes<br>Dispositif<br>publicitaire |       |

- Pour accéder au dossier commerçant, cliquer directement sur l'alerte visuelle sur la page d'accueil
   Vous accédez aux procédures de rehaussement contradictoires en cours.
- 2. Cliquer sur l'état du dossier pour le commerçant concerné directement dans la liste des dossiers de rehaussements contradictoires en cours.

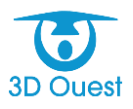

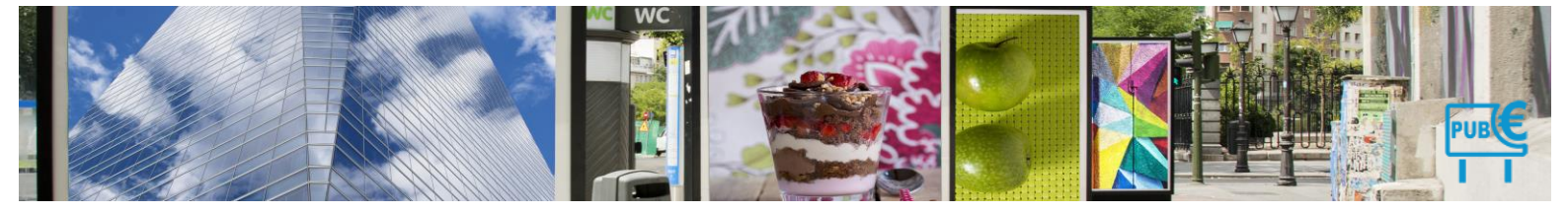

#### Les Déclarations

Afficher les déclarations de l'année : 2021 v

|               | Attention : Des co    | mmerçants n'ont pas o   | déclaré leurs enseignes  |                     |                               |                       |                     |                 |
|---------------|-----------------------|-------------------------|--------------------------|---------------------|-------------------------------|-----------------------|---------------------|-----------------|
| Commercar     | its ayant déclaré     | Commercants sans dé     | claration Procédures     | de rehaussement co  | ontradictoire Procédures de t | axation d'office      |                     |                 |
| Filtrer       |                       |                         |                          |                     |                               |                       |                     |                 |
| r nu cr       |                       |                         |                          |                     |                               |                       | Rechercher:         |                 |
| 🗖 Tous        | Entreprise            | Date déclaration<br>\$  | Montant déclaré (€)<br>≎ | Montant dû (€)<br>≎ | Date de mise en demeure<br>≎  | Réponse du maire<br>¢ | État<br>≎           | État Final<br>≎ |
|               | Gas'Oil               | 14/12/2021              | 2025.60                  | 5064.00             | 14/12/2021                    | ~                     | Mise en demeure     |                 |
|               | Hotel de la gare      | 09/05/2021              | 7195.10                  | 7195.10             | 01/06/2021                    | =>                    | Mise en demeure     | ] 0             |
| 1-2 / 2 ligne | s                     |                         |                          |                     |                               |                       | Premier Précédent 1 | Suivant Dernier |
| ↑ Pour        | la sélection : 🗕 Séle | ctionnez une action – 👻 |                          |                     |                               |                       |                     |                 |
|               |                       |                         |                          |                     |                               |                       |                     |                 |

# > Vous accédez directement à son dossier.

#### ✓ Retour Procédure de rehaussement contradictoire 2021

| aration   | Réponse à la       | aronosition       |                 |                           |           |                 |                |                 |          |                        |                    |             |   |
|-----------|--------------------|-------------------|-----------------|---------------------------|-----------|-----------------|----------------|-----------------|----------|------------------------|--------------------|-------------|---|
|           |                    | oropooliton Do    | iments Aide sur | la procédure              |           |                 |                |                 |          |                        |                    |             |   |
| e de dec  | claration : 🛄      | 09 v - Mai        | ✓ - 2021 ✓      | Montant déclaré : 7195.10 | :         |                 |                |                 |          |                        |                    |             |   |
|           |                    |                   |                 |                           |           |                 |                |                 |          |                        |                    |             |   |
| ace total | le declaree : 61.0 | m²                |                 |                           |           |                 |                |                 |          |                        |                    |             |   |
| donnée    | es déclarées par   | r le commerçant : |                 |                           |           |                 |                |                 |          |                        |                    |             |   |
| #         | Code               | Création          | Suppression     | Dispositif                | Numérique | Longueur<br>(m) | Largeur<br>(m) | Surface<br>(m²) | Nb faces | Surface<br>Totale (m²) | Exonération<br>(%) | Montant (€) |   |
|           | 0004               | 01/01/2016        |                 | Enseigne 🗸                |           | 5               | 1              | 5.00            | 1        |                        |                    | Cumul       | × |
|           | Total Enseigne     |                   |                 | - v                       |           |                 |                |                 | 1        |                        |                    | 105.50 €    | × |
|           | 0033               | 05/01/2017        |                 | Dispositif publicitaire 🗸 | Oui       | 7               | 4              | 28.00           | 2        |                        |                    | 7089.60 €   | × |
| gne       |                    |                   |                 |                           |           |                 |                |                 |          |                        |                    |             |   |
| _         |                    |                   |                 |                           |           |                 |                |                 |          |                        |                    |             |   |
| e de la i | proposition de r   | ectification : 🔲  | 01 v . Juin     | V . 2021 V Montant dû : 7 | 195,10 €  |                 |                |                 |          |                        |                    |             |   |
|           |                    |                   |                 |                           |           |                 |                |                 |          |                        |                    |             |   |
| mentaire  | e:                 |                   |                 |                           |           |                 |                |                 |          |                        |                    |             |   |
|           |                    |                   |                 |                           |           |                 |                |                 |          |                        |                    |             |   |
|           |                    |                   |                 |                           |           |                 |                |                 |          |                        |                    |             |   |
|           |                    |                   |                 |                           |           |                 |                |                 |          |                        |                    |             |   |
|           |                    |                   |                 |                           |           |                 |                |                 |          |                        |                    |             |   |
|           |                    |                   |                 |                           |           |                 |                |                 |          |                        |                    |             |   |
|           |                    |                   |                 |                           |           |                 |                |                 |          |                        |                    |             |   |
|           |                    |                   |                 |                           |           |                 |                |                 |          |                        |                    |             |   |
|           |                    |                   |                 |                           |           |                 |                | ///.            |          |                        |                    |             |   |
|           |                    |                   |                 |                           |           |                 |                |                 |          |                        |                    |             |   |
|           |                    |                   |                 |                           |           |                 |                |                 |          |                        |                    |             |   |
|           |                    |                   |                 |                           |           |                 |                |                 |          |                        |                    |             |   |

# 3. Cliquer sur l'onglet Réponse à la proposition.

> Vous accédez au suivi du dossier commerçant.

| Gas'Oil                               |                          |           |                       |                         |   |
|---------------------------------------|--------------------------|-----------|-----------------------|-------------------------|---|
| Déclaration                           | Réponse à la proposition | Documents | Aide sur la procédure |                         | ð |
| Réponse<br>Accord<br>Désacc<br>Pas de | commerçant               |           |                       | Erregister la procédure |   |

- 4. Pour enregistrer le retour positif de la part du commerçant, sélectionner Pas de retour.
   > 2 nouveaux champs apparaissent.
- 5. Saisir la **date** du retour commerçant.
- 6. Noter (si nécessaire) des observations particulières.
- 7. Cliquer sur Enregistrer la procédure.

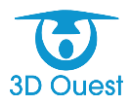

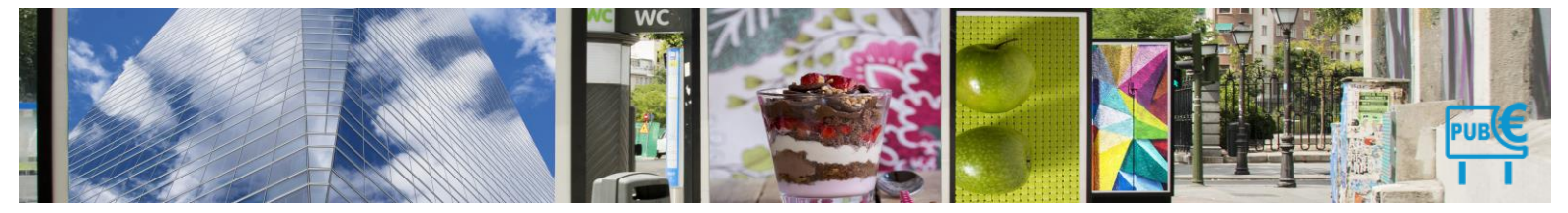

| Retour | Procédure | de rehaussement ( | contradictoire 2021 |
|--------|-----------|-------------------|---------------------|
| Retour | rioocuure | ac renaussement.  |                     |

| Hotel de la ga                                          | are                                                   |            |                       |                                                                                                    |
|---------------------------------------------------------|-------------------------------------------------------|------------|-----------------------|----------------------------------------------------------------------------------------------------|
| Déclaration                                             | Réponse à la proposition                              | Documents  | Aide sur la procédure |                                                                                                    |
| Réponse<br>Accord<br>Désacco<br>Pas de r<br>Date<br>Com | commerçant<br>1<br>tetour<br>1 3 - Juin<br>mentaire : | v-[2021 v] | ]                     | <br>Bon pour facture       X         Attention, en cliquant sur "valider" vous ne pourrez plus modifier les dispositifs du commerçant pour la facturation.       Si vous avez des modifications à apporter aux dispositifs avant la mise en facturation, cliquer sur "annuler", puis modifiez les dispositifs.         Si vous souhaitez valider les dispositifs et les mettre en facturation, cliquer sur "valider"       4       Valider       Annuler         Valider       Annuler       5       Tregistrer la procédure       4       Valider       Annuler |
|                                                         |                                                       |            |                       | Enregistrer la procédure                                                                                                    |

> Un message de confirmation s'affiche.

NB : le non-retour du commerçant implique qu'il est en accord tacite avec les éléments de proposition de rectification envoyée (informations disponibles dans l'Intranet. Vous pouvez donc valider son accord afin de vous baser sur les informations de l'intranet pour la mise en recouvrement).

- 8. Cliquer sur Valider pour enregistrer le retour commerçant.
  - Vous pouvez maintenant accéder au dossier clos, avec le récapitulatif de la surface taxable pour l'année en cours, ainsi qu'à la déclaration initiale du commerçant, qui restera enregistrée dans votre plateforme.

| зе | Responsable                     | Adresse Facturation         | Observations | Dispositifs (6)  | Déclarations (3) | Facture (0) | Paiement (0)   | Document (0)      |                     |                             |                   |
|----|---------------------------------|-----------------------------|--------------|------------------|------------------|-------------|----------------|-------------------|---------------------|-----------------------------|-------------------|
|    |                                 |                             |              |                  |                  |             |                |                   |                     |                             |                   |
|    | <ul> <li>Accord du 1</li> </ul> | 3/07/2018 ( 176.00 m², 2 81 | 6.00€)       |                  |                  |             |                |                   |                     |                             |                   |
|    |                                 | Dispositif                  | Ca           | itégorie         |                  | Mon         | tant (€)       |                   | A                   | dresse                      |                   |
|    |                                 | <u>2015-1</u>               | Disposi      | tif publicitaire |                  | 76          | 8.00           |                   | Avenue G<br>L       | énéral de Gaulle<br>.annion |                   |
|    |                                 | <u>2015-1(2)</u>            | Disposi      | tif publicitaire |                  | 76          | 8.00           |                   | Avenue G<br>L       | énéral de Gaulle<br>.annion |                   |
|    |                                 | <u>2015-1(3)</u>            | Disposi      | tif publicitaire |                  | 76          | 8.00           |                   | Avenue G<br>L       | énéral de Gaulle<br>.annion |                   |
|    |                                 | <u>2016-2</u>               | Pré          | enseigne         |                  | 6           | 4.00           |                   | L                   | -<br>annion                 |                   |
|    |                                 | 2016-2(2)                   | Pré          | enseigne         |                  | 6           | 4.00           |                   | L                   | -<br>annion                 |                   |
|    |                                 | <u>2016-3</u>               | Disposi      | tif publicitaire |                  | 38          | 4.00           |                   | Rout                | e de Perros<br>.annion      |                   |
|    | 📄 Surface t                     | axable année 2018           | Supprimer    |                  |                  |             |                |                   |                     |                             | TOTAL : 2816.00 € |
|    | <ul> <li>Procédure d</li> </ul> | le 2018                     |              |                  |                  |             |                |                   |                     |                             |                   |
|    |                                 | Procédure                   |              | Date de décla    | ration Montant   | déclaré Mon | tant dû 🛛 Date | de mise en demeur | e Date d'accord Éta | at Fi                       | nalité            |
|    | 📄 Récapi                        | tulatif déclaration non C   | onforme      | 13/07/201        | 8 2304           | 4€ 281      | 6.00€          | 13/06/2018        | 30/10/2018          | bon pour fact               | ure (sans retour) |

## 4.1.11.5 Envoyer la notification de taxation d'office (position définitive)

- 1. Pour envoyer la notification de taxation d'office aux commerçants, cliquer sur **Déclarations** dans le menu de gauche, puis sur l'onglet **Procédures de rehaussement contradictoire**.
- 2. Sélectionner les dossiers clos pour l'envoi de la taxation d'office (position définitive) en cliquant sur Filtre en haut à gauche du tableau, puis sur Tous.

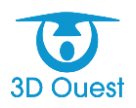

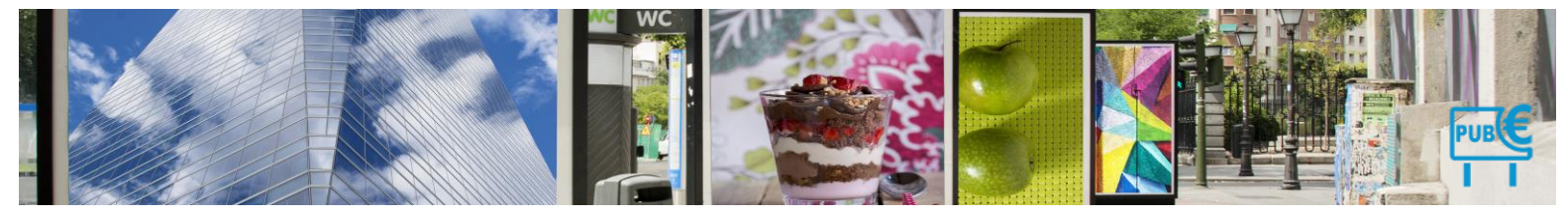

| Comn   | nercants ayant déclaré | Commercants sans | s déclaration Procédures                                        | de rehaussement contradictoire | Procédures de taxation d'office |                       |                        |
|--------|------------------------|------------------|-----------------------------------------------------------------|--------------------------------|---------------------------------|-----------------------|------------------------|
| Filtr  | er 1                   |                  |                                                                 |                                |                                 | Recherch              | ier:                   |
| T I    | Entreprise             | Date déclaration | Montant déclaré (€)<br>≎                                        | Montant dû (€) Da<br>≎ ≎       | te de mise en demeure           | Réponse du maire<br>◊ | État État Final<br>◇ ◇ |
|        |                        |                  | Р                                                               | as de données disponibles dan  | s le tableau                    |                       |                        |
| 0-0 si | ur O lignes            |                  |                                                                 |                                |                                 |                       |                        |
|        |                        |                  |                                                                 |                                |                                 |                       |                        |
|        |                        | Filtre           |                                                                 | ×                              |                                 |                       |                        |
|        |                        | Éta              | État : Terminé<br>Tous<br>Archivé<br>at final : Tous<br>Filtrer |                                |                                 |                       |                        |

- 3. Sélectionner les en cliquant sur **Terminé** en haut à gauche du tableau.
- 4. Cliquer sur Filtrer.
  - > La liste des procédures closes s'affiche.
- 5. Cliquer sur **Tous** pour sélectionner les commerçants destinataires de la notification de taxation.
- 6. Sélectionner Publipostage à l'aide du menu déroulant en bas à gauche du tableau.
- **7.** Sélectionner le courrier taxation d'office (notification de décision définitive) dans les menus déroulants (et avis de taxation d'office en pièce jointe si nécessaire).
- 8. Choisir le type d'impression (recto/verso).
- 9. Cliquer sur Imprimer documents.

| Cor | nmercan    | ts ayant déclaré            | Commercants san: | s déclaration Procéd     | ures de rehausseme    | nt contradictoire      | Procédures     | de taxation d'office  |           |                                |
|-----|------------|-----------------------------|------------------|--------------------------|-----------------------|------------------------|----------------|-----------------------|-----------|--------------------------------|
| F   | itrer      |                             |                  |                          |                       |                        |                |                       |           |                                |
|     | _          |                             |                  |                          |                       |                        |                |                       |           | Rechercher:                    |
| 2   | Aucun      | 2 treprise                  | Date déclaration | Montant déclaré (€)<br>≎ | Montant dû (€)<br>≎   | Date de mise en<br>¢   | I demeure      | Réponse du maire<br>¢ | État<br>¢ | État Final<br>©                |
| V   | 1          | Les Balladir <mark>s</mark> | 13/07/2018       | 2304                     | 2816.00               | 13/06/2018             |                |                       | Terminé   | Bon pour facture (sans retour) |
| V   |            | Piscinella                  | 13/06/2018       | 3397.60                  | 53865.60              | 17/06/2018             |                | 01/07/2018            | Terminé   | Bon pour facture               |
| 1-2 | / 2 lignes | 5                           |                  |                          |                       |                        |                |                       |           |                                |
| Ĺ   | _ Pour I   | la sélection : Publi        | postage          |                          | tage                  |                        |                | ×                     |           |                                |
|     |            |                             |                  | Docume                   | ent Notification de d | écision définitive (re | haussement con | tradictoir 🔻          |           |                                |
|     |            |                             |                  |                          | Avis taxation offi    | ce - Detail disnositif | ۹              |                       |           |                                |
|     |            |                             |                  |                          | Dente (Marcal         |                        | •              |                       | 4         |                                |
|     |            |                             |                  |                          | Recto / Verso         |                        |                |                       |           |                                |
|     |            |                             |                  | Imp                      | rimor los documente   | AioStor aux doc        |                | Annular               |           |                                |
|     |            |                             |                  |                          |                       | Afraiter aux doo       |                |                       |           |                                |

Les courriers s'ouvrent dans une nouvelle fenêtre. Vous avez la possibilité de les imprimer pour procéder à la mise sous pli.

Le bouton Ajouter aux documents commerçants est maintenant disponible.

**10.** Pour sauvegarder les documents sur chaque fiche commerçante, cliquer sur **Ajouter aux documents commerçants**.

| Publipostage |                     |                   |           |                    | ×       |
|--------------|---------------------|-------------------|-----------|--------------------|---------|
| Document     | Notification de dé  | cision définitive | (rehausse | ment contradictoir | •       |
|              | Avis taxation offic | e - Detail dispo  | itifs     |                    | ▼ 📫     |
| 🖌 Re         | cto / Verso         | 7                 |           | 7                  |         |
| Imprimer     | les documents       | Ajouter aux d     | ocuments  | commerçants        | Annuler |

Les documents sont automatiquement enregistrés sur chaque fiche commerçante, dans la rubrique Rehaussement contradictoire.

Les dossiers de taxation d'office sont clos. Ils sont désormais facturables.

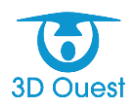

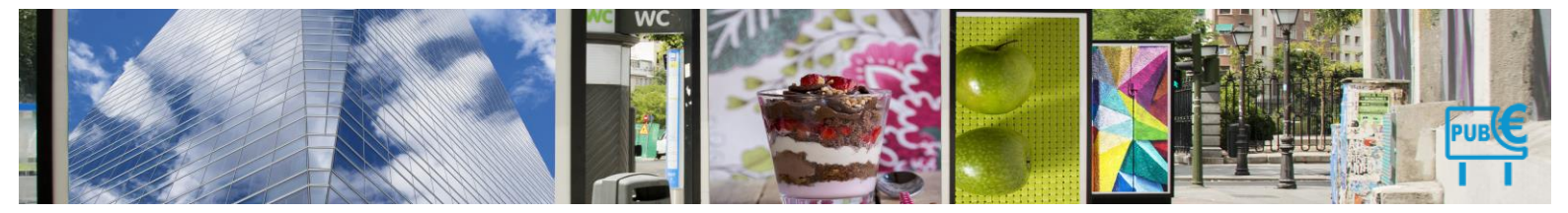

# 5. Facturation

Le logiciel vous permet de gérer les facturations. Que le recouvrement soit fait en régie ou en trésorerie, cela vous permettra de produire les documents nécessaires à la mise en recouvrement des déclarants directement depuis votre logiciel.

# 1.9.11 Créer une facturation

Vous avez la possibilité de créer une facture, que ce soit pour un ensemble de déclarations et/ou pour la régulation des poses/déposes d'enseignes sur les années renseignées dans le logiciel.

La facturation ne peut se faire qu'après avoir créé les déclarations initiales de vos commerçants.

1. Dans le bandeau de gauche, cliquez sur le bouton Facturation.

La liste des factures enregistrées s'affiche.

- 2. Cliquez sur le bouton Nouvelle Facturation, valider l'année désirée.
- 3. Dans la nouvelle fenêtre qui apparaît, cochez dans la liste ce que vous souhaitez facturer :
  - Les déclarations initiales des commerçants via le bouton « Facturation standard »
  - Les poses/déposes de l'année souhaitée pour les commerçants ayant déclaré leurs enseignes.
- 4. Cliquez sur le bouton Valider.

Un tableau à plusieurs onglets apparaît.

**5.** Dans l'onglet *Facturation*, cochez dans la liste de gauche les commerçants que vous souhaitez facturer puis cliquez sur le bouton Lancer la facturation.

Un message vous demandant de confirmer la facturation apparaît

6. Cliquez sur le bouton OK pour confirmer le lancement de la facturation.

Un message vous confirmant la modification s'affiche.

#### Nouvelle Facturation 2023 V

| Sélectionnez ce que vous souhaitez facturer :   Facturation standard  Taxation d'office (commerçants sans déclaration initiale / procédure terminée)  Rehaussement contradictoire (commerçants sans déclaration initiale / procédure terminée)  Dispositifs présents au 1er janvier 2023 Poses/Déposes de l'année 2022 Poses/Déposes de l'année 2023 Valider Valider |                    |             |                            |  |  |  |  |  |  |  |
|----------------------------------------------------------------------------------------------------|--------------------|-------------|----------------------------|--|--|--|--|--|--|--|
| Dispositifs présents au 1er janvier 2023                                                                                                    | Poses/Déposes 2023 | Facturation |                            |  |  |  |  |  |  |  |
| Mémoire Facture                                                                                                    |                    |             |                            |  |  |  |  |  |  |  |
| Commercant                                                                                                    | Date déclaration   | on Sui      | rface Montant              |  |  |  |  |  |  |  |
| 1 3D OUEST                                                                                                    | 09/01/2023         | 53.         | 3 m <sup>2</sup> 1187.50 € |  |  |  |  |  |  |  |
| 2 4douest                                                                                                    | 09/01/2023         | 5           | m <sup>2</sup> 0.00€       |  |  |  |  |  |  |  |
| 3 6douest                                                                                                    | 29/12/2022         | 3           | m <sup>2</sup> 0.00€       |  |  |  |  |  |  |  |
| 4 ACTION                                                                                                    | 09/01/2023         | 37.         | 7 m <sup>2</sup> 1189.10 € |  |  |  |  |  |  |  |
| 5 Auchan - ID Logistics                                                                                                    | 28/11/2021         | 4           | m <sup>2</sup> 0.00€       |  |  |  |  |  |  |  |
| 6 Bar Le George Sand                                                                                                    | 28/11/2021         | 11.         | 2 m <sup>2</sup> 0.00 €    |  |  |  |  |  |  |  |
| 7 Bricomarché                                                                                                    | 15/12/2021         | 14          | 7 m <sup>2</sup> 9525.60 € |  |  |  |  |  |  |  |

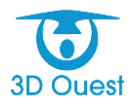

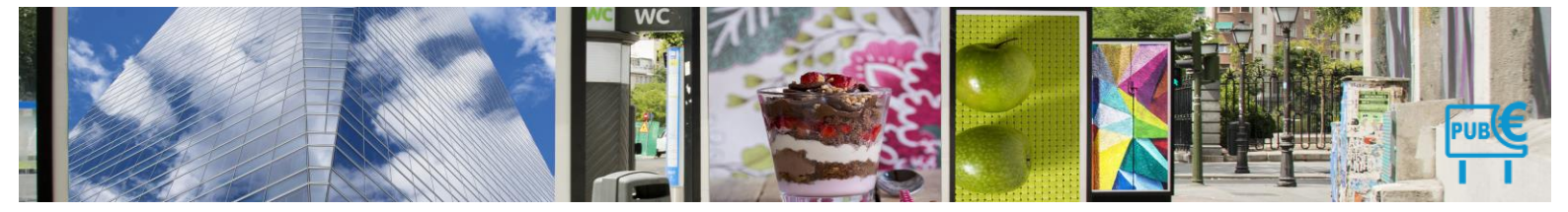

A noter que plusieurs filtres sont disponibles :

| Dispositifs présents au 1er janvier 2023                                                                                                    | Poses/Déposes 2023 | Facturation |               |                                                                                                    |  |
|----------------------------------------------------------------------------------------------------|--------------------|-------------|---------------|----------------------------------------------------------------------------------------------------|--|
| <ul> <li>✓ Tout cocher/décocher</li> <li>Uniquement les factures &gt; 0.00 €</li> <li>Uniquement les factures &gt; 0 m<sup>2</sup></li> <li>Uniquement les commerçants avec e-mail</li> </ul> |                    |             |               | N° Facturation : 0001<br>Date Facturation : □ 09 v - Janvier v - 2023 v<br>□ Taxation d'office<br>□ Affichage de la facture sur le portail |  |
|                                                                                                    | Recher             | cher:       |               | Lancer la facturation                                                                                                    |  |
| ç Commercant<br>.▲                                                                                                    | M                  | ontant<br>¢ | Surface<br>\$ |                                                                                                    |  |

Le filtre « Uniquement les factures >  $0.00 \in$  » peut être modifié en paramétrage par votre éditeur. Il faudra contacter Monsieur Gruwez Jean-Francis Responsable de la solution TLPE au 02 57 98 01 29.

Vous avez le choix de faire plusieurs types de facturations en séparant par exemple les taxations d'offices, il suffira de cliquer sur l'item.

| Nouvelle Facturation 2023 ~                                                                     |                                      |               |            |                                 |
|-------------------------------------------------------------------------------------------------|--------------------------------------|---------------|------------|---------------------------------|
| Sélectionnez ce que vous souhaitez facturer :                                                   |                                      |               |            |                                 |
| O Facturation standard                                                                          |                                      |               |            |                                 |
| Taxation d'office (commerçants sans déclaration     Pahaussement contradictoire (commercants sa | n initiale / procédure terminée)     | terminée)     |            |                                 |
|                                                                                                 | ins declaration initiale / procedure | , terminee)   |            |                                 |
| Dispositifs présents au 1er janvier 2023                                                        |                                      |               | 2          |                                 |
| Poses/Déposes de l'année 2022 Poses/Déposes de l'année 2023                                     |                                      |               |            |                                 |
| Valide                                                                                          | r                                    |               |            |                                 |
| Value                                                                                           |                                      |               |            |                                 |
| Dispositifs présents au 1er janvier 2023 Factu                                                  | uration                              |               |            |                                 |
| Tout cocher/décocher                                                                            |                                      |               | Nº Factu   | ration - 0001                   |
| Uniquement les factures > 0.00 €                                                                |                                      |               | Date Factu | ration : 0001                   |
| Uniquement les factures > 0 m <sup>2</sup>                                                      |                                      |               | Taxatio    | n d'office                      |
| Onquement les commerçants avec e-mai                                                            |                                      |               | Afficha    | ge de la facture sur le portail |
|                                                                                                 | Rechercher:                          |               |            | Lancer la facturation           |
| Commercant                                                                                      | Montant                              | Surface       |            |                                 |
|                                                                                                 | ¥                                    | ~             |            |                                 |
| 1 CMA - Chavigny                                                                                | 35.60                                | 2.2           |            |                                 |
| 1-1 / 1 lignes                                                                                  | Premier Précédent 1 Su               | ivant Dernier |            |                                 |
|                                                                                                 |                                      |               |            |                                 |

#### 5.1.1.1 Consulter une facturation

Vous avez la possibilité de consulter une facturation.

1. Dans le bandeau de gauche, cliquez sur le bouton Facturation.

La liste des factures enregistrées s'affiche.

2. Cliquez sur le numéro de la facture à consulter.

Les informations relatives à la facturation s'affichent dans un nouveau tableau.

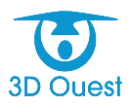

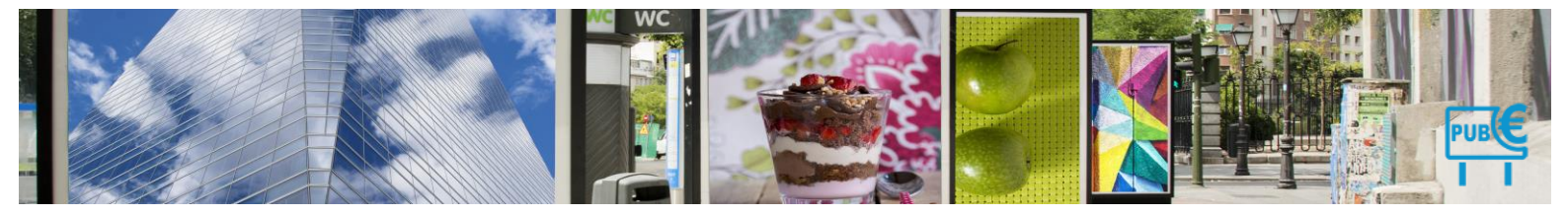

# Facturation

| La facturation a bien                         | été enregistrée.                            |                                                  |                  |                   |
|-----------------------------------------------|---------------------------------------------|--------------------------------------------------|------------------|-------------------|
| € NOUVELLE<br>FACTURATION<br>De 101 ✓ - Jany  | Factures archivées<br>rier ♥ - 2021 ♥ à [31 | <ul> <li>✓] - [Décembre ✓] - [2021 ✓]</li> </ul> | iltrer           |                   |
| En ligne ? N                                  | l° Date fac                                 | t. Type facturation                              | Montant          |                   |
| 🗆 1- 🛛 🔘                                      | 002 17/12/20                                | 21 Déclarations 2021<br>Régul. 2021              | 22598.10 € 🝌 🕅 🎆 | ORMC 🗙            |
| 🗆 2 - 🖸 🛛                                     | 001 06/12/202                               | 21 Déclarations 2021<br>Régul. 2021              | 14179.20 € 🍌 🗐 鼝 | ORMC 🗙            |
| ▲ Pour la sélecti Facturation                 | on : Sélectionnez une action                | - •                                              |                  |                   |
| La facturation a bien                         | été enregistrée.                            |                                                  |                  |                   |
| E NOUVELLE<br>FACTURATION<br>De ■ 01 V - Janv | Factures archivées<br>ier v - 2023 v à 💷 3  | 1 v - Décembre v - 2023 v                        | Filtrer          |                   |
| En ligne ? N                                  | ° Date fact.                                | Type facturation                                 | Montant          |                   |
| 🗆 1- 🛛 0                                      | 001 09/01/202                               | 3 Déclarations 2023<br>Taxation d'office         | 35.60 € 🍌 🕅 🏭 📑  | Export Compta 🛛 🗙 |

↑\_\_\_ Pour la sélection : -- Sélectionnez une action -- ∨

# 5.1.1.2 Imprimer une facturation

Vous avez la possibilité d'imprimer une facturation.

1. Dans le bandeau de gauche, cliquez sur le bouton Facturation.

La liste des factures enregistrées s'affiche.

2. Cliquez sur le bouton PDF, situé à droite sur la ligne de la facture à imprimer.

Un fichier PDF contenant le récapitulatif détaillé de la facturation s'ouvre dans un nouvel onglet.

3. Cliquez sur l'icône 👼 pour imprimer la facturation.

Les options d'impression s'affichent.

4. Sélectionnez vos options, puis cliquez sur le bouton OK pour lancer l'impression.

## Facturation

#### La facturation a bien été enregistrée. NOUVELLE FACTURATION Factures archivées De 🛄 01 🗸 - Janvier ▼ - 2021 ▼ à 💷 31 ▼ - Décembre ▼ - 2021 ▼ Filtrer En liane ? N Déclarations 2021 A 01-0 0002 17/12/2021 22598.10 € X 🗄 🌅 ORMC × Régul. 2021 Déclarations 2021 Ο X 🛛 🏭 A 2 -0001 06/12/2021 14179.20 € ORMC Régul. 2021 Pour la sélection : -- Sélectionnez une action -- 🗸

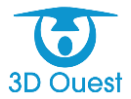

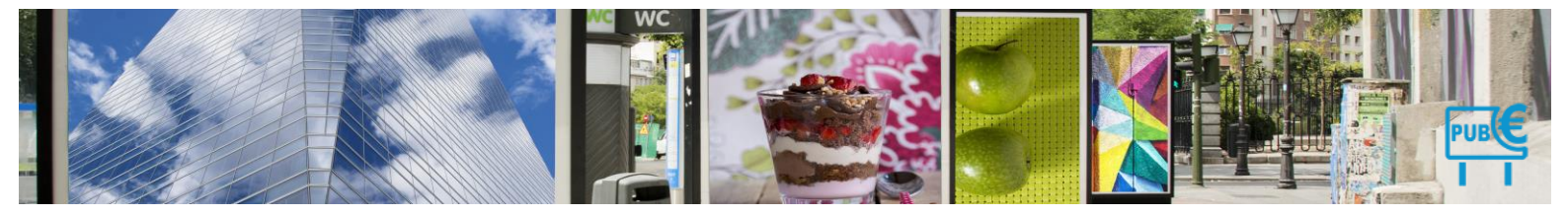

#### 5.1.1.3 Exporter les données d'une facturation

Vous avez la possibilité d'exporter les données d'une facture dans un fichier exploitable par un tableur (Excel).

1. Dans le bandeau de gauche, cliquez sur le bouton Facturation.

La liste des factures enregistrées s'affiche.

- Cliquez sur le bouton d'exportation des données, situé à droite sur la ligne de la facture à exporter.
   Une fenêtre de téléchargement s'affiche.
- 3. Choisissez d'ouvrir ou de télécharger le fichier, puis cliquez sur le bouton OK pour valider l'action.

# Facturation

La facturation a bien été enregistrée.

| €<br>■<br>De | NOUVELLE<br>FACTURATION Factor | actures archivées<br>▼-[2021▼] à [31▼]-[D | écembre ♥] - 2021 ♥ Filtrer      | <b>Г</b>               |        |
|--------------|--------------------------------|-------------------------------------------|----------------------------------|------------------------|--------|
|              | En ligne ? N°                  | Date fact.                                | Type facturation                 | Montant V              |        |
| 01-          | 0002                           | 17/12/2021                                | Déclarations 2021<br>Régul. 2021 | 22598.10 € 🍌 🚺 🎇       | ORMC 🗙 |
| 2 -          | 0001                           | 06/12/2021                                | Déclarations 2021<br>Régul. 2021 | 14179.20 € <u></u> 🚺 🎇 | ORMC 🗙 |
| • -          |                                | 0 // ·/                                   |                                  |                        |        |

Pour la sélection : -- Sélectionnez une action -- 🗸

5.1.6 Paiements

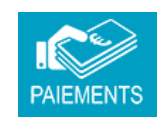

#### 5.1.6.1 Créer un paiement

□ 2. **O** 0001

Vous avez la possibilité de créer un nouveau paiement pour une facture.

1. Dans le bandeau de gauche, cliquez sur le bouton Facturation.

La liste des factures enregistrées s'affiche.

2. Cliquez sur le numéro de la facture pour laquelle vous souhaitez enregistrer un nouveau paiement.

11436

| Les | informa      | tions | relative | s à | la | facturation | s'affichent | dans | un | nouveau | tableau. |
|-----|--------------|-------|----------|-----|----|-------------|-------------|------|----|---------|----------|
|     | En ligne ? N | 1°    |          |     |    |             |             |      |    |         |          |
|     | . o 🛛        | 0002  |          |     |    |             |             |      |    |         |          |

| 3. | Cliquez à nou | veau sur le n | iuméro de la factur | e. |
|----|---------------|---------------|---------------------|----|

| Con      | Consulter la Facturation |                  |                  |  |  |  |  |  |
|----------|--------------------------|------------------|------------------|--|--|--|--|--|
| ₩ Retour |                          |                  |                  |  |  |  |  |  |
|          | N° Facture               | Commercant       | Type facturation |  |  |  |  |  |
| 1-       | 00002                    | Aid'adomicile    | Déclaration      |  |  |  |  |  |
| 2 -      | 00003                    | Brasserie Plage  | Déclaration      |  |  |  |  |  |
| 3 -      | 00004                    | Hotel de la gare | Déclaration      |  |  |  |  |  |

|    | 2 - | 00003 | Brasserie Plage  | Déclaration | 253.20 €  |
|----|-----|-------|------------------|-------------|-----------|
|    | 3 - | 00004 | Hotel de la gare | Déclaration | 7195.10 € |
| 4. | 4 - | 00005 | Les Balladins    | Déclaration | 3713.60 € |
|    |     |       |                  |             |           |

La fiche du commerçant auquel appartient la facture s'affiche.

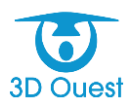

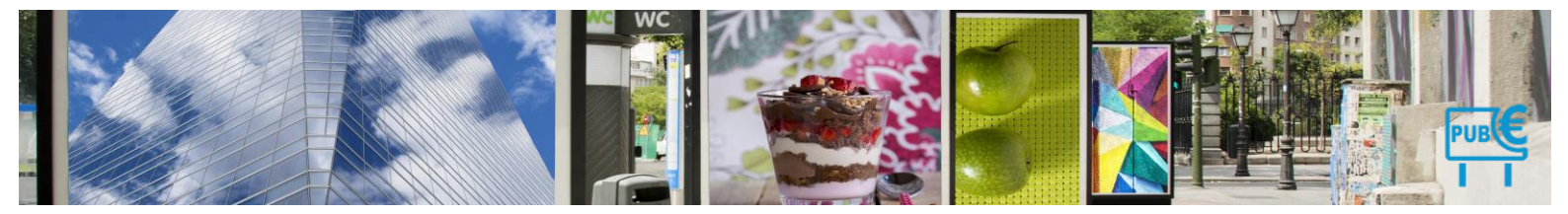

5. Cliquez sur le bouton Nouveau Paiement situé en haut de la page.

La fenêtre de création d'un nouveau paiement s'affiche.

| Détail Comme | erçant | Solde débiteur = ₋10400.00€ |  |
|--------------|--------|-----------------------------|--|
|--------------|--------|-----------------------------|--|

- 6. Saisissez les informations liées au paiement :
  - Facture rappel du numéro de la facture avec la somme restante à verser (non modifiable);
  - **N° reçu** numéro du reçu associé au paiement (incrémentation automatique mais modifiable si nécessaire);

Nouveau Paiement

- Date paiement date de réception du paiement (modifiable, date du jour par défaut);
- *Montant* montant reçu (modifiable, car paiement en plusieurs fois possible);
- Nom payeur reprise du nom du commerçant (modifiable);
- Mode paiement choix du type de paiement (modifiable).
- 7. Cliquez sur le bouton Enregistrer pour ajouter le nouveau paiement.

Un message vous confirmant la modification s'affiche.

## Les Balladins - Nouveau Paiement

| Facture :       | Facture 2021 n°00005 (reste 3713.60€) ∨ |
|-----------------|-----------------------------------------|
| N° recu:        | 20210001                                |
| Date paiement : | 💷 17 🗸 - Décembre 🖌 - 2021 🗸            |
| Montant :       | 3713.60 €                               |
| Nom payeur :    | Les Balladins                           |
| Mode paiement : | <b>```</b>                              |
| Enregistrer     | Retour                                  |

## 5.1.6.1.1 Imprimer le reçu d'un paiement

Vous avez la possibilité d'imprimer le reçu des paiements rentrés dans le logiciel.

1. Dans le bandeau de gauche, cliquez sur le bouton Paiements.

La liste des paiements enregistrés s'affiche.

- 2. Cochez dans la liste les paiements dont vous souhaitez imprimer un reçu.
- 3. En bas de la page, cliquez sur le menu déroulant et sélectionnez l'action Imprimer les reçus.

Un fichier PDF contenant tous les reçus des paiements sélectionnés s'affiche dans un nouvel onglet.

4. Cliquez sur l'icône 👼 pour imprimer les reçus.

Les options d'impression s'affichent.

5. Sélectionnez vos options, puis cliquez sur le bouton OK pour lancer l'impression.

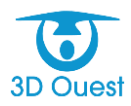

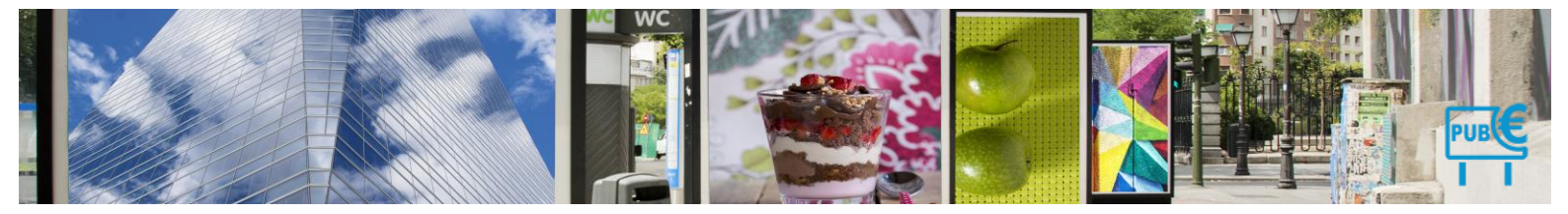

Pour la selection : -- Selectionnez une action -- ▼ -- Selectionnez une action --Imprimer les reçus

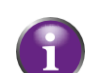

Si vous ne souhaitez imprimer qu'un seul reçu, cliquez sur le bouton PDF à droite de la ligne du paiement souhaité depuis la liste des paiements puis suivez les étapes 4 et 5.

#### Les Paiements

| Pa        | iements de l'année : 2021 v<br>Mode de paiement : Tous v<br>Filtrer |            |             | ×II =           | EXPORT XLS |
|-----------|---------------------------------------------------------------------|------------|-------------|-----------------|------------|
| 🔲 N° Reçu | Date du paiement                                                    | Commercant | Montant     | Mode paiement   |            |
| 20210001  | 17/12/2021                                                          | Pizza Hout | 1 392,60 €  | Virement        | r          |
| 20210002  | 17/12/2021                                                          | Piscinella | 73 326,72 € | Chèque bancaire | r          |

Pour la selection : -- Selectionnez une action -- 💙

#### 5.1.6.2 Exporter les données des paiements

Vous avez la possibilité d'exporter dans un fichier exploitable dans un tableur (Excel) les données d'une liste de paiements.

1. Sur la page d'administration, cliquez sur le bouton **Paiements**.

La liste des paiements enregistrés s'affiche.

- 2. Utilisez le cadre en haut à gauche de la liste pour filtrer les paiements dont vous souhaitez exporter les données.
- 3. En haut à droite de la liste, cliquez sur bouton Export Excel.

Une fenêtre de téléchargement s'affiche.

4. Choisissez d'ouvrir ou de télécharger le fichier, puis cliquez sur le bouton OK pour valider l'action.

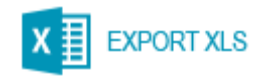

# 1.9.12 Dépôts

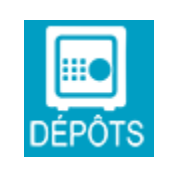

## 5.1.7 Créer un dépôt

Vous avez la possibilité de créer un nouveau paiement pour une facture.

1. Dans le bandeau de gauche, cliquez sur le bouton **Dépôts**.

La liste des dépôts enregistrés s'affiche.

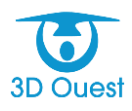

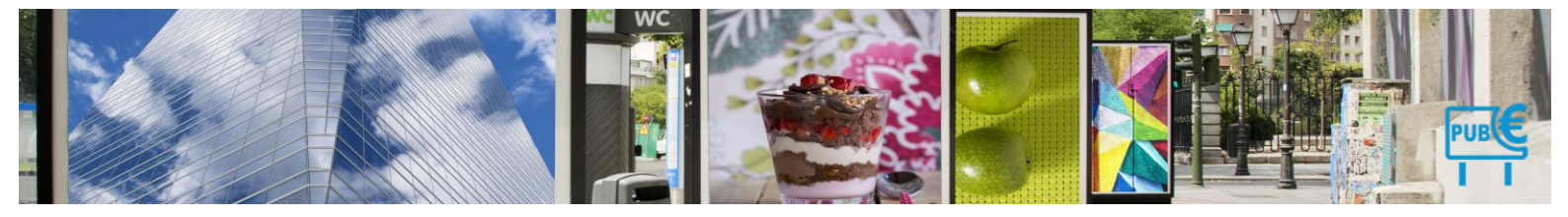

2. Cliquez sur le bouton Nouveau dépôt.

La page de création d'un dépôt s'affiche.

- 3. Cochez dans la liste les paiements que vous souhaitez ajouter au dépôt.
- 4. Cliquez sur le bouton Enregistrer pour ajouter le nouveau dépôt.

Un message vous confirmant la modification s'affiche.

| Palements du dépôt ;                                   |                      |                                                                   | Numér<br>Date du dépô<br>Montan | o : 1<br>it : 17/12/2021<br>it : 73326.7 € |            |               |
|--------------------------------------------------------|----------------------|-------------------------------------------------------------------|---------------------------------|--------------------------------------------|------------|---------------|
| Nom                                                    | Adresse              |                                                                   | Ville                           | Mode paiement                              | Montant    | Date paiement |
| Piscinella                                             | 33 Rue de l'Église   |                                                                   | Lannion                         | Chèque bancaire                            | 73326.72 € | 17/12/2021    |
| <u>Sélectionnez les paiements à ajouter au dépôt :</u> | . Mode de paiement : | Tous<br>Tous<br>Virement<br>Prélèvement                           | aucun paiemer                   | nt à ajouter au dépôt.                     |            |               |
|                                                        |                      | Chèque bancaire<br>Espèces<br>Mandat<br>Paiement différé<br>Autre | Enregistrer                     | Retour                                     |            |               |

# 5.1.7.1 Modifier un dépôt

Vous avez la possibilité de modifier les informations associées à un dépôt.

1. Dans le bandeau de gauche, cliquez sur le bouton Dépôts.

La liste des dépôts enregistrés s'affiche.

2. Cliquez sur le numéro ou la date d'ajout du dépôt à modifier.

La page détaillant les informations du dépôt sélectionné s'affiche.

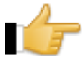

**Important :** Il y a deux tableaux sur la page : le tableau du haut indique les déclarations contenues dans le dépôt, le tableau du bas indique les déclarations qui n'appartiennent à aucun dépôt.

- 3. Modifiez le numéro et/ou la date du dépôt si nécessaire.
- 4. Cochez dans les tableaux les déclarations à ajouter au dépôt et décochez celles à retirer du dépôt.
- 5. Cliquez sur le bouton Enregistrer pour enregistrer les modifications du dépôt.

Un message vous confirmant la modification s'affiche.

|                                                                                         |                    | Numéro<br>Date du dépô | o: 2<br>it: 17/12/2021 |           |               |  |  |
|-----------------------------------------------------------------------------------------|--------------------|------------------------|------------------------|-----------|---------------|--|--|
|                                                                                         |                    | Montan                 | at: 1392.6€            |           |               |  |  |
| Paiements du dépôt :                                                                    |                    |                        |                        |           |               |  |  |
| Nom                                                                                     | Adresse            | Ville                  | Mode paiement          | Montant   | Date paiement |  |  |
| Pizza Hout                                                                              | 6 Quai d'Aiguillon | Lannion                | Virement               | 1392.60 € | 17/12/2021    |  |  |
| <u>Sélectionnez les paiements à ajouter au dépôt :</u> Mode de paiement : Prélèvement v |                    |                        |                        |           |               |  |  |
|                                                                                         |                    | n n y a adean palemen  | n a ajoutor da depot.  |           |               |  |  |
|                                                                                         |                    | Enregistrer            | Retour                 |           |               |  |  |

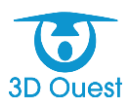

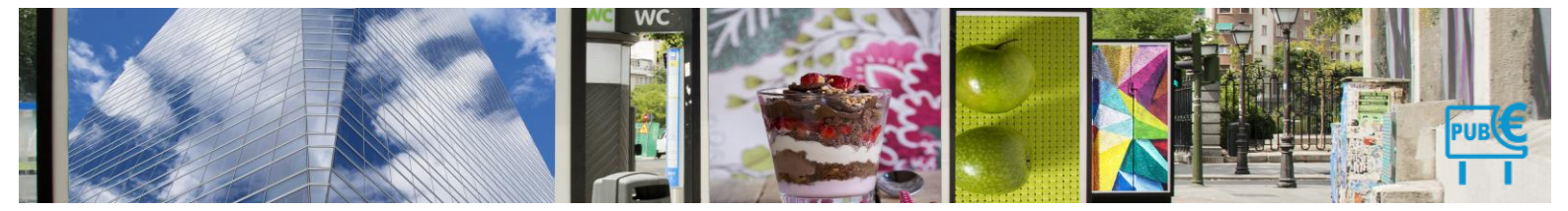

#### 5.1.7.2 Imprimer un dépôt

Vous avez la possibilité d'imprimer le récapitulatif d'un dépôt.

1. Dans le bandeau de gauche, cliquez sur le bouton **Dépôts**.

La liste des dépôts enregistrés s'affiche.

2. Cliquez sur le bouton PDF situé à droite de la ligne du dépôt que vous souhaitez imprimer.

Un fichier PDF contenant le récapitulatif du dépôt s'affiche dans un nouvel onglet.

3. Cliquez sur l'icône 👼 pour imprimer le récapitulatif du dépôt.

Les options d'impression s'affichent.

4. Sélectionnez vos options, puis cliquez sur le bouton OK pour lancer l'impression.

| Les Dépôts                                                          |               |             |           |
|---------------------------------------------------------------------|---------------|-------------|-----------|
| DÉPÔT                                                               |               |             |           |
| Le dépôt a bien été modifié.<br>Afficher les dépôts de l'année : 20 | 21 -          |             |           |
| N° dépôt                                                            | Date du dépôt | Montant     | Paiements |
| 🗆 1                                                                 | 17/12/2021    | 73 326,70 € | 1 🗡 🖾     |
| Pour la selection : Selectionnez une                                | action 🗸      |             |           |

# 5.1.7.3 Exporter les données d'un dépôt

Vous avez la possibilité d'exporter dans un fichier exploitable dans un tableur (Excel) les données d'une liste de dépôts.

1. Dans le bandeau de gauche, cliquez sur le bouton Dépôts.

La liste des dépôts enregistrés s'affiche.

- 2. Cochez dans la liste les dépôts dont vous souhaitez exporter les données.
- 3. En bas de la page, cliquez sur le menu déroulant et sélectionnez l'action Export XLS des dépôts.

Une fenêtre de téléchargement s'affiche.

4. Choisissez d'ouvrir ou de télécharger le fichier, puis cliquez sur le bouton OK pour valider l'action.

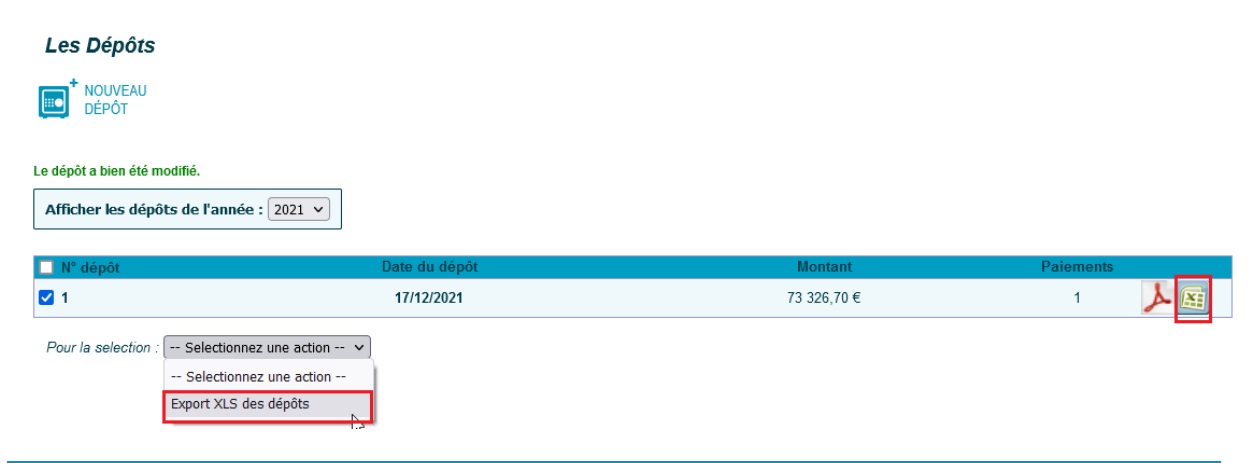

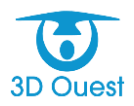

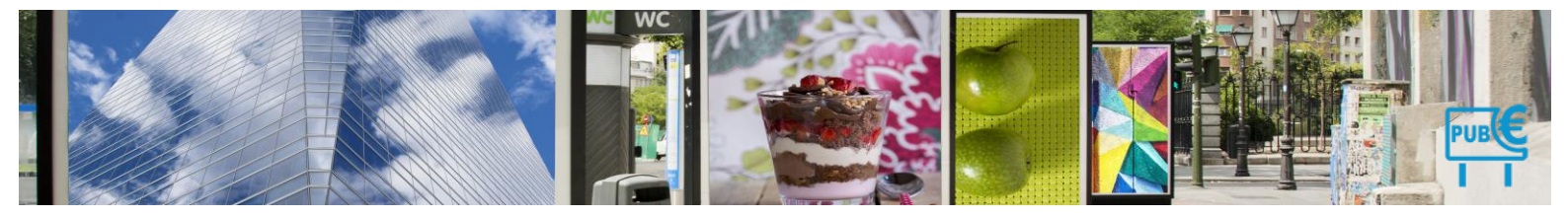

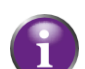

Si vous ne souhaitez exporter qu'un seul dépôt, cliquez sur le bouton Excel à droite de la ligne du dépôt souhaité depuis la liste des dépôts.

1.9.13 Publipostage

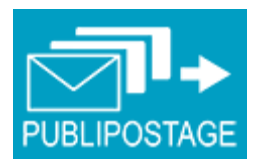

## 5.1.8 Créer un document de publipostage

1. Dans le bandeau de gauche, cliquez sur le bouton **Publipostage**.

La page de création d'un publipostage s'affiche.

2. Sélectionnez les critères de recherche des destinataires du publipostage dans le cadre de gauche, puis cliquez sur le bouton **Filtrer**.

La liste des commerçants correspondants à ces critères s'affiche.

- **3.** Cochez les commerçants à inclure dans les destinataires du publipostage parmi la liste de commerçants filtrés.
- 4. Sélectionnez le modèle de document à envoyer grâce au menu déroulant dans le cadre de droite.

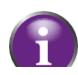

Pour ajouter un autre document au publipostage, cliquez sur l'icône 🖶 à droite du menu déroulant puis sélectionnez le nouveau modèle de document à ajouter.

5. Cliquez sur le bouton Imprimer les documents pour générer les documents du publipostage.

Un document au format PDF est généré, contenant tous les documents choisis pour tous les commerçants sélectionnés.

#### Publipostage

Sélectionnez les commerçants qui sont concernés par le publipostage, puis choisissez les courriers à envoyer.

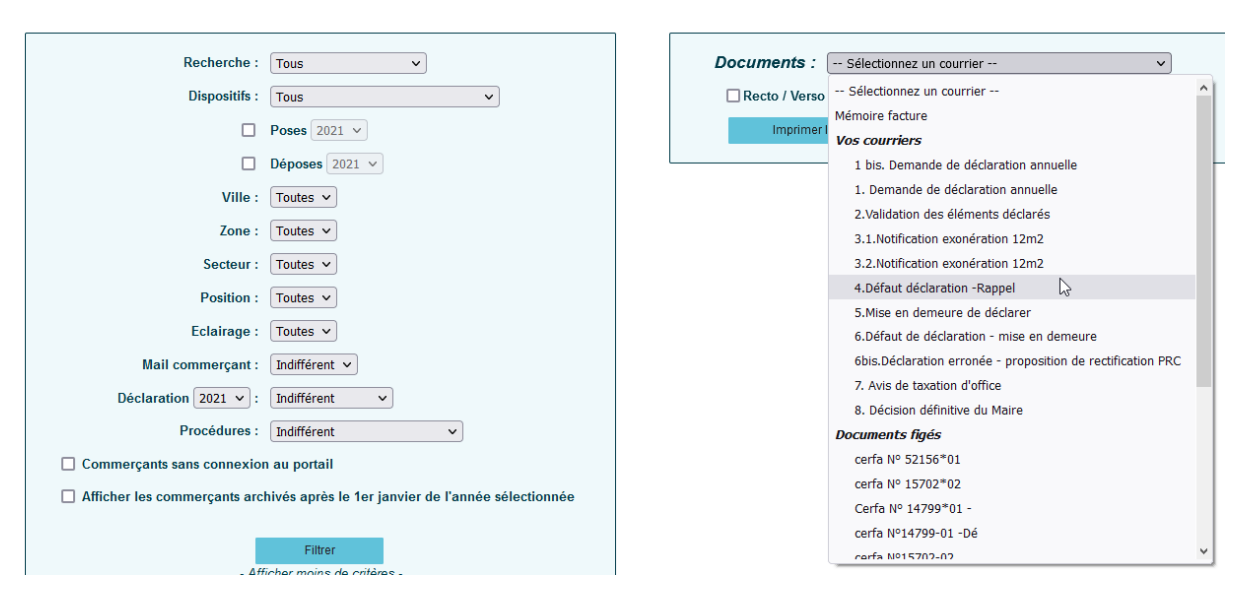

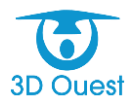

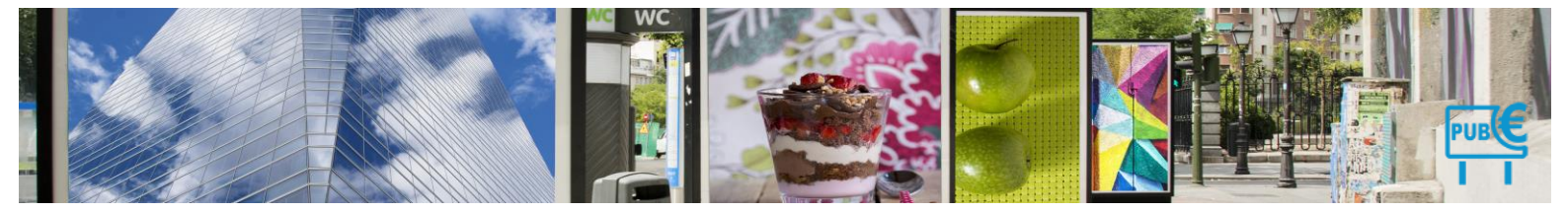

# 1.9.14 Statistiques

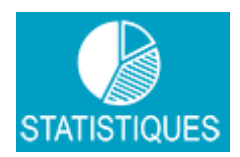

## 5.1.9 Afficher un graphique de statistiques

Vous avez la possibilité d'afficher des statistiques provenant des données du logiciel, sous forme de graphique.

- 1. Cette opération est réalisable quels que soient vos droits utilisateurs.
- 2. Dans le bandeau de gauche, cliquez sur le bouton Statistiques.

La page tableau de bord s'affiche avec plusieurs onglets.

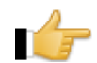

**Important :** Certains types d'informations vous permettent de préciser l'année et/ou la commune sur laquelle les statistiques s'appliquent.

#### Les statistiques

| Afficher les statistiques de l'année : 2021 v Simulation                                                                              |         |              |            |                           |               |  |
|----------------------------------------------------------------------------------------------------|---------|--------------|------------|---------------------------|---------------|--|
| Global                                                                                                    | Filtres | Répartitions | Evolutions | Regroupements             |               |  |
|                                                                                                    |         |              |            | Période du 01/01/2021     | au 31/12/2021 |  |
|                                                                                                    |         |              |            | Nombre de commerçants (*) | 25            |  |
|                                                                                                    |         |              |            | Ayant déclaré             | 6             |  |
|                                                                                                    |         |              |            | N'ayant pas déclaré (*)   | 19            |  |
|                                                                                                    |         |              |            | Nombre de dispositifs     | 68            |  |
|                                                                                                    |         |              |            | Sur l'année complète      | 67            |  |
|                                                                                                    |         |              |            | Nombre de poses           | 0             |  |
|                                                                                                    |         |              |            | Nombre de déposes         | 1             |  |
|                                                                                                    |         |              |            | Montant                   |               |  |
|                                                                                                    |         |              |            | Déclarations (**)         | 97 294.21 €   |  |
|                                                                                                    |         |              |            | Facturations              | 97 294.21 €   |  |
| (*) : Ayant au moins 1 dispositif sur l'année, commerçants archivés inclus<br>(**) : Ne prend pas en compte les poses/déposes l'année |         |              |            |                           |               |  |

#### 5.1.9.1 Éditer des statistiques annuelles

Vous avez la possibilité d'éditer des statistiques annuelles contenant le détail de chaque commerçant, le nombre de supports pour chacun d'entre eux, et le détail des surfaces ventilées. Ces statistiques sont éditables par année, et permettent notamment d'anticiper une recette annuelle, ou une nouvelle prise de délibération.

- 2. Cette opération est réalisable quels que soient vos droits utilisateurs.
- **3.** Dans le bandeau de Gauche, cliquez sur le bouton **Statistiques**. La page des statistiques s'affiche, avec le tableau de bord.
- 4. Utilisez le menu déroulant « Afficher les statistiques de l'année », en sélectionnant l'année de votre choix.

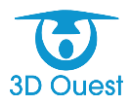
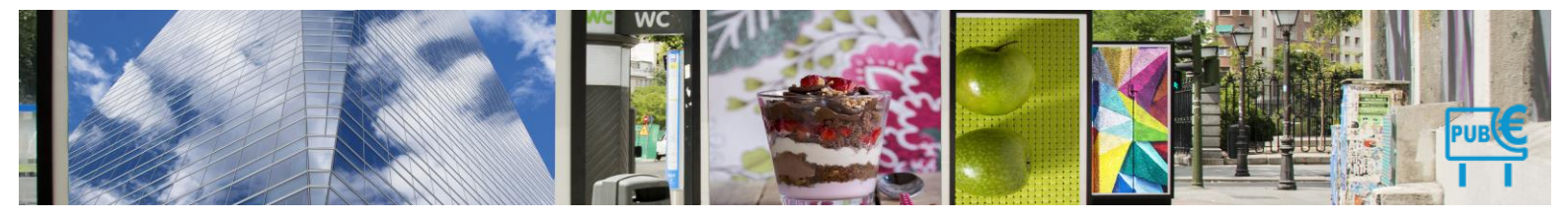

## 5.1.9.2 Répartition

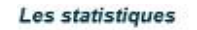

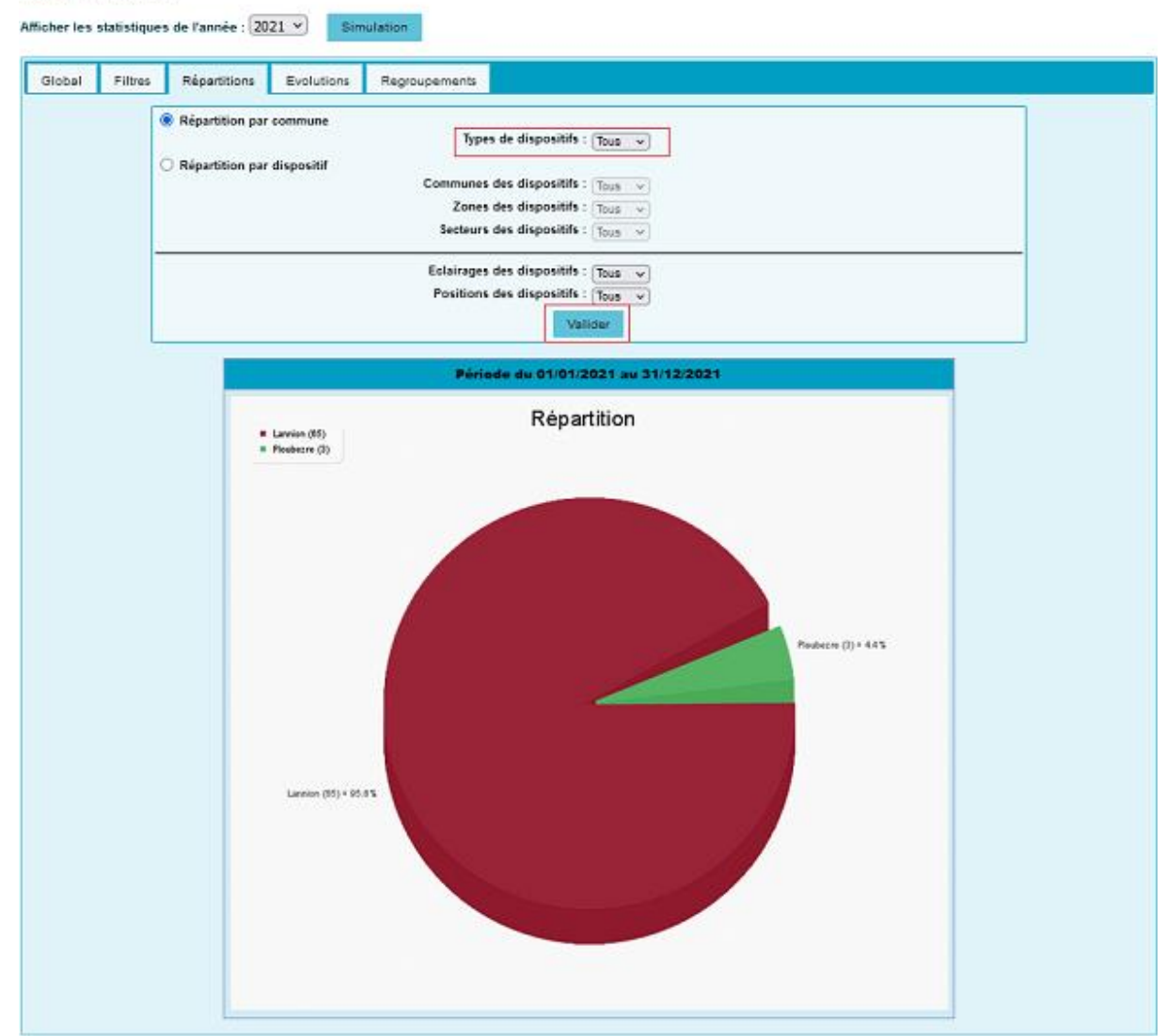

Vous avez la possibilité d'éditer des camemberts par répartition des communes et dispositif détail par zones, secteurs, éclairage ou de positionnement.

Ces données ne sont pas extractibles.

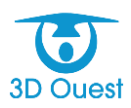

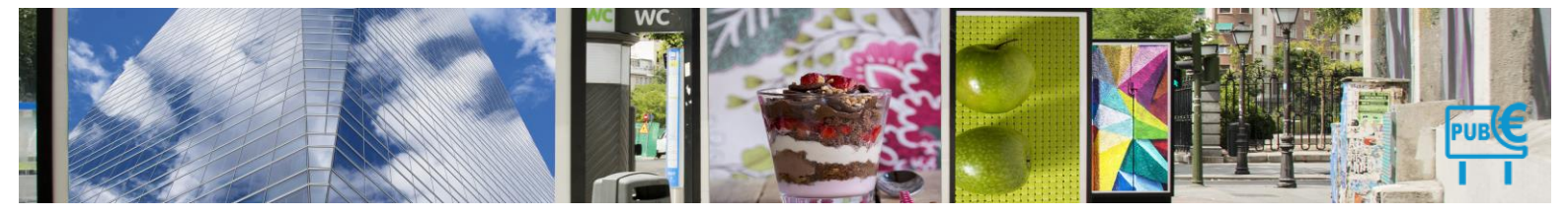

## 5.1.9.3 Evolutions

Vous donne la visibilité sur différentes variables de dispositifs sur les 3 dernières années.

#### Les statistiques

Afficher les statistiques de l'année : 2021 - Simulation

| Global Filtres Répartitions Evol          | utions Regroup | ements       |                |           |        |        |         |         |
|-------------------------------------------|----------------|--------------|----------------|-----------|--------|--------|---------|---------|
|                                           |                |              |                |           |        |        |         |         |
|                                           |                | Période du 0 | 1/01/2021 au 3 | 1/12/2021 |        |        |         |         |
|                                           | Dispositif p   | oublicitaire | Ense           | eigne     | Pré-en | seigne | TO      | ral.    |
|                                           | 2020           | 2021         | 2020           | 2021      | 2020   | 2021   | 2020    | 2021    |
| Nombre de dispositifs                     | 12             | 12           | 36             | 36        | 21     | 20     | 69      | 68      |
| Sur l'année complète                      | 12             | 12           | 36             | 35        | 21     | 20     | 69      | 67      |
| Poses (nombre de dispositifs)             | 0              | 0            | 0              | 0         | 0      | 0      | 0       | 0       |
| Poses (nombre de commerçants)             | 0              | 0            | 0              | 0         | 0      | 0      | 0       | 0       |
| Déposes (nombre de dispositifs)           | 0              | 0            | 0              | 1         | 0      | 0      | 0       | 1       |
| Déposes (nombre de commerçants)           | 0              | 0            | 0              | 1         | 0      | 0      | 0       | 1       |
| Nombre de dispositifs au 1er janvier      | 12             | 12           | 36             | 36        | 21     | 20     | 69      | 68      |
| Nombre de dispositifs déclarés            | 0              | 3            | 0              | 9         | 0      | 4      | 0       | 16      |
| Surface des dispositifs (m <sup>2</sup> ) | 599.00         | 599.00       | 1409.67        | 1409.67   | 666.00 | 582.00 | 2874.67 | 2590.67 |

## 5.1.9.4 Exporter des données statistiques

Vous avez la possibilité d'exporter les données des simulations et statistiques mises à votre disposition.

- 1. Cette opération est réalisable quels que soient vos droits utilisateurs.
- 2. Depuis la page Statistiques, vous accéder au bouton Simulation.

Cliquez sur le bouton **Simulation**, confirmez l'année concernée par la simulation de données que vous souhaitez produire.

**3.** Le tableau des données d'affiche à l'écran. Vous avez la possibilité de **l'imprimer** et de **l'exporter** au format Excel en cliquant sur l'un des boutons suivants :

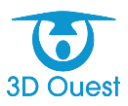

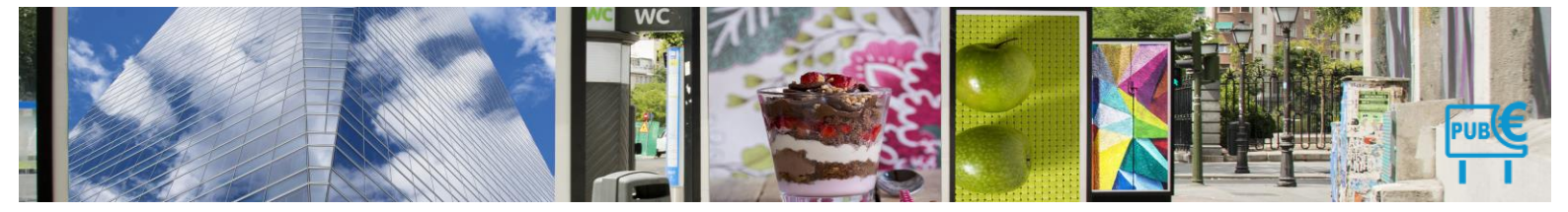

#### 5.1.9.5 Regroupement

#### Les statistiques

| Filtres | Répartitions           | Evolutions   | Regroupemen       | ts                                           |                              |                 |      |         |                                          |             |
|---------|------------------------|--------------|-------------------|----------------------------------------------|------------------------------|-----------------|------|---------|------------------------------------------|-------------|
|         |                        |              |                   | Détail par Secteur o<br>Synthèse par Secteur | l'activité<br>eur d'activité | <b>–</b>        | <    | $\leq$  |                                          |             |
|         |                        |              |                   | Synthèse par tranche de montant de taxe      |                              |                 | 2020 |         | 2                                        | 021         |
| Se      | cteur d'activité       | c            | ommerçant         | Nb<br>dispositifs                            | Montant                      | Nb<br>dispositi | ifs  | Montant | Nb<br>dispositifs                        | Montant     |
| Ag      | roalimentaire          | A            | ucune commerçar   | it -                                         |                              |                 |      |         |                                          |             |
| Au      | tomobile               | A            | ucune commerçan   | it -                                         |                              |                 |      |         |                                          |             |
| Ba      | nque / Assurance       | A            | ucune commerçar   | it -                                         |                              |                 |      |         |                                          |             |
| BT      | P / Matériaux de co    | nstruction A | ucune commerçar   | it -                                         |                              |                 |      |         |                                          |             |
| Co      | mmerce / Distributio   | on A         | Cloche Pied       | 1                                            |                              |                 | 1    |         | 1.1.1.1.1.1.1.1.1.1.1.1.1.1.1.1.1.1.1.1. |             |
| Co      | mmerce / Distributio   | on B         | ouquet Fleuri     | 3                                            |                              |                 | 3    |         | :                                        | 8           |
| Co      | mmerce / Distributio   | on B         | rasserie Plage    | 2                                            |                              |                 | 2    |         | :                                        | 2           |
| Co      | mmerce / Distributio   | on C         | afé des Halles    | 2                                            |                              |                 | 2    |         | :                                        | 2           |
| Co      | mmerce / Distributio   | on C         | asino             | 4                                            |                              |                 | 4    |         |                                          |             |
| Co      | mmerce / Distributio   | on C         | asino de Ploubez  | re 3                                         |                              |                 | 3    |         | :                                        | 1           |
| Co      | mmerce / Distributio   | on E         | Leclerc           | 3                                            |                              |                 | 3    |         | :                                        | 1           |
| Co      | mmerce / Distributio   | on G         | as'Oil            | 2                                            |                              |                 | 2    |         |                                          |             |
| Co      | mmerce / Distributio   | on M         | artine Couture    | 1                                            |                              |                 | 1    |         |                                          |             |
| Co      | mmerce / Distributio   | on P         | iscinella         | 2                                            |                              |                 | 2    |         |                                          | 2           |
| Co      | mmerce / Distributio   | n R          | apid'Fleur        | 1                                            |                              |                 | 1    |         |                                          |             |
| Co      | mmerce / Distributio   | on S         | port 3000         | 6                                            |                              |                 | 6    |         |                                          | 6           |
| Éle     | ectronique / Électrici | té A         | ucune commerçan   | it .                                         |                              |                 |      |         |                                          |             |
| Inf     | ormatique / Télécon    | ns R         | oger's            | 2                                            |                              |                 | 2    |         | :                                        | 2           |
| Re      | stauration             | L            | es Galinettes     | 3                                            |                              |                 | 3    |         | :                                        | 1           |
| Re      | stauration             | м            | c Donuts          | 2                                            |                              |                 | 2    |         | :                                        | 2           |
| Re      | stauration             | N            | ew Kebab          | 1                                            |                              |                 | 1    |         | 1.1.1.1.1.1.1.1.1.1.1.1.1.1.1.1.1.1.1.1. |             |
| Re      | stauration             | P            | izza Hout         | 3                                            |                              |                 | 3    |         | :                                        | 1           |
| Re      | stauration             | P            | izzeria Francesca | 2                                            |                              |                 | 2    |         |                                          | 2           |
| se      | cteur du tourisme      | н            | otel de la gare   | 2                                            |                              |                 | 2    |         | :                                        | 2           |
| se      | cteur du tourisme      | La           | a Maison          | 1                                            |                              |                 | 1    |         | 1.1.1.1.1.1.1.1.1.1.1.1.1.1.1.1.1.1.1.1. |             |
| se      | oteur du tourisme      | L            | es Balladins      | 6                                            |                              |                 | 6    |         |                                          | 1           |
| Se      | rvice à la personne    | A            | id'adomicile      | 7                                            |                              |                 | 7    |         | ;                                        | ·           |
| Se      | rvice à la personne    | R            | apid'Clean        | 3                                            |                              |                 | 3    |         | :                                        | 1           |
| Te      | xtile / Habillement    | в            | aby Chic          | 4                                            |                              |                 | 4    |         |                                          | 14 179.20 € |
| Te      | xtile / Habillement    | с            | as Décolle        | 3                                            |                              |                 | 3    |         | :                                        | 1           |
| Tra     | ansports / Logistique  | a A          | ucune commercan   | it .                                         |                              |                 |      |         |                                          |             |

Le regroupement permet d'avoir une visibilité sur le nombre de commerçant par catégorie ou tranche de CA ou d'employés.

#### Les statistiques

Afficher les statistiques de l'année : 2021 V Simulation

| Global Filtres Ré                                                                                     | partitions Evolutions Reg     | groupements       |         |                   |         |                   |             |  |  |  |
|----------------------------------------------------------------------------------------------------|-------------------------------|-------------------|---------|-------------------|---------|-------------------|-------------|--|--|--|
| Synthèse par tranche de montant de taxe ✔         O Déclarations (*) <ul> <li>Facturations</li> </ul> |                               |                   |         |                   |         |                   |             |  |  |  |
|                                                                                                    |                               | 20                | 19      | 203               | 20      | 203               | 21          |  |  |  |
|                                                                                                    | Tranche de montant (€)        | Nb<br>commerçants | Montant | Nb<br>commerçants | Montant | Nb<br>commerçants | Montant     |  |  |  |
|                                                                                                    | Égale à 0€                    |                   |         |                   |         |                   |             |  |  |  |
|                                                                                                    | De 0.01€ à 100.00€            |                   |         |                   |         |                   |             |  |  |  |
|                                                                                                    | De 100.01€ à 500.00€          |                   |         |                   |         |                   |             |  |  |  |
|                                                                                                    | De 500.01€ à 1000.00€         |                   |         |                   |         |                   |             |  |  |  |
|                                                                                                    | Supérieur ou égale à 1000.01€ |                   |         |                   |         | 1                 | 14 179.20 € |  |  |  |
| Export XLS (*) : calculé automatiquement - ne prend pas en compte les poses/déposes de l'année        |                               |                   |         |                   |         |                   |             |  |  |  |

### 5.1.9.6 La simulation

 Celle-ci permet de faire un comparatif entre l'année en cours et l'année N+1, c'est un outil d'aide à la prise de décision dans le cadre de réfaction ou d'augmentation de la tarification selon l'indice des prix à la consommation.

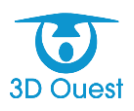

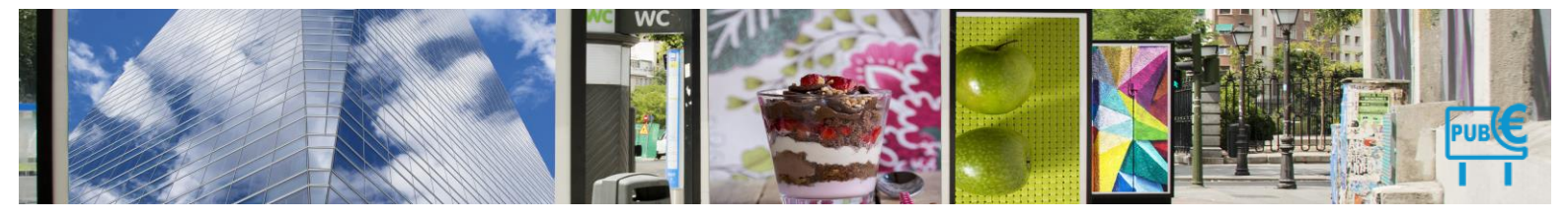

#### Les statistiques

| Afficher les sta | tistiques de l'année : 2022 🗸 Simu                   | lation                             |                                      |                                                        |                                       |
|------------------|------------------------------------------------------|------------------------------------|--------------------------------------|--------------------------------------------------------|---------------------------------------|
| Global           |                                                      | Simula                             | ition 2023                           |                                                        | ×                                     |
|                  |                                                      | Compa                              | rer avec l'année précédente 🧃        |                                                        |                                       |
|                  | Enseigne                                             | <= 6.99m²                          | > 6.99m² et <= 12m²<br>(base)        | > 12m <sup>2</sup> et <= 50m <sup>2</sup><br>(base x2) | > 50m²<br>(base x4)                   |
|                  | Calcul au cumul de surface                           | 18.20 €                            | 18.20 €                              | 36.40 €                                                | 72.80 €                               |
|                  | Exonération                                          | <= 6.99m²                          | > 6.99m² et <= 12m²                  | > 12m <sup>2</sup> et <= 20m <sup>2</sup>              |                                       |
|                  | Enseigne                                             | 100% ~                             | 75% ~                                | 50% ~                                                  |                                       |
|                  |                                                      |                                    |                                      |                                                        |                                       |
|                  | Pré-enseigne<br>Non numérique : calcul face par face | Non numérique<br>≺= 50m²<br>(base) | Non numérique<br>> 50m²<br>(base x2) | Numérique<br><= 50m²<br>(base x3)                      | Numérique<br>> 50m²<br>(base 50m² x3) |
| D                | Numérique : calcul par emplacement                   | 19.20 €                            | 38.40 €                              | 57.60 €                                                | 115.20 €                              |
| N                | Exonération                                          | <= 1.49m²                          | > 1.49m²                             |                                                        |                                       |
|                  | Pré-enseigne                                         | 50% ~                              | Non 🗸                                |                                                        |                                       |
| Si               |                                                      |                                    |                                      |                                                        |                                       |
| S                | Dispositif publicitaire                              | Non numérique<br>≺− 50m²<br>(base) | Non numérique<br>> 50m²<br>(base x2) | Numérique<br><- 50m²<br>(base x3)                      | Numérique<br>> 50m²<br>(base 50m² x3) |
|                  | Numérique : calcul par emplacement                   | 19.20 €                            | 38.40 €                              | 57.60 €                                                | 115.20 €                              |
|                  | Exonération                                          | 1                                  | Tous                                 |                                                        |                                       |
|                  | Dispositif Public                                    | itaire                             | Non 🗸                                |                                                        |                                       |
|                  |                                                      |                                    | Valider                              |                                                        |                                       |

- Modifier la tarification, puis cliquez sur « valider ». Vous accédez au tableau contenant l'ensemble des surfaces ventilées par catégorie pour l'année sélectionnée.
- Vous aurez le détail sur la recette total, le montant des exonérations, le nombre de commerçants soumis et exonérés, la surface totale en M2 impacté et le nombre de dispositifs.

| ynthèse Evolution 2022 / 2023 Détail par commer                               | çant                                     |                                      |                                           |                                       |
|-------------------------------------------------------------------------------|------------------------------------------|--------------------------------------|-------------------------------------------|---------------------------------------|
| Imprimer                                                                      |                                          |                                      |                                           |                                       |
| Recette des enseignes                                                         | <= 6.99m²                                | > 6.99m² et <= 12m²<br>(base)        | > 12m² et <= 50m²<br>(base x2)            | > 50m²<br>(base x4)                   |
| Calcul au cumul de surface                                                    |                                          | 765.00 €                             | 31 001.70 €                               | 47 793.20 €                           |
| Montant des exonérations                                                      | <= 6.99m²                                | > 6.99m² et <= 12m²                  | > 12m <sup>2</sup> et <= 20m <sup>2</sup> |                                       |
| Enseigne                                                                      | 2 451.60 €                               | 2 294.30 €                           |                                           |                                       |
| Recette des pré-enseignes<br>Non numérique : calcul face par face             | Non numérique<br><= 50m²<br>(base)       | Non numérique<br>> 50m²<br>(base x2) | Numérique<br><= 50m²<br>(base x3)         | Numérique<br>> 50m²<br>(base 50m² x3) |
| Numérique : calcul par emplacement                                            | 567.30 €                                 |                                      |                                           |                                       |
| Montant des exonérations                                                      | <= 1.49m²                                | > 1.49m²                             |                                           |                                       |
| Pré-enseigne                                                                  | 70.20 €                                  |                                      |                                           |                                       |
| Recette des dispositifs publicitaires<br>Non numérique : calcul face par face | Non numérique<br><= 50m²<br>(base)       | Non numérique<br>> 50m²<br>(base x2) | Numérique<br><= 50m²<br>(base x3)         | Numérique<br>> 50m²<br>(base 50m² x3) |
| Numérique : calcul par emplacement                                            | 4 575.30 €                               |                                      |                                           | -                                     |
| Montant des exonération                                                       | S                                        | Tous                                 |                                           |                                       |
| Dispositif Publicitaire                                                       |                                          | -                                    |                                           |                                       |
|                                                                               |                                          |                                      |                                           |                                       |
| Recette totale : 84 702.50 €<br>Montant exonérations : 4 816 10 €             | Commerçants soumis<br>Commerçants exonén | : 88<br>és: 50                       | Surface visible :<br>Surface taxée :      | 2070.7 m²<br>2070.7 m²                |

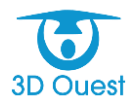

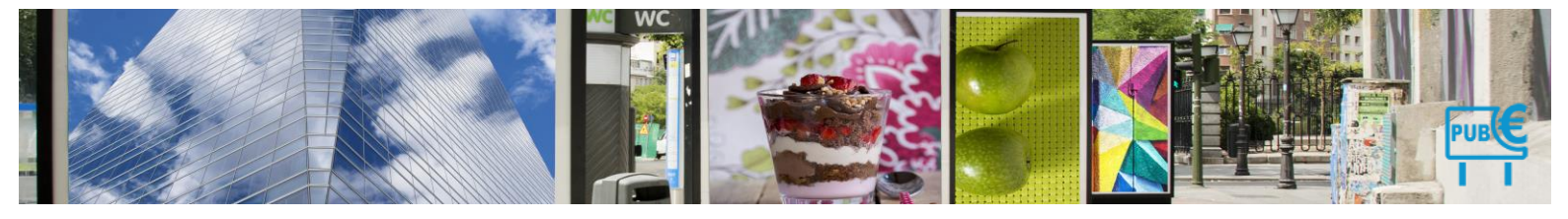

Vous aurez aussi accès à la vue No Vs N+1 avec un comparatif complet par dispositif ainsi que le montant global par exonération et recette, nombre de commerçants soumis et exonérés et par nombre de dispositifs et de surface taxée.

|   | Retour Nouvelle simulation                                                  |                                                 |            |                                      |                |                                   |             |                                       |             |
|---|-----------------------------------------------------------------------------|-------------------------------------------------|------------|--------------------------------------|----------------|-----------------------------------|-------------|---------------------------------------|-------------|
| Г | Synthèse Evolution 2022 / 2023 Détail par commerça                          | ant                                             |            |                                      |                |                                   |             |                                       |             |
|   | Imprimer                                                                    |                                                 |            |                                      |                |                                   |             |                                       |             |
|   | Provincial and a second                                                     | <-                                              | 7m²        | > 7m² et<br>(ba                      | <- 12m²<br>se) | > 12m² et <= 50m²<br>(base x2)    |             | > 50m²<br>(base x4)                   |             |
|   | Calcul au cumul de surface                                                  | 2022                                            | 2023       | 2022                                 | 2023           | 2022                              | 2023        | 2022                                  | 2023        |
|   |                                                                             |                                                 |            | 1 429.70 €                           | 765.00 €       | 28 534.50 €                       | 31 001.70 € | 69 783.10 €                           | 47 793.20 € |
|   | Montant des exonérations                                                    | <=                                              | 7m²        | > 7m² et                             | <= 12m²        | > 12m² e                          | t <= 20m²   |                                       |             |
|   | Enseigne                                                                    | 2 425.20 €                                      | 2 451.60 € | 1 429.50 €                           | 2 294.30 €     |                                   |             |                                       |             |
|   |                                                                             |                                                 |            |                                      |                |                                   |             |                                       |             |
|   | Recette des pré-enseignes                                                   | Non numérique<br><− 50m²<br>(ba <del>s</del> e) |            | Non numerique<br>> 50m²<br>(base x2) |                | vumenque<br><= 50m²<br>(base x3)  |             | > 50m²<br>(base 50m² x3)              |             |
|   | Non numérique : calcul face par face<br>hiumérique : calcul par emplacement | 2022                                            | 2023       | 2022                                 | 2023           | 2022                              | 2023        | 2022                                  | 2023        |
|   | rearrandes : earear par engelaternen.                                       | 527.30 €                                        | 567.30 €   |                                      |                |                                   |             |                                       |             |
|   | Montant des exonérations                                                    | <= 1                                            | .50m²      | > 1.50m²                             |                |                                   |             |                                       |             |
|   | Pré-enseigne                                                                | 59.20 €                                         | 70.20 €    | -                                    | -              |                                   |             |                                       |             |
|   | Recette des dispositifs publicitaires                                       | Non numérique<br><- 50m²<br>(base)              |            | Non numérique<br>> 50m²<br>(base x2) |                | Numérique<br>≺− 50m²<br>(base x3) |             | Numérique<br>> 50m²<br>(base 50m² x3) |             |
|   | Non numenque : calcul tace par tace<br>Numérique : calcul par emplacement   | 2022                                            | 2023       | 2022                                 | 2023           | 2022                              | 2023        | 2022                                  | 2023        |
|   |                                                                             | 2 660.00 €                                      | 4 575.30 € | 1 645.90 €                           |                |                                   |             |                                       |             |
|   | Montant des exonération                                                     | ons                                             |            | To                                   | us             |                                   |             |                                       |             |
|   | Dispositif Publicitaire                                                     | •                                               |            | -                                    | -              |                                   |             |                                       |             |
|   |                                                                             |                                                 |            |                                      |                |                                   |             |                                       |             |
|   | 2022 2023                                                                   |                                                 |            | 2022                                 | 2 2023         |                                   |             | 2022                                  | 2023        |

|                      | 2022         | 2023        |                             | 2022 | 2023 |                 | 2022    | 2023      |
|----------------------|--------------|-------------|-----------------------------|------|------|-----------------|---------|-----------|
| Recette totale       | 104 580.50 € | 84 702.50 € | Commerçants soumis          | 96   | 88   | Surface visible | 2535 m² | 2070.7 m² |
| Montant exonérations | 3 913.90 €   | 4 816.10 €  | Commerçants exonérés        | 56   | 50   | Surface taxée   | 2535 m² | 2070.7 m² |
|                      |              |             | Commerçants sans dispositif | 206  | 220  | Nb dispositifs  | 564     | 518       |

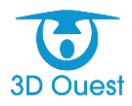

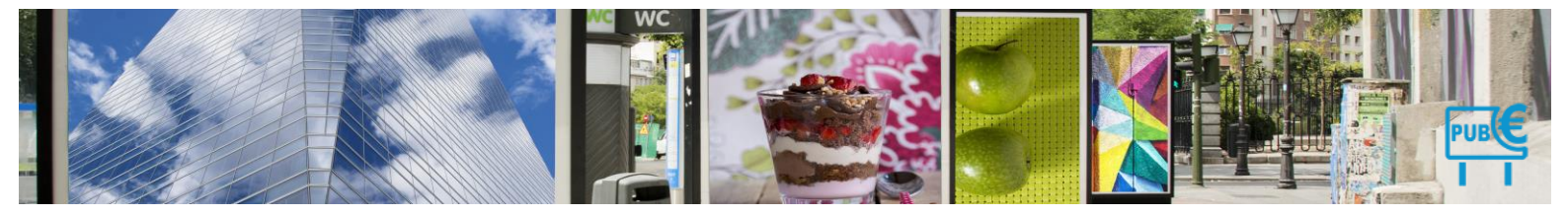

L'onglet détail par commerçant vous permettra d'avoir un affinage des dispositifs par commerçant.
 Vous avez la possibilité d'extraire ses données sous Excel.

| Retour                                                                                  | Nouvel                                                                                                    | le simulation                  |                      |                         |           |                       |         |             |          |
|-----------------------------------------------------------------------------------------|----------------------------------------------------------------------------------------------------|--------------------------------|----------------------|-------------------------|-----------|-----------------------|---------|-------------|----------|
| Synthèse                                                                                | Evolution 2022                                                                                               | 2/2023 D                       | étail par commerçant |                         |           |                       |         |             |          |
| Imprime<br>Simulat<br>Commerca<br>Commerca<br>Surface visi<br>Surface tax<br>Nombre d'e | r Export<br>ion 2023 : 8<br>nts exonérés 50<br>ible : 2070.7 m <sup>2</sup><br>enseignes : 518<br>USE RABELA | XLS<br>14 702.50 €<br>AISIENNE | Rapi                 | pel des chiffres        |           |                       |         |             |          |
|                                                                                         | Code                                                                                                    | Création                       | Suppression          | Dispositif              | Numérique | Surface taxée         | Tarif   | Exonération | Montant  |
| 1                                                                                       | 0914                                                                                                    | 30/11/2008                     | 1                    | Enseigne                |           | 2 x 1.0 = 2.00        |         |             | Cumul    |
| 2                                                                                       | 0998                                                                                                    | 23/05/2022                     | 2                    | Enseigne                |           | 1 x 4.0 = 4.00        |         |             | Cumul    |
|                                                                                         |                                                                                                    |                                |                      | Total Enseigne          |           | 6.00                  | 18.20 € | 100%        | 0.00€    |
| 3                                                                                       | 0999                                                                                                    | 15/03/2022                     | 2                    | Dispositif Publicitaire |           | 1 x 11.4 = 11.4       | 20.20€  | 0%          | 230.30 € |
| 4                                                                                       | 1000                                                                                                    | 08/09/2021                     |                      | Dispositif Publicitaire |           | 1 x 10.0 = 10.0       | 20.20€  | 0%          | 202.00€  |
| 5                                                                                       | 1001                                                                                                    | 14/10/2021                     |                      | Dispositif Publicitaire |           | 1 x 25.0 = 25.0       | 20.20€  | 0%          | 505.00€  |
| 6                                                                                       | 1002                                                                                                    | 20/05/2022                     | 2                    | Dispositif Publicitaire |           | 1 x 50.0 = 50.0       | 20.20€  | 0%          | 1010.00€ |
| 7                                                                                       | 1003                                                                                                    | 04/05/2022                     | 2                    | Dispositif Publicitaire |           | 1 x 9.0 = 9.0         | 20.20€  | 0%          | 181.80€  |
|                                                                                         |                                                                                                    |                                |                      | TOTAL                   |           | 111.40 m <sup>2</sup> |         |             | 2129.10€ |
| ABCIS T                                                                                 | OURAINE BY                                                                                                   | AUTOSPH                        | IERE                 |                         |           |                       |         |             |          |
|                                                                                         | Code                                                                                                    | Création                       | Suppression          | Dispositif              | Numérique | Surface taxée         | Tarif   | Exonération | Montant  |
| 1                                                                                       | 0593                                                                                                    | 01/01/2021                     |                      | Enseigne                |           | 1 x 0.5 = 0.50        |         |             | Cumul    |
| 2                                                                                       | 0594                                                                                                    | 01/01/2021                     |                      | Enseigne                |           | 1 x 3.1 = 3.10        |         |             | Cumul    |
| 3                                                                                       | 0595                                                                                                    | 01/01/2021                     |                      | Enseigne                |           | 1 x 2.6 = 2.60        |         |             | Cumul    |
| 4                                                                                       | 0596                                                                                                    | 01/01/2021                     |                      | Enseigne                |           | 2 x 9.0 = 18.00       |         |             | Cumul    |
|                                                                                         |                                                                                                    |                                |                      | Total Enseigne          |           | 24.20                 | 36.40 € | 0%          | 880.90€  |
|                                                                                         |                                                                                                    |                                |                      | TOTAL                   |           | 24.20 m <sup>2</sup>  |         |             | 880.90€  |
|                                                                                         |                                                                                                    |                                |                      |                         |           |                       |         |             |          |

## > Vous retrouverez en bas de liste les commerçants exonérés de taxe.

| VIGNOB  | LE DU CHAT | TEAU DU COU | IDRAY MONTP | ENSIER           |                    |             |                     |       |             |         |
|---------|------------|-------------|-------------|------------------|--------------------|-------------|---------------------|-------|-------------|---------|
|         | Code       | Création    | Suppression | Dispositif       |                    | Numérique   | Surface taxée       | Tarif | Exonération | Montant |
|         |            |             |             |                  | TOTAL              |             | 0.00 m <sup>2</sup> |       |             | 0.00€   |
| VIGNOB  | LES ET SIG | NATURES     |             |                  |                    |             |                     |       |             |         |
|         | Code       | Création    | Suppression | Dispositif       |                    | Numérique   | Surface taxée       | Tarif | Exonération | Montant |
|         |            |             |             |                  | TOTAL              |             | 0.00 m <sup>2</sup> |       |             | 0.00€   |
| WARSEN  | MANN AUTO  | CHINON      |             |                  |                    |             |                     |       |             |         |
|         | Code       | Création    | Suppression | Dispositif       |                    | Numérique   | Surface taxée       | Tarif | Exonération | Montant |
|         |            |             |             |                  | TOTAL              |             | 0.00 m <sup>2</sup> |       |             | 0.00€   |
| WATER I | HOE - AQUA | PHYTO       |             |                  |                    |             |                     |       |             |         |
|         | Code       | Création    | Suppression | Dispositif       |                    | Numérique   | Surface taxée       | Tarif | Exonération | Montant |
|         |            |             |             |                  | TOTAL              |             | 0.00 m <sup>2</sup> |       |             | 0.00€   |
|         |            |             | Montan      | it total de la s | imulation 2023 : I | 84 702.50 € |                     |       |             |         |

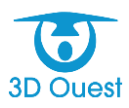

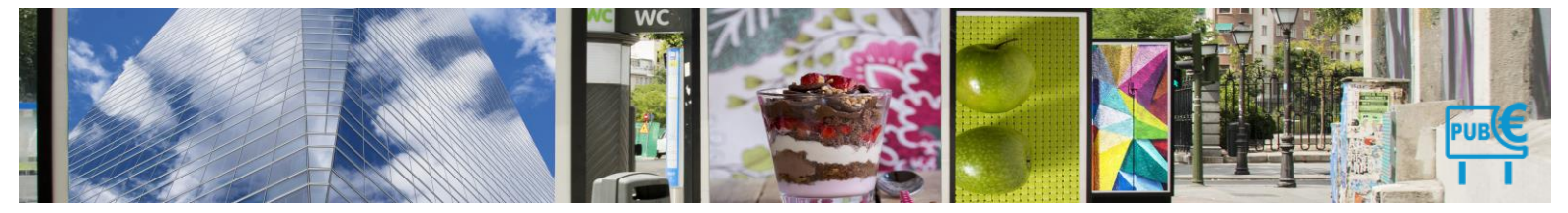

# 4.9.4 Documents

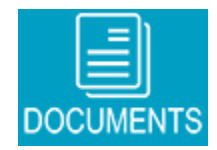

#### 5.1.10 Créer un dossier

Vous avez la possibilité d'organiser vos documents par dossier.

| Documents                                             |                        |                  |                     |                     |                     |                |   |    |  |
|-------------------------------------------------------|------------------------|------------------|---------------------|---------------------|---------------------|----------------|---|----|--|
|                                                       |                        |                  |                     |                     | Rechercher:         |                |   |    |  |
| Dossier defaut (0)                                    | Nom                    | Taille (ko)<br>≎ | Création<br>≎       | Modification<br>≎   | Dernier accès<br>≎  | En ligne<br>\$ |   |    |  |
| — 🧾 Certas (2)<br>— 🏭 Délibérations (1)               | L circulaire_15277 - t | 0                | 08/08/2017 10:27:35 | 28/11/2016 09:47:41 | 08/06/2018 11:16:19 | 0              | × | Î. |  |
| —      [] Interne (2)     [] Notes et circulaires (3) | L Guide Pratique TLPE  | 0                | 08/08/2017 10:27:35 | 05/12/2016 10:21:06 | 14/05/2018 16:27:18 | 0              | × | ۱. |  |
|                                                       | Note d'information T   | 0                | 01/01/1970 01:00:00 | 01/01/1970 01:00:00 | 01/01/1970 01:00:00 | 0              | × |    |  |
|                                                       | 1-3 / 3 lignes         |                  |                     |                     |                     |                |   |    |  |

- Dans le bandeau de fauche, cliquez sur le bouton Documents. La liste des documents et dossiers s'affiche.
- 2. Cliquez sur le bouton Nouveau Dossier.
- Saisissez le nom du dossier que vous souhaitez créer.
   Vous pouvez rattacher chaque dossier à un Dossier Parent.
- 4. Cliquez sur le bouton **Valider** pour enregistrer votre nouveau dossier.

| Ajouter Dossier                                           | <b></b> , |
|-----------------------------------------------------------|-----------|
| Nom du dossier :<br>Dossier parent : Dossier par defaut ▼ |           |
|                                                           | Ajouter   |

#### 5.1.10.1 Ajouter un document

Vous avez la possibilité d'ajouter et de stocker des documents dans la base de données du logiciel.

1. Dans le bandeau de gauche, cliquez sur le bouton **Documents**.

La liste des documents stockés s'affiche.

2. Cliquez sur le bouton Nouveau document.

Un nouveau champ s'affiche.

- **3.** Saisissez le titre du document puis cliquez sur le bouton **Parcourir**, ou **Choisissez un fichier** selon votre navigateur pour chercher sur votre ordinateur le fichier à ajouter.
- 4. Sélectionnez le dossier dans lequel le document doit être inséré depuis Dossier.
- 5. Cliquez sur le bouton Valider pour ajouter le fichier à la base de données du logiciel.

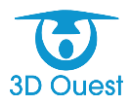

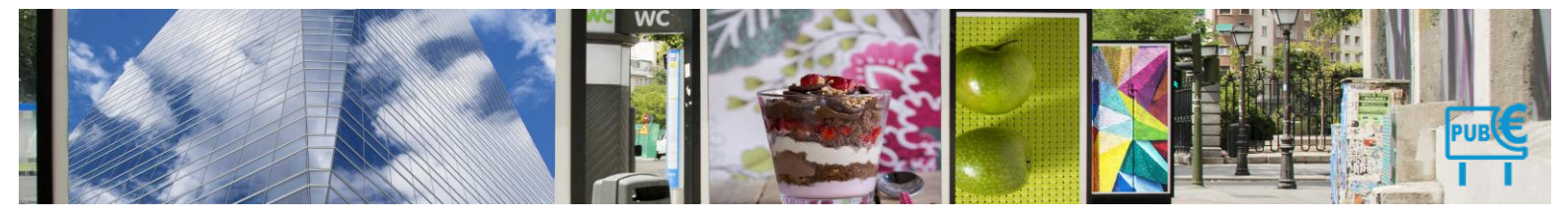

Le document est ajouté à la liste, et devient facilement reconnaissable grâce à une icône indiquant son type (fichier DOC, TXT, PDF, etc.).

| Ajouter Document                                     | Ξ,      |
|------------------------------------------------------|---------|
| Titre : Notice d'information                         |         |
| Fichier : Choisissez un fichier Aucun fichier choisi |         |
| Dossier : Dossier par defaut 🔻                       |         |
| Valider A                                            | Annuler |

## 5.1.10.2 Publier/Dépublier un document

Vous avez la possibilité de publier ou dépublier un document stocké sur le portail extranet.

1. Dans le bandeau de gauche, cliquez sur le bouton **Documents**.

La liste des documents stockés s'affiche.

- 2. Sur la ligne du document souhaité, cliquez sur le bouton :
  - • Pour publier le document sur le portail extranet ;
  - 🛛 🖉 Pour dépublier le document du portail extranet.

L'icône change et la modification est immédiate.

### 5.1.10.3 Supprimer un document

Vous avez la possibilité de supprimer un document stocké dans la base de données du logiciel.

1. Dans le bandeau de gauche, cliquez sur le bouton **Documents**.

La liste des documents stockés s'affiche.

- Cliquez sur l'icône × pour supprimer le document correspondant.
   Une fenêtre de confirmation s'affiche.
- 3. Cliquez sur le bouton OK pour confirmer la suppression du document.

## **3DOUEST**

Technopôle-Anticipa 5 rue Broglie 22300 Lannion France

Votre interlocuteur : Jean-Francis Gruwez – 02 57 98 01 28 – jean-francis@3douest.com

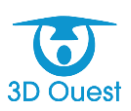